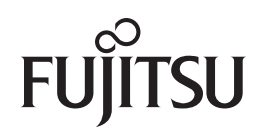

## fi-6670(A)/fi-6770(A)/fi-6750S Image Scanner

# **Operator's Guide**

Thank you for purchasing a fi-6670(A) / fi-6770(A) / fi-6750S Color Image Scanner series. This manual provides the basics of how to operate and handle the scanner. Refer to the Getting Started for information on how to install and connect the scanner, and how to install related scanning software.

P3PC-2252-02ENZ0

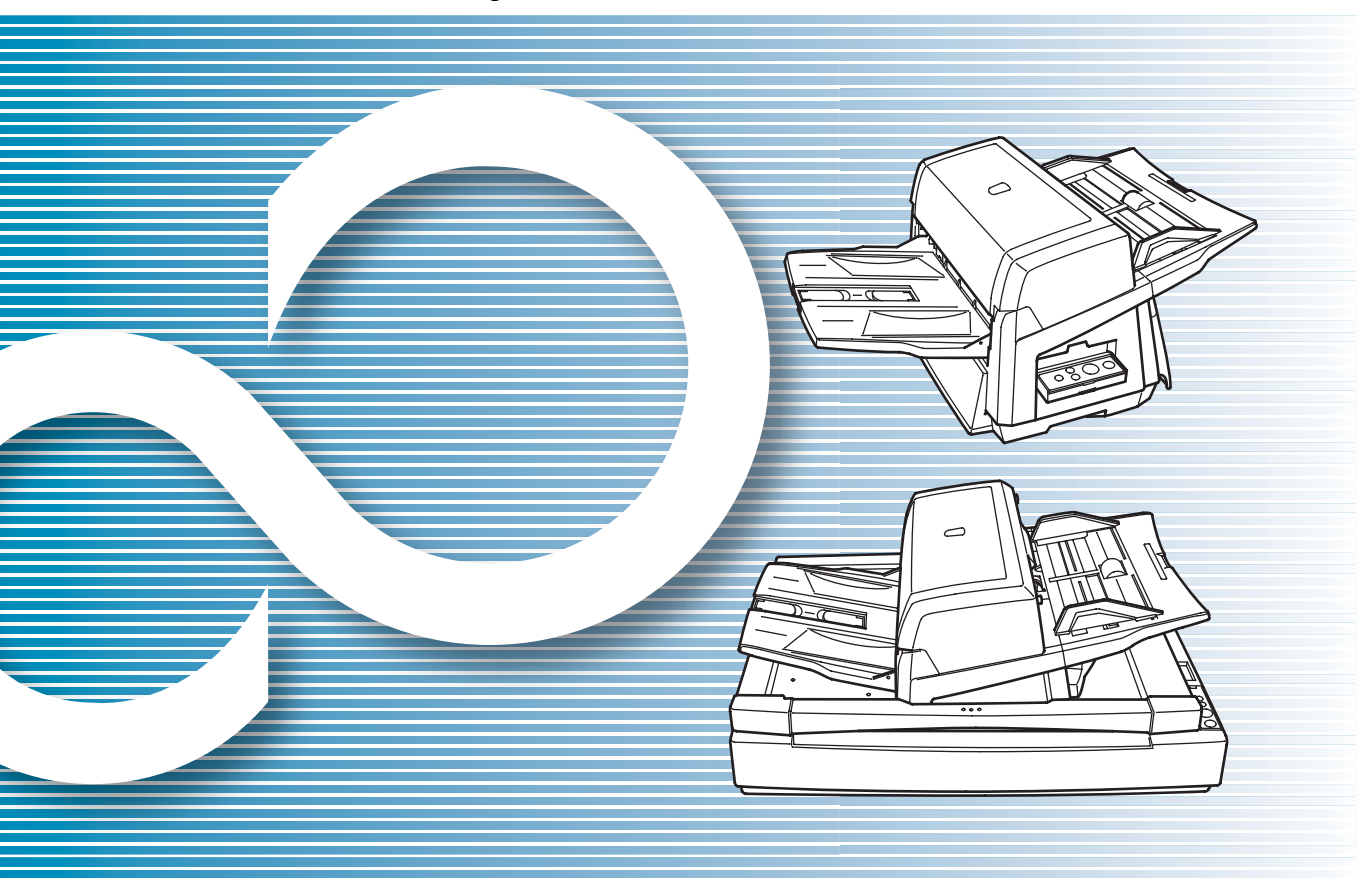

|                                                                                | IOP                        |
|--------------------------------------------------------------------------------|----------------------------|
|                                                                                | Contents                   |
|                                                                                | Index                      |
|                                                                                | Introduction               |
| Shows scanner's parts names and their functions plus the basic operation.      | Scanner<br>Overview        |
| Explains how to load documents on the scanner.                                 | Loading<br>Documents       |
| Explains how to scan documents using a scanning application "ScandAll PRO."    | How to Use<br>ScandAll PRO |
| Describes the configurable parameters in the scanner drivers.                  | Scan Pa-<br>rameters       |
| Explains how to scan various types of doc-<br>uments.                          | Various<br>Documents       |
| Explains how to clean the scanner.                                             | Daily Care                 |
| Explains how to replace the scanner con-<br>sumables.                          | Consumables                |
| Explains how to troubleshoot scanner problems.                                 | Trouble-<br>shooting       |
| Explains how to configure scanner settings using the Software Operation Panel. | Operational<br>Settings    |
|                                                                                | Appendix                   |
|                                                                                | Glossary                   |
| How to Use This Manual                                                         |                            |

## How to Use This Manual

The following shows the tips for using this manual.

### Cover page

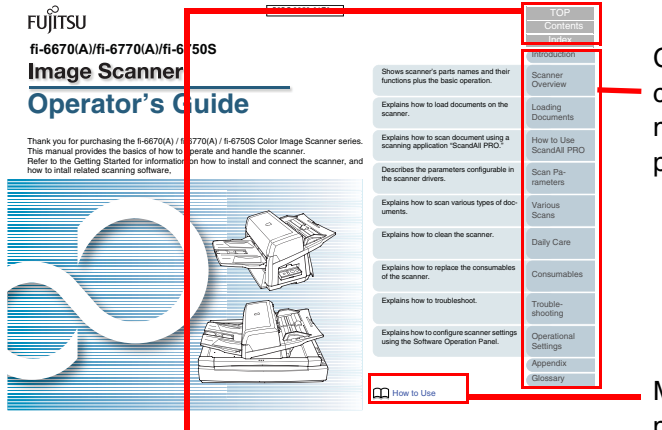

Clicking a desired chapter title moves to its top page.

Moves to this page (here).

TOP: Moves to the top page of this manual.

Contents: Moves to the top page of the Table of Contents. Index: Moves to the top page of the Index section.

#### **Contents page**

| Contents                                                                                                    |             |       |                                           | -   |                     |
|----------------------------------------------------------------------------------------------------|-------------|-------|-------------------------------------------|-----|---------------------|
| Contents                                                                                                    |             |       |                                           |     |                     |
|                                                                                                    |             |       |                                           |     | Introduction        |
| to Use This Manual                                                                                             | 2           | 2.1   | Loading Documents on the ADF              |     | Scanner<br>Overview |
| roduction                                                                                                    |             | 2.2   | ADF-Loaded Documents                      |     |                     |
| Conventions                                                                                                    |             |       | Paner Quality 5                           | 2   | Loading             |
| recautions                                                                                                    |             |       | Maximum Document Loaring Canacity 5       |     | Documents           |
| afety Information                                                                                              |             |       | Area Not to be Perforated                 |     | How to Use          |
| hapter 1Scanner Overview                                                                                       |             |       | Loading Documents with Tabs or            |     | ScandAll PRO        |
| 1.1 Overview and Features                                                                                      |             |       | Non-Rectangular Documents                 | 0   | 0                   |
| Overview                                                                                                    |             |       | Multifeed Detection Conditions            | 0   | rameters            |
| Features                                                                                                    |             |       | Limiting the Background Color Area        | а ! |                     |
| 1.2 Scanner Parts and Their Fun                                                                                | ctions      |       | Job Separation Sheet                      | 2   | Various             |
| fi-6670(A) (ADF Type)                                                                                          |             | 2.3   | Changing the ADF Position (FB Type Only)4 | 3   | Scans               |
| fi-6770(A)/fi-6750S (FB Type) .                                                                                |             | 2.4   | Loading Documents on the Flatbed          |     |                     |
| Model-Common Parts                                                                                             |             |       | (PB Type Only)4                           | 4   | Daily Care          |
| 1.3 Functions of the Operator Pa                                                                               | nel         | Chapt | er 3How to Use ScandAll PRO4              | 5   |                     |
| Operator Panel                                                                                                 |             | 3.1   | Overview of ScandAll PRO4                 | 8   | Consumebles         |
| Indications on the Punction Not                                                                                | nter Dopery | 3.2   | Launching ScandAll PRO                    | я   |                     |
| Turning the Scanner On and<br>Turning the Scanner On                                                           | 20          | 3.3   | Selecting a Scanner Driver                | 8   | Trouble.            |
| Turning the Senance Off                                                                                        | 20          | 3.4   | Selecting a Scanner Model4                | 8   | shooting            |
| 15 Prover Save Mode                                                                                            | 30          | 3.5   | Scan Parameters5                          | 2   |                     |
| Returning from e Power Save I                                                                                  | Mode        | 3.6   | servicing a scanning Method               |     | Operational         |
| Scanning Documents                                                                                             |             |       | (with [ocan betungs])                     |     | Seconds.            |
| the second second second second second second second second second second second second second second second s |             |       | Buth Sug                                  | . ( | Appendix            |
| napter                                                                                                    |             |       |                                           | " ( | Glossary            |

Clicking the title moves to the page that describes it.

#### Index page

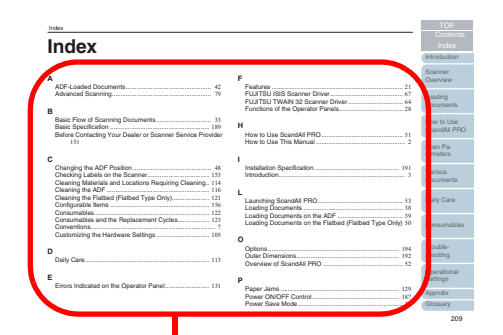

Clicking the page for the desired item in the Index moves to the page that describes it.

#### **Common Notes:**

- Clicking a blue-colored character string (where your mouse pointer changes to the shape of a hand pointing upward (such as (h)) when you hover over the string) moves to the linked section.
- In this manual, you can use the navigation option of Adobe<sup>®</sup> Acrobat<sup>®</sup> or Adobe<sup>®</sup> Reader.

For details, refer to the  $Adobe^{\ensuremath{\mathbb{R}}}$  Acrobat<sup> $\ensuremath{\mathbb{R}}$ </sup> or  $Adobe^{\ensuremath{\mathbb{R}}}$  Reader Help.

• Keyboard assistance is also available. Use the PageUp key to go to the previous page, and the PageDown key to the next page.

TOP

Contents

Index

Introduction

Scanner Overview

Loading Documents

How to Use ScandAll PRO

Scan Parameters

Various Documents

Daily Care

Consumables

Troubleshooting

Operational Settings

Appendix

## Introduction

Thank you for purchasing our fi-6670(A)/fi-6770(A)/fi-6750S series Color Image Scanner.

### **Scanner Models**

This manual covers the following five scanner models, each featuring as:

| Model               | Description                                                                                                    |
|---------------------|----------------------------------------------------------------------------------------------------|
| fi-6670<br>fi-6670A | Equipped with an automatic document feeder (ADF) for<br>automatic document feeding and duplex scanning.<br>The fi-6670A comes with a color graphics adapter (CGA)<br>board as a standard feature. It enables advanced image<br>processing at a high speed when used with Kofax VRS.                                                                               |
| fi-6770<br>fi-6770A | Equipped with an automatic document feeder (ADF) for<br>automatic document feeding and duplex scanning, and a<br>flatbed for scanning documents such as thin paper or thick<br>books.<br>The fi-6770A comes with a color graphics adapter (CGA)<br>board as a standard feature. It enables advanced image<br>processing at a high speed when used with Kofax VRS. |
| fi-6750S            | Equipped with an automatic document feeder (ADF) for<br>automatic document feeding and simplex scanning, and a<br>flatbed for scanning documents such as thin paper or thick<br>books.<br>The ADF features simplex scanning only.                                                                                                    |

#### Manuals

The following manuals are included in the for the scanner. Read them as needed.

| Manual                                                                                                    | Description                                                                                  |  | How to Use              |
|----------------------------------------------------------------------------------------------------|----------------------------------------------------------------------------------------------|--|-------------------------|
| Package Contents List<br>(paper)                                                                                                    | Lists all the items contained in the scanner package. Make sure all are included in the      |  | ScandAll PRC            |
|                                                                                                    | package.                                                                                     |  | Scan Pa-                |
| Getting Started<br>(paper, PDF)                                                                                                    | Outlines the procedures from installing up to<br>starting the operation of the scanner. Read |  | rameters                |
|                                                                                                    | this manual first.                                                                           |  | Various                 |
| Operator's Guide<br>(This Manual))                                                                                                    | Provides detailed information on how to operate, and maintain the scanner daily, how         |  | Documents               |
| (PDF) to replace the consumables, and how to<br>troubleshoot problems. Included in the<br>SETUP DVD-ROM.The PDF data is included<br>in the SETUP DVD-ROM.                                                                                                    |                                                                                              |  | Daily Care              |
| FUJITSU TWAIN 32<br>User's Guide (PDF)Explains how to install and operate the<br>FUJITSU TWAIN 32 scanner driver. Included<br>in the SETUP DVD-ROM.Image Processing<br>Software Option<br>User's Guide (PDF)Explains how to install and operate the Image<br>Processing Software Option. Included in the<br>SETUP DVD-ROM. |                                                                                              |  | Consumables             |
|                                                                                                    |                                                                                              |  | Trouble-<br>shooting    |
| VRS Note (PDF)                                                                                                    | Explains how to connect and install Kofax VRS. Included in the SETUP DVD-ROM.                |  | Operational<br>Settings |

#### TOP

Contents

Index

Introduction

Scanner Overview

Loading Documents

| Manual                                     | Description                                                                                                    |
|--------------------------------------------|----------------------------------------------------------------------------------------------------|
| Error Recovery Guide<br>(HTML help)        | Details the status of the scanner and explains<br>how to resolve problems encountered.<br>Contains movies that explain how to replace<br>the consumables. Included in the SETUP<br>DVD-ROM. |
| Help - Embedded in<br>scanner drivers      | Explains how to use the scanner drivers, and how to configure the settings for them.                                                                                                    |
| Help - Embedded in<br>related applications | Explains how to use and configure the settings for the application software. Use help files as necessary. Can be referenced from the applications.                                          |

### Trademarks

Microsoft and Windows are registered trademarks of Microsoft Corporation in the United States and/or other countries. ISIS and QuickScan are trademarks or registered trademarks of EMC Corporation in the United States. Adobe, the Adobe logo, and Acrobat are either registered trademarks of Adobe Systems Incorporated in the United States and/or other countries.

Kofax and VRS are trademarks or registered trademarks of Kofax Image Products, Inc.

Other product names are the trademarks or registered trademarks of the respective companies.

## Manufacturer

#### PFU LIMITED

International Sales Dept., Imaging Business Division, Products Group Solid Square East Tower, 580 Horikawa-cho, Saiwai-ku, Kawasaki-shi Kanagawa 212-8563, Japan Phone: (81-44) 540-4538

All Rights Reserved, Copyright © PFU LIMITED 2008

TOP Contents

Index

Introduction

Scanner Overview

Loading Documents

How to Use ScandAll PRO

Scan Parameters

Various Documents

Daily Care

Consumables

Troubleshooting

Operational Settings

Appendix

## **Regulatory Information**

## **FCC Declaration**

This equipment has been tested and found to comply with the limits for a Class B digital device, pursuant to Part 15 of the FCC Rules.

These limits are designed to provide reasonable protection against harmful interference in a residential installation. This equipment generates, uses, and can radiate radio frequency energy and, if not installed and used in accordance with the instruction manual, may cause harmful interference to radio communications.

However, there is no guarantee that interference will not occur in a particular installation. If this equipment does cause harmful interference to radio or television reception, which can be determined by turning the equipment off and on, the user is encouraged to try to correct the interference by one or more of the following measures:

- Reorient or relocate the receiving antenna.
- Increase the separation between the equipment and receiver.
- Connect the equipment into an outlet on a circuit different from that to which the receiver is located.
- Consult your dealer or an experienced radio/TV technician.

**FCC warning**: Changes or modifications not expressly approved by the party responsible for compliance could void the user's authority to operate the equipment.

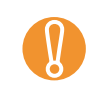

The use of a shielded interface cable is required to comply with the Class B limits of Part 15 of FCC rules. The length of the Power cable must be 3 meters (10 feet) or less.

## **Canadian DOC Regulations**

This digital apparatus does not exceed the Class B limit for radio noise emissions from digital apparatus set out in the Radio interference Regulations of the Canadian Department of Communications.

This Class B digital apparatus complies with Canadian ICES-003.

Le présent appareil numérique n'émet pas de parasites radioélectriques dépassant les limites applicables aux appareils numériques de la classe B et prescrites dans le Règlement sur le brouillage radioélectrique dictées par le Ministère des Communications du Canada.

Cet appareil numérique de la classe B est conforme à la norme NMB-003 du Canada.

## **Bescheimigung des Herstellers/Importeurs**

Für den fi-6670(A)/fi-6770(A)/fi-6750S wird folgendes bescheinigt:

- In Übereinsstimmung mit den Bestimmungen der EN45014(CE) funkentstört
- Maschinenlärminformationsverordnung 3. GPSGV: Der höchste Schalldruckpegel beträgt 70 dB (A) oder weniger, gemäß EN ISO 7779.

Dieses Gerät wurde nicht für die Benutzung in unmittelbarer Umgebung starker Lichtquellen (z. B. Projektoren) konzipiert.

Introduction

TOP

Contents

Index

Scanner Overview

Loading Documents

How to Use ScandAll PRO

Scan Parameters

Various Documents

Daily Care

Consumables

Troubleshooting

Operational Settings

Appendix

## International ENERGY STAR<sup>®</sup> Program

As an ENERGY STAR<sup>®</sup> Partner, PFU LIMITED has determined that this product meets the ENERGY STAR<sup>®</sup> guidelines for energy efficiency.

The International ENERGY STAR<sup>®</sup> Office Equipment Program is an international program that promotes energy saving through the penetration of energy efficient computers and other office equipment. The program backs the development and dissemination of products with functions that effectively reduce energy consumption. It is an open system in which business

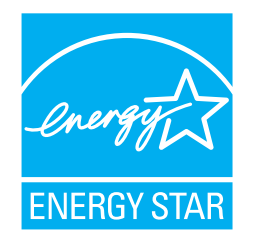

proprietors can participate voluntarily. The targeted products are office equipment such as computers, monitors, printers, facsimiles, copiers, scanners, and multifunction devices. Their standards and logos are uniform among participating nations.

## **Use in High-Safety Applications**

This product has been designed and manufactured on the assumption that it will be used in office, personal, domestic, regular industrial, and generalpurpose applications.

It has not been designed and manufactured for use in applications (simply called "high-safety applications" from here on) that directly involve danger to life and health when a high degree of safety is required, for example, in the control of nuclear reactions at nuclear power facilities, automatic flight control of aircraft, air traffic control, operation control in mass-transport systems, medical equipment for sustaining life, and missile firing control in weapons systems, and when provisionally the safety in question is not ensured.

The user should use this product with adopting measures for ensuring safety in such high-safety applications. PFU LIMITED assumes no liability whatsoever for damages arising from use of this product by the user in high-safety applications, and for any claims or compensation for damages by the user or a third party.

TOP Contents Index Introduction Scanner Overview Loading **Documents** How to Use ScandAll PRO Scan Parameters Various **Documents Daily Care** Consumables Troubleshooting Operational Settings Appendix Glossarv

## **Conventions**

## Symbols Used In This Manual

For notational convention, the following symbols are used in this manual:

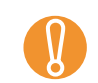

This symbol alerts operators to particularly important information. Be sure to read this information.

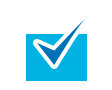

This symbol alerts operators to helpful advice regarding operation.

## Naming Conventions in This Manual

#### Scanners:

The scanners are indicated as follows:

| Model                     | Model Indication |         |
|---------------------------|------------------|---------|
| fi-6670/fi-6670A          | ADF type         | Scanner |
| fi-6770/fi-6770A/fi-6750S | Flatbed type     |         |

The explanation in this manual bases on the following models: ADF type: fi-6670 Flatbed type: fi-6770

### **Operating Systems and Software Products:**

The OSs and products in this manual are indicated as follows:

| Product                                                                                                    | Indica                  | tion            | Load           |
|----------------------------------------------------------------------------------------------------|-------------------------|-----------------|----------------|
| Microsoft <sup>®</sup> Windows <sup>®</sup> 2000 Professional operating system                                                                                                    | Windows<br>2000         | Windows<br>(*1) | Docu           |
| Microsoft <sup>®</sup> Windows <sup>®</sup> XP Professional operating system (32/64-bit)                                                                                                   | Windows<br>XP           |                 | How<br>Scan    |
| Microsoft <sup>®</sup> Windows <sup>®</sup> XP Home Edition<br>operating system                                                                                                    |                         |                 | Scan           |
| Microsoft <sup>®</sup> Windows Server™ 2003                                                                                                    | Windows                 |                 | Tame           |
| bit)                                                                                                    | 2003                    |                 | Vario          |
| Microsoft <sup>®</sup> Windows Vista <sup>®</sup> Home Basic                                                                                                    | Windows<br>Vista        |                 |                |
| Microsoft <sup>®</sup> Windows Vista <sup>®</sup> Home Premium<br>operating system (32/64-bit)                                                                                             |                         |                 | Daily          |
| Microsoft <sup>®</sup> Windows Vista <sup>®</sup> Business<br>operating system (32/64-bit)<br>Microsoft <sup>®</sup> Windows Vista <sup>®</sup> Enterprise<br>operating system (32/64-bit) |                         |                 | Cons           |
| Microsoft <sup>®</sup> Windows Vista <sup>®</sup> Ultimate operating system (32/64-bit)                                                                                                    |                         |                 | Trout<br>shoot |
| Microsoft <sup>®</sup> Office SharePoint™ Portal<br>Server 2003                                                                                                    | Microsoft Sha<br>Server | arePoint        | -              |
| Microsoft <sup>®</sup> Office SharePointTM Server 2007                                                                                                    |                         |                 | Settir         |
|                                                                                                    |                         | . (*0)          | Anno           |
| Adobe <sup>®</sup> Acrobat <sup>®</sup>                                                                                                    | Adobe Acrob             | at (^2)         | Close          |

Scanner Overview

Introduction

ing iments

to Use dAll PRO

```
Pa-
ters
```

us ments

Care

sumables

bleting

ational ngs

ndix

Glossary

TOP Contents

Index

- \*1: Where there is no distinction between the different versions of the above operating system, the general term "Windows" is used.
- \*2: All the descriptions in this manual assume the usage of Adobe Acrobat bundled with this product. However, Adobe Acrobat may be upgraded without notice. If the descriptions differ from the screens actually displayed, refer to the Adobe Acrobat Help.

## Arrow Symbols in This Manual

Right-arrow symbols (⇒) are used to separate icons or menu options you should select in succession. **Example**: Click [Tool] ⇒ [Scan Setting].

## Screen Examples in This Manual

The screen examples in this manual are subject to change without notice in the interest of product improvement. If the actual displayed screen differs from the screen examples in this manual, operate by following the actual displayed screen while referring to the user's manual of the scanner application you are using.

The screen examples used in this manual are of FUJITSU TWAIN 32 scanner driver, FUJITSU ISIS scanner driver, ScandAll PRO (which is an image capturing software), and Adobe Acrobat.

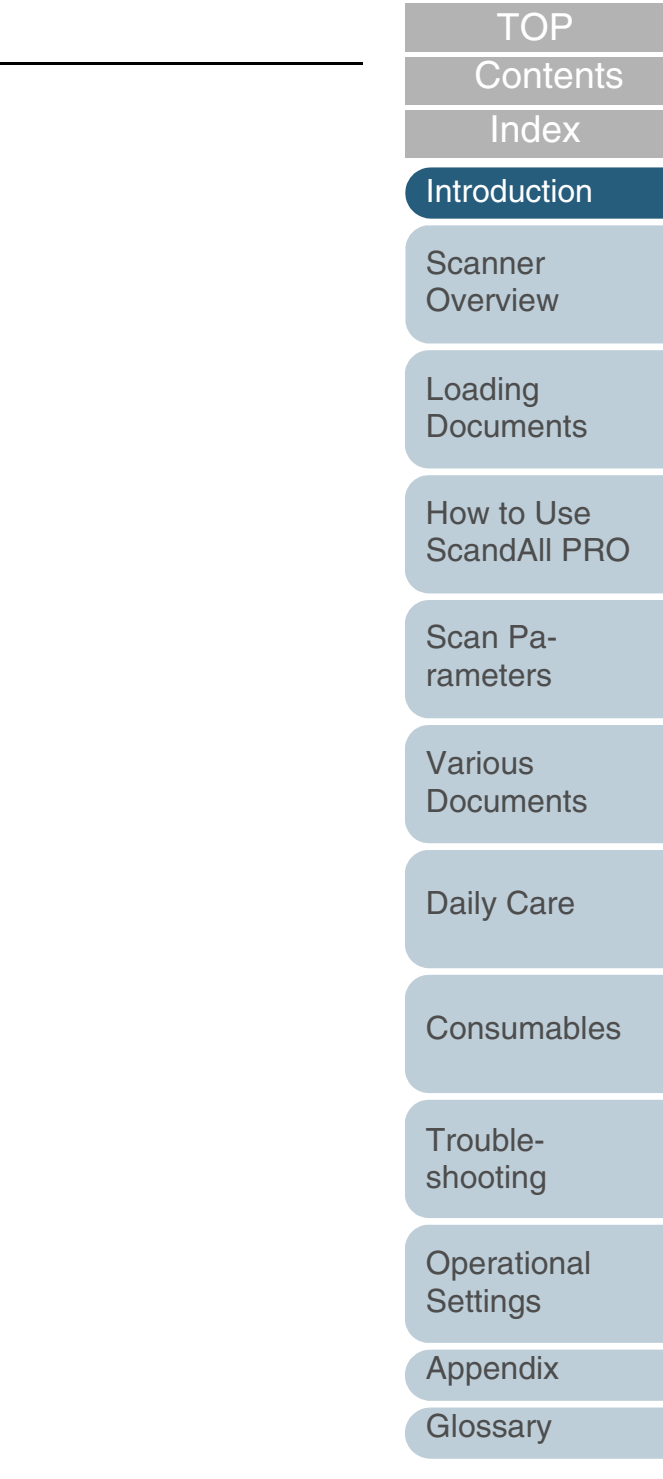

## **Precautions**

### **Liability Note**

### READ ALL OF THIS MANUAL CAREFULLY BEFORE USING THIS PRODUCT. IF THIS PRODUCT IS NOT USED CORRECTLY, UNEXPECTED INJURY MAY BE CAUSED TO USERS OR BYSTANDERS.

Also, keep this manual in a safe place so that it can be easily referred to during use of this product.

While all efforts have been made to ensure the accuracy of all information in this manual, PFU assumes no liability to any party for any damage caused by errors or omissions or by statements of any kind in this manual, its updates or supplements, whether such errors are omissions or statements resulting from negligence, accidents, or any other cause. PFU further assumes no liability arising from the application or use of any product or system described herein; nor any liability for incidental or consequential damages arising from the use of this manual. PFU disclaims all warranties regarding the information contained herein, whether expressed, implied, or statutory.

## **Use of Mercury**

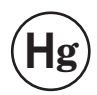

Lamp(s) inside this product contain mercury and must be recycled or disposed of according to local, state, or federal laws.

To avoid unexpected injuries:

- Do not put the substance contained in the lamp in your mouth as it has mercury.
- Do not breathe the chemical liquid contained in the scanner lamps.
- Do not incinerate, crush, or shred the lamps or scanner parts.

### Maintenance

The user must not perform repairs on this scanner. Contact the store where you purchased the scanner or an authorized FUJITSU Image Scanner service provider to make repairs to this product. TOP

Contents

Index

Introduction

Scanner Overview

Loading Documents

How to Use ScandAll PRO

Scan Parameters

Various Documents

Daily Care

Consumables

Troubleshooting

Operational Settings

Appendix

### Warning Label

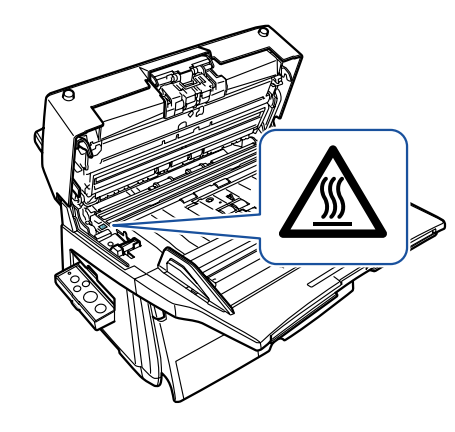

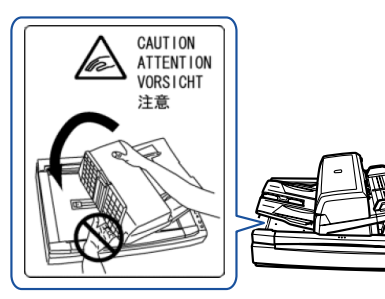

HOT warning label:

The glass surface inside the ADF becomes hot during the operation. Be careful not to touch glass surfaces inside the ADF.

To avoid burns, never touch around the area indicated by this label.

Take care not to get your finger(s) caught in the ADF while turning.

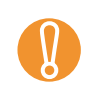

You must NOT remove this warning label from your scanner. When it gets old or unreadable by staining or scratches, contact the store where you purchased the scanner or an authorized FUJITSU scanner service provider.

Index Introduction Scanner Overview Loading **Documents** How to Use ScandAll PRO Scan Parameters Various **Documents Daily Care** Consumables Troubleshooting Operational Settings Appendix

TOP

Contents

10

## **Safety Information**

This manual describes important details for users to use this product safely and correctly. Read this manual thoroughly before you start using this product.

Be sure to read and fully understand the Safety Information, in particular.

In addition, keep this manual handy during use of this product, so that you can refer to it quickly when necessary.

## Warning Indications Used In This Manual

The following indications are used in this manual to obviate any change of accident or damage to you and/or the product.

| This indication alerts operators to an operation<br>that, if not strictly observed, may result in severe<br>injury or death.                               |
|----------------------------------------------------------------------------------------------------|
| This indication alerts operators to an operation<br>that, if not strictly observed, may result in safety<br>hazards to personnel or damage to the product. |

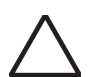

A TRIANGLE symbol indicates that special care and attention is required.

The drawing inside the triangle shows the specific caution.

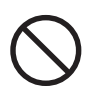

A CIRCLE with a diagonal line inside shows action which users may not perform.

The drawing inside or under the circle shows the specific action that is not allowed.

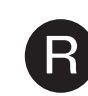

Outline characters on a colored background show instructions users should follow.

It may also include the drawing that shows the specific instruction.

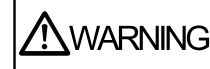

仏

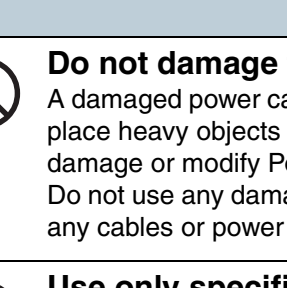

## Do not damage the power cable.

The following are important warnings described in this manual.

Description

A damaged power cable may cause fire or electric shock. Do not place heavy objects on power cable, or pull, bend, twist, heat, damage or modify Power cables.

Do not use any damaged power cables or power plugs, or install any cables or power plugs to loose wall sockets.

Use only specified power cables and interface cables.

Use only specified power cables and interface cables. Failure to use the correct cables might cause electric shock and/or equipment failure.

Do not use the power cable provided with the scanner for other devices, since this might cause equipment failure and other troubles or an electric shock.

#### Make sure to ground the scanner.

Make sure to ground to avoid electric shock. Be sure to ground before plugging into a power outlet.

Unplug from the outlet before removing the ground connection.

TOP

Contents

Index

Introduction

Scanner Overview

Loading Documents

How to Use ScandAll PRO

Scan Parameters

Various Documents

Daily Care

Consumables

Troubleshooting

Operational Settings

Appendix

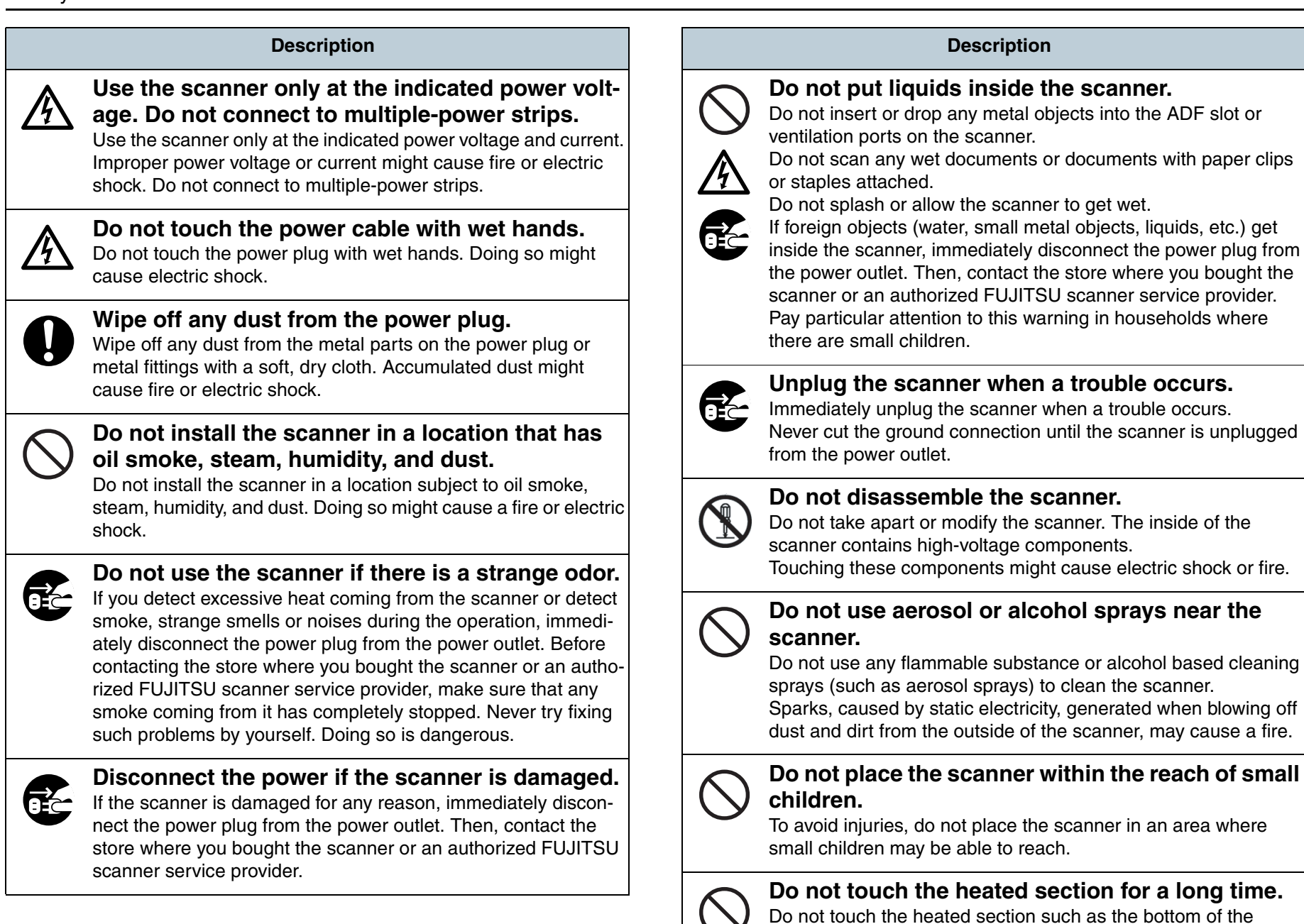

scanner for a long time.

Doing so may cause a low-temperature burn on your skin.

TOP

Con<u>tents</u>

Index

Introduction

Scanner Overview

Loading Documents

How to Use ScandAll PRO

Scan Parameters

Various Documents

Daily Care

Consumables

Troubleshooting

Operational Settings

Appendix

 $(\mathbb{R})$ 

## TOP

Contents

Index

#### Introduction

Scanner Overview

Loading Documents

How to Use ScandAll PRO

Scan Parameters

Various Documents

Daily Care

Consumables

Troubleshooting

Operational Settings

Appendix

Glossary

Do not cover the scanner with something during its operation.

Do not use the scanner while covered with a blanket, etc. Doing so may raise the temperature inside and cause a fire.

#### Do not use the scanner where it gets wet.

Description

Do not use the scanner at a place such as a bathroom, shower room, or swimming pool where it may easily get wet. Doing so might cause electric shock or fire.

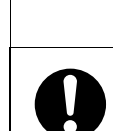

table.

#### Firmly insert the power plug.

extend beyond the edge of the table.

scanner and other devices.

The following are important cautions described in this manual:

Description

Do not install the scanner on an unstable work

When installing the scanner on a work table, make sure that the

table is flat and level. Place the scanner so that none of its parts

Also, it must be strong enough to support the weights of the

Firmly insert the power plug into the power outlet as far it can go.

## Do not block the ventilation ports.

Do not block the ventilation ports. Blocking the ventilation ports generates heat inside of the scanner, which may result in fire or scanner failure.

## Do not place heavy objects or stand on the top of the scanner.

Do not place heavy objects on the scanner or stand on its top to perform other work.

Doing so might cause injuries and equipment failure.

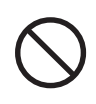

## Do not use the scanner immediately after moving it from a cold place into a warm room.

Do not use the scanner immediately after moving it from a cold place into a warm room.

Condensation may occur, which might lead to scanning errors. Let the scanner dry for one or two hours before you use it.

 $\wedge$ 

 $\triangle$ 

 $\land$ 

0

| formation                                                                                                    |                                                                                                    |                                              |  |
|----------------------------------------------------------------------------------------------------|----------------------------------------------------------------------------------------------------|----------------------------------------------|--|
| Description                                                                                                    | Description                                                                                                    | Contents                                     |  |
| Before moving the scanner, disconnect the power<br>plug from the power outlet.<br>Do not move the scanner with the power and interface cables<br>connected as this can damage the cables, which can later cause                                                | Before moving the scanner, make sure the trans-<br>port lock is locked. (Flatbed type)<br>When moving the scanner, be sure to lock the transport lock and<br>the ADF transport lock in order to prevent damage to the | Index<br>Introduction<br>Scanner<br>Overview |  |
| Before moving the scanner, be sure to disconnect the power<br>plug from the power outlet, and all other interface cables. Make<br>sure that the floor is free of any obstructions.                                                                             | Handle documents carefully.<br>When handling documents, be careful not to cut your fingers with them.                                                                                                    | Loading<br>Documents                         |  |
| Install the scanner away from strong magnetic fields and other<br>sources of electronic noise. Also, protect the scanner against<br>any static electricity, which can cause the scanner to malfunc-<br>tion.Choose a static-free place to install the scanner. | Do not make the scanner wet while carrying it outside.<br>When carrying the scanner outside while it is raining or snowing, pay special attention so the scanner does not get wet.                                    | How to Use<br>ScandAll PRO                   |  |
| Avoid any contact when scanner is in use.<br>Avoid getting a sleeve, necktie, or hair caught up in any scanner<br>mechanism during scanning since this may cause injuries.                                                                                     |                                                                                                    | Scan Pa-<br>rameters                         |  |
| Disconnect the power plug from the power outlet<br>when the scanner is not in use for a long period                                                                                                    |                                                                                                    | Various<br>Documents                         |  |
| <b>of time.</b><br>When the scanner is not going to be used for a long period of time, be sure to disconnect the power plug from the power outlet.                                                                                                    |                                                                                                    | Daily Care                                   |  |
| <b>Do not install the scanner in direct sunlight.</b><br>Do not install the scanner under direct sunlight or near heating apparatus. Doing so might cause excessive heat to build up                                                                           |                                                                                                    | Consumables                                  |  |
| inside the scanner, which can cause scanner trouble or even<br>fire. Install the scanner in a well-ventilated location.                                                                                                    |                                                                                                    | Trouble-<br>shooting                         |  |
| <b>Do not try to move or lift the scanner alone.</b><br>When transporting the scanner, never carry it alone.                                                                                                    |                                                                                                    | Operational<br>Settings                      |  |
|                                                                                                    |                                                                                                    | Appendix                                     |  |
|                                                                                                    |                                                                                                    | Glossary                                     |  |

## Contents

| How to  | Use This Manual                            | 2  |
|---------|--------------------------------------------|----|
| Introdu | iction                                     | 3  |
| Regula  | atory Information                          | 5  |
| Conve   | ntions                                     | 7  |
| Precau  | utions                                     | 9  |
| Safety  | Information                                | 11 |
| Chapt   | er 1 Scanner Overview                      | 20 |
| 1.1     | Features                                   | 21 |
|         | Features                                   | 21 |
| 1.2     | Scanner Parts and Their Functions          | 22 |
|         | fi-6670/fi-6670A (ADF Type)                | 22 |
|         | fi-6770/fi-6770A/fi-6750S (Flatbed Type)   | 24 |
|         | Model-Common Parts                         | 27 |
| 1.3     | Functions of the Operator Panels           | 28 |
|         | Operator Panel                             | 28 |
|         | Indications on the Function Number Display | 30 |
| 1.4     | Turning the Scanner ON and OFF             | 31 |
|         | Turning the Scanner ON                     | 31 |
|         | Turning the Scanner OFF                    | 31 |
| 1.5     | Power Save Mode                            | 32 |
|         | Returning from Power Save Mode             | 32 |
| 1.6     | Basic Flows of Scanning Documents          | 33 |
| Chapt   | er 2 Loading Documents                     | 38 |
| 2.1     | Loading Documents on the ADF               | 39 |
|         | ···· J · · · · · · · · · · · · · · · ·     |    |

| 2.2    | ADF-Loaded Documents42                         | Scanner<br>Overview |
|--------|------------------------------------------------|---------------------|
|        | Sizes                                          |                     |
|        | Paper Quality 42                               | Loading             |
|        | Maximum Document Loading Capacity              | Documents           |
|        | Area Not to be Perforated 44                   |                     |
|        | Loading Documents with Tabs or Non-Rectangular | How to Use          |
|        | Documents 45                                   | ScandAll PRO        |
|        | Multifeed Detection Conditions45               | Soon Bo             |
|        | Limiting the Background Color Area 46          | rameters            |
|        | Job Separation Sheet47                         |                     |
| 2.3    | Changing the ADF Position                      | Various             |
|        | (Flatbed Type Only)48                          | Documents           |
| 2.4    | Loading Documents on the Flatbed               |                     |
|        | (Flatbed Type Only)50                          | Daily Care          |
| Chapte | er 3 How to Use ScandAll PRO 51                |                     |
| 3.1    | Overview of ScandAll PRO52                     | Consumables         |
| 3.2    | Launching ScandAll PRO53                       | Concernation        |
| 3.3    | Selecting a Scanner Driver54                   | Tursuble            |
| 3.4    | Selecting a Scanner Model55                    | shooting            |
| 3.5    | Scan Parameters56                              |                     |
| 3.6    | Scanning Approaches57                          | Operational         |
|        | Scanning with [Scan]57                         | Settings            |
|        | Scanning with [Batch Scan] 57                  | Appendix            |
| 3.7    | Scanning with [Scan]58                         | Classon             |
|        |                                                | Glossary            |

TOP

Introduction

Contents

| 3.8   | Scanning with [Batch Scan]      | 61 |
|-------|---------------------------------|----|
|       | Creating and Editing Profiles   | 61 |
|       | Scanning Documents              | 62 |
| Chapt | er 4 Scan Parameters            | 63 |
| 4.1   | FUJITSU TWAIN 32 Scanner Driver | 64 |
|       | Resolution                      | 64 |
|       | Scan Type                       | 64 |
|       | Paper Size                      | 65 |
|       | Image Mode                      | 65 |
|       | [Scan] Button                   | 65 |
|       | [Preview] Button                | 65 |
|       | [Close]/[OK] Button             | 65 |
|       | [Reset] Button                  | 65 |
|       | [Help] Button                   | 65 |
|       | [About] Button                  | 65 |
|       | [Option] Button                 | 66 |
|       | [Advance] Button                |    |
|       | [Config] Button                 | 66 |
| 4.2   | FUJITSU ISIS Scanner Driver     | 67 |
|       | [Main] Tab                      | 67 |
|       | [Layout] Tab                    | 68 |
|       | [Image Processing] Tab          |    |
|       | [Paper Handling] Tab            |    |
|       | [Gamma] Tab                     | 70 |
|       | [Color Dropout] Tab             | 70 |
|       | [Blank Page Deletion] Tab       | 71 |
|       | [Compression] Tab               | 71 |
|       | [Imprinter] Tab                 | 72 |
|       |                                 |    |

|             |                                                    | TOP                        |
|-------------|----------------------------------------------------|----------------------------|
|             | [About] Tab72                                      | Contents                   |
| Chant       | ar 5. Various Documents 73                         | Index                      |
| 5 1         | Summony 74                                         | Introduction               |
| 5.1         | Scanning Documents of Different Types or           | Scappor                    |
| <b>J.</b> 2 | Scanning Documents of Different Types of           | Overview                   |
|             | Scanning Both Sides of A Document                  |                            |
|             | (fi-6670/fi-66704/fi-6770/fi-67704 Only) 75        | Loading                    |
|             | Scanning A Large-Size Document or Book             | Documents                  |
|             | (Elathed Type Only) 75                             |                            |
|             | Scanning Documents of Different Widths 76          | How to Use<br>ScandAll PRO |
|             | Scanning A Document Longer Than A3 Size            |                            |
| 5.3         | Advanced Scanning                                  | Scan Pa-                   |
|             | Excluding Color(s) from Images (Dropout Color). 79 | rameters                   |
|             | Skipping Blank Pages                               |                            |
|             | Removing Punch Holes from A Scanned Image 82       | Various                    |
|             | Scanning A Document from the ADF in Manual         | Documents                  |
|             | Loading Mode                                       | Daily Caro                 |
|             | Duplex Scanning Using the ADF Virtual Duplex       | Dally Care                 |
|             | Function (fi-6750S Only)85                         |                            |
| 5.4         | Setting Post-Scan Operations and Handling 87       | Consumables                |
|             | Automatically Correcting Skewed Document           |                            |
|             | Images                                             | Trouble-                   |
|             | Setting Auto Correction for Document Page          | shooting                   |
|             | Orientations                                       |                            |
|             | Saving Scanned Images in PDF Format                | Operational                |
|             | Dividing Multipage Documents Using Patch           | Settings                   |
|             | Codes                                              | Appendix                   |
|             | Dividing a Multipage Document Using Barcodes . 97  | Glossary                   |

|        | Horizontally Splitting a Scanned Image into Two100 |
|--------|----------------------------------------------------|
|        | Outputting in Multi-Image Mode                     |
|        | Setting Auto Detection for Content Colors          |
|        | (Color/Monochrome)103                              |
| 5.5    | Customizing the Hardware Settings106               |
|        | Using the Scanner Buttons to Start A Scan          |
|        | Quickly106                                         |
|        | Detecting Multifeeds108                            |
|        | Bypassing Multifeed Detection for a Fixed          |
|        | Format 110                                         |
| Chapte | er 6 Daily Care 114                                |
| 6.1    | Cleaning Materials and Locations                   |
|        | Requiring Cleaning115                              |
|        | Cleaning Materials115                              |
|        | Locations to Clean and Cleaning Frequency 116      |
| 6.2    | Cleaning the ADF117                                |
|        | Cleaning with a Cloth Moistened with Cleaner       |
|        | F1 117                                             |
| 6.3    | Cleaning the Flatbed (Flatbed Type Only) 122       |
| Chapte | er 7 Consumables 123                               |
| 7.1    | Consumables and the Replacement                    |
|        | Cycles                                             |
| 7.2    | Replacing the Pick Rollers125                      |
| 7.3    | Replacing the Brake Roller127                      |
| Chapte | er 8 Troubleshooting 129                           |
| 8.1    | Paper Jams130                                      |
| 8.2    | Errors Indicated on the Operator Panel 132         |

|     |                                                        | Contonto     |
|-----|--------------------------------------------------------|--------------|
|     | Temporary Errors 133                                   | Contents     |
|     | Device Errors134                                       | Index        |
| 8.3 | Troubleshooting136                                     | Introduction |
|     | Scanner cannot be turned on137                         | Sooppor      |
|     | Indication on Function Number Display                  | Overview     |
|     | goes out 138                                           |              |
|     | Scanning does not start139                             | Loading      |
|     | Quality of scanned pictures or photos is not           | Documents    |
|     | satisfactory when scanning in black and white 140      |              |
|     | Quality of scanned text or lines is unsatisfactory.141 | How to Use   |
|     | Images are distorted or blurred 142                    |              |
|     | Vertical lines appear in scanned images 143            | Scan Pa-     |
|     | Function Number Display indicates an error             | rameters     |
|     | code (alphabetical letter plus number) alternately     |              |
|     | after the scanner is turned ON 144                     | Various      |
|     | Multifeed errors occur frequently145                   | Documents    |
|     | Pickup errors occur frequently147                      |              |
|     | Paper jams occur frequently 148                        | Daily Care   |
|     | Scanned images are elongated when scanned              |              |
|     | from the ADF149                                        | Consumables  |
|     | There is a shadow on leading edge of scanned           |              |
|     | image150                                               | Trouble      |
|     | The scanner is not recognized by your computer         | shooting     |
|     | when Kofax VRS is used151                              | encounig     |
| 8.4 | Before Contacting Your Dealer or Scanner               | Operational  |
|     | Service Provider152                                    | Settings     |
|     | General Details152                                     | Appendix     |
|     | Troubles152                                            | Glossary     |
|     |                                                        | Giussaiy     |

| Checking Labels on the Scanner154                  |
|----------------------------------------------------|
| Positions of Labels on the Scanner154              |
| r 9 Operational Settings 155                       |
| Starting Up the Software Operation Panel 156       |
| Configurable Items157                              |
| Device Setting 157                                 |
| Device Setting 2 159                               |
| Settings Related to Consumables and                |
| Useful Life Counters165                            |
| Confirming and Resetting the Counters              |
| Cycle for Cleaning the Scanner [Cleaning Cycle]167 |
| Cycle for Replacing the Consumables                |
| [Useful life counter]168                           |
| Settings Related to Scanning169                    |
| Adjusting the Starting Position for Scanning       |
| [Offset/Vertical Magnification Adjustment] 169     |
| Eliminating Shadows or Stripes on the Scanned      |
| Image Edge [Page Edge Filler] 171                  |
| Scanning with Particular Color(s) Dropped Out      |
| [Dropout color]172                                 |
| Shorting the Scanning Intervals [Pre-Pick] 173     |
| Cropping the Image Boundary                        |
| [AutoCrop Boundary]174                             |
| Configuring the Data Transfer Width                |
| [SCSI Bus Width]175                                |
| Scan Setting for Documents with Tabs or Non-Rect-  |
| angular Documents [Scan Setting for Documents      |
| with Tab (Automatic Paper Size Detection)] 175     |
|                                                    |

|             | Scan Setting for The Document Whose One            | Contents        |
|-------------|----------------------------------------------------|-----------------|
|             | Side Is in Dark Background Color [Scan Setting for | Index           |
|             | Document in Dark Background Color] 176             | Introduction    |
|             | Adjusting the Scanned Document Output Images       | Seepher         |
|             | [Overcrop/Undercrop]177                            | Overview        |
|             | Adjusting the Paper Picking Pressure               |                 |
|             | [Pick Pressure]178                                 | Loading         |
| 9.5         | Settings Related to Multifeed Detection 180        | Documents       |
|             | Multifeed Detection180                             |                 |
|             | Specifying the Multifeed Detection Range           | How to Use      |
|             | [Document Check Area Specification for             | ocand Air 1 110 |
|             | Multifeed Detection]182                            | Scan Pa-        |
|             | Setting A Non-Multifeed-Detection Range            | rameters        |
|             | [Intelligent Multifeed Function]185                |                 |
| 9.6         | Settings Related to Wait Time186                   | Various         |
|             | Timeout for Manual Feeding                         | Documents       |
|             | [Manual-feed timeout]186                           |                 |
|             | Setting the Wait Time in Power Saving Mode         | Daily Care      |
|             | [Power saving]187                                  |                 |
| 9.7         | Settings Related to Power ON/OFF Control 188       | Consumables     |
|             | Power ON/OFF Control [Power SW Control] 188        |                 |
| Appen       | dix189                                             | Trouble         |
| A.1         | Basic Specification190                             | shooting        |
| A.2         | Installation Specification192                      |                 |
| A.3         | Outer Dimensions193                                | Operational     |
|             | ADF type                                           | Settings        |
|             | Flatbed type194                                    | Appendix        |
| <b>A.</b> 4 | Scanner Options 195                                | Glossary        |
|             |                                                    |                 |

| A.5    | Uninstalling the Software |     |
|--------|---------------------------|-----|
| Glossa | ry                        | 197 |

| Contents                   |
|----------------------------|
| Index                      |
| Introduction               |
| Scanner<br>Overview        |
| Loading<br>Documents       |
| How to Use<br>ScandAll PRO |
| Scan Pa-<br>rameters       |
| Various<br>Documents       |
| Daily Care                 |
| Consumables                |
| Trouble-<br>shooting       |
| Operational<br>Settings    |
| Appendix                   |
| Glossary                   |
|                            |

## **Chapter 1 Scanner Overview**

This chapter describes the components of the scanner, showing their names and functions, and explains the basics of how to operate them.

Here, Windows Vista screen samples are used to explain the operations. The screens and operations may differ slightly if the OS that you are using is other than Windows Vista. Take note that, when the FUJITSU TWAIN 32 or FUJITSU ISIS scanner driver is updated, the screens and operations herein may also be slightly different. In such case, refer to the relevant manuals or materials, which are to be supplied when updating the driver.

| 1.1 Features2                          | 21 |
|----------------------------------------|----|
| 1.2 Scanner Parts and Their Functions2 | 22 |
| 1.3 Functions of the Operator Panels2  | 28 |
| 1.4 Turning the Scanner ON and OFF3    | 81 |
| 1.5 Power Save Mode3                   | 82 |
| 1.6 Basic Flows of Scanning Documents  | 33 |

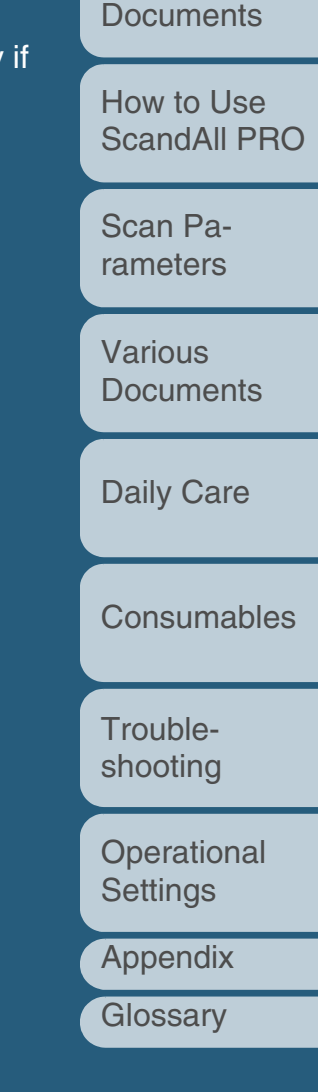

TOP Contents

Index

Introduction

Scanner Overview

Loading

## **1.1 Features**

This section explains the major features of the scanner.

## Features

The scanner has the following features:

## Realizes a high-speed scanning of 90 sheets (or 180 pages) per minute under JPEG compression (fi-6670/fi-6670A/fi-6770/fi-6770A only).

The scanner mounts newly-developed high-speed CCD and high-speed image processing circuit. This mechanism has realized a scan speed of 90 sheets or 180 pages (at 200 dpi) per minute. You can perform a batch scanning of about 45,000 sheets per day.

## Reduces the work loss caused by multifeeds.

The scanner mounts an ultrasonic multifeed sensor that definitely detects two or more sheets fed simultaneously (this is called a "multifeed"). This feature enables multifeed detection for documents of different thicknesses, sizes, color and/or color density, thus preventing any work loss caused by multifeeds.

#### Provides the Intelligent Multifeed function.

The Intelligent Multifeed function recognizes paper (sticky notes or labels) of the same size which are glued onto a pre-specified same location of your document.

The function suppresses multifeed detection at this location and continues scanning.

## Mounts an adjustable ADF (Flatbed type only).

The scanner is equipped with an adjustable ADF. You can rotate it by 180 degree or slide to a desired position among three, thus saving your installation space.

Index Introduction

TOP

Contents

Scanner Overview

Loading Documents

How to Use ScandAll PRO

Scan Parameters

Various Documents

Daily Care

Consumables

Troubleshooting

Operational Settings

Appendix

## **1.2 Scanner Parts and Their Functions**

This section shows you the names of the scanner parts, and briefly describes how they function.

## fi-6670/fi-6670A (ADF Type)

#### ADF (Automatic Document Feeder)

Feeds documents to the scanning position automatically. Documents are fed sheet by sheet when loaded for batch scanning. Both sides of documents can be scanned at one time.

#### Stacker —

Scanned documents are ejected from the ADF onto this stacker. You can adjust the height of the stacker at lower or upper position. Is removable.

#### Stacker Extension

Pull out this extension according to the document length.

#### Stopper

Raise this if the documents loaded are long.

#### EXT Connector

A connector for connecting to the imprinter option. For details of the imprinter option, refer to the "Imprinter Operator's Guide."

#### Operator Panel -

 $\bigcirc$ 

Comprises a Function Number Display, operating push buttons, and LEDs. Used to operate the scanner and monitor the status.

Two panels are mounted; one each on each side. You can use whichever is convenient for you. The panels are of quick-open type, and can be folded back in place when not used.

#### - ADF Paper Chute

Holds in place the document pages/sheets that are to be fed into the ADF. Load them with their face down.

#### Paper Chute Extension

Extended when scanning long documents.

#### Chute Roller Cover

A cover to prevent your finger(s) from being caught by the Chute Roller.

#### -Side Guide

Prevents documents from being skewed during feeding. Adjust the guide to the width of the document loaded.

#### Side Guide Button

Adjusts the position of the Side Guide when kept pressed. Locks the Side Guide at the position when this button is released. TOP Contents

Index

Introduction

Scanner Overview

Loading Documents

How to Use ScandAll PRO

Scan Parameters

Various Documents

Daily Care

Consumables

Troubleshooting

Operational Settings

Appendix

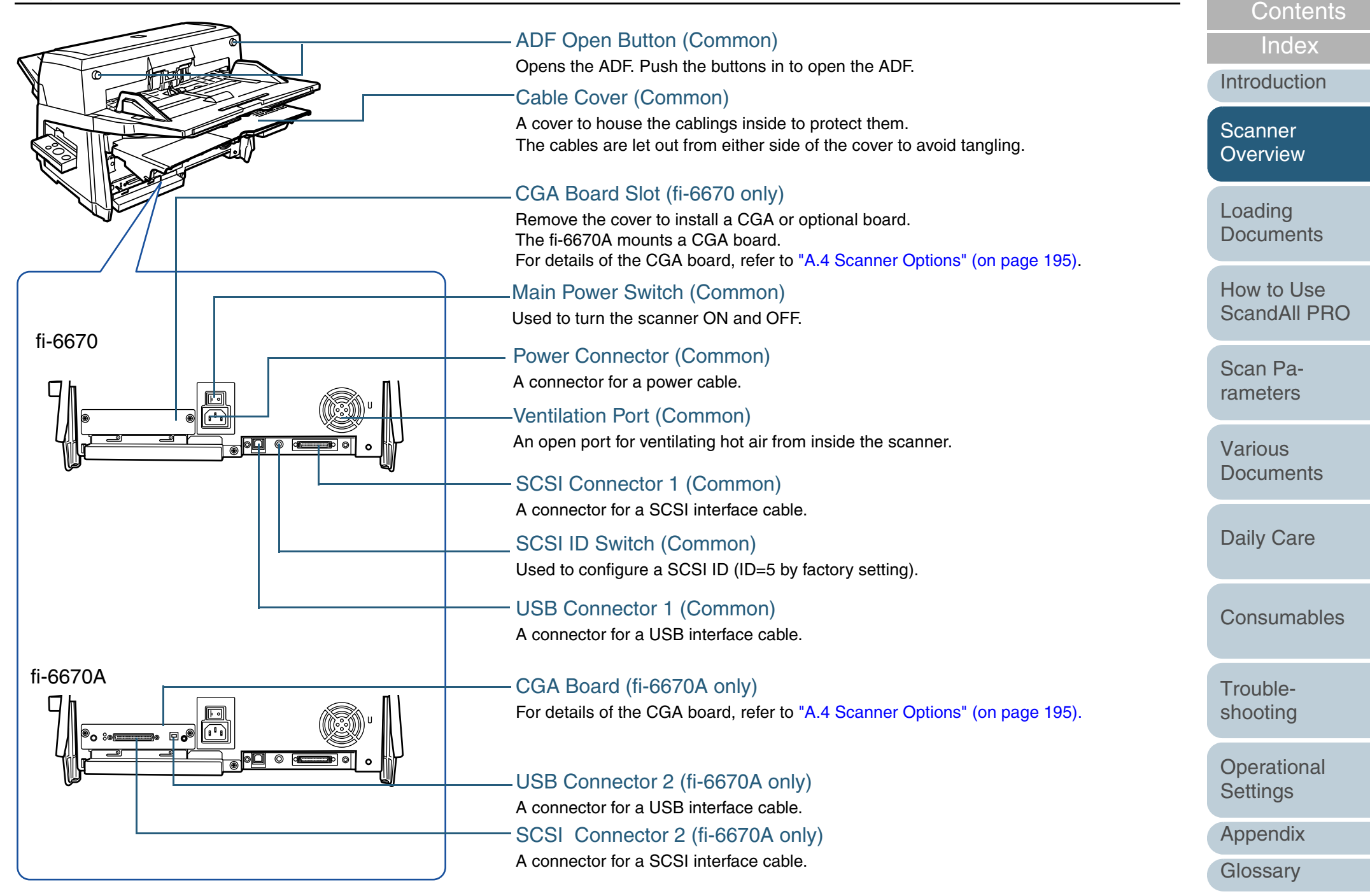

## fi-6770/fi-6770A/fi-6750S (Flatbed Type)

#### ADF (Automatic Document Feeder)

Feeds documents to the scanning position automatically. Documents are fed sheet by sheet when loaded for batch scanning. The fi-6770/fi-6770A can scan both sides of documents at one time.

#### Stacker Extension -

Pull out the extension according to the document length.

#### Stopper \_\_\_\_\_

Raise it if the documents loaded are long.

#### Stacker -

Scanned documents are ejected from the ADF onto this stacker. You can adjust the height of the stacker at lower or upper position. Is removable.

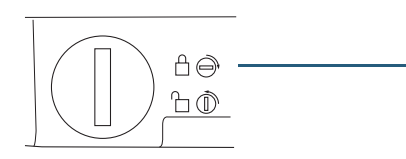

#### **Transport Lock**

Locks the carrier unit inside the Flatbed during transportation.

Use a coin or similar to unlock it.

Turn the slot to a vertical position to release the lock; to a horizontal position to lock it.

### Flatbed

Place them on the glass sheet by sheet for manual scanning. Allows for scanning thick documents such as books.

 $\sim$ 

#### Side Guide Button \_\_\_\_\_

Adjusts the position of the Side Guide when kept pressed. Locks the Side Guide at the position when this button is released.

#### - ADF Open Button

Opens the ADF. Push the buttons in to open the ADF.

#### **ADF** Paper Chute

Holds in place the document pages/sheets that are to be fed into the ADF. Load them with their face down.

#### Paper Chute Extension

Extended when scanning long documents.

#### **Chute Roller Cover**

A cover to prevent your finger(s) from being caught by the Chute Roller.

#### **Operator Panel**

Used to operate the scanner and monitor the status. Comprises a Function Number Display, operating push buttons, and LEDs.

#### - Side Guide

Prevents documents from being skewed during feeding. Adjust the guide to the width of the documents loaded.

### Index Introduction

TOP

Contents

Scanner Overview

Loading Documents

How to Use ScandAll PRO

Scan Parameters

Various Documents

Daily Care

Consumables

Troubleshooting

Operational Settings

Appendix

#### Chapter 1 Scanner Overview

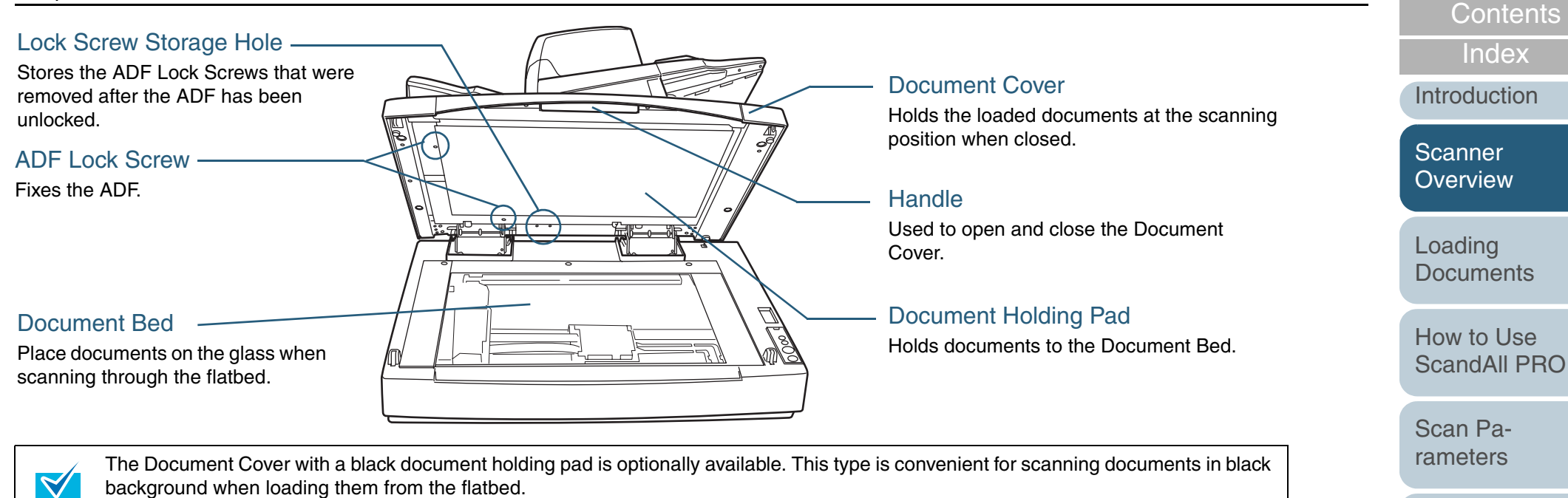

This option allows you to correct skewed document images after scanned with the flatbed and to recognize the size of document to output at it original size.

Parts No.: PA03338-D960

Name: Black Document Pad

Documents

Various

TOP

**Daily Care** 

Consumables

Troubleshooting

Operational Settings

Appendix

#### Chapter 1 Scanner Overview

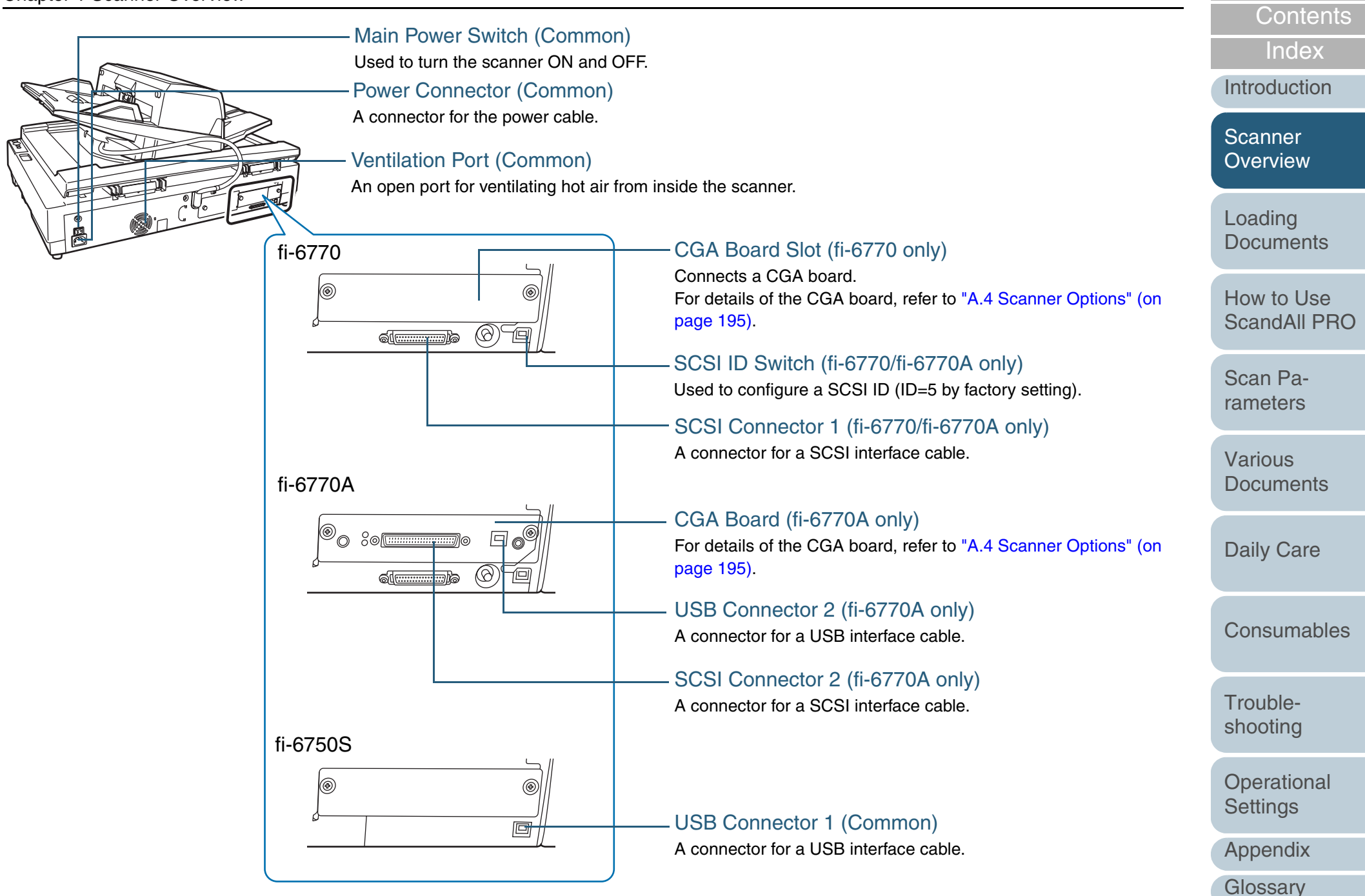

#### **Model-Common Parts**

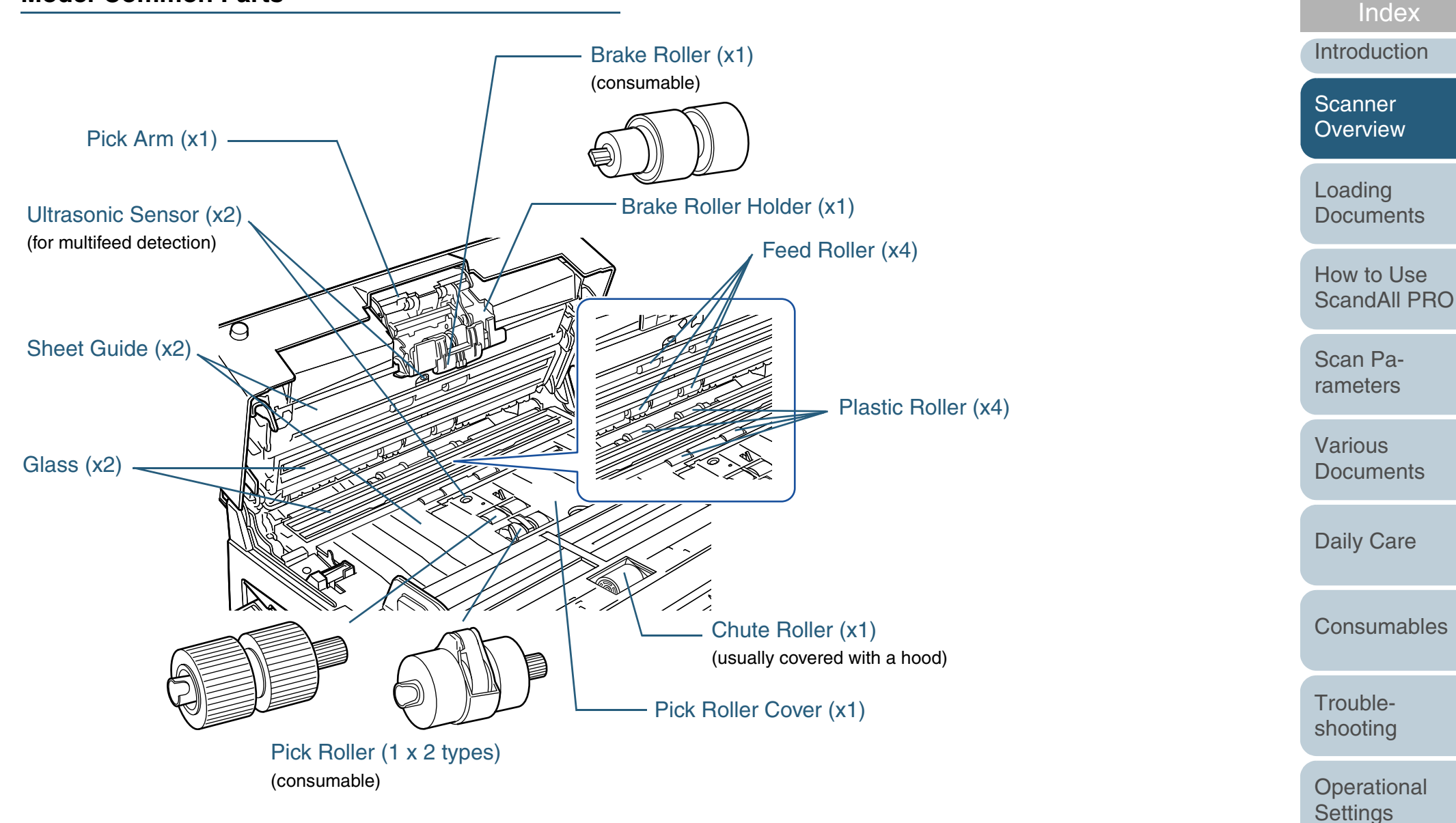

27

Appendix

Glossary

TOP

Contents

## **1.3 Functions of the Operator Panels**

The Operator Panel Consists of a Function Number Display, operating push buttons, and LEDs.

### **Operator Panel**

## fi-6670/fi-6670A (ADF Type)

Two Operator Panels are mounted on the scanner; one each on each side. You can use whichever is convenient for you. They can be folded back in place when not used.

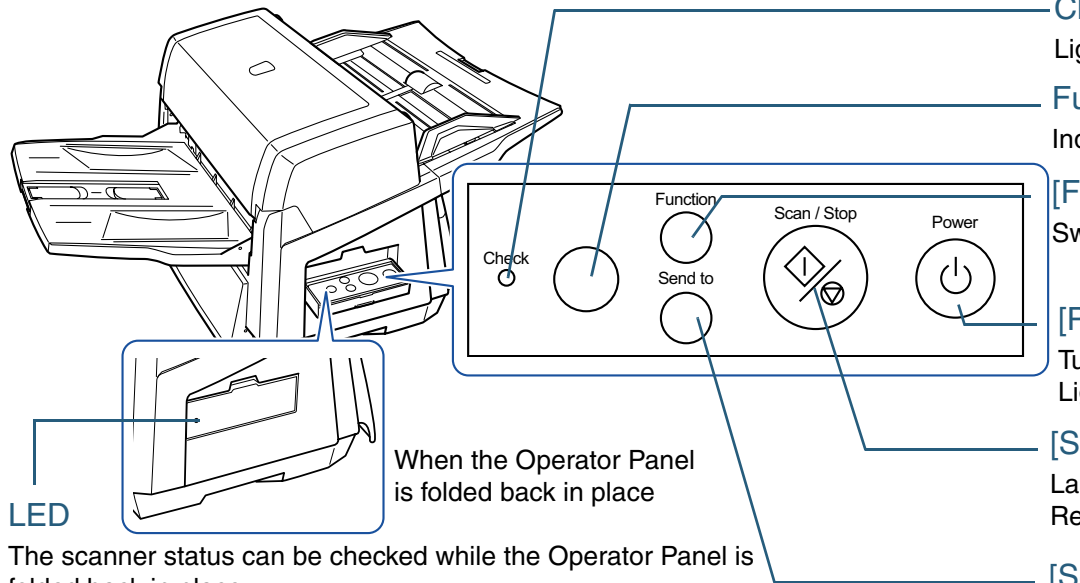

folded back in place.

Lights in green when the scanner is turned ON. Lights in orange when en error occurs.

For details of how to scan documents using the [Scan/Stop] or [Send to] button, refer to the FUJITSU TWAIN 32 Scanner Driver Help included in the SETUP DVD-ROM, and the section "Using the Scanner Buttons to Start A Scan Quickly" (on page 106).

#### Check LED

Lights in orange when an error occurs.

#### Function Number Display Indicates the function number and the scanner status.

[Function] Button Switches the Function activated by the [Send to] button.

#### [Power] Button / Power LED

Turns the scanner ON and OFF. Lights in green when the scanner is turned ON.

#### [Scan/Stop] Button

Launches linked application software for scanning, etc. Resets the error indication. Cancels ongoing scanning.

#### [Send to] Button

Launches linked application software for scanning, etc. Resets the error indication.

TOP

Contents

Index

Introduction

Scanner Overview

Loading Documents

How to Use ScandAll PRO

Scan Parameters

Various Documents

Daily Care

Consumables

Troubleshooting

Operational Settings

Appendix

## fi-6770/fi-6770A/fi-6750S (Flatbed Type)

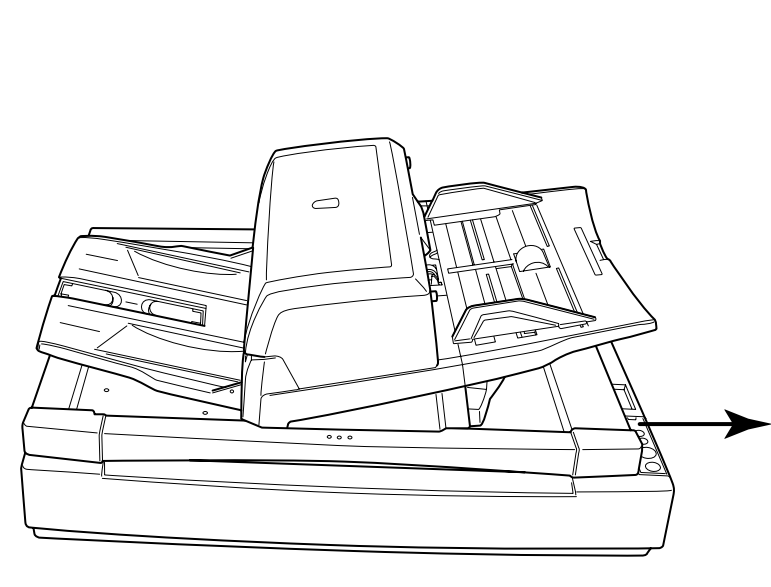

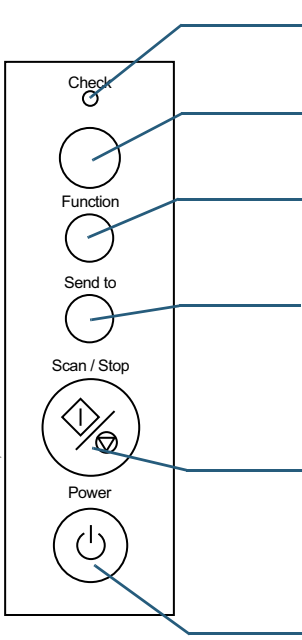

- Check LED

Lights (in orange) when an error occurs.

#### Function Number Display

Indicates the function number and the scanner status.

#### [Function] Button

Switches the Function activated by the [Send to] button.

#### [Send to] Button

Launches linked application software for scanning. Resets an error indication.

#### [Scan/Stop] Button

Launches linked application software for scanning. Resets an error indication. Cancels ongoing scanning.

#### [Power] Button / Power LED

Turns the scanner ON and OFF. Lights (in green) when the scanner is turned ON. Index Introduction

TOP

Contents

Scanner Overview

Loading Documents

How to Use ScandAll PRO

Scan Parameters

Various Documents

Daily Care

Consumables

Troubleshooting

Operational Settings

Appendix

Glossary

For details of how to scan documents using the [Scan/Stop] or [Send to] button, refer to the FUJITSU TWAIN 32 Scanner Driver Help included in the SETUP DVD-ROM, and the section "Using the Scanner Buttons to Start A Scan Quickly" (on page 106).

## Indications on the Function Number Display

| Indication                 | Explanation                                                                                                    |
|----------------------------|----------------------------------------------------------------------------------------------------|
| 8                          | Blinks only one time upon turning on the scanner.                                                                                                    |
| Ρ                          | Indicates that the scanner has been turned ON and is being initialized.                                                                                                    |
| 1                          | Indicates that initialization has ended successfully. This status is called "Ready Status" in which you can perform a scan.                                                                                                    |
| J<br>U                     | Indicates that a recoverable error occurred during scan-<br>ning.<br>"J" or "U" and an "error number" are displayed alternately.<br>For error details, refer to "Temporary Errors" (on page<br>133).<br>After the error has been resolved, you can return to the<br>Ready Status (see "1" above) by pressing the [Stan/Stop]<br>or [Send to] button.                                                                                                    |
| E<br>F<br>C<br>H<br>A<br>L | Indicates that an abnormality (device error) occurred in the scanner during its initialization or during scanning documents.<br>"E", "F", "C", "H", "A", or "L" and an "error number" are displayed alternately.<br>For details of the errors, refer to "Device Errors" (on page 134).<br>If this error occurs, turn the Main Power Switch OFF and then ON again. If the error persists after this, contact the store where you purchased the scanner or an authorized FUJITSU scanner service provider. |

TOP Contents Index Introduction Scanner Overview Loading Documents How to Use ScandAll PRO Scan Parameters Various Documents **Daily Care** Consumables Troubleshooting Operational Settings Appendix Glossary

## 1.4 Turning the Scanner ON and OFF

This section describes how to turn the scanner ON and OFF.

## **Turning the Scanner ON**

The following shows the procedure for turning the scanner ON.

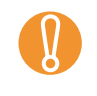

For a SCSI cable connection, be sure to turn on your computer AFTER turning on the scanner, and making sure number "1" indicates on the Function Number Display.

Press the "I" side of the Main Power Switch.

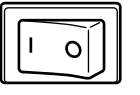

2 Press the [Power] button on the Operator Panel.

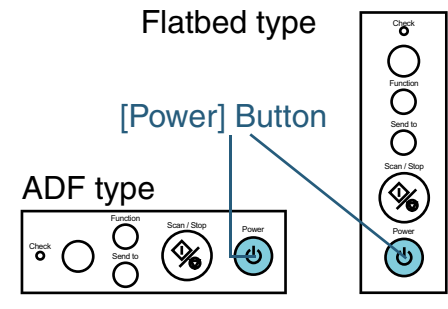

 $\Rightarrow$  The scanner is turned on, and the Power LED lights in green.

Note that, while the scanner is being initialized, the Function Number Display changes as follows: "8" ⇔ "P" ⇔ "1", where "1" means the scanner is in the Ready Status.

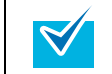

Use the Main Power Switch to turn the power ON if the Operator Panel power switch has been disabled. For details, refer to "9.7 Settings Related to Power ON/ OFF Control" (on page 188).

## **Turning the Scanner OFF**

The following shows the procedure for turning the scanner OFF.

- Press the [Power] button on the Operator Panel for more than 2 seconds.
  - $\Rightarrow$  The power is turned off and the Power LED goes off.

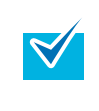

 If you will not use the scanner for a long time, press the "O" side of the Main Power Switch to turn the power OFF. Then, unplug the scanner from the power outlet.

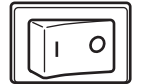

 Use the Main Power Switch to turn the power OFF if the Operator Panel power switch has been disabled. For details, refer to "9.7 Settings Related to Power ON/ OFF Control" (on page 188). TOP

Contents

Index

Introduction

Scanner Overview

Loading Documents

How to Use ScandAll PRO

Scan Parameters

Various Documents

Daily Care

Consumables

Troubleshooting

Operational Settings

Appendix

 $\checkmark$ 

## 1.5 Power Save Mode

The Power Save mode is a state in which the powered scanner is kept in a low-powered state if it has not been operated for a certain period of time.

If no operation is performed on the scanner for 15 minutes, the scanner automatically switches to the Power Save mode. In the Power Save mode, the indication of the Function Number Display on the Operator Panel goes out, but the Power LED stays lit in green.

## **Returning from Power Save Mode**

To return from Power Save mode, perform one of the following:

- Load some sheet of paper on the ADF Paper Chute.
- Hit any button on the Operator Panel. Do not press down the [Power] button for more than 2 seconds. This will turn off the scanner.
- Execute a command from the scanner driver.

You can change the time interval for switching to Power Save mode by using the Software Operation Panel. For details, refer to "Setting the Wait Time in Power Saving Mode [Power saving]" (on page 187).

TOP Contents Index Introduction Scanner Overview Loading **Documents** How to Use ScandAll PRO Scan Parameters Various **Documents Daily Care** Consumables Troubleshooting Operational Settings Appendix Glossarv

## **1.6 Basic Flows of Scanning Documents**

This section describes how to scan documents using the scanner.

To scan documents with the scanner, a scanner driver and an application supported by the driver are prerequisites. Your scanner is accompanied with two drivers; a TWAINcompliant driver called FUJITSU TWAIN 32 Scanner Driver, and an ISIS-compliant driver called FUJITSU ISIS Scanner Driver; plus an application named ScandAll PRO, which supports both the drivers.

- For details about the scanner drivers, refer to the following:
- "Chapter 4 Scan Parameters" (on page 63)
- FUJITSU TWAIN 32 Scanner Driver HelpFUJITSU ISIS Scanner Driver Help
- For details of ScandAll PRO, refer to the following:
  - "Chapter 3 How to Use ScandAll PRO" (on page 51)
  - ScandAll PRO Help

The flow of scanning documents depends on the interface with which the scanner is connected to your computer. The following provides the two types of scanning flows:

## **Connection via SCSI/USB Connector 1**

Turn the scanner ON.

For how to turn on the scanner, refer to "1.4 Turning the Scanner ON and OFF" (on page 31).

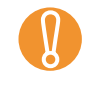

- For a SCSI cable connection, be sure to turn on your computer AFTER turning on the scanner, and making sure number "1" indicates on the Function Number Display.
- Turn off the scanner and your computer first when you switch the interface cable.

2 Load a target document on the scanner.

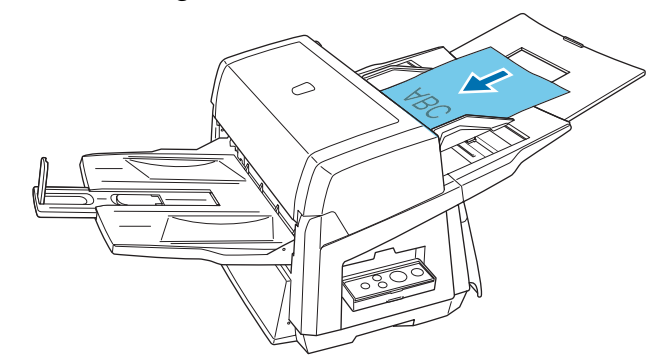

For how to load documents on the scanner, refer to "Chapter 2 Loading Documents" (on page 38).

3 Launch an application you want to use for scanning. The following steps show example windows when ScandAll PRO is selected.

#### When ScandAll PRO is launched:

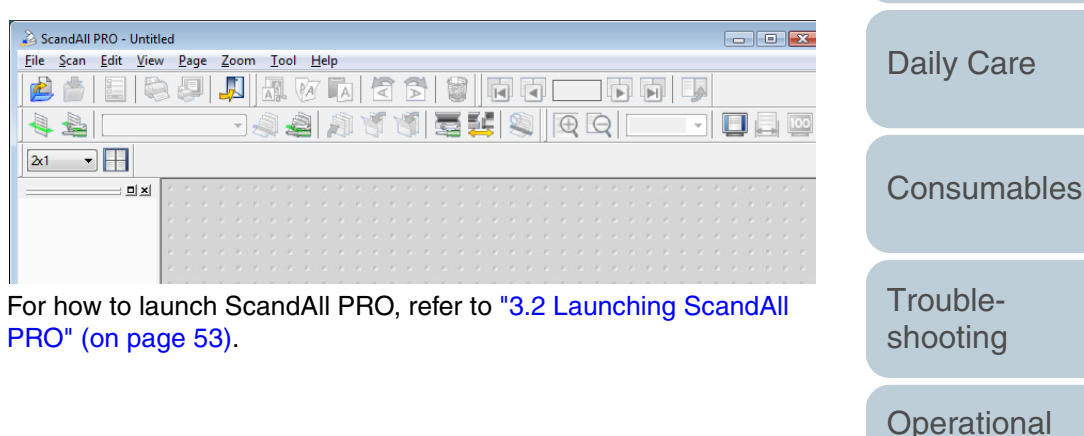

Introduction Scanner Overview

TOP

Index

Contents

Loading Documents

How to Use ScandAll PRO

Scan Parameters

Various Documents

Settings

Appendix

Glossarv

33

### Chapter 1 Scanner Overview

## 4 Select a scanner driver to use.

| Setup                                                    |   |
|----------------------------------------------------------|---|
| Print Scan View Hot Key Event                            |   |
| Device Driver                                            |   |
| Report Scan Result                                       |   |
| Do not output 🔹                                          |   |
| <u>File Name</u> : C:\Users\scanner\Documents\report.log | e |
| Temporary Directory                                      |   |
| C:\Users\scanner\AppData\Local\Temp Brows                | e |
|                                                          |   |

5

|                                                                                                    | Contents                   |
|----------------------------------------------------------------------------------------------------|----------------------------|
|                                                                                                    | Index                      |
| ScandAll PRO - Untitled<br>File Scan Edit View Page Zoom Tool Help                                                   | Introduction               |
| Scan<br>Scan Settings Ctrl+N                                                                                         | Scanner<br>Overview        |
| Image: Batch Scan    Image: Batch Scan    Image: Batch Scan Settings    Image: Batch Scan Settings    Image: Setting | Loading<br>Documents       |
| Cancel(P)                                                                                                    | How to Use<br>ScandAll PRO |
| FUJITSU TWAIN 32 scanner driver                                                                                      | Scan Pa-<br>rameters       |
| Device :<br>FLIJITSU fi-6670di + sipc<br>FUJITSU fi-6670di<br>Cancel                                                 | Various<br>Documents       |
|                                                                                                    | Daily Care                 |
| FUJITSU ISIS scanner driver                                                                                          | Consumables                |
| Device :<br>Fujitsu fi-5900C<br>Fujitsu fi-60E                                                                       | Trouble-<br>shooting       |
| Fujitsu fi-6130<br>Fujitsu fi-6230<br>Fujitsu fi-6240<br>Fujitsu fi-6240                                             | Operational<br>Settings    |
| Fuitsu fi-6770                                                                                                    | Appendix                   |
|                                                                                                    | Glossary                   |

Contents

Index

Introduction

Scanner Overview

Loading Documents

How to Use ScandAll PRO

Scan Parameters

Various Documents

Daily Care

Consumables

Troubleshooting

Operational Settings

Appendix

Glossary

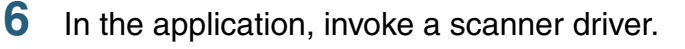

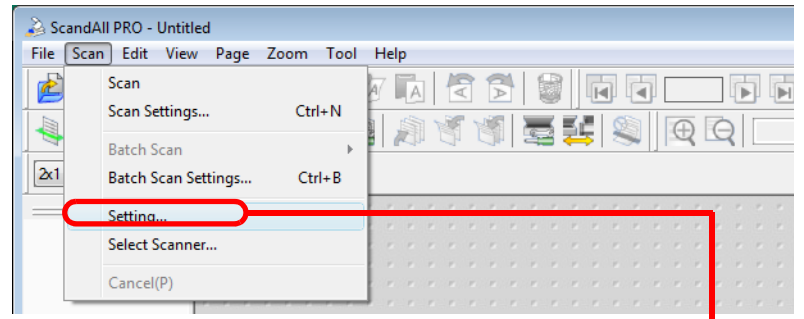

#### FUJITSU TWAIN 32 scanner driver

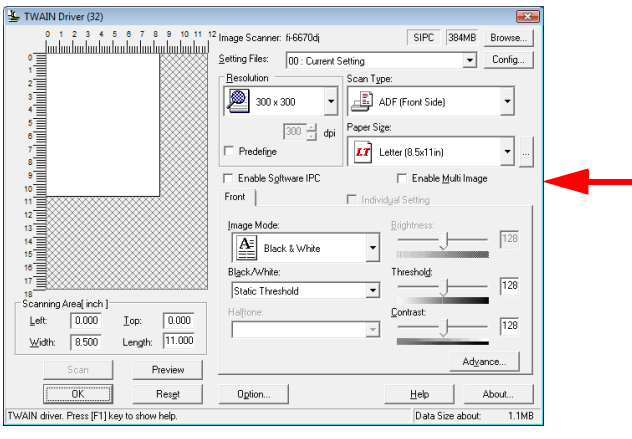

#### FUJITSU ISIS scanner driver

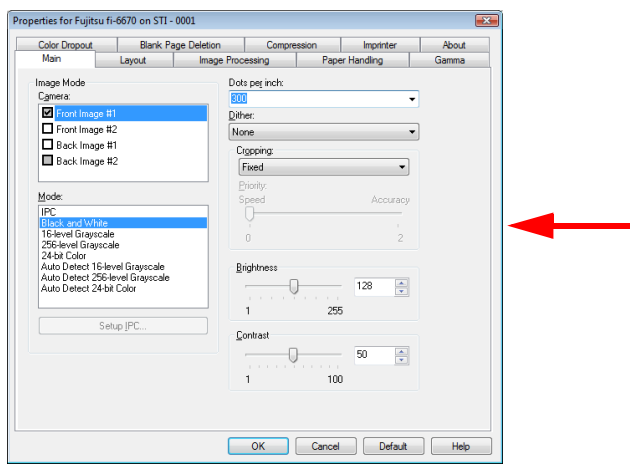

- 7 In the scanner driver's setting dialog box, configure scan parameters.
- 8 Perform a scan.

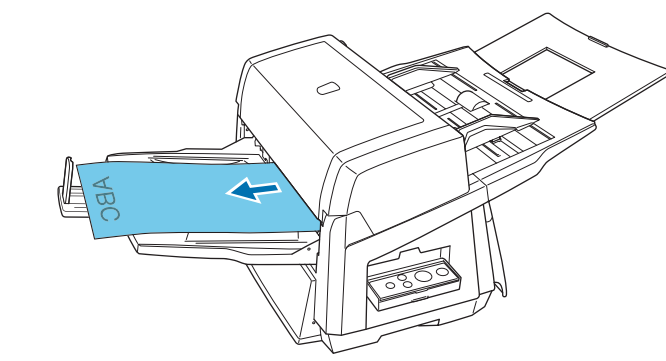

For how to scan using ScandAll PRO, refer to "3.7 Scanning with [Scan]" (on page 58) and "3.8 Scanning with [Batch Scan]" (on page 61).

9 Save the scanned document images to a file.

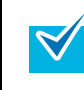

The procedures and operation slightly may differ depending on the application you use.

For how to scan documents using ScandAll PRO, refer to "Chapter 3 How to Use ScandAll PRO" (on page 51). If you want to use other applications for scanning, refer to the respective manuals that come with the applications.

## **Connection via SCSI/USB Connector 2**

#### 1 Turn the scanner ON.

For how to turn on the scanner, refer to "1.4 Turning the Scanner ON and OFF" (on page 31).

- For a SCSI cable connection, be sure to turn on your computer AFTER turning on the scanner, and making sure number "1" indicates on the Function Number Display.
- Turn off the scanner and your computer first when you switch the interface cable.

## 2 Load a target document on the scanner.

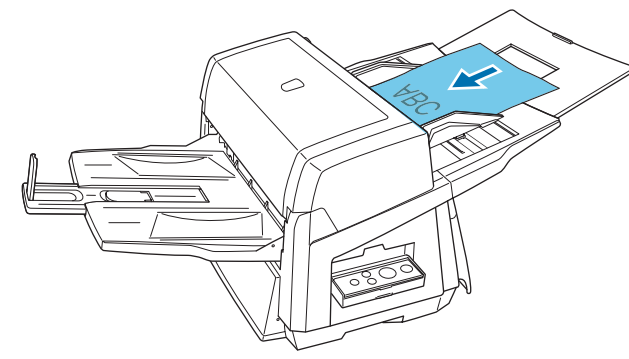

For how to load documents on the scanner, refer to "Chapter 2 Loading Documents" (on page 38).

3 Launch an application you want to use for scanning. The following steps show example windows when VCDemo is selected.

#### When VCDemo is launched:

| 👍 VCDer                 | mo (32-bit) fo    | or ImageCont                     | rols |   |               |   |  |
|-------------------------|-------------------|----------------------------------|------|---|---------------|---|--|
| <u>F</u> ile <u>S</u> o | urce <u>V</u> iew | Imaging He                       | elp  |   |               |   |  |
| i 🖉 🖬                   | 🗉 🖻 🌚             | $\leq \blacksquare \diamondsuit$ | М    | ⊧ | ${\mathbb H}$ | ? |  |
|                         |                   |                                  |      |   |               |   |  |

For how to launch VCDemo, refer to the the "VirtualReScan (VRS) User's Guide" (VRS User Guide.pdf) in the folder under the path of \VRS\HVRS\Documents in the SETUP DVD-ROM.

#### Select a scanner to use.

Δ

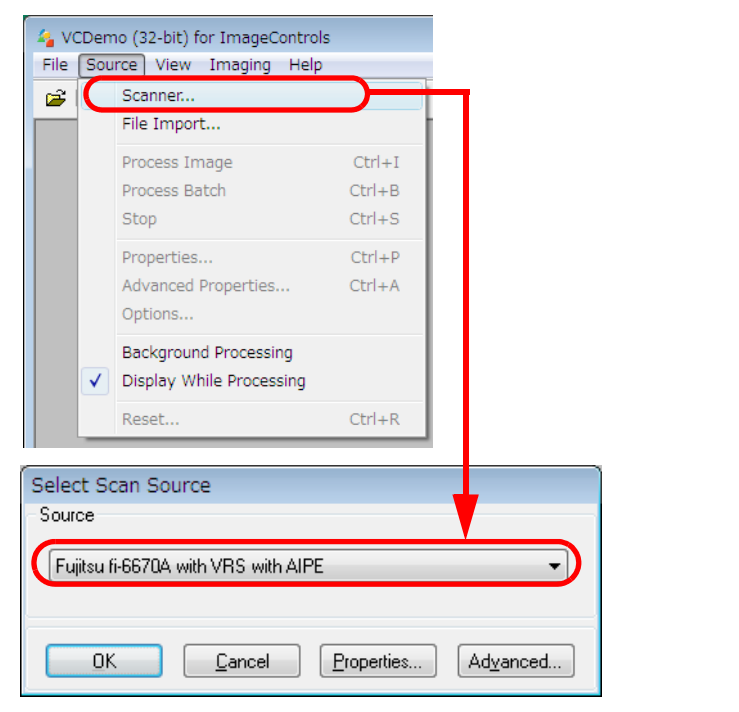

## Scanner Overview Loading Documents How to Use ScandAll PRO

TOP

Index

Introduction

Contents

| Scan     | Pa- |
|----------|-----|
| rameters |     |

Various Documents

Daily Care

Consumables

Troubleshooting

Operational Settings

Appendix
#### Chapter 1 Scanner Overview

5 In the application, invoke a scanner driver.

| -21                                                                                                    | Scanner                                                                        | ininging help                                                        |         | 6                                                                                                    |
|----------------------------------------------------------------------------------------------------|--------------------------------------------------------------------------------|----------------------------------------------------------------------|---------|----------------------------------------------------------------------------------------------------|
| File Import.                                                                                                    |                                                                                | rt                                                                   |         |                                                                                                    |
|                                                                                                    | Drocess I                                                                      | mane                                                                 | Ctrl+   | т                                                                                                    |
|                                                                                                    | Process B                                                                      | atch                                                                 | Ctrl+E  | 3                                                                                                    |
|                                                                                                    | Stop                                                                           |                                                                      | Ctrl+9  | 5                                                                                                    |
| C                                                                                                    | Properties                                                                     | i                                                                    | Chillin |                                                                                                    |
|                                                                                                    | Advanced                                                                       | Properties                                                           | Ctrl+/  | A                                                                                                    |
|                                                                                                    | Options                                                                        |                                                                      |         |                                                                                                    |
|                                                                                                    | Backgrou                                                                       | nd Processing                                                        |         |                                                                                                    |
| <ul><li>✓</li></ul>                                                                                                    | Display W                                                                      | /hile Processing                                                     |         |                                                                                                    |
|                                                                                                    | Reset                                                                          |                                                                      | Ctrl+F  | R 🚽                                                                                                    |
| Scanner                                                                                                    | r Properti                                                                     | es - FUJITSU                                                         | FI-6670 | A                                                                                                    |
| Scanner<br>General                                                                                                    | r Properti                                                                     | es - FUJITSU                                                         | FI-6670 | A<br>Color Mode                                                                                                    |
| General<br><u>S</u> ource                                                                                                    | r Properti<br>::                                                               | es - FUJITSU                                                         | FI-6670 | A<br>Color Mode<br>Black & White                                                                                                    |
| General<br>General<br><u>S</u> ource<br><u>D</u> estina                                                                             | r Properti<br>x<br>ation:                                                      | es - FUJITSU<br>ADF<br>Bin 1                                         | FI-6670 | A<br>Color Mode<br>Black & White                                                                                                    |
| General<br>General<br><u>S</u> ource<br>Destina<br><u>R</u> esolu                                                                   | r Properti<br>::<br>ation:<br>ition (DPI):                                     | es - FUJITSU<br>ADF<br>Bin 1<br>200                                  | FI-6670 | A<br>Color Mode<br>Black & White<br>Other                                                                                                |
| General<br>General<br><u>S</u> ource<br><u>D</u> estina<br><u>R</u> esolu<br>Paper :                                                | r Properti<br>::<br>ation:<br>ation (DPI):<br>Size (ISO):                      | es - FUJITSU<br>ADF<br>Bin 1<br>200<br>Letter Size                   | FI-6670 | A<br>Color Mode<br>Black & White<br>Other<br>Auto Length Detection                                                                       |
| General<br>General<br>Source<br>Destina<br>Resolu<br>Paper 1<br>Orienta                                                             | r Properti<br>::<br>ation:<br>ation (DPI):<br>Size (ISO):<br>ation:            | es - FUJITSU<br>ADF<br>Bin 1<br>200<br>Letter Size<br>Portrait       | FI-6670 | A<br>Color Mode<br>Black & White<br>Other<br>Auto Length Detection<br>Continuous Sheet<br>Manual Start                                   |
| General<br>General<br><u>S</u> ource<br><u>D</u> estina<br><u>R</u> esolu<br>Paper<br><u>O</u> rienta<br>Timeout                    | r Properti<br>::<br>ation:<br>(Ition (DPI):<br>Si <u>z</u> e (ISO):<br>ation:  | es - FUJITSU<br>ADF<br>Bin 1<br>200<br>Letter Size<br>Portrait       | FI-6670 | A<br>Color Mode<br>Black & White<br>Other<br>Auto Length Detection<br>Continuous Sheet<br>Manual Start<br>Sides                          |
| General<br>General<br><u>S</u> ource<br><u>D</u> estina<br><u>R</u> esolu<br>Paper<br><u>O</u> rienta<br>Timeout<br>S <u>c</u> an S | r Properti<br>ation:<br>ition (DPI):<br>Size (ISO):<br>ation:<br>Start (secs): | es - FUJITSU<br>ADF<br>Bin 1<br>200<br>Letter Size<br>Portrait<br>10 | FI-6670 | A<br>Color Mode<br>Black & White<br>Other<br>Auto Length Detection<br>Continuous Sheet<br>Manual Start<br>Sides<br>Sigle-sided<br>Dyplex |

6 In the Scanner Properties dialog box, configure scan parameters.

7 Perform a scan.

 $\checkmark$ 

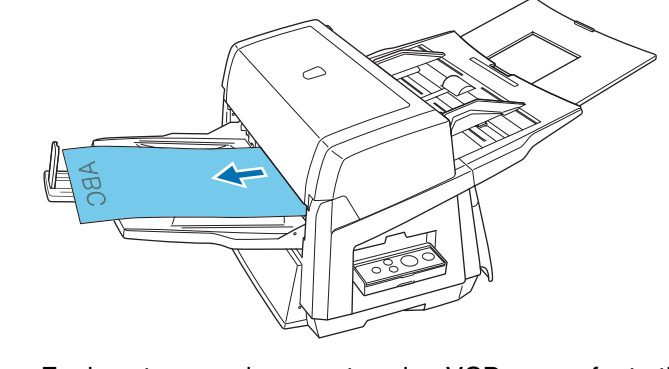

For how to scan documents using VCDemo, refer to the VirtualReScan (VRS) User's Guide" (VRS User Guide.pdf) in the folder under the path of \VRS\HVRS\Documents in the SETUP DVD-ROM.

8 Save the scanned document images to a file.

The procedures and operation slightly may differ depending on the application you use.

If you want to use other applications for scanning, refer to the respective manuals that come with the applications. Contents Index Introduction

TOP

Scanner Overview

Loading Documents

How to Use ScandAll PRO

Scan Parameters

Various Documents

Daily Care

Consumables

Troubleshooting

Operational Settings

Appendix

# **Chapter 2 Loading Documents**

This chapter describes how to load documents on the scanner.

| 2.1 Loading Documents on the ADF                         | 39 |
|----------------------------------------------------------|----|
| 2.2 ADF-Loaded Documents                                 | 42 |
| 2.3 Changing the ADF Position (Flatbed Type Only)        | 48 |
| 2.4 Loading Documents on the Flatbed (Flatbed Type Only) | 50 |

| TOP                        |
|----------------------------|
| Contents                   |
| Index                      |
| Introduction               |
| Scanner<br>Overview        |
| Loading<br>Documents       |
| How to Use<br>ScandAll PRO |
| Scan Pa-<br>rameters       |
| Various<br>Documents       |
| Daily Care                 |
| Consumables                |
| Trouble-<br>shooting       |
| Operational<br>Settings    |
| Appendix                   |
| Glossary                   |
|                            |

 $\checkmark$ 

## 2.1 Loading Documents on the ADF

This section describes how to load documents on the ADF.

- Refer to "2.2 ADF-Loaded Documents" (on page 42) for information about the required document sizes and paper quality for ensuring correct operation when scanning documents from the ADF.
  - Refer to "2.3 Changing the ADF Position (Flatbed Type Only)" (on page 48) for how to change the ADF position (Flatbed type only).
- Align the edge of your document.
- 1 Confirm that all the document sheets have the same width.
- 2 Check the number of sheets in the document stack.

The following is a guideline for the limits on loadable sheets:

- A4/Letter-size paper or smaller that makes a document stack of 20 mm (0.79 in.) or less (200 sheets with paper weight of 80 g/m<sup>2</sup> (21 lb))
- A4/Letter-size paper or larger that makes a document stack of 10 mm (0.39 in.) or less (100 sheets with paper weight of 80 g/m<sup>2</sup> (21 lb))

For details, refer to "Maximum Document Loading Capacity" (on page 44).

- 2 To avoid sticky edges, fan the document as follows:
  - 1 Hold both ends of the document, and bend the document stack into an arch.

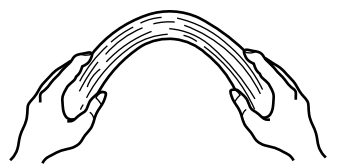

2 Firmly holding the document with both hands, bend it back so that the bent section rises up in the middle of the document as follows.

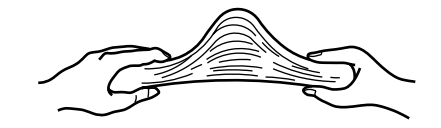

- 3 Repeat Steps 1 to 2 twice or three times.
- 4 Turn the document stack by 90 degree, and then fan it in the different orientation again.
- 5 Align the edge of the document.

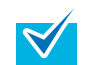

For details of how to fan documents, refer to the Error Recovery Guide.

You can find the Error Recovery Guide in the SETUP DVD-ROM. For how to install the Error Recovery Guide, refer to "Chapter 4 Installing the Scanner Software" in the Getting Started.

3 Load the document on the ADF Paper Chute. Load it face down on the ADF Paper Chute.

TOP

Contents

Index

Introduction

Scanner Overview

Loading Documents

How to Use ScandAll PRO

Scan Parameters

Various Documents

Daily Care

Consumables

Troubleshooting

Operational Settings

Appendix

For how to load documents with tabs or non-rectangular documents, refer to "Loading Documents with Tabs or Non-Rectangular Documents" (on page 45).

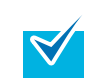

According to the length of your document, slide the Paper Chute Extension out from the ADF Paper Chute up to the position where the document can be fully supported.

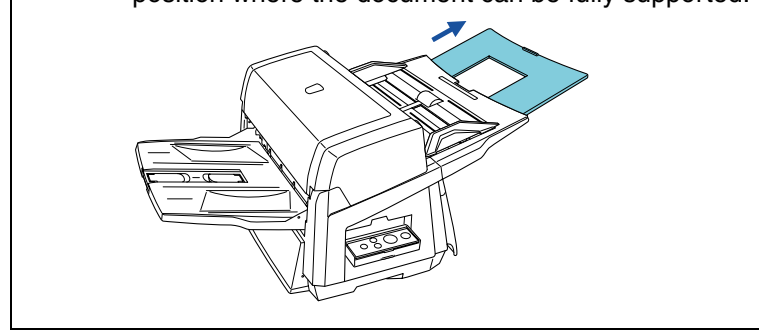

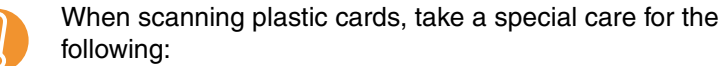

- Place one card at a time on the ADF Paper Chute.
- It is recommended that the front side of the card be placed face down in the ADF.
- Place the card in the following orientation (portrait).

Place face down.

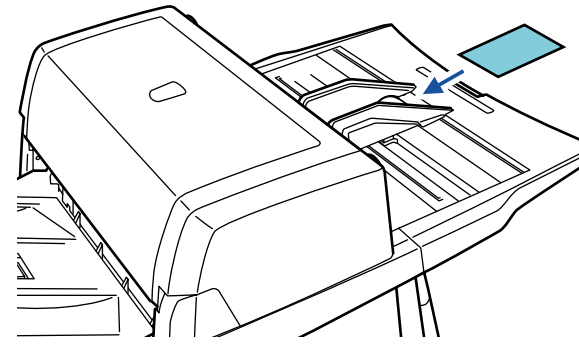

 Cards to be scanned should satisfy: ISO7810 type ID-1 type compliant card Size : 86 mm (height) x 54 mm (width) (3.39 in. x 2.13 in.)

Thickness :  $0.76 \pm 0.08$  mm ( $0.030 \pm 0.003$  in.) Material : Poly vinyl chloride (PVC) or Polyvinyl chloride acetate (PVCA)

Before scanning your card, test with a dummy card of the same material to see if it can be fed into the ADF properly.

- Embossed cards cannot be scanned.
- Cards that are excessively rigid or stiff may not feed smoothly.
- Clean off greasy finger prints if any from the surface of your card before scanning.
- Cards cannot be scanned when the imprinter is installed.

Contents

TOP

Index

Introduction

Scanner Overview

Loading Documents

How to Use ScandAll PRO

Scan Parameters

Various Documents

Daily Care

Consumables

Troubleshooting

Operational Settings

Appendix

Adjust the Side Guides to the width of the document. Slide the Side Guides so that they will touch both sides of the document tightly.

Any gap between the Side Guides and the document edges may make the scanned images skewed.

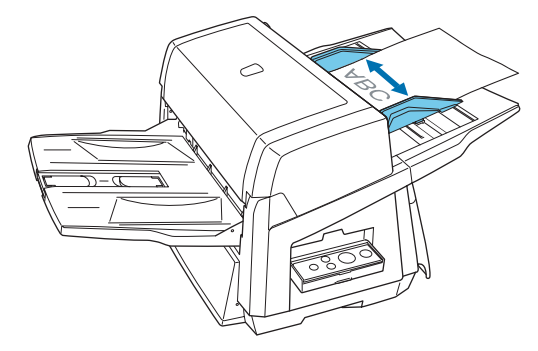

- Remove paper clips or staples from the document. If a multifeed or mis-picking occurs, reduce the number of the document in the ADF Paper Chute.
- When loading a small document, be careful not to touch the hood for the Chute Roller during scanning. Doing so may let the hood open, which may catch your finger.
- **5** Pull out the Stacker Extension to the length of the document, and then raise the Stopper to stop the document.

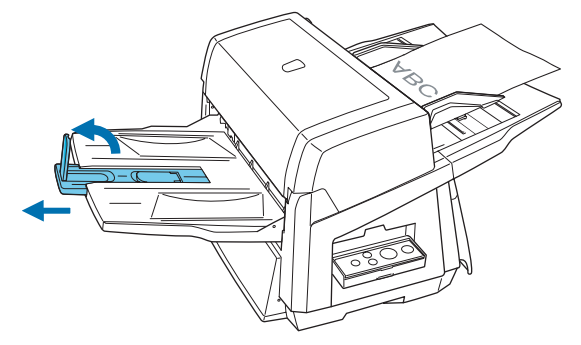

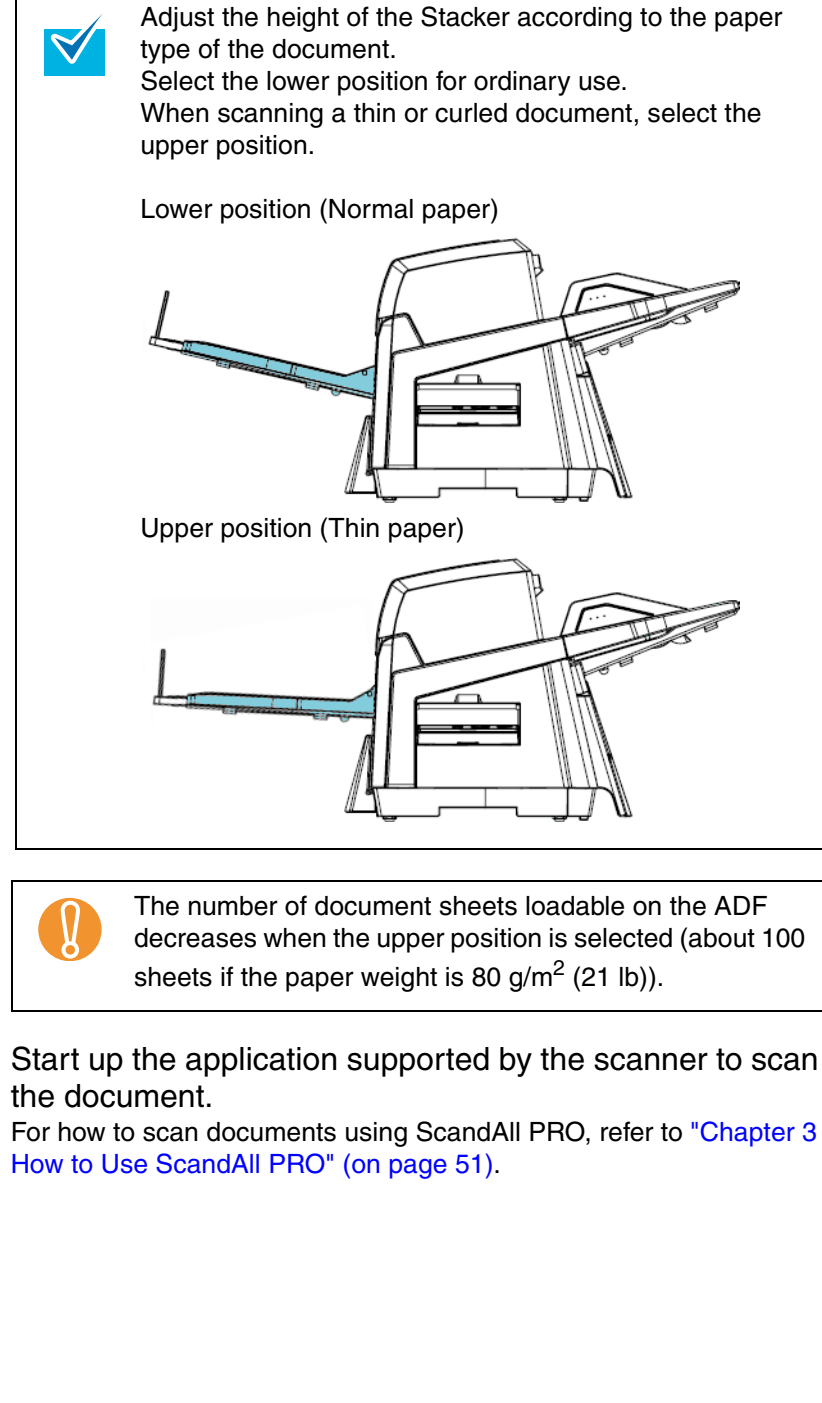

6

TOP

Contents

Index

Introduction

Scanner Overview

Loading Documents

How to Use ScandAll PRO

Scan Parameters

Various Documents

Daily Care

Consumables

an Troubleshooting

> Operational Settings

Appendix

## 2.2 ADF-Loaded Documents

#### Sizes

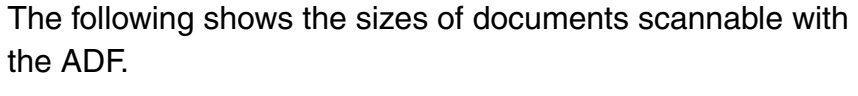

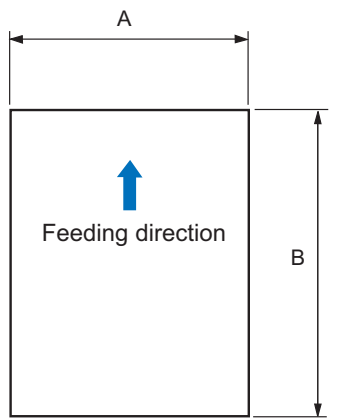

- A : 53 mm (2.09 in.) to 297 mm (11.69 in.)
- B : 74 mm (2.91 in.) to 431 mm (16.97 in.) (\*1)
  - \*1: Up to 3 m (118.11 inches) of documents can be scanned when "Long page" is selected in [Scan Type].

## Paper Quality

#### Paper Types

The following types of paper are recommended as the scannable documents:

- Woodfree paper
- Wood containing paper

For documents of paper types other than the above, check if they can be scanned; test with a few dummy sheets of the same paper type before scanning the actual document.

## Paper Thicknesses

Paper thickness is expressed by "paper weight." The paper thicknesses allowable for scanning on this scanner are as follows:

- A4/Letter size or smaller : 31 g/m<sup>2</sup> to 209 g/m<sup>2</sup> (8.3 lb to 56.1lb )
- Size larger than A4/Letter : 52 g/m<sup>2</sup> to 209 g/m<sup>2</sup> (14.0 lb to 56.1 lb)
- A8 size : 127 g/m<sup>2</sup> to 209 g/m<sup>2</sup> (34 lb to 56.1 lb)

TOP

Contents

Index

Introduction

Scanner Overview

Loading Documents

How to Use ScandAll PRO

Scan Parameters

Various Documents

Daily Care

Consumables

Troubleshooting

Operational Settings

Appendix

#### **Precautions**

The following types of documents may not be scanned successfully:

- Documents of non-uniform thickness (e.g., envelopes and photo-attached documents)
- Wrinkled or curled documents •
- Folded or torn documents
- Tracing paper
- Coated paper
- Carbon paper
- Photosensitive paper
- Perforated documents
- Documents that are not square or rectangular
- Very thin documents
- Photographs (Photographic paper)

You must not scan the following types of documents:

- Paper-clipped or stapled documents
- Documents on which the ink is still wet
- Documents smaller than A8 size
- Documents wider than A3 size (297 mm or 11.69 in.)
- Documents other than paper such as fabric, metal foil, or transparencies
- · Important documents such as certificates and cash vouchers that must not get scratched or become smeared

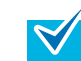

When scanning a semi-transparent document, slide the [Brightness] bar to light to avoid bleed through.

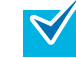

- To prevent the rollers from becoming dirty, avoid scanning documents containing large areas written or filled with pencil.
- When using the ADF, the leading edge of all document sheets must be evenly aligned. Make sure that curling at the leading edge is within the following tolerances:

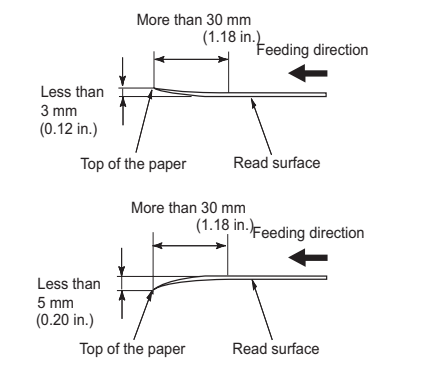

rameters Various **Documents** 

**Daily Care** 

Consumables

Troubleshooting

Operational Settings

Appendix

Glossarv

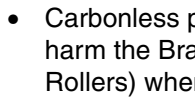

#### Carbonless paper contains chemical substances that may harm the Brake Rollers or paper-feeding rollers (e.g. Pick Rollers) when documents are fed. Pav attention to the followina:

#### Cleaning :

If document jams occur frequently, clean the Brake Rollers and the Pick Rollers. For how to clean the Brake and Pick Rollers, refer to "Chapter 6 Daily Care" (on page 114). **Replacing parts**:

The service life of the Brake Rollers and the Pick Rollers for scanning "carbonless paper" may be shorter than that for scanning "wood containing paper."

- The service life of the Brake Rollers and the Pick Rollers for scanning "wood containing paper" may become shorter than that for scanning "woodfree paper."
- The Brake Rollers or Pick Rollers could be damaged if any photos or sticky notes on your document have contact with the Brake Rollers or Pick Rollers during scanning.
- Scanning documents of calendered paper, such as photos, may damage their surface.

TOP

Contents

Index

Introduction

Scanner Overview

Loading

**Documents** 

How to Use

Scan Pa-

ScandAll PRO

#### **Maximum Document Loading Capacity**

The maximum number of sheets that can be loaded on the ADF Paper Chute is determined by the size and thickness of document. See the following graph:

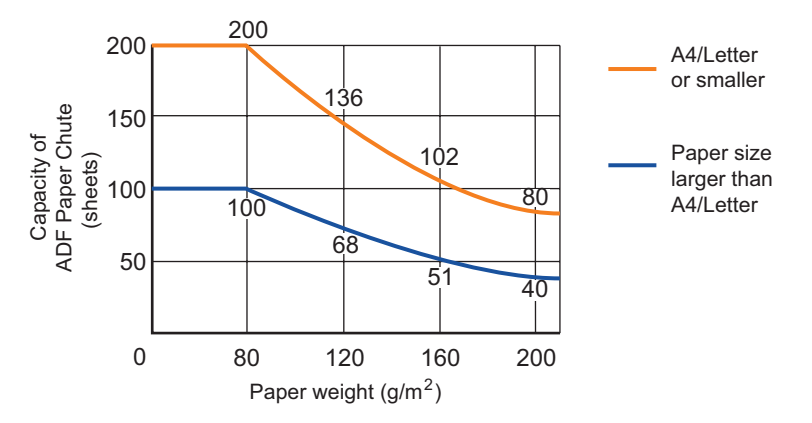

| Paper thick-<br>ness (Unit)        | Conversion |    |    |    |      |    |      |     |     |     |      |
|------------------------------------|------------|----|----|----|------|----|------|-----|-----|-----|------|
| g/m <sup>2</sup> (paper<br>weight) | 31         | 40 | 52 | 64 | 75   | 80 | 90   | 104 | 127 | 203 | 209  |
| lb                                 | 8.3        | 11 | 14 | 17 | 20   | 21 | 24   | 28  | 34  | 54  | 56.1 |
| kg                                 | 26.7       | 35 | 45 | 55 | 64.5 | 69 | 77.5 | 90  | 110 | 174 | 180  |

- The paper weight available for a size larger than A4/Letter ranges from 52 g/m  $^2$  to 209 g/m  $^2$  (14.0 lb to 56.1 lb).
- The paper weight for A8 size ranges from 127 g/m<sup>2</sup> to 209 g/m<sup>2</sup> (34 lb to 56.1 lb).

#### Area Not to be Perforated

When using the ADF, a document error might occur if there are punched hole(s) in the blue-shaded area as in the following figure. When using the flatbed-type scanner, you should scan such a document through its flatbed.

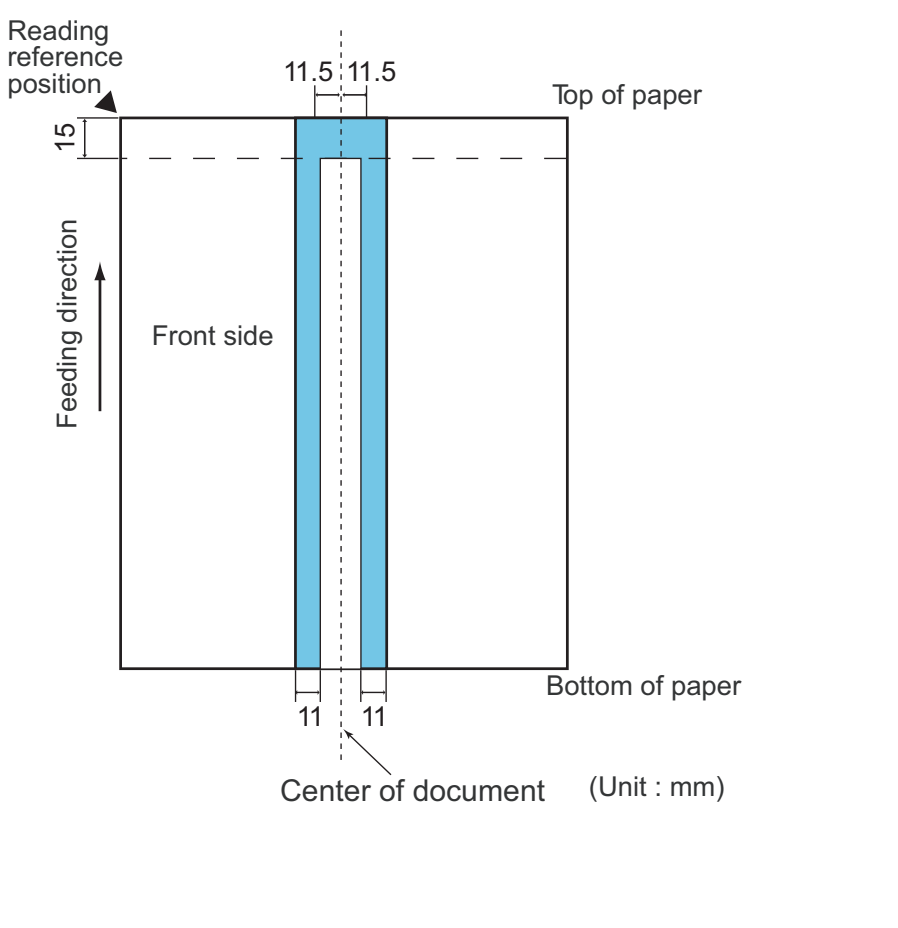

TOP Contents

Index

Introduction

Scanner Overview

Loading Documents

How to Use ScandAll PRO

Scan Parameters

Various Documents

Daily Care

Consumables

Troubleshooting

Operational Settings

Appendix

#### Loading Documents with Tabs or Non-Rectangular Documents

To scan a document with a tab attached at its bottom or a nonrectangular document, place it on the scanner so that its tab or clipped section will be fed last through the ADF.

Good Example:

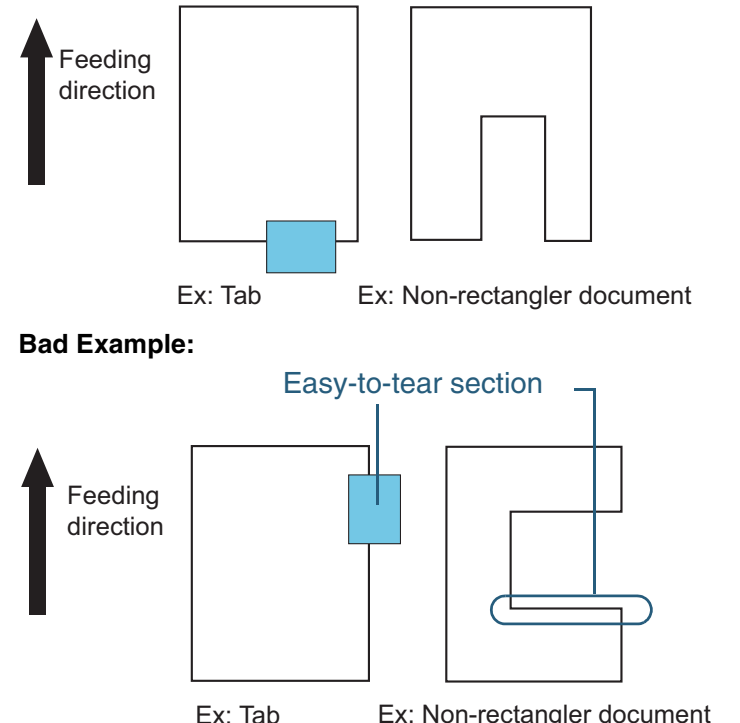

- Ex: Non-rectangler document
- If scanning a document as in the bad example above, the indicated section may be caught during feeding. This might cause a paper jam or make the document torn.
  - If the non-rectangular section or tab of the document (see the figures above) is off the paths of the two Feed Rollers inside, it will not be fed properly. As a result, this part will remain in the ADF, and make the scanned image elongated accordingly.

## **Multifeed Detection Conditions**

A multifeed refers to an error that occurs when more than one sheet of paper is fed into the ADF at the same time. There are three modes to detect multifeeds: document overlapping, document length, and both document overlapping and length. The following conditions must be satisfied in each of these detection modes.

#### **Detection By Document Overlapping**

- Load sheets of the same thickness on the ADF at a time.
- Document paper weight: of 31 g/m<sup>2</sup> to 209 g/m<sup>2</sup> (8.3 lb to 56.1 lb) (0.04 mm to 0.26 mm or 0.002 in. to 0.010 in.)
- Punched holes are not allowed within 35 mm (1.38 in.) of the vertical center line of document.
- Do not glue separate paper within 35 mm (1.38 in.) of the vertical center line of document.

## **Detection By Document Length**

- Load sheets of the same length on the ADF at a time.
- Document length deviation: 1% or less
- Punched holes are not allowed within 35 mm (1.38 in.) of the vertical center line of document.

#### **Detection By Document Overlapping and Length**

- Load sheets of the same thickness and same length on the ADF at a time.
- Document thickness: 31 g/m<sup>2</sup> to 209 g/m<sup>2</sup> (8.3 lb to 56.1 lb) (0.04 mm to 0.26 mm or 0.002 in. to 0.010 in.)
- Document length deviation: 1% or less
- Punched holes are not allowed within 35 mm (1.38 in.) of the vertical center line of document.
- Do not glue separate paper within 35 mm (1.38 in.) of the vertical center line of document.

TOP Contents

Index

Introduction

Scanner Overview

Loading Documents

How to Use ScandAll PRO

Scan Parameters

Various Documents

Daily Care

Consumables

Troubleshooting

Operational Settings

Appendix

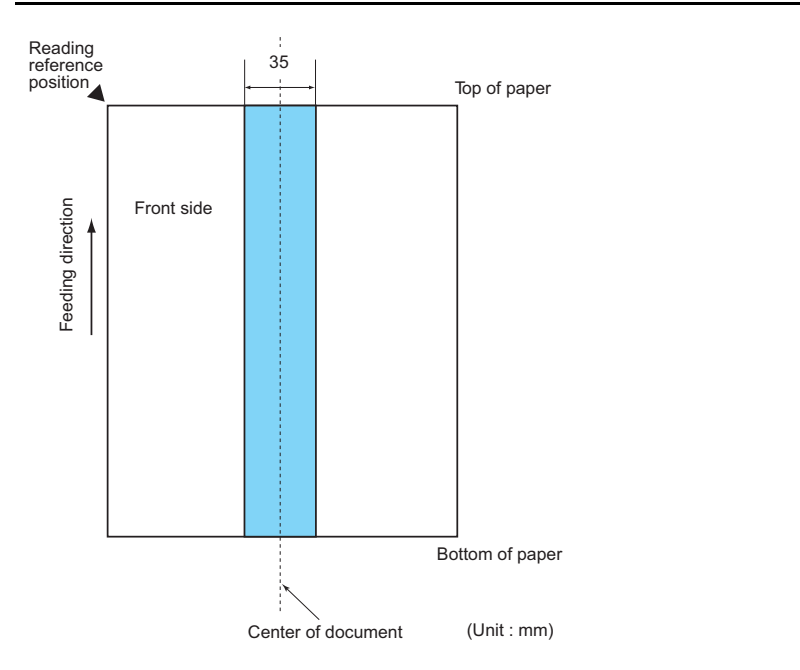

Multifeed detection by document overlapping will often misdetect very thick paper or media such as plastic cards. When scanning documents like this, disable Multifeed Detection.

**V** 

Ŋ

Some document types and/or some document conditions may cause the multifeed detection rate to drop. Multifeed Detection is not available in the area about 30 mm (1.18 in.) from the leading edge of document.

## Limiting the Background Color Area

The area from the leading edge to 3 mm (0.12 in.) down in the scanning area must be in white color (as the document background color).

If [White Level Follower] is enabled, the following blue-shaded area must be either in a color that is the same as the document background color, or in the color to be dropped out. If your document contains any text, frame, or signature in this area, disable [White Level Follower].

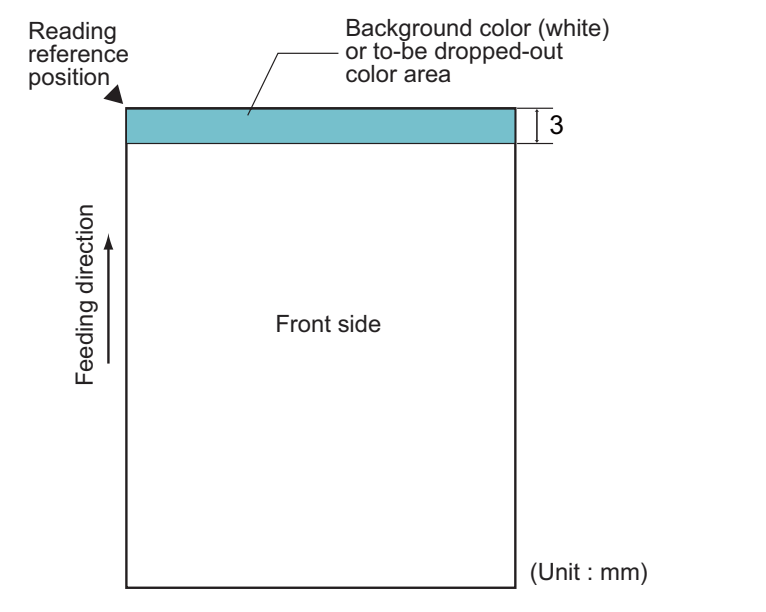

For details about [White Level Follower], refer to the FUJITSU TWAIN 32 Scanner Driver Help.

Contents Index Introduction Scanner Overview Loading Documents

TOP

How to Use ScandAll PRO

Scan Parameters

Various Documents

Daily Care

Consumables

Troubleshooting

Operational Settings

Appendix

#### **Job Separation Sheet**

The following shows the typical format of the job separation sheet.

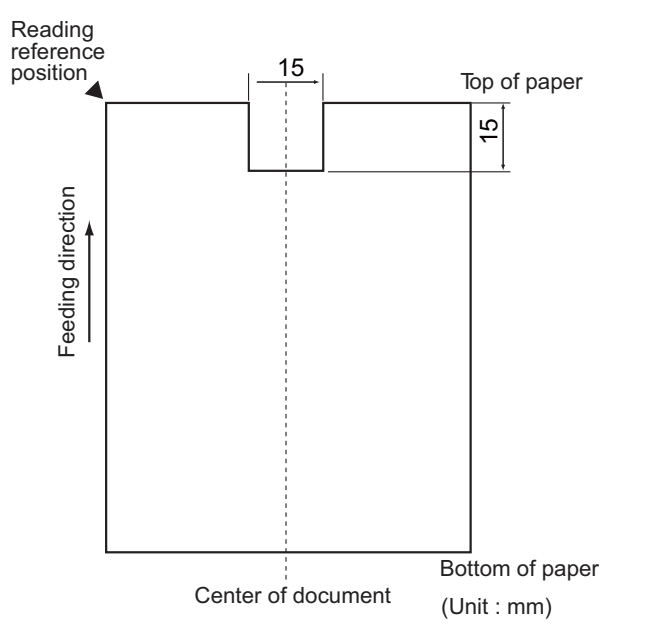

The document width must be A4/Letter (210 mm or 8.27 in. ) or wider.

TOP Contents Index Introduction Scanner Overview Loading Documents How to Use ScandAll PRO Scan Parameters Various **Documents Daily Care** Consumables Troubleshooting Operational Settings Appendix Glossary

## 2.3 Changing the ADF Position (Flatbed Type Only)

This section describes how to change the ADF position.

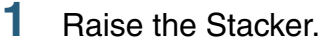

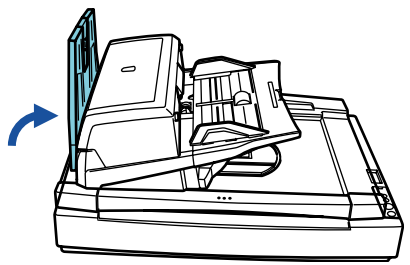

2 Holding the handle, lift up the Document Cover.

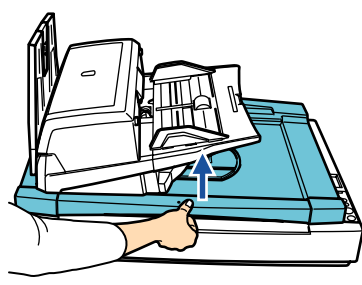

**3** Remove the ADF Lock Screws, and fix them to the Lock Screw Storage Holes.

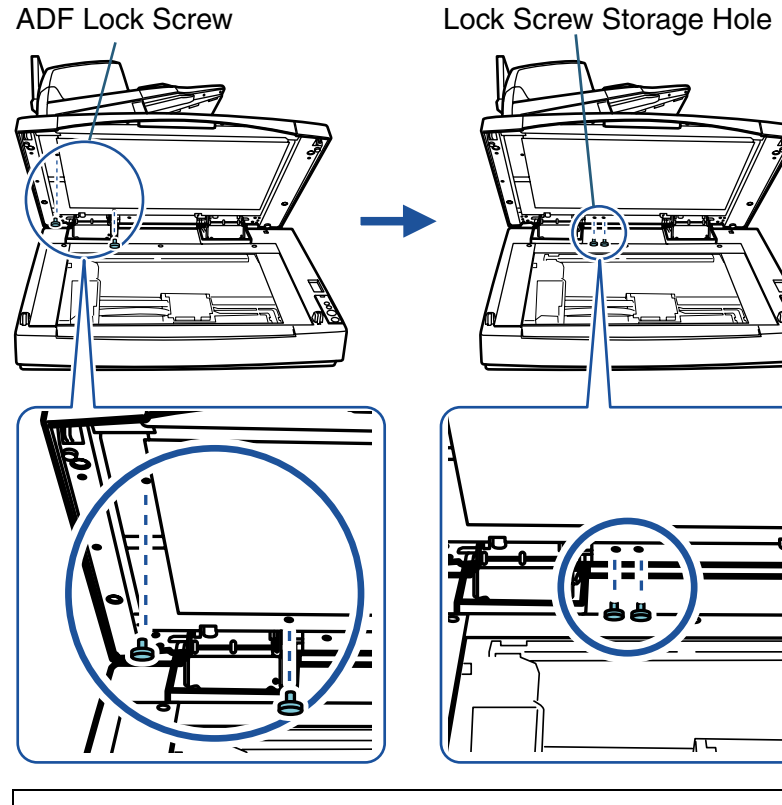

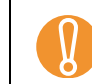

4

Make sure that the ADF Lock Screws have been inserted into the Lock Screw Storage Holes.

Gently close the Document Cover.

Contents

Index

Introduction

Scanner Overview

Loading Documents

How to Use ScandAll PRO

Scan Parameters

Various Documents

Daily Care

Consumables

Troubleshooting

Operational Settings

Appendix

**5** Change the position of the ADF.

Slide the ADF until it clicks into place. Make sure that the ADF is firmly locked to the installation position.

The three adjustable positions of the ADF are:

• Traditional (Traditional style set by default)

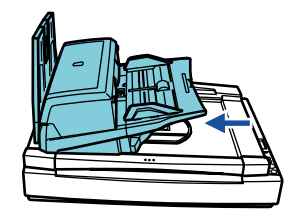

• Standard (Space-saving type and for right-handed operators) Slide the ADF to the center of the scanner.

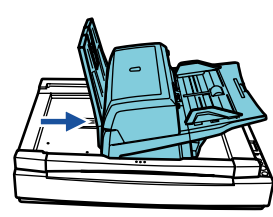

• Reversed (Space-saving type and for left-handed operators) Slide the ADF to the center of the scanner, and then rotate it counterclockwise by 180 degree.

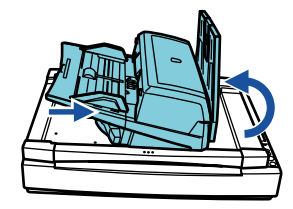

|  | <ul> <li>Be careful not to get your fingers pinched while sliding the ADF.</li> <li>Do not rotate the ADF by more than 180 degree. Doing so may damage the ADF.</li> </ul> |
|--|----------------------------------------------------------------------------------------------------|
|--|----------------------------------------------------------------------------------------------------|

6 Let the Stacker down.

| TOP                        |
|----------------------------|
| <br>Contents               |
| Index                      |
| Introduction               |
| Scanner<br>Overview        |
| Loading<br>Documents       |
| How to Use<br>ScandAll PRO |
| Scan Pa-<br>rameters       |
| Various<br>Documents       |
| Daily Care                 |
| Consumables                |
| Trouble-<br>shooting       |
| Operational<br>Settings    |
| Appendix                   |
| Glossary                   |
|                            |

## 2.4 Loading Documents on the Flatbed (Flatbed Type Only)

This section describes how to load documents on the flatbed. The flatbed allows for easy scanning of thick documents such as books or irregularly-shaped documents.

Holding the handle, lift up the Document Cover.

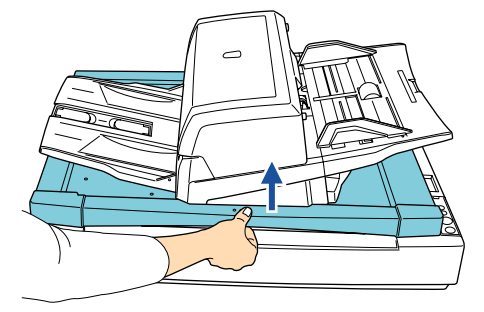

Make sure that no document is left on the ADF Paper Chute or on the Stacker.

2 Place a target document on the Document Bed face down and the top left corner aligned to the reference point.

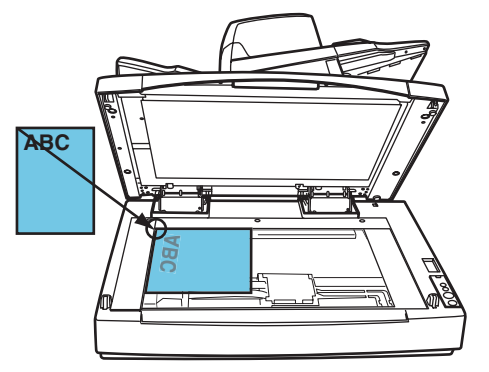

**3** Gently close the Document Cover.

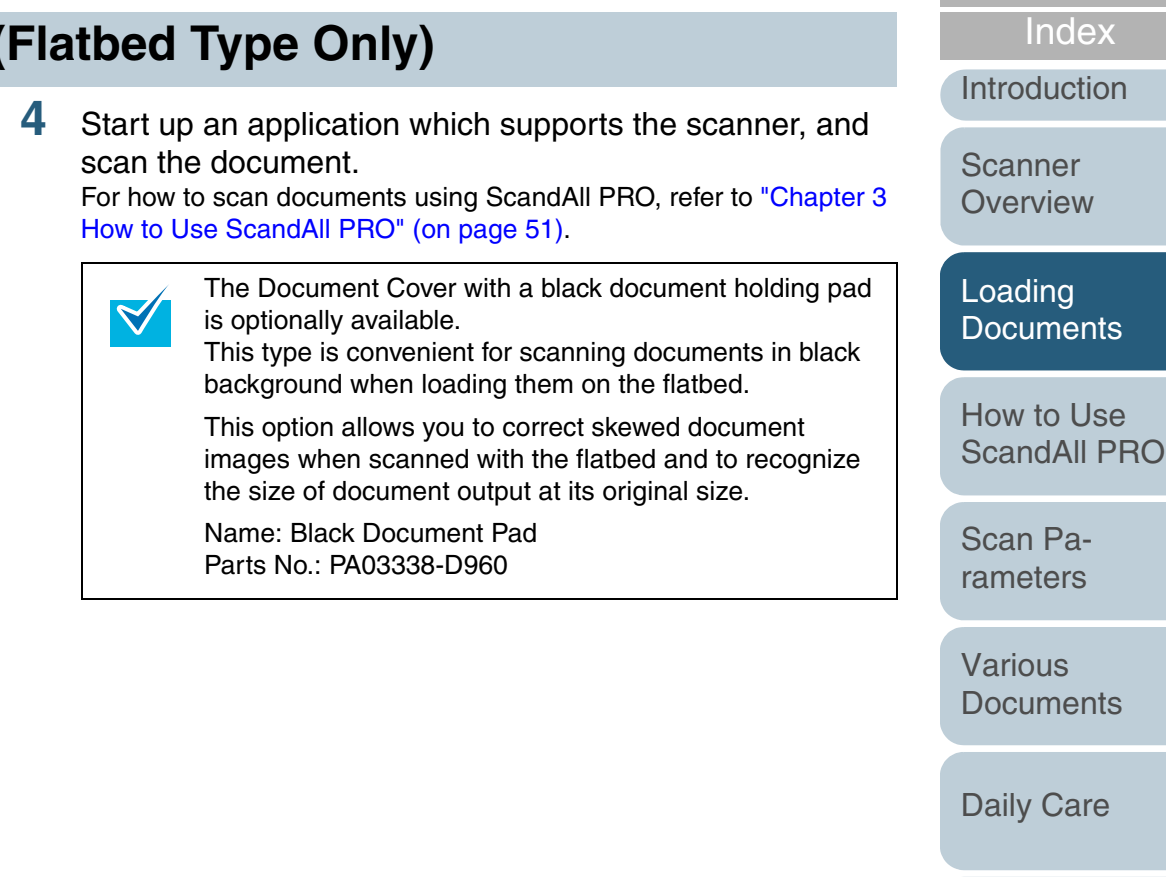

Consumables

TOP

Contents

Troubleshooting

Operational Settings

Appendix

## Chapter 3 How to Use ScandAll PRO

The following explains how to scan documents with the scanner using ScandAll PRO.

Here, Windows Vista screen samples are used to explain the operations. The screens and operations may differ slightly if the OS that you are using is other than Windows Vista. Take note that, when the FUJITSU TWAIN 32 or FUJITSU ISIS scanner driver is updated, the screens and operations herein may also be slightly different. In such case, refer to the relevant manuals or materials, which are to be supplied when updating the driver.

| 3.1 Overview of ScandAll PRO5   | 52 |
|---------------------------------|----|
| 3.2 Launching ScandAll PRO5     | 53 |
| 3.3 Selecting a Scanner Driver5 | 54 |
| 3.4 Selecting a Scanner Model5  | 55 |
| 3.5 Scan Parameters5            | 56 |
| 3.6 Scanning Approaches5        | 57 |
| 3.7 Scanning with [Scan]5       | 58 |
| 3.8 Scanning with [Batch Scan]6 | 51 |

Loading **Documents** How to Use ScandAll PRO Scan Parameters Various **Documents Daily Care** Consumables Troubleshooting Operational Settings Appendix Glossarv

TOP Contents

Index

Introduction

Scanner Overview

## 3.1 Overview of ScandAll PRO

ScandAll PRO is software for scanning images, which conforms with both the TWAIN and ISIS standards. In ScandAll PRO, you can use the FUJITSU TWAIN 32 or FUJITSU ISIS scanner driver, or VRS's ISIS interface to read scanned document data as images.

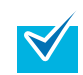

For details about the features of ScandAll PRO, refer to the ScandAll PRO Help.

ScandAll PRO mainly features:

- Supports both the TWAIN and ISIS standards.
- Allows you to specify scan parameters, file format, and destination to save the file before scanning by batch process.

Such settings details can be saved as profiles.

- Allows for editing of scanned image data, such as rotation, reversion, deskewing, sorting, page-insertion, and pagedeletion, etc.
- Displays multiple files side-by-side, allowing you to browse them at one time for comparison.
- Outputs both color and binary (monochrome) images simultaneously by one-time scan.
- Inputs and outputs files in bitmap, JPEG or TIFF format.
- Directly outputs scanned images to PDF files or PDF/A files. Creates searchable PDF files and high-compression PDF files as well.
- Saves scanned image data automatically to a specified FTP server or Microsoft SharePoint Server when linked with that server.
- Sends scanned images as attached files when linked with an e-mailer.

- Allows for batch scan operations with a Hot Key on the Keyboard.
- Allows for batch scan operations with the [Scan/Stop] and [Send to] buttons on the scanner by assigning events to them.
- Divides a document and stores divided parts in several folders separately using patch codes or barcodes.
- Recognizes text in the pre-specified zone in the scanned image and outputs it to a file (Zone OCR function).

Index Introduction

TOP

Contents

Scanner Overview

Loading Documents

How to Use ScandAll PRO

Scan Parameters

Various Documents

Daily Care

Consumables

Troubleshooting

Operational Settings

Appendix

## 3.2 Launching ScandAll PRO

 Select the [start] menu ⇒ [All Programs] ⇒ [Fujitsu ScandAll PRO] ⇒ [Fujitsu ScandAll PRO].
 ⇒ ScandAll PRO starts up.

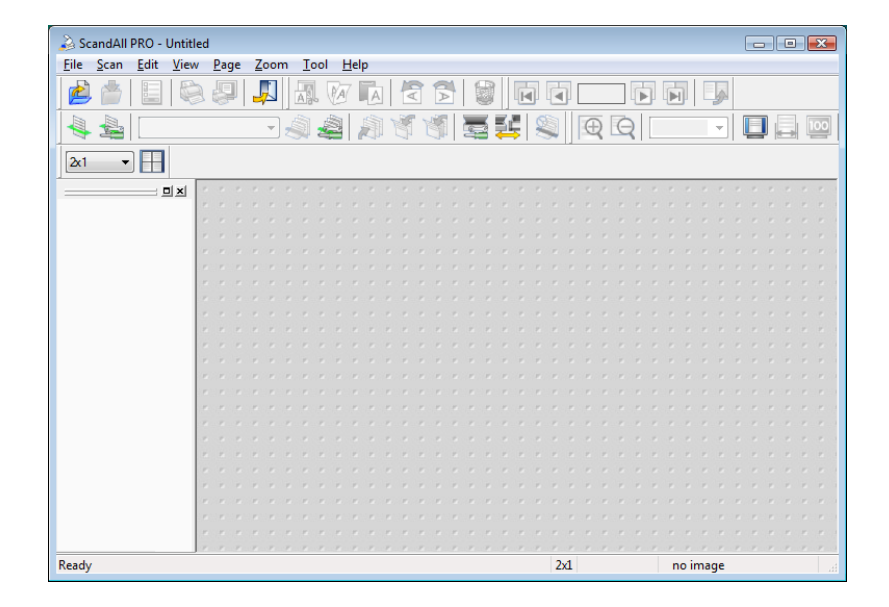

TOP Contents Index Introduction Scanner Overview Loading **Documents** How to Use ScandAll PRO Scan Parameters Various **Documents Daily Care** Consumables Troubleshooting Operational Settings Appendix Glossary

 $\checkmark$ 

## 3.3 Selecting a Scanner Driver

ScandAll PRO comes with two scanner drivers: FUJITSU TWAIN 32 and FUJITSU ISIS.

As both of them are supported by ScandAll PRO, you can use either driver according to your preferences.

This section explains how to switch the scanner driver (TWAIN or ISIS) to use in ScandAll PRO.

- In ScandAll PRO, "TWAIN" is selected by default.
- For functional details of the FUJITSU TWAIN 32 scanner driver, refer to the FUJITSU TWAIN 32 Scanner Driver Help.
- For functional details of the FUJITSU ISIS scanner driver, refer to the FUJITSU ISIS Scanner Driver Help.
- Select the [Tool] menu ⇔ [Preferences].  $\Rightarrow$  The [Setup] dialog box appears.

2 On the [Scan] tab, under [Device Driver], select either of the drivers.

| Setup 💽                                                                    | Overview                  |
|----------------------------------------------------------------------------|---------------------------|
| Print Scan View Hot Key Event                                              | Loading<br>Documents      |
| Enable automatic search of scanners      ISIS / VRS      Papet Scan Result | How to Use<br>ScandAll PF |
| Do not output                                                              | Scan Pa-<br>rameters      |
| Temporary Directory       C:\Users\scanner\AppData\Local\Temp       Browse | Various<br>Documents      |
|                                                                            | Daily Care                |
| Restore Defaults OK Cancel Apply Help                                      |                           |

3 Click the [OK] button to close the [Setup] dialog box. TOP

Contents

Index

Introduction

Scanner

## 3.4 Selecting a Scanner Model

Selecting the scanner to use in ScandAll PRO is a must before scanning the actual documents.

The following explains how to select the scanner.

- Select the [Scan] menu ⇒ [Select Scanner].
   ⇒ The [Select Scanner] dialog box appears.
- 2 Select a scanner you want to use, and click the [Select] button.

Select the scanner model name that you connected to your computer. Note the indication of the scanner model name depends on the scanner driver selected.

| Scanner Model |                  | FUJITSU TWAIN 32  | FUJITSU ISIS     |  |  |
|---------------|------------------|-------------------|------------------|--|--|
|               | fi-6670/fi-6670A | FUJITSU fi-6670dj | Fujitsu fi-6670  |  |  |
|               | fi-6770/fi-6770A | FUJITSU fi-6770dj | Fujitsu fi-6770  |  |  |
|               | fi-6750S         | FUJITSU fi-6750Sj | Fujitsu fi-6750S |  |  |

FUJITSU TWAIN 32 scanner driver:

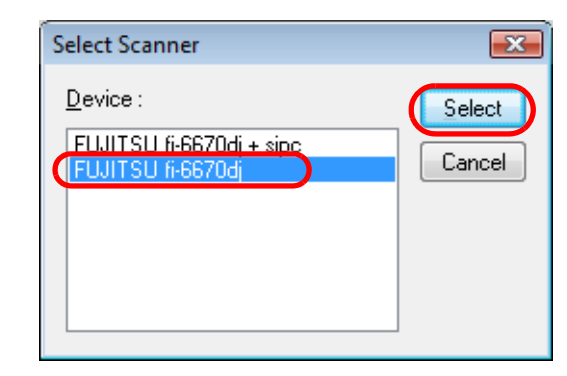

FUJITSU ISIS scanner driver:

| Select Scanner                     | X      |
|------------------------------------|--------|
| <u>D</u> evice :                   | Select |
| Fujitsu fi-5900C<br>Fujitsu fi-60F | Cancel |
| Fujitsu fi-6130<br>Fujitsu fi-6230 |        |
| Fujitsu fi-6140<br>Fujitsu fi-6240 |        |
| Fujitsu h-6670<br>Fujitsu fi-6770  |        |

| Contents                   |
|----------------------------|
| Index                      |
| Introduction               |
| Scanner<br>Overview        |
| Loading<br>Documents       |
| How to Use<br>ScandAll PRO |
| Scan Pa-<br>rameters       |
| Various<br>Documents       |
| Daily Care                 |
| Consumables                |
| Trouble-<br>shooting       |
| Operational<br>Settings    |
| Appendix                   |
| Glossary                   |

TOP

## 3.5 Scan Parameters

The scan parameters are configured in the setting dialog box of the scanner driver.

1 Select the [Scan] menu ⇒ [Scan Settings].  $\Rightarrow$  The scanner driver's setting dialog box appears.

FUJITSU TWAIN 32 scanner driver:

| 🖢 TWAIN Driver (32) 🛛 💽                                           |                                    |                              |  |  |  |
|-------------------------------------------------------------------|------------------------------------|------------------------------|--|--|--|
| 0 1 2 3 4 5 6 7 8 9 10 11 12                                      | Image Scanner: fi-6670dj           | SIPC 384MB Browse            |  |  |  |
| ?=                                                                | Setting Files: 00 : Current Settin | ng 🔽 Config                  |  |  |  |
|                                                                   | <u>R</u> esolution Sc              | an Type:                     |  |  |  |
| 3                                                                 | 200 x 300 🔹 🖉                      | ADF (Front Side)             |  |  |  |
|                                                                   | 300 🗐 dpi 🎴                        | aper Size:                   |  |  |  |
| 7                                                                 | Predefine                          | Letter (8.5x11in)            |  |  |  |
|                                                                   | Enable Software IPC                | 🔲 Enable <u>M</u> ulti Image |  |  |  |
| 11                                                                | Front                              | Individual Setting           |  |  |  |
| 12                                                                | Image Mode:                        | Brightness:                  |  |  |  |
| 14                                                                | Black & White                      |                              |  |  |  |
| 18                                                                | Bl <u>a</u> ck/White:              | Threshold:                   |  |  |  |
| 18                                                                | Static Threshold                   | ✓ 128                        |  |  |  |
| Left: 0.000 <u>T</u> op: 0.000                                    | Halftone:                          | Contrast:                    |  |  |  |
| Width: 8,500 Length: 11.000                                       |                                    |                              |  |  |  |
|                                                                   |                                    | Advance                      |  |  |  |
| Scan Preview                                                      |                                    |                              |  |  |  |
| OK Res <u>e</u> t                                                 | Option                             | Help About                   |  |  |  |
| TWAIN driver. Press [F1] key to show help. Data Size about: 1.1MB |                                    |                              |  |  |  |

| Color Dropout       Blank Page Deletion       Compression       Imprinter       About         Main       Layout       Image Processing       Paper Handling       Gamma         mage Mode                                                                                                    | OBUC           |
|----------------------------------------------------------------------------------------------------|----------------|
| Main       Layout       Image Processing       Paper Handling       Gamma         nage Mode                                                                                                    | erviev         |
| □ Back Image #1       □ Gppping:         □ Back Image #2       □ Fixed         Mode:       □ Fixed         IPC       □ Fixed         Black and White       □ C         16-level Grayscale       2         24-bit Color       2         Auto Detect 256-level Grayscale       2         Auto Detect 256-level Grayscale       1         Setup IPC       1         □ Contrast       □ Contrast         □ Contrast       □ 0 | ading<br>cume  |
| Do     2       24-bit Color     Brightness       Auto Detect 15-level Grayscale     1       25-bit Color     1       Setup JPC     50       Contrast     1       1     100                                                                                                    | w to<br>andA   |
| Setup IPC Contrast I I I DOC                                                                                                    | an Pa<br>neter |
|                                                                                                    | rious<br>cume  |
| OK Cancel Default Help Dail                                                                                                    | ily Ca         |

2 When you have completed the settings, click the [OK] button.

 $\Rightarrow$  The scan parameters are configured.

|   | Scanner<br>Overview        |
|---|----------------------------|
|   | Loading<br>Documents       |
|   | How to Use<br>ScandAll PRO |
|   | Scan Pa-<br>rameters       |
|   | Various<br>Documents       |
|   | Daily Care                 |
|   | Consumables                |
|   | Trouble-<br>shooting       |
|   | Operational<br>Settings    |
| ( | Appendix                   |

TOP

Contents

Index

Introduction

## **3.6 Scanning Approaches**

With ScandAll PRO, you can scan documents through your scanner. The two following approaches are available:

#### Scanning with [Scan]

Each time you scan documents, you may need to configure new settings as necessary, such as the file format, saving destination, and scan parameters.

Use the [Scan] option when you want to scan documents on a single-shot basis.

For details, refer to "3.7 Scanning with [Scan]" (on page 58).

#### Scanning with [Batch Scan]

You can create a "profile" that holds predetermined settings such as the file format and saving destination, scan parameters, image processing properties, and the application to link with. According to the profile selected, the scanner automatically scan documents.

You can create more than one profile beforehand, so you do not have to configure new settings every time you scan documents. You only need to switch between profiles.

The [Batch Scan] option is useful in a case where you want to scan a large volume of documents under a particular condition.

For details, refer to "3.8 Scanning with [Batch Scan]" (on page 61).

| 101                        |
|----------------------------|
| <br>Contents               |
| Index                      |
| Introduction               |
| Scanner<br>Overview        |
| Loading<br>Documents       |
| How to Use<br>ScandAll PRO |
| Scan Pa-<br>rameters       |
| Various<br>Documents       |
| Daily Care                 |
| Consumables                |
| Trouble-<br>shooting       |
| Operational<br>Settings    |
| Appendix                   |
| Glossary                   |

TOD

## 3.7 Scanning with [Scan]

Each time you scan documents, you may need to configure new settings as necessary, such as scan and saving parameters.

- 1 Load a target document on the scanner. For how to load documents on the scanner, refer to "Chapter 2 Loading Documents" (on page 38).
- 2 Select the [Scan] menu ⇒ [Scan Settings]. ⇒ The [Scan Settings] dialog box appears.
- **3** In the [Scan Settings] dialog box, configure various settings such as for saving the scanned document images.

| Save <u>t</u> o file                                                                                                    |                                                                                                    |                   |             |
|----------------------------------------------------------------------------------------------------|----------------------------------------------------------------------------------------------------|-------------------|-------------|
| Folder Name :                                                                                                    | C:\Users\scanner\Documents                                                                                                    | Browse            |             |
| File <u>N</u> ame                                                                                                    | image0001                                                                                                    |                   |             |
|                                                                                                    | 🔽 Use the Name Rule                                                                                                    | Name <u>R</u> ule |             |
| File <u>F</u> ormat :                                                                                                    | Windows Bitmap (*.bmp) 🔹                                                                                                    | PDF Option        |             |
| <u>C</u> olor Format :                                                                                                    | Use Detail Scanner Settings 🔹 🔻                                                                                                    |                   |             |
| Compression :                                                                                                    | Follow software-determined compression for 💌                                                                                                    | JPEG Quality      |             |
| ocument                                                                                                    |                                                                                                    |                   |             |
| Save all page                                                                                                    | es to one( <u>1</u> ) file                                                                                                    |                   |             |
| Divide a doc                                                                                                    | ument into files, each consists of 1                                                                                                    | page(s)           |             |
| ile Ouerwite V.C.                                                                                                    | ning                                                                                                    |                   |             |
| Diselau care                                                                                                    | ming<br>imption diplog on file queruvite                                                                                                    |                   |             |
| 🔘 Do not displa                                                                                                    | ay confirmation dialog on file over <u>w</u> rite                                                                                                    |                   |             |
|                                                                                                    |                                                                                                    |                   |             |
| lumber of pages (                                                                                                    | to scan                                                                                                    |                   |             |
| lumber of pages t                                                                                                    | to scan                                                                                                    |                   |             |
| lumber of pages (                                                                                                    | to scan                                                                                                    |                   |             |
| lumber of pages (                                                                                                    | to scan<br>ecified number of pages 1                                                                                                    |                   |             |
| umber of pages I<br>Scan <u>all</u><br>Scan the spe<br>Show confirm<br>Perform ADE                                                                | to scan<br>ecified number of pages 1<br>mation when there is no paper on ADF                                                                                                    |                   |             |
| umber of pages I<br>Scan <u>all</u><br>Scan the spe<br>Show confirm<br>Perform ADF                                                                | to scan<br>ecified number of pages 1<br>nation when there is no paper on ADF<br>virtual duple <u>x</u> scanning                                                                                                    |                   |             |
| Iumber of pages I<br>Scan <u>all</u><br>Scan the spa<br><u>Sh</u> ow confirm<br>Perform ADF<br>Display the scan                                   | to scan<br>ecified number of pages 1<br>nation when there is no paper on ADF<br>virtual duple <u>x</u> scanning<br>ned document image immediately after the scan.                                                                                             |                   |             |
| Iumber of pages I<br>Scan <u>all</u><br>Scan the spe<br>Show confirm<br>Perform ADF<br>Display the scan<br>Show TWAIN di                          | to scan<br>ecified number of pages 1<br>nation when there is no paper on ADF<br>virtual duple <u>x</u> scanning<br>ned document image immediately after the scan.<br>alog before each batch scan process.[2]                                                  |                   |             |
| Iumber of pages I<br>Scan <u>all</u><br>Scan the spe<br>Show confirm<br>Perform ADF<br>Display the scan<br>Show TWAIN di                          | to scan<br>ecified number of pages 1<br>ination when there is no paper on ADF<br>virtual duple <u>x</u> scanning<br>ned document image immediately after the scan.<br>alog before each batch scan process.                                                    |                   |             |
| Iumber of pages I<br>Scan <u>all</u><br>Scan the spa<br><u>Show confirm</u><br>Perform ADF<br>Display the scan<br>Show TWAIN di                   | to scan<br>ecified number of pages 1<br>nation when there is no paper on ADF<br>virtual duple <u>x</u> scanning<br>ned document image immediately after the scan.<br>alog before each batch scan process.[2]                                                  |                   |             |
| Iumber of pages I<br>Scan all<br>Scan the spe<br>Show confirm<br>Perform ADF<br>Display the scan<br>Show TWAIN di                                 | to scan<br>ecified number of pages 1<br>mation when there is no paper on ADF<br>virtual duple <u>x</u> scanning<br>ned document image immediately after the scan.<br>alog before each batch scan process.[2]                                                  |                   |             |
| Iumber of pages I<br>Scan all<br>Scan the spe<br>Show confirm<br>Perform ADF<br>Display the scan<br>Show TWAIN di<br>canner Setting               | to scan<br>ecified number of pages 1<br>nation when there is no paper on ADF<br>virtual duple <u>x</u> scanning<br>ned document image immediately after the scan.<br>alog before each batch scan process.<br><u>Scan</u> <u>OK</u> <u>Cancel</u>              | Help              |             |
| Iumber of pages I<br>Scan <u>all</u><br>Scan the spa<br><u>Show confirm</u><br>Perform ADF<br>Display the scan<br>Show TWAIN di<br>canner Setting | to scan  ecified number of pages  1                                                                                                    | Help              |             |
| Iumber of pages I<br>Scan all<br>Scan the spe<br>Show confirm<br>Perform ADF<br>Display the scan<br>Show TWAIN di<br>canner Setting               | to scan<br>ecified number of pages 1<br>nation when there is no paper on ADF<br>virtual duplex scanning<br>ned document image immediately after the scan.<br>alog before each batch scan process.[]<br>Scan 0K Cancel                                         | Help              |             |
| Iumber of pages I<br>Scan all<br>Scan the spe<br>Show confirm<br>Perform ADF<br>Display the scan<br>Show TWAIN di<br>canner Setting               | to scan<br>ecified number of pages 1<br>nation when there is no paper on ADF<br>virtual duplex scanning<br>ned document image immediately after the scan.<br>alog before each batch scan process.<br>Scan 0K Cancel<br>information about the configure        |                   | s refer to  |
| Iumber of pages I<br>Scan all<br>Scan the spa<br>Show confirm<br>Perform ADF<br>Display the scan<br>Show TWAIN di<br>canner Setting               | to scan  ecified number of pages  1  nation when there is no paper on ADF  virtual duplex scanning  ned document image immediately after the scan.  alog before each batch scan process.  Scan  OK  Cancel  information about the configure ScandAll PRO Help | Help<br>Help      | s, refer to |

## TOP

Contents

Index

Introduction

Scanner Overview

Loading Documents

How to Use Scand<u>All PRO</u>

Scan Parameters

Various Documents

Daily Care

Consumables

Troubleshooting

Operational Settings

Appendix

#### Chapter 3 How to Use ScandAll PRO

## 4 Click the [Scanner Setting] button.

| Scanner Setting | <u>S</u> can | OK | Cancel | Help |
|-----------------|--------------|----|--------|------|
|                 |              |    |        |      |
|                 |              |    |        |      |

 $\Rightarrow$  The scanner driver's setting dialog box appears.

#### FUJITSU TWAIN 32 scanner driver:

| - TWAIN Driver (32)                        |                               |                                         |
|--------------------------------------------|-------------------------------|-----------------------------------------|
| 0 1 2 3 4 5 6 7 8 9 10 11 12               |                               |                                         |
|                                            | Image Scanner: fi-66/Udj      | SIPL 384MB Browse                       |
| ?=                                         | Setting Files: 00 : Current S | ietting  Config                         |
| 2                                          | <u>R</u> esolution            | Scan Type:                              |
| 3                                          | 200 x 300 🗸                   | ADF (Front Side)                        |
|                                            | 300 🗄 doi                     | Paper Size:                             |
|                                            | Predefi <u>n</u> e            | <b>LT</b> Letter (8.5x11in)             |
| 93                                         | Enable Software IPC           | Enable <u>M</u> ulti Image              |
|                                            | Front                         | Individual Setting                      |
| 12                                         |                               |                                         |
| 13                                         | Image Mode:                   | Brightness:                             |
| 14                                         | Black & White                 | - I I I I I I I I I I I I I I I I I I I |
| 18                                         | Black/White:                  | <br>Threshold:                          |
|                                            | -<br>Static Threshold         | - <u>-</u> <u>-</u> <u>128</u>          |
| Scanning Area[inch]                        | Li alfranari                  | Combash                                 |
| Left: 0.000 <u>T</u> op: 0.000             | Haijtone.                     |                                         |
| Width: 8.500 Length: 11.000                | 1                             |                                         |
|                                            |                               | Advance                                 |
| Scan Preview                               |                               |                                         |
| OK Res <u>e</u> t                          | Option                        | Help About                              |
| TWAIN driver. Press [F1] key to show help. |                               | Data Size about: 1.1MB                  |
|                                            |                               |                                         |

| perties for Fujitsu fi-6670 on STI - 000                                                                      | 1                                                                                                    | index                                                                                |
|----------------------------------------------------------------------------------------------------|----------------------------------------------------------------------------------------------------|--------------------------------------------------------------------------------------|
| Color Dropout Blank Page I<br>Main Layout                                                                     | Deletion Compression Imprinter About<br>Image Processing Paper Handling Gamma                                                          | Introduction                                                                         |
| Image Mode                                                                                                    | Dots per inch:                                                                                                    | 0                                                                                    |
| Camera:                                                                                                    |                                                                                                    | Scanner                                                                              |
| Front Image #2                                                                                                |                                                                                                    | Overview                                                                             |
| Back Image #1                                                                                                 | Cropping:                                                                                                    |                                                                                      |
| Back Image #2                                                                                                 | Fixed                                                                                                    |                                                                                      |
|                                                                                                    | Priority:                                                                                                    | Loading                                                                              |
| Mode:                                                                                                    | Speed Accuracy                                                                                                    | Documents                                                                            |
| Black and White                                                                                               |                                                                                                    |                                                                                      |
| 256-level Grayscale<br>24 bit Color                                                                           | 2                                                                                                    |                                                                                      |
| Auto Detect 16-level Grayscale                                                                                | Brightness                                                                                                    | How to Use                                                                           |
| Auto Detect 256-level Grayscale<br>Auto Detect 24-bit Color                                                   | 128                                                                                                    | ScandAll P                                                                           |
|                                                                                                    | 1 255                                                                                                    |                                                                                      |
| Setup <u>I</u> PC                                                                                             | Contrast                                                                                                    |                                                                                      |
|                                                                                                    | 50                                                                                                    | Scan Pa-                                                                             |
|                                                                                                    | 1 100                                                                                                    | rameters                                                                             |
|                                                                                                    | 1 100                                                                                                    |                                                                                      |
|                                                                                                    |                                                                                                    |                                                                                      |
|                                                                                                    |                                                                                                    | Various                                                                              |
|                                                                                                    |                                                                                                    | Documente                                                                            |
|                                                                                                    |                                                                                                    | Documenta                                                                            |
|                                                                                                    |                                                                                                    | Documenta                                                                            |
| nfigure the scan                                                                                              | narameters                                                                                                    | Documenta                                                                            |
| onfigure the scan                                                                                             | parameters.                                                                                                    | Daily Care                                                                           |
| nfigure the scan<br>the configured para                                                                       | parameters.<br>meters, refer to "Chapter 4 Scan Parameters"                                                                            | Daily Care                                                                           |
| onfigure the scan<br>r the configured para<br>page 63).                                                       | parameters.<br>meters, refer to "Chapter 4 Scan Parameters"                                                                            | Daily Care                                                                           |
| onfigure the scan<br>the configured para<br>page 63).                                                         | parameters.<br>meters, refer to "Chapter 4 Scan Parameters"                                                                            | Daily Care                                                                           |
| onfigure the scan<br>the configured para<br>page 63).<br>Then you have con                                    | parameters.<br>meters, refer to "Chapter 4 Scan Parameters"<br>npleted the settings, click the [OK]                                    | Daily Care<br>Consumab                                                               |
| onfigure the scan<br>r the configured para<br>page 63).<br>nen you have con<br>tton.                          | parameters.<br>meters, refer to "Chapter 4 Scan Parameters"<br>npleted the settings, click the [OK]                                    | Daily Care<br>Consumab                                                               |
| onfigure the scan<br>the configured para<br>page 63).<br>nen you have con<br>tton.<br>You are returned to t   | parameters.<br>meters, refer to "Chapter 4 Scan Parameters"<br>npleted the settings, click the [OK]<br>the [Scan Settings] dialog box. | Daily Care<br>Consumab                                                               |
| onfigure the scan<br>the configured para<br>page 63).<br>nen you have con<br>tton.<br>You are returned to t   | parameters.<br>meters, refer to "Chapter 4 Scan Parameters"<br>npleted the settings, click the [OK]<br>the [Scan Settings] dialog box. | Daily Care<br>Consumab                                                               |
| onfigure the scan<br>the configured para<br>page 63).<br>nen you have con<br>tton.<br>You are returned to t   | parameters.<br>meters, refer to "Chapter 4 Scan Parameters"<br>npleted the settings, click the [OK]<br>the [Scan Settings] dialog box. | Daily Care<br>Consumab                                                               |
| nfigure the scan<br>the configured para<br>page 63).<br>ten you have con<br>ton.<br>You are returned to t     | parameters.<br>meters, refer to "Chapter 4 Scan Parameters"<br>npleted the settings, click the [OK]<br>the [Scan Settings] dialog box. | Daily Care<br>Consumab<br>Trouble-<br>shooting                                       |
| onfigure the scan<br>the configured para<br>page 63).<br>nen you have con<br>tton.<br>You are returned to t   | parameters.<br>meters, refer to "Chapter 4 Scan Parameters"<br>npleted the settings, click the [OK]<br>the [Scan Settings] dialog box. | Daily Care<br>Consumab<br>Trouble-<br>shooting                                       |
| onfigure the scan<br>r the configured para<br>page 63).<br>nen you have con<br>tton.<br>You are returned to t | parameters.<br>meters, refer to "Chapter 4 Scan Parameters"<br>npleted the settings, click the [OK]<br>the [Scan Settings] dialog box. | Daily Care<br>Consumab<br>Trouble-<br>shooting                                       |
| onfigure the scan<br>r the configured para<br>page 63).<br>nen you have con<br>tton.<br>You are returned to t | parameters.<br>meters, refer to "Chapter 4 Scan Parameters"<br>npleted the settings, click the [OK]<br>the [Scan Settings] dialog box. | Daily Care<br>Consumab<br>Trouble-<br>shooting<br>Operationa                         |
| onfigure the scan<br>the configured para<br>page 63).<br>Then you have con<br>tton.<br>You are returned to t  | parameters.<br>meters, refer to "Chapter 4 Scan Parameters"<br>npleted the settings, click the [OK]<br>the [Scan Settings] dialog box. | Daily Care<br>Consumab<br>Trouble-<br>shooting<br>Operationa<br>Settings             |
| nfigure the scan<br>the configured para<br>page 63).<br>ten you have con<br>ton.<br>You are returned to t     | parameters.<br>meters, refer to "Chapter 4 Scan Parameters"<br>npleted the settings, click the [OK]<br>the [Scan Settings] dialog box. | Daily Care<br>Consumab<br>Trouble-<br>shooting<br>Operationa<br>Settings             |
| nfigure the scan<br>the configured para<br>page 63).<br>Then you have con<br>ton.<br>You are returned to t    | parameters.<br>meters, refer to "Chapter 4 Scan Parameters"<br>npleted the settings, click the [OK]<br>the [Scan Settings] dialog box. | Daily Care<br>Consumab<br>Trouble-<br>shooting<br>Operationa<br>Settings<br>Appendix |

TOD

#### Chapter 3 How to Use ScandAll PRO

|   |                                                                                                    |                                                                                                    | Contonto                   |
|---|----------------------------------------------------------------------------------------------------|----------------------------------------------------------------------------------------------------|----------------------------|
| 7 | Click the [Scan] button.                                                                                                    | $\Rightarrow$ The document is scanned with the scanner. The scanned image(s)                                                                                                    | Contents                   |
|   |                                                                                                    | are displayed on the ScandAll PRO window, and then saved to a                                                                                                    | Index                      |
|   |                                                                                                    | Tile.                                                                                                    |                            |
|   | When using the FLLITSU TWAIN 32 scanner driver click-                                                                                                    | ScandAll PRO - Untitled [1/1]<br>File Scan Edit View Page Zoom Iool Help<br>De De De De De De De De De De De De De D                                                                                                    | Scanner<br>Overview        |
|   | ing the [Scan] button may display the scanner driver's setting dialog box. If so, you can also change the settings in the dialog box displayed.<br>Click the [Scan] button to scan the document. |                                                                                                    | Loading<br>Documents       |
|   | Click the [Close] button when you finish scanning.                                                                                                    |                                                                                                    | How to Use<br>ScandAll PRC |
|   | Close Res <u>et</u> Option<br>Show the version Information for this driver.                                                                                                    |                                                                                                    | Scan Pa-<br>rameters       |
|   | If you do not want to display the scanner driver's setting<br>dialog box, clear the [Show TWAIN dialog before each<br>batch scan process] checkbox in the [Scan Settings]<br>dialog box.         | Ready         2x1         10.69%         1 / 1 Pages                                                                                                    | Various<br>Documents       |
|   |                                                                                                    | <ul> <li>If you unmark the [Save to file] checkbox in the [Scan Settings] dialog box, the scanned document image(s) will no longer be saved to a file.<br/>To save the image(s) to a file, select the [File] menu</li> </ul> | Daily Care                 |
|   |                                                                                                    | <ul> <li>▷[Save As].</li> <li>To scan documents with the same settings afterwards, select the [Scan] menu ▷ [Scan].</li> <li>For more details about the features and operations of</li> </ul>                                | Consumables                |
|   |                                                                                                    | ScandAll PRO, refer to the ScandAll PRO Help.<br>For information about other methods of scanning documents using                                                                                                    | Trouble-<br>shooting       |
|   |                                                                                                    | ScandAll PRO, refer to "Chapter 5 Various Documents" (on page 73).                                                                                                    | Operational<br>Settings    |
|   |                                                                                                    |                                                                                                    | Appendix                   |
|   |                                                                                                    |                                                                                                    | Glossary                   |
|   |                                                                                                    |                                                                                                    |                            |

TOP

With Batch Scan, you can save various settings as profiles beforehand and then scan documents by using such profiles.

#### **Creating and Editing Profiles**

Select the [Scan] menu ⇔ [Batch Scan Settings]. ⇒ The [Batch Scan Settings] dialog box appears.

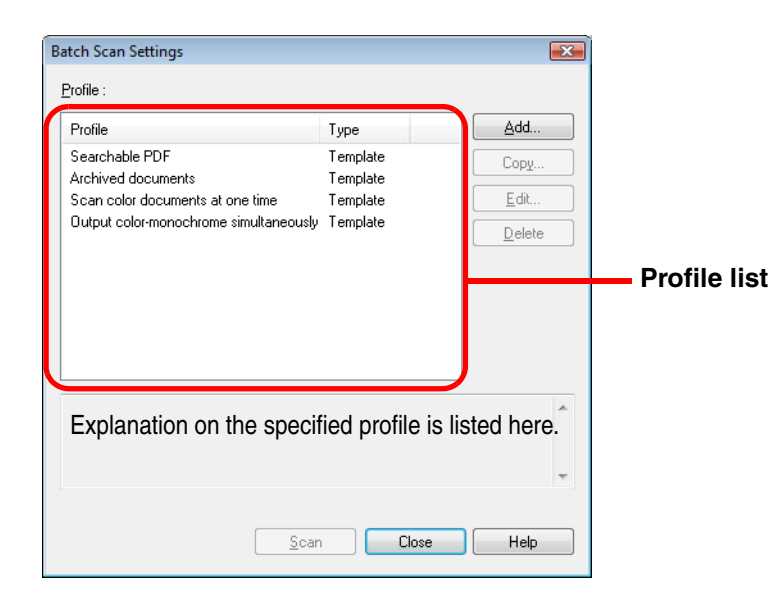

| 2 | <ul> <li>Do the following as necessary:</li> <li>To create a new profile:<br/>Click the [Add] button.</li> <li>⇒ A new profile appears in the [Profile Editor] dialog box.</li> </ul>                                                        |
|---|----------------------------------------------------------------------------------------------------|
|   | <ul> <li>To create a new profile based on an existing profile:<br/>Select a profile you want to change settings for, and click the<br/>[Copy] button.</li> <li>⇒ The profile you selected from the profile list is displayed as a</li> </ul> |
|   | <ul> <li>new profile in the [Profile Editor] dialog box.</li> <li>To change the settings of an existing profile:<br/>Select a profile you want to change settings for, and click the [Edit]</li> </ul>                                       |
|   | button.<br>$\Rightarrow$ The selected profile appears in the [Profile Editor] dialog box.                                                                                                    |
|   | <ul> <li>To delete an existing profile from the profile list:<br/>Select a profile you want to delete, and then click the [Delete]<br/>button.</li> <li>⇒ The selected profile is deleted.</li> </ul>                                        |
|   | The profile showing "Template" at [Type] in the dialog box<br>is a default sample profile. It cannot be used for actual<br>scanning. Use this profile as the base of new profiles.                                                           |
|   |                                                                                                    |

TOP

Contents

Index

Introduction

Scanner Overview

Loading Documents

How to Use ScandAll PRO

Scan Parameters

Various Documents

Daily Care

Consumables

Troubleshooting

Operational Settings

Appendix

**3** In the [Profile Editor] dialog box, configure settings for scanning and saving the scanned document images.

| Profile Edi                                    | tor                                                                                     |                       |            |                                                                                                   |                                                                                                    |              |         |   | ×    |
|------------------------------------------------|-----------------------------------------------------------------------------------------|-----------------------|------------|---------------------------------------------------------------------------------------------------|----------------------------------------------------------------------------------------------------|--------------|---------|---|------|
| General                                        | Scan                                                                                    | Filef                 | format and | Name scheme                                                                                       | Document separate                                                                                              | or Filter    | Linking |   |      |
| Job Pr<br><u>D</u> escri                       | ofile <u>N</u> am<br>ption :                                                            | ie :                  | Profile 1  |                                                                                                   |                                                                                                    |              |         |   | *    |
|                                                | -                                                                                       |                       |            |                                                                                                   |                                                                                                    |              |         |   | Ŧ    |
| Profile                                        | elype<br>∎AllUse                                                                        | er.                   |            | Current Use                                                                                       | er Only                                                                                                    |              |         |   |      |
| Imagu<br>Fili<br>Coo<br>Fili<br>Po<br>Pa<br>Re | e Propert<br>e format:<br>lor Forma<br>e compre<br>cel Type:<br>per Size:<br>esolution: | y Des<br>at:<br>ssion | format:    | Windows Bitt<br>Use Detail Si<br>Follow softwe<br>Use Detail Si<br>Use Detail Si<br>Use Detail Si | map (* bmp)<br>canner Settings<br>are-determined comp<br>canner Settings<br>canner Settings<br>canner Settings | ression form | nat     | ~ |      |
|                                                |                                                                                         |                       |            |                                                                                                   | ок                                                                                                    | Cancel       | Apply   |   | Help |

For information about the setting items you can configure, refer to the ScandAll PRO Help.

#### Click the [OK] button.

- $\Rightarrow$  You are returned to the [Batch Scan Settings] dialog box. Added or copied profiles by using the [Add] or [Copy] button are added to the profile list.
- Contents **Scanning Documents** Index Introduction Load a target document on the scanner. Scanner 2 Select a profile from the [Select the Batch Profile] drop-Overview down list on the toolbar. ScandAll PRO - Untitled Loading File Scan Edit View Page Zoom Tool Help **Documents** VA IA Profile 1 How to Use Profile2 2x1 ScandAll PRO 3 Click the [Start Batch Scan] button. Scan Pa- $\Rightarrow$  The document is scanned with the scanner. The scanned image(s) rameters are displayed on the ScandAll PRO window, and then saved to a file. Various ScandAll PRO - Untitled [1/1] - • • Documents <u>File S</u>can <u>E</u>dit <u>V</u>iew <u>P</u>age <u>Z</u>oom <u>T</u>ool <u>H</u>elp 🖄 🍰 🗐 📮 🗸 🗛 🖉 🗛 😫 🖬 🖬 💶 🕞 🖗 🔊 🗳 🝏 🗮 🛃 🔍 🗨 📿 10.69% 🕞 🔲 🚍 🔤 2x1 • **Daily Care** ㅋㅋ ABC **ABC** 1 Consumables Troubleshooting Ready 2x1 10.69% 1/1 Pages Operational Settings You can perform a scan by using the [Scan] menu or by  $\checkmark$ configuring settings on the [Batch Scan Settings] dialog Appendix box as well. For more information, refer to the ScandAll PRO Help. Glossarv

TOP

#### Contents Index **Chapter 4 Scan Parameters** Introduction Scanner Overview This chapter describes the scan parameters you can configure for scanning within the scanner driver. Loading **Documents** Here, Windows Vista screen samples are used to explain the operations. The screens and operations may differ slightly if the OS that you are using is other than Windows Vista. Take note that, when the FUJITSU TWAIN 32 or FUJITSU ISIS scanner driver is updated, the screens and operations herein may also be slightly different. In such case, refer to the How to Use relevant manuals or materials, which are to be supplied when updating the driver. ScandAll PRO Scan Pa-rameters Various **Documents Daily Care** Consumables Troubleshooting Operational Settings Appendix Glossarv

TOP

## 4.1 FUJITSU TWAIN 32 Scanner Driver

The FUJITSU TWAIN 32 scanner driver is a driver software product that complies with the TWAIN standard. You can use this driver to perform a scan using a TWAIN-supported scanning application.

Usually, you first invoke a required scanner driver from the scanning application and configure your scanning settings in the scanner driver's setting dialog box. (Depending on the application settings, this setting dialog box may not appear.)

**V** 

use.

How to invoke a scanner driver depends on the scanning application you use. For details, refer to the manual or help of the application you

| 🛓 TWAIN Driver (32)                                                                                           |                                                                        |                                                   |
|----------------------------------------------------------------------------------------------------|------------------------------------------------------------------------|---------------------------------------------------|
|                                                                                                    | <sup>2</sup> Image Scanner: fi-6670dj<br>Setting Files: 00 : Current S | SIPC 384MB Browse                                 |
| 2<br>3<br>4<br>5                                                                                              | 300 x 300                                                              | ADF (Front Side)                                  |
|                                                                                                    | Predefi <u>n</u> e                                                     | Letter (8.5x11in)                                 |
|                                                                                                    | Enable S <u>o</u> ftware IPC     Front                                 | Enable <u>M</u> ulti Image     Individual Setting |
| 12 mm<br>13 mm<br>14 mm<br>15 mm                                                                              | Image Mode:                                                            | Brightness:                                       |
| 18                                                                                                    | Black/White:<br>Static Threshold                                       | Threshold:                                        |
| Left:         0.000         I op:         0.000           Width:         8.500         Length:         11.000 | Hal <u>í</u> tone:                                                     | 128                                               |
| Scan Preview                                                                                                  |                                                                        | Ad <u>v</u> ance                                  |
| OK Res <u>e</u> t                                                                                             | Option                                                                 | Help About                                        |
| TWAIN driver. Press [F1] key to show help.                                                                    |                                                                        | Data Size about: 1.1MB                            |

In the FUJITSU TWAIN 32 scanner driver, you can configure various scan settings in the dialog box above. For the major scan parameters, see the description below. For details, refer to the FUJITSU TWAIN 32 Scanner Driver Help.

#### Resolution

Specify a resolution for scanning images.

You can select a value from the predefined standard resolutions in the drop-down list. If a desired value is not listed, you can select [Custom] to specify the value (in increments of 1 dpi from 50 to 600 dpi).

By marking the [Predefine] checkbox, you can select one of three predefined settings, [Best], [Better], and [Normal], and this allows you to scan documents simply and quickly. You can also customize the values of [Best], [Better], and [Normal] as desired in the window that appears when the [...] button is clicked.

### Scan Type

Specify the side(s) of document to scan.

The specifiable scan types are as follows:

- ADF (Front Side)
- ADF (Duplex) (fi-6670/fi-6670A/fi-6770/fi-6770A only)
- ADF (Virtual Duplex) (fi-6750S only)
- Long page (Front Side)
- Long page (Duplex) (fi-6670/fi-6670A/fi-6770/fi-6770A only)
- Flat Bed (flatbed type only)
- ADF (Back Side) (fi-6670/fi-6670A/fi-6770/fi-6770A only)

TOP

Contents

Index

Introduction

Scanner Overview

Loading Documents

How to Use ScandAll PRO

Scan Parameters

Various Documents

Daily Care

Consumables

Troubleshooting

Operational Settings

Appendix

#### Paper Size

Select a desired paper size to scan, from the sizes shown in the list.

You can save up to three paper sizes using the [...] button as your customized settings.

Also, you can change the order of the listings displayed.

#### Image Mode

You can specify the type of the output image of scanned document.

| Mode                                         | Description                                                                                                    |
|----------------------------------------------|----------------------------------------------------------------------------------------------------|
| Black&White                                  | Documents are scanned in binary (black & white) mode.                                                                                                    |
| Halftone                                     | Documents are scanned through halftone process-<br>ing in binary (black & white) mode.                                                                                                    |
| Grayscale                                    | Documents are scanned in gradations from black to<br>white. In this mode, you can select either<br>[Grayscale] (256) or [4bit Grayscale] (4-bit or 16<br>grayscale).                                                                                        |
| SEE<br>(Selectable<br>Edge Enhance-<br>ment) | Documents with line drawings and photographs are<br>scanned using halftone processing, and only the line<br>drawings and text are emphasized.<br>This mode is most suitable for emphasizing only text<br>of documents containing both photographs and text. |
| Color                                        | Documents are scanned in color mode. In this mode, you can select one out from [24Color] (24-bit color), [256Color] (256 colors), and [8Color] (8 colors).                                                                                                  |

| [Scan] Button                                                                                                    | Contents                |  |
|----------------------------------------------------------------------------------------------------|-------------------------|--|
| Clicking this button starts scanning documents with the                                                                                                   | Index                   |  |
| current settings.                                                                                                    | Introduction            |  |
| [Preview] Button                                                                                                    | Scanner<br>Overview     |  |
| Documents can be checked before the actual scanning.<br>You can test-scan documents with the current settings, and<br>display them in the preview window. | Loading<br>Documents    |  |
| [Close]/[OK] Button                                                                                                    | How to Use              |  |
| Clicking this button saves the current settings and closes the                                                                                            | ScandAll PRO            |  |
| dialog box.                                                                                                    | Scan Pa-                |  |
| [Reset] Button                                                                                                    | rameters                |  |
| This button is used to undo changes to the current settings.                                                                                              | Various<br>Documents    |  |
| [Help] Button                                                                                                    |                         |  |
| Clicking this button opens the [FUJITSU TWAIN 32 Scanner<br>Driver Help] window. You can also open the window by                                          | Daily Care              |  |
| pushing the [F1] key.                                                                                                    | Consumables             |  |
| [About] Button                                                                                                    |                         |  |
| Clicking this button views the information about the FUJITSU<br>TWAIN 32 Scanner Driver's version.                                                        | Trouble-<br>shooting    |  |
|                                                                                                    | Operational<br>Settings |  |
|                                                                                                    | Appendix                |  |

Glossary

TOP

#### [Option] Button

You can configure desired options in the dialog box below:

| Option                                                                           |                                                                                                    | <b>—</b> ×           |
|----------------------------------------------------------------------------------|----------------------------------------------------------------------------------------------------|----------------------|
| Rotation Job/Cache   Imprinter(Endorser)<br>Flip Side Rotation                   | Generic   Startup   Filter   Compl <b>.∢ ▶</b><br>Fanfold                                                            | OK<br>Cancel<br>Help |
| Rotation Degree:<br>0.0 degree<br>Automatic Size and Skew detection :<br>Disable | Hole punch removal:                                                                                                  |                      |
| Priority:<br>Speed Accuracy<br>0 3                                               | Split Image(V) O:Rectangular document 1:Document without tab 2:Document with tab 3:Document in dark background color |                      |

[Rotation] Tab

Select this tab when configuring settings for the flip side rotation on double-sided scanning, image rotation, document size and skew detection, overscan, hole punch removal, and split image.

[Job/Cache] Tab

Select this tab when setting the cache mode, multifeed detection, pre-pick control, blank page skipping, etc.

[Imprinter (Endorser)] Tab 

Select this tab when specifying the text to print on scanned documents using the optionally-available imprinter. This tab does not appear unless the imprinter is installed.

[Generic] Tab •

> Select this tab when specifying the unit of scaling/measurement in the [TWAIN Driver (32)] dialog box.

Select inches, millimeters (mm), or pixel.

[Startup] Tab •

> Select this tab when configuring settings on the scanner's Operator Panel.

[Filter] Tab •

Select this tab for setting the image processing filter(s).

| Filter           | Description                                                             |
|------------------|-------------------------------------------------------------------------|
| Digital Endorser | Adds a character string (alphanumeric data) to scanned document images. |
| Page Edge Filler | Fills up the margins of scanned document images with a selected color.  |

[Compression] Tab

Select this tab for setting the compression rate of JPEG Transfer.

## [Advance] Button

Click this button for setting up for advanced image processing. Various **Documents** 

You can specify Edge Extract, Gamma Pattern, Dropout Color, Reverse. White Page Follower, etc.

## [Config] Button

Click this button to configure setting files. You can save the changes made in the [TWAIN Driver (32)] dialog box, to a file under [Setting File]. From the next scanning, a set of settings is guickly switched by using these setting files.

Troubleshooting

Operational Settings

Appendix

Glossarv

Index

Introduction

Scanner Overview

Loading **Documents** 

How to Use ScandAll PRO

Scan Pa-

rameters

**Daily Care** 

Consumables

## 4.2 FUJITSU ISIS Scanner Driver

The FUJITSU ISIS scanner driver is a driver software product that complies with the ISIS standard. You can use this driver to perform a scan using a ISIS-supported scanning application. Usually, you first invoke a desired scanner driver from the scanning application and configure your scanning settings in the scanner driver's setting dialog box. (Depending on the application settings, this setting dialog box may not appear.)

| $\checkmark$ | How to invoke a scanner driver varies depending on the application. |
|--------------|---------------------------------------------------------------------|
|              | For details, refer to the manual or help of the application you     |
|              | USe                                                                 |

| Color Dropout                       | Blank Pa         | age Deletion | letion Compression Imprint            |       |          | Abou  |
|-------------------------------------|------------------|--------------|---------------------------------------|-------|----------|-------|
| Main                                | Layout           | Image Proc   | essing                                | Paper | Handling | Gamma |
| mage Mode                           |                  | Do           | s per inch:                           |       |          |       |
| C <u>a</u> mera:                    |                  | 30           |                                       |       |          | -     |
| Front Image                         | #1               | Ditl         | ner:                                  |       |          |       |
| Front Image                         | #2               | No           | ne                                    |       |          | •     |
| 🗖 Back Image                        | #1               |              | roppina:                              |       |          |       |
| 🗖 Back Image                        | #2               | ſ            | Fixed                                 |       | •        |       |
|                                     |                  |              | Prioritur                             |       |          |       |
| <u>M</u> ode:                       |                  | -            | ipeed                                 |       | Accuracy |       |
| IPC                                 |                  |              | 0                                     |       |          |       |
| Black and White<br>16-level Gravsca | ale              |              | ĩ.                                    |       |          |       |
| 256-level Grayso                    | ale              |              | U                                     |       | 2        |       |
| 24-bit Color<br>Auto Detect 16-     | level Gravscale  | B            | rightness                             |       |          |       |
| Auto Detect 256                     | Hevel Grayscale  | -            |                                       |       | 128      |       |
| Auto Detect 24-                     | Dit Lolor        |              | · · · · · · · · · · · · · · · · · · · |       | 120      |       |
|                                     |                  |              | 1                                     | 255   |          |       |
| S                                   | etup <u>I</u> PC |              | ontrast                               |       |          |       |
|                                     |                  | 5            |                                       |       | E0 🔺     |       |
|                                     |                  |              |                                       |       | 50       |       |
|                                     |                  |              | 1                                     | 100   |          |       |
|                                     |                  |              |                                       |       |          |       |
|                                     |                  |              |                                       |       |          |       |

In the FUJITSU ISIS scanner driver, you can configure various scan settings in the dialog box above.

For the major scan parameters, see the description below. For details, refer to the FUJITSU ISIS Scanner Driver Help.

#### [Main] Tab

| Color Dropout                       | Blank Pa          | age Deletion | Deletion Compression |       | Imprinter | About |
|-------------------------------------|-------------------|--------------|----------------------|-------|-----------|-------|
| Main                                | Layout            | Image Pro    | cessing              | Paper | Handling  | Gamma |
| mage Mode                           |                   | Do           | ts per inch:         |       |           |       |
| C <u>a</u> mera:                    |                   | 31           | 0                    |       |           | ,     |
| Front Image                         | #1                | Dit          | her:                 |       |           |       |
| Front Image                         | #2                | N            | one                  |       |           | -     |
| 🗖 Back Image                        | #1                |              | ζιοροίησι            |       |           |       |
| 🗖 Back Image                        | #2                |              | Fived                |       | •         |       |
|                                     |                   |              | Prioritur            |       |           |       |
| <u>M</u> ode:                       |                   |              | _nonty.<br>Speed     |       | Accuracy  |       |
| IPC                                 |                   |              | 0                    |       |           |       |
| Black and White<br>16-level Grausca | e<br>ale          |              | ĭ                    |       |           |       |
| 256-level Grayso                    | cale              |              | U                    |       | 2         |       |
| 24-bit Color<br>Auto Detect 16-     | level Grauscale   | -F           | Iriahtness           |       |           |       |
| Auto Detect 256                     | S-level Grayscale | -            |                      |       | 128 🔺     |       |
| Auto Detect 24-                     | bit Lolor         |              |                      |       | 120       |       |
|                                     |                   |              | 1                    | 255   |           |       |
| S                                   | etup <u>I</u> PC  |              | Contrast             |       |           |       |
|                                     |                   |              |                      |       | E0 🔺      |       |
|                                     |                   |              |                      |       | 00        |       |
|                                     |                   |              | 1                    | 100   |           |       |
|                                     |                   |              |                      |       |           |       |
|                                     |                   |              |                      |       |           |       |

Select this tab when specifying the side of document to scan, color (color/grayscale/black&white), resolution, brightness, and contrast.

TOP Contents

Index

Introduction

Scanner Overview

Loading Documents

How to Use ScandAll PRO

| Scan Pa-<br>rameters    |
|-------------------------|
| Various<br>Documents    |
| Daily Care              |
| Consumables             |
| Trouble-<br>shooting    |
| Operational<br>Settings |

Appendix

#### [Layout] Tab

| Color Dropout                                                                                                    | pout Blank Page Deletion |            | Compre | ession        | Imprinter           | About |
|----------------------------------------------------------------------------------------------------|--------------------------|------------|--------|---------------|---------------------|-------|
| Main                                                                                                    | Layout                   | Image Proc | essing | Pap           | er Handling         | Gamma |
| mage Orientation                                                                                                    |                          |            | Pa     | ge Size:      |                     |       |
| Ortrait                                                                                                    |                          | R_         | L      | etter - 8.5 x | 11 in               | •     |
| 🔘 Landscape                                                                                                    |                          |            | -0     | Custom Pag    | e:                  |       |
|                                                                                                    |                          |            |        | -<br>Width:   |                     |       |
|                                                                                                    |                          | •="        |        | < 0.00 - 0.0  | 10 in > 🛛 🔽 🛛       |       |
| Flip Side Rotation                                                                                                    |                          |            |        | Lenath:       |                     |       |
| Book     Book     Book |                          | $\frown$   |        | < 0.00 - 0.0  | 10 in > 🛛 🔽         | 1     |
| 💿 Fanfold                                                                                                    |                          |            |        |               |                     |       |
|                                                                                                    |                          |            |        | Use Exten     | ded scanning lengtl | h     |
| Feed Direction                                                                                                    |                          |            |        |               |                     |       |
| Top first                                                                                                    | -                        |            |        |               |                     |       |
| 🔘 Bottom first                                                                                                    |                          | ß          |        |               |                     |       |
| 🔘 Left first                                                                                                    | - 7                      | -          |        |               |                     |       |
| 🔘 Right first                                                                                                    | A co                     | Я          |        |               |                     |       |
|                                                                                                    |                          |            | A      |               |                     |       |
|                                                                                                    |                          |            |        |               | Scan Area           |       |
|                                                                                                    |                          |            |        |               |                     |       |
|                                                                                                    |                          |            |        |               |                     |       |
|                                                                                                    |                          |            |        |               |                     |       |

Select this tab when specifying the page orientation of document to scan, the binding direction for double-sided scanning, paper feed direction, and paper size.

Clicking the [Scan Area] button displays the [Scan Area] dialog box.

| [Scan Area] Window                                                                                                    | Contents                   |
|----------------------------------------------------------------------------------------------------|----------------------------|
|                                                                                                    | Index                      |
| Scan Area           Page Size:         0         1         2         3         4         5         6         7         8 | Introduction               |
| Letter - 8.5 x 11 in     ▼       Page Layout     0          ● Portrait     1          □ Landscape     2                  | Scanner<br>Overview        |
| Area 4                                                                                                    | Loading<br>Documents       |
| ✓ Snap     5       ×:     0"       ⊥:     0"       Width:     81/2"                                                      | How to Use<br>ScandAll PRO |
| Height:     11"       Units:     8       Inches     9                                                                    | Scan Pa-<br>rameters       |
| OK Cancel                                                                                                    | Various<br>Documents       |
| You can specify the scan area for the paper size specified for [Paper Size].                                             | Daily Care                 |
|                                                                                                    | Consumables                |
|                                                                                                    | Trouble-<br>shooting       |
|                                                                                                    | Operational<br>Settings    |

Appendix

TOP

#### [Image Processing] Tab

| roperties for Fujitsu fi-6670 on STI - 0001                                                                                                    |                                                                                                    |                                                                                    |             | <b>—</b> |  |  |
|----------------------------------------------------------------------------------------------------|----------------------------------------------------------------------------------------------------|------------------------------------------------------------------------------------|-------------|----------|--|--|
| Color Dropout Blank Page Delet                                                                                                    | ation Compression Imprinter                                                                                                    |                                                                                    | Imprinter   | About    |  |  |
| Main Layout Im                                                                                                    | age Processing Paper Handling Gamm                                                                                                    |                                                                                    |             |          |  |  |
| Main     Layout     Image Mode       Camera:     Image #1     Front Image #1       Front Image #1     Back Image #1       Back Image #1     Back Image #1       Back Image #1     Back Image #1       IPC     Back Image #2       Mode:     IFC       Elack and White     16-level Grayscale       256-level Grayscale     24-bit Color       Auto Detect 16-level Grayscale     Auto Detect 24-bit Color       Setup IPC     Setup IPC | Age Processing  Quick Set  Normal docur  Use Bright  Standard  Advanced  Reverse Backgrou Backgrou Overscan  Options Image Emphas None White Level Fr Off Hole Punch Re Qn Estoremented Background Background Ba | Pape<br>nents (defa<br>ness Contro<br>mage Form<br>nd Remova<br>nd/Foregro<br>sis: | er Handling | Gamma    |  |  |
|                                                                                                    | ОК                                                                                                    | Cancel                                                                             | Default     | Help     |  |  |

Select this tab when selecting a common setting pattern for scanning.

You can also configure settings for scanning documents with non-white background, or those with punch holes.

| per Ha                       | ndling                     | ] Tab                    |                                   |               |                      |           |           |   |     |
|------------------------------|----------------------------|--------------------------|-----------------------------------|---------------|----------------------|-----------|-----------|---|-----|
| rties for Fujitsu            | fi-6670 on STI - (         | 0000                     |                                   |               |                      |           | ×         | ŋ | Int |
| Color Dropout<br>Main        | Blank Pag<br>Layout        | ge Deletion<br>Image Pro | Compression                       | on<br>Paper H | Imprinter<br>andling | Ab<br>Gam | out<br>ma |   | Sc  |
| P <u>a</u> per Source<br>ADF |                            |                          | <u>P</u> re-pick:<br>Operator Par | nel Setting   |                      | -         |           |   | Ov  |
|                              |                            |                          | <u>B</u> acking:<br>White         |               |                      | •         |           |   | Lo  |
| Multifeed Detectio           | on                         |                          |                                   |               |                      |           |           |   | Do  |
| Operator Cont                | trol Panel <u>S</u> etting |                          | - Multifeed Reco                  | very          |                      |           |           |   |     |
| <u>Enable</u>                |                            |                          | 🗖 0 <u>n</u>                      |               |                      |           |           |   |     |
| Detect based (               | on:                        |                          | <u>Auto-cancel</u>                | Timer         |                      |           |           |   | HC  |
| Paper <u>O</u> ver Skew      | rlap                       |                          | 0                                 |               |                      | A.<br>V   |           |   | Sc  |
| 🔲 Pape <u>r</u> Leng         | gth                        |                          | Off                               |               | 60                   |           |           |   |     |

Select this tab when configuring settings for pre-picking (i.e., feeding of loaded document at a scanning point beforehand), and multifeed detection.

OK

Cancel

Default

Help

-

+/- 20mm

Do not stop scanning upon detection

If using the Flatbed type, select a desired paper handling type from among [Automatic], [ADF], and [Flatbed] under [Paper Source].

| _      | Contents                   |
|--------|----------------------------|
| _      | Index                      |
|        | Introduction               |
|        | Scanner<br>Overview        |
|        | Loading<br>Documents       |
|        | How to Use<br>ScandAll PRO |
|        | Scan Pa-<br>rameters       |
|        | Various<br>Documents       |
|        | Daily Care                 |
| ,<br>e | Consumables                |
|        | Trouble-<br>shooting       |
|        | Operational<br>Settings    |
|        | Appendix                   |
|        | Glossary                   |

TOP

#### [Gamma] Tab

| Color Dropout                       | Blank Pa         | age Deletion | Compres              | ssion         | Impi       | inter | About |
|-------------------------------------|------------------|--------------|----------------------|---------------|------------|-------|-------|
| Main                                | Layout           | Image Pro    | cessing              | Pap           | er Handlin | g 🤇   | Gamma |
| nage Mode                           |                  | Pa           | ttern:               |               |            |       |       |
| C <u>a</u> mera:                    |                  |              | efault               |               |            |       |       |
| Front Image                         | #1               | N            | ormal                |               |            |       |       |
| Front Image                         | #2               | 50           | oft<br>harn          |               |            |       |       |
| 🗖 Back Image                        | #1               |              |                      |               |            |       |       |
| 🗖 Back Image                        | #2               |              | Custom Properti      | es            |            |       |       |
|                                     |                  |              | <u>G</u> amma:       |               |            |       |       |
| <u>M</u> ode:                       |                  |              | •                    |               | Þ          | 0.0   |       |
| IPC                                 |                  |              | Brightness:          |               |            |       |       |
| Black and White<br>16-level Grausca | le               |              | •                    |               | Þ          | -2    |       |
| 256-level Grayso                    | ale              |              | Contrastr            |               |            |       |       |
| 24-bit Color<br>Auto Detect 16-I    | evel Gravscale   |              | 4                    |               | Þ          | Auto  |       |
| Auto Detect 256                     | -level Grayscale |              | Shadour              |               |            |       |       |
| Auto Detect 24-                     | DICCOLOR         |              | <u>o</u> nadow.<br>∢ |               | Þ          |       |       |
|                                     |                  |              | L Galabalan          |               |            | Ľ     |       |
| S                                   | etup <u>I</u> PC |              | nigniigni:           |               | h          | 255   |       |
|                                     |                  |              |                      |               | ,          | 233   |       |
|                                     |                  |              |                      | <u>R</u> eset |            |       |       |
|                                     |                  |              |                      |               |            |       |       |
|                                     |                  |              |                      |               |            |       |       |
|                                     |                  |              |                      |               |            |       |       |
|                                     |                  |              |                      |               |            |       |       |

Select this tab when selecting a gamma correction pattern. You can customize detailed settings such as the gamma value and brightness when scanning documents in color mode.

|                                                                                                    | Joarl                                    | Tub                       |                                             |                |                       |                |   | - | Index                     |
|----------------------------------------------------------------------------------------------------|------------------------------------------|---------------------------|---------------------------------------------|----------------|-----------------------|----------------|---|---|---------------------------|
| erties for Fujitsu fi-6                                                                                  | 670 on STI -                             | 0000                      |                                             |                |                       |                | × | ( | Introduction              |
| Main L<br>Color Dropout L<br>Image Mode<br>Camera:                                                       | .ayout<br>Blank Pa                       | Image Pro<br>age Deletion | Compres                                     | Paper<br>ssion | Handling<br>Imprinter | Gamma<br>About |   |   | Scanner<br>Overview       |
| <ul> <li>Front Image #1</li> <li>Front Image #2</li> <li>Back Image #1</li> <li>Back Image #2</li> </ul> |                                          |                           | Dropout Red<br>Dropout Gree<br>Dropout Gree | en setting     |                       |                |   |   | Loading<br>Documents      |
| Mode:<br>IPC<br>Black and White<br>16-level Grayscale<br>256-level Grayscale<br>24-bit Color             |                                          |                           | 🕤 Dropout Whi                               | te             |                       |                |   |   | How to Use<br>ScandAll PF |
| Auto Detect 16-level<br>Auto Detect 256-leve<br>Auto Detect 24-bit C                                     | Grayscale<br>el Grayscale<br>olor<br>IPC |                           |                                             |                |                       |                |   |   | Scan Pa-<br>rameters      |
|                                                                                                    |                                          |                           |                                             |                |                       |                |   |   | Various<br>Documents      |
|                                                                                                    |                                          |                           | ОК                                          | Cancel         | Default               | Help           |   |   | Daily Care                |

Select this tab when selecting color(s) to drop out when scanning documents.

| Loading<br>Documents       |
|----------------------------|
| How to Use<br>ScandAll PRO |
| Scan Pa-<br>rameters       |
| Various<br>Documents       |
| Daily Care                 |
| Consumables                |
| Trouble-<br>shooting       |
| Operational<br>Settings    |
| Appendix                   |
| Glossary                   |
| 70                         |

TOP

Contents

## [Color Dropout] Tab

#### [Blank Page Deletion] Tab

| Main L                                                                                                    | ayout                            | Image Pro  | ocessing                       | Pape                   | r Handling | Gamma         |
|----------------------------------------------------------------------------------------------------|----------------------------------|------------|--------------------------------|------------------------|------------|---------------|
| Color Dropout                                                                                                    | Blank Pag                        | e Deletion | Compres                        | sion                   | Imprinter  | About         |
| nage Mode<br>C <u>a</u> mera:                                                                                                    |                                  |            | Blank Page De                  | eletion                |            |               |
| <ul> <li>✓ Front Image #1</li> <li>→ Front Image #2</li> <li>→ Back Image #1</li> <li>→ Back Image #2</li> </ul>                                                            |                                  |            | Dot Rate<br>Black [<br>White [ | )ot Ratio<br>)ot Ratio | ļ          | 0.0%          |
| <u>Mode:</u><br>IPC<br>Black and White<br>16-level Grayscale<br>256-level Grayscale<br>24-bit Color<br>Auto Detect 16-level<br>Auto Detect 26-leve<br>Auto Detect 24-bit Co | Grayscale<br>I Grayscale<br>I or |            | Sensitivity                    |                        | 0% 3       | .0%<br>0<br>5 |
| Setup                                                                                                    | IPC                              |            |                                |                        |            |               |
|                                                                                                    |                                  |            |                                |                        |            |               |

Index Properties for Fujitsu fi-6670 on STI - 0001 X Paper Handling Main Image Processing Gamma Layout Compression About Color Dropout Blank Page Deletion Imprinter JPEG Quality: Extremely High Compression, Low Image Quality Very High Compression, Low Image Quality High Compression, Low Image Quality Low Compression, High Image Quality Very Low Compression, High Image Quality Extremely Low Compression, High Image Quality Sample Ratio: YUV 4:4:4 OK Cancel Default Help

Select this tab when determining how to delete blank pages in scanned documents.

When scanning a document in monochrome mode, you can use the dot rate to process the blank page(s) for the white and black backgrounds separately.

When scanning a document in grayscale/color mode, you can use the sensitivity to process blank page(s) commonly for the white and black backgrounds.

Select this tab when specifying a compression rate and an image guality for images scanned in color or grayscale mode. The sampling ratio used for compressing images is shown here.

## [Compression] Tab

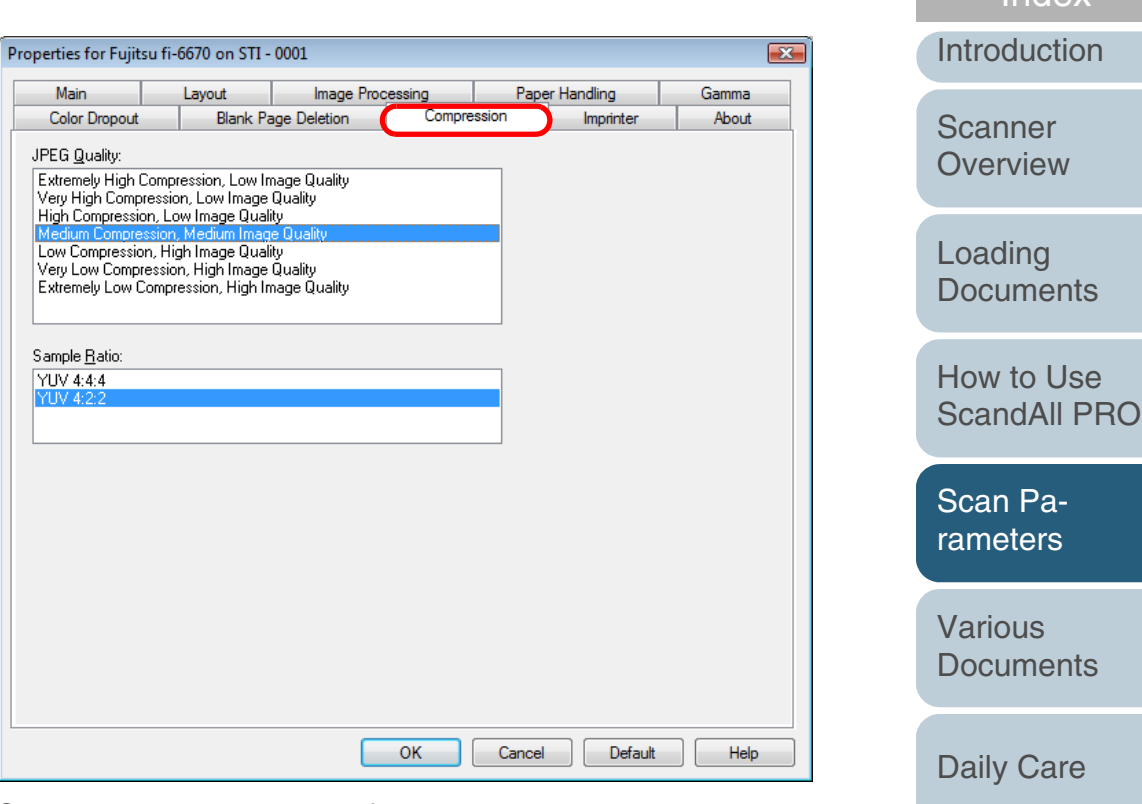

TOP

Contents

How to Use

Scan Parameters

**Documents** 

**Daily Care** 

Consumables

Troubleshooting

Operational Settings

Appendix

#### [Imprinter] Tab

| Properties for Fujitsu fi | -6670 on STI -     | 0001        |                    |        |            | <b>x</b> |
|---------------------------|--------------------|-------------|--------------------|--------|------------|----------|
| Main                      | Layout             | Image Proce | essing             | Pape   | r Handling | Gamma    |
| Color Dropout             | Blank Pa           | ge Deletion | Compre             | ssion  | Imprinter  | About    |
| 🔽 On                      |                    |             |                    |        |            |          |
| Eormat Template:          |                    |             | Top Margir         | n:     |            |          |
|                           |                    |             | 0.5 in             |        |            |          |
| Date                      |                    |             | <u>U</u> nits:     |        |            |          |
| Forma <u>t</u> :          | <u>D</u> elimiter: |             | Inches             |        | •          |          |
| MMDDYYYY                  | ▼ None             | •           | F <u>o</u> nt:     |        |            |          |
|                           |                    |             | Normal             |        | •          |          |
| Counter                   |                    |             | - <u>R</u> otation |        |            |          |
| La Sal Mahar              | 0                  |             | 90 deg             | ees    | •          |          |
| initiai <u>v</u> aiue:    | 0                  |             |                    |        |            |          |
| Field <u>W</u> idth:      | 8                  | -           |                    | _      |            |          |
| Number <u>C</u> ontrol:   | Increase           | •by1 ▼      |                    |        |            |          |
|                           |                    |             |                    |        |            |          |
| Example:                  |                    |             |                    |        |            |          |
|                           |                    |             |                    |        |            |          |
|                           |                    |             |                    |        |            |          |
|                           |                    |             |                    |        |            |          |
|                           |                    |             |                    |        |            |          |
|                           |                    |             |                    |        |            |          |
|                           |                    |             |                    |        |            |          |
|                           |                    |             | ОК                 | Cancel | Default    | Help     |

Select this tab when configuring settings for printing text on scanned documents using the imprinter option (to be purchased separately). This tab is not displayed unless the imprinter option is installed.

| hout] T                                                                     | ah                                                                         |                                                                       |                                         |                                          |       |  | Contento             |
|-----------------------------------------------------------------------------|----------------------------------------------------------------------------|-----------------------------------------------------------------------|-----------------------------------------|------------------------------------------|-------|--|----------------------|
|                                                                             |                                                                            |                                                                       |                                         |                                          |       |  | Index                |
| perties for Fujitsu f                                                       | Introduction                                                               |                                                                       |                                         |                                          |       |  |                      |
| Main                                                                        | Layout                                                                     | Image Proc                                                            | cessing                                 | Paper Handling                           | Gamma |  |                      |
| Color Dropout                                                               | Blank                                                                      | Page Deletion                                                         | Compres                                 | ssion Imprinter                          | About |  | Scanner              |
| This driver was wri<br>compatible with IS<br>has not been certil            | tten to be<br>S(R) but<br>ied by EMC                                       | fi6770 Version 2.<br>Fujitsu fi-67505 /<br>Copyright (c) 200          | 1<br>fi-6670 / fi-677<br>8 EMC Corpora  | 70<br>ation                              |       |  | Overview             |
| Corporation.                                                                |                                                                            | QuickDriver Vers                                                      | ion 1.0.10712.                          | 21001                                    |       |  |                      |
|                                                                             |                                                                            |                                                                       |                                         |                                          |       |  | Loading              |
| vevice Information:                                                         | E 21 4 4                                                                   | 2020                                                                  |                                         |                                          |       |  | Documents            |
| Model<br>DAM                                                                | Fujitsu h-t<br>204 MD                                                      | 67U                                                                   |                                         | <u>^</u>                                 |       |  |                      |
| Interface                                                                   | USB v2.0                                                                   |                                                                       |                                         | E                                        |       |  |                      |
| Counter                                                                     | 000 72.0                                                                   |                                                                       |                                         |                                          |       |  | How to Lleo          |
| Pick Roller                                                                 | 0                                                                          |                                                                       |                                         |                                          |       |  |                      |
| Brake Roller                                                                | 0                                                                          |                                                                       |                                         |                                          |       |  | ScandAll PRO         |
| Pre-scan Imprinter                                                          | <td>talled&gt;&gt;</td> <td></td> <td>~</td> <td></td> <td></td> <td></td> | talled>>                                                              |                                         | ~                                        |       |  |                      |
| :MCº, Captiva, and I<br>:MC Corporation. A<br>whers.<br>한 Copyright 2008 EN | SIS are regist<br>I other tradem<br>1C Corporatio                          | ered trademarks, an<br>harks used herein an<br>n. All rights reserved | d QuickDriver<br>e the property o<br>d. | is a trademark of<br>of their respective |       |  | Scan Pa-<br>rameters |
|                                                                             |                                                                            |                                                                       |                                         |                                          |       |  | Various<br>Documents |
|                                                                             |                                                                            |                                                                       | ок                                      | Cancel Default                           | Help  |  | Daily Care           |

Select this tab when viewing the version of the FUJITSU ISIS scanner driver and information on the scanner connected to your computer.

TOP

Contents

Consumables

Troubleshooting

Operational Settings

Appendix
# **Chapter 5 Various Documents**

This chapter describes how to scan documents in various ways, showing some examples using the FUJITSU TWAIN 32 scanner driver started from ScandAll PRO.

Here, Windows Vista screen samples are used to explain the operations. The screens and operations may differ slightly if the OS that you are using is other than Windows Vista. Take note that, when the FUJITSU TWAIN 32 or FUJITSU ISIS scanner driver is updated, the screens and operations herein may also be slightly different. In such case, refer to the relevant manuals or materials, which are to be supplied when updating the driver.

| 5.1 Summary                                        | 74 |
|----------------------------------------------------|----|
| 5.2 Scanning Documents of Different Types or Sizes | 75 |
| 5.3 Advanced Scanning                              | 79 |
| 5.4 Setting Post-Scan Operations and Handling      | 87 |
| 5.5 Customizing the Hardware Settings10            | 06 |

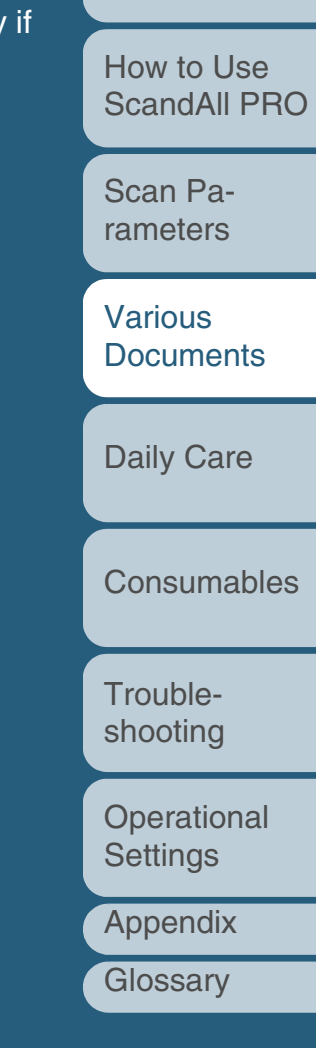

TOP Contents

Index

Introduction

Scanner Overview

Loading Documents

#### 5.1 Summary

The following lists various ways of scanning and the major applications of the scanner.

#### **Scanning Documents of Different Types or Sizes**

- Scanning Both Sides of A Document (fi-6670/fi-6670A/fi-6770/fi-6770A Only) (on page 75)
- Scanning A Large-Size Document or Book (Flatbed Type Only) (on page 75)
- Scanning Documents of Different Widths (on page 76)
- Scanning A Document Longer Than A3 Size (on page 77)

#### **Advanced Scanning**

- Excluding Color(s) from Images (Dropout Color) (on page 79)
- Skipping Blank Pages (on page 81)
- Removing Punch Holes from A Scanned Image (on page 82)
- Scanning A Document from the ADF in Manual Loading Mode (on page 84)
- Duplex Scanning Using the ADF Virtual Duplex Function (fi-6750S Only) (on page 85)

#### **Configuring Post-Scan Operations and Handling**

- Automatically Correcting Skewed Document Images (on page 87)
- Setting Auto Correction for Document Page Orientations (on page 89)
- Saving Scanned Images in PDF Format (on page 90)
- Dividing Multipage Documents Using Patch Codes (on page 95)

- Dividing a Multipage Document Using Barcodes (on page 97)
- Horizontally Splitting a Scanned Image into Two (on page 100)
- Outputting in Multi-Image Mode (on page 101)
- Setting Auto Detection for Content Colors (Color/ Monochrome) (on page 103)

#### **Customizing the Hardware Settings**

- Using the Scanner Buttons to Start A Scan Quickly (on page 106)
- Detecting Multifeeds (on page 108)
- Bypassing Multifeed Detection for a Fixed Format (on page 110)

Scanner Overview

Loading Documents

How to Use ScandAll PRO

Scan Parameters

Various Documents

Daily Care

Consumables

Troubleshooting

Operational Settings

Appendix

Glossary

#### TOP

Contents

Index

Introduction

## 5.2 Scanning Documents of Different Types or Sizes

#### Scanning Both Sides of A Document (fi-6670/fi-6670A/fi-6770/fi-6770A Only)

- Load a target document on the ADF Paper Chute. For how to load documents on the ADF Paper Chute, refer to "2.1 Loading Documents on the ADF" (on page 39).
- Start up ScandAll PRO, and then open the ITWAIN Driver (32)] dialog box. For how to open the [TWAIN Driver (32)] dialog box, refer to "Chapter

3 How to Use ScandAll PRO" (on page 51).

#### 3 Select [ADF (Duplex)] under [Scan Type].

#### <sup>300</sup> Image Scanner: fi-6670dj SIPC 384MB Browse... 00 : Current Setting Setting Files: -Config... Resolution Scan Type: ADF (Front Side) 300 x 300 ADF (Front Side) 300 🗧 dpi Predefine Enable Software IPC Long page (Front Side) dì Front Long page (Duplex) 300 Image Mode ADF (Back Side) Grayscale

- Specify a desired paper size from [Paper Size], etc.
- 5 Click the [OK] button.  $\Rightarrow$  The changes made are applied.

#### 6 From ScandAll PRO, perform a scan.

For how to perform a scan, refer to "Chapter 3 How to Use ScandAll PRO" (on page 51).

Scanning A Large-Size Document or Book (Flatbed Type Only)

Holding the handle, lift up the Document Cover.

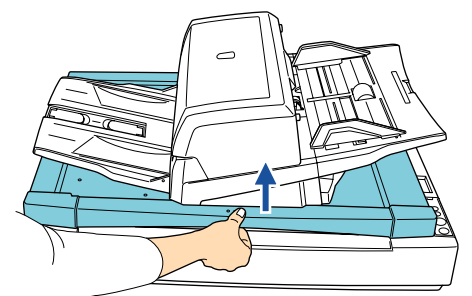

2 Place a target document page on the Document Bed face down and the top left corner aligned to the reference point.

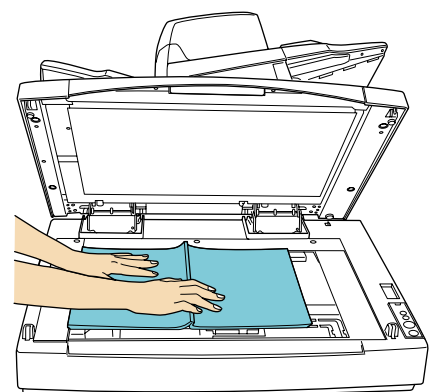

3

Start up ScandAll PRO, and then open the [TWAIN Driver (32)] dialog box.

For how to open the [TWAIN Driver (32)] dialog box, refer to "Chapter 3 How to Use ScandAll PRO" (on page 51).

How to Use ScandAll PRO Scan Parameters Various **Documents Daily Care** Consumables Troubleshooting Operational Settings Appendix Glossarv

TOP

Index

Introduction

Scanner

Overview

Loading

**Documents** 

Contents

Index

Introduction

Scanner Overview

Loading Documents

How to Use ScandAll PRO

Scan Parameters

Various Documents

Daily Care

Consumables

Troubleshooting

Operational Settings

Appendix

Glossary

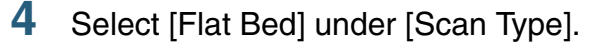

|          |                               |                        | X      |
|----------|-------------------------------|------------------------|--------|
| 10 11 12 | Image Scanner: fi-6770dj      | SIPC 128MB             | Browse |
|          | Setting Files: 00 : Current S | etting 💌               | Config |
|          | Resolution                    | Scan Type:             |        |
|          | 200 x 200                     | ADF (Duplex)           | -      |
|          | 200 × dpi                     | ADF (Front Side)       |        |
|          | Predefine                     | ADF (Duplex)           |        |
|          | Enable Software IPC           | Long page (Front Side) |        |
|          |                               | Long page (Duplex)     |        |
|          | Image Mode:                   | Flat Bed               |        |
|          | Black/White:                  | ADF (Back Side)        |        |
| ****     | Static Threshold              | • — J                  | 128    |
|          | 1.1.10                        | 0.1.1                  |        |

- 5 Specify a desired paper size from [Paper Size], etc.
- 6 Click the [OK] button. ⇒ The changes made are applied.
- 7 From ScandAll PRO, perform a scan. For how to perform a scan, refer to "Chapter 3 How to Use ScandAll PRO" (on page 51).

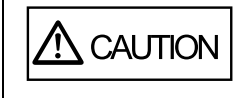

Never look into the light source directly during scanning.

- Do not move the document during scanning.
- For a document of up to A3 or Double Letter size, be sure to close the Document Cover before scanning.

 that only documents of the same width be scanned at one time.
 To prevent images from being skewed, select [Automatic Page Size Detection] from the [Automatic Size and Skew Detection] drop-down list. For how to configure the settings, refer to "Automatically Correcting Skewed Document Images" (on page 87).

**Scanning Documents of Different Widths** 

following the procedure below.

When you scan documents of different widths, scan them,

When you scan documents of different widths at one time from the ADF, some documents that are small in paper size may be skewed or may not be fed into the scanner. It is recommended

2 Center all the document sheets as shown in the figure below.

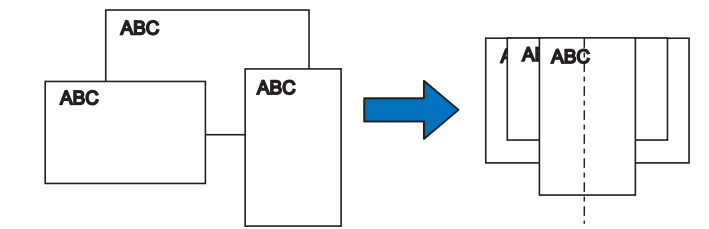

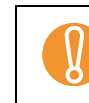

Inside the opening of the ADF is a Pick Roller, which picks and feeds documents into the ADF. Therefore, off-center documents, if out of contact with the Pick Roller, cannot be fed into the scanner. **3** Place the whole document on the ADF Paper Chute, and then adjust the Side Guides so that they lightly touch the widest sheets of the document.

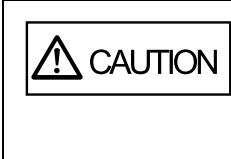

When loading a small-size document on the ADF Paper Chute, be careful not to touch the hood for the Chute Roller. Touching the hood during scanning opens it, and may catch your finger in.

4 From ScandAll PRO, perform a scan. For how to perform a scan, refer to "Chapter 3 How to Use ScandAll PRO" (on page 51).

#### Scanning A Document Longer Than A3 Size

Load a target document on the ADF Paper Chute. For how to load documents on the ADF Paper Chute, refer to "2.1 Loading Documents on the ADF" (on page 39).

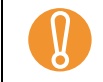

When scanning a document longer than A3 size, pull out the Paper Chute Extension and the Stacker Extension to their maximum. Here, do not raise the Stoppers.

2 Start up ScandAll PRO, and then open the [TWAIN Driver (32)] dialog box.

For how to open the [TWAIN Driver (32)] dialog box, refer to "Chapter 3 How to Use ScandAll PRO" (on page 51).

**3** Select [Long page (Front Side)] or [Long page (Duplex)] from [Scan Type].

Select [Long page (Front Side)] for single-sided scanning; [Long page (Duplex)] for double-sided scanning.

|                            |                        | ×      |
|----------------------------|------------------------|--------|
| ge Scanner: fi-6670dj #2   | SIPC 384MB             | Browse |
| ting Files: 00 : Current S | etting 💌               | Config |
| esolution                  | Scan Type:             |        |
| 200 x 200 🔹                | ADF (Front Side)       | -      |
| 200 🗧 dpi                  | ADF (Front Side)       |        |
| Predefine                  | ADF (Duplex)           |        |
| Enable Software IPC        | Long page (Front Side) |        |
| nage Mode:                 | Long page (Duplex)     |        |
| Black & White              | ADF (Back Side)        |        |

 $\Rightarrow$  The [Long Page Paper Size Setting] dialog box appears.

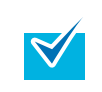

The [Long Page Paper Size Setting] dialog box appears for the fi-6670, fi-6670A, fi-6770, or fi-6770A only.

How to Use ScandAll PRO

**Documents** 

TOP

Index

Introduction

Scanner

Overview

Loading

Contents

Scan Parameters

Various Documents

Daily Care

Consumables

Troubleshooting

Operational Settings

Appendix

4 Specify the document length, and then click the [OK] button.

| Long Page Paper Si | ize Setting         | X |
|--------------------|---------------------|---|
| <u>W</u> idth :    | ▶ 12.000 inch       |   |
| Length:            | ▶ 125.000 inch      |   |
| ОК                 | Cancel <u>H</u> elp |   |

5 Click the [OK] button.

 $\Rightarrow$  The changes made are applied.

- 6 From ScandAll PRO, perform a scan. For how to perform a scan, refer to "Chapter 3 How to Use ScandAll PRO" (on page 51).
  - The setting above is not available if any one or both of the following options is enabled:
    - Multi Image Output (FUJITSU TWAIN 32 scanner driver)
    - Auto Color Detection (ScandAll PRO)
  - If you want to scan a document that is longer than 864 mm (34.02 inches), specify a resolution of 200 dpi or lower.

| <br>Contents                                                                                                    |
|----------------------------------------------------------------------------------------------------|
| Index                                                                                                    |
| Introduction                                                                                                    |
| Scanner<br>Overview                                                                                                    |
| Loading<br>Documents                                                                                                    |
| How to Use<br>ScandAll PRO                                                                                                   |
| Scan Pa-<br>rameters                                                                                                    |
|                                                                                                    |
| Various<br>Documents                                                                                                    |
| Various<br>Documents<br>Daily Care                                                                                           |
| Various<br>Documents<br>Daily Care<br>Consumables                                                                            |
| Various<br>Documents<br>Daily Care<br>Consumables<br>Trouble-<br>shooting                                                    |
| Various<br>Documents<br>Daily Care<br>Consumables<br>Trouble-<br>shooting<br>Operational<br>Settings                         |
| Various<br>Documents<br>Daily Care<br>Consumables<br>Trouble-<br>shooting<br>Operational<br>Settings<br>Appendix             |
| Various<br>Documents<br>Daily Care<br>Consumables<br>Trouble-<br>shooting<br>Operational<br>Settings<br>Appendix<br>Glossary |

TOD

 $\checkmark$ 

### 5.3 Advanced Scanning

#### Excluding Color(s) from Images (Dropout Color)

You can select a color from primary colors (red, green, and blue) to remove (drop out) from a scanned document image. For example, when you scan a document containing black text with green background, you can output an image of only black text.

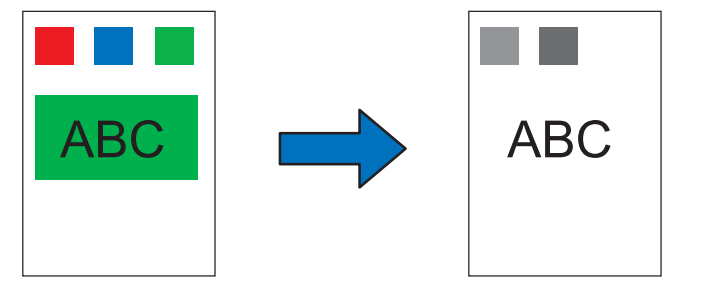

Example: When "green" is selected to be dropped out

Note the dropout color can be specified only in binary (black & white) or grayscale mode.

- 1 Load a target document on the scanner. For how to load documents on the scanner, refer to "Chapter 2 Loading Documents" (on page 38).
- 2 Start up ScandAll PRO, and then open the [TWAIN Driver (32)] dialog box.

For how to open the [TWAIN Driver (32)] dialog box, refer to "Chapter 3 How to Use ScandAll PRO" (on page 51).

**3** Click the [Advance] button.

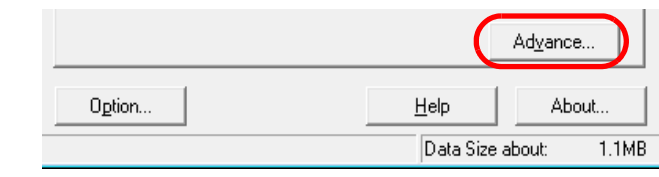

 $\Rightarrow$  The [Advance] dialog box appears.

4 Select a color you want to remove, from the [Dropout Color] drop-down list under [More].

| Advance (F       | ront)                                                        |
|------------------|--------------------------------------------------------------|
| Image Moo        | de: Black & White - Static Threshold                         |
| Gray             | Image Filter                                                 |
| Gamma            |                                                              |
| Gar              | mma Pattern: Normal                                          |
| Cus              | stom: 2.2 -                                                  |
| More -           |                                                              |
| Wł               | nite Level Follower: Auto                                    |
| Dro              | pout Color: Green                                            |
|                  | Red                                                          |
|                  | Blue                                                         |
| lf you wa        | ant no color to be dropped out, select [None].               |
| To drop o        | out a desired color, select [Custom], [Custom 2], or [Custom |
| oj.<br>If vou oo | last one of them, the [Colect Drenout Coler] dialog hav will |
| appear. I        | Here, you can specify up to three colors to be dropped out.  |
|                  |                                                              |

TOP Contents Index Introduction Scanner Overview Loading **Documents** How to Use ScandAll PRO Scan Parameters Various **Documents Daily Care** Consumables Troubleshooting Operational Settings Appendix Glossarv

#### Chapter 5 Various Documents

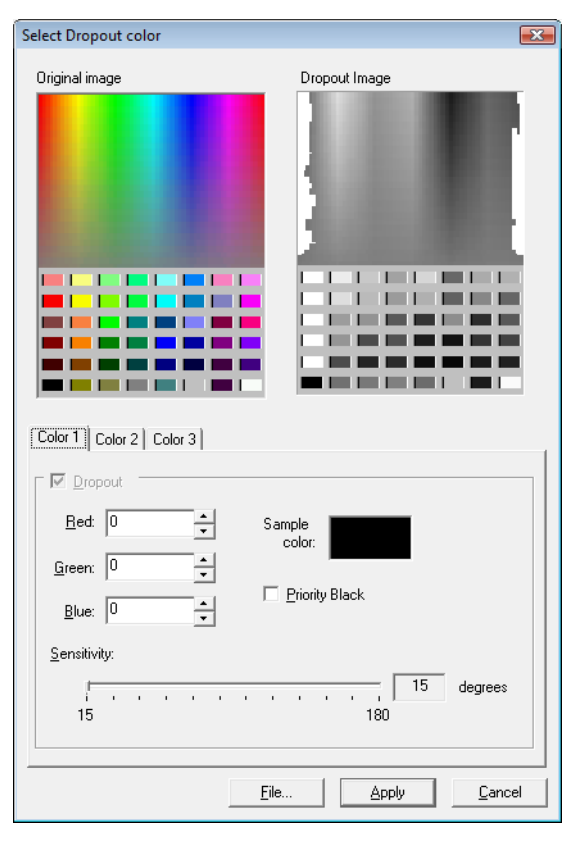

Original image

Color samples are displayed. Select a color to be dropped out.

Dropout Image

The dropped out image is displayed.

• [Color 1], [Color 2], and [Color 3] tabs

Specify color(s) to be dropped out. Up to three colors can be specified at the same time.

- [Dropout] checkbox

Select this checkbox on both the [Color 2] and [Color 3] tabs to make this option effective when specifying two or more colors to be dropped out.

|             | - [Bed]/[Green]/[Blue] fields                                                                                                    | Contents                                                                                             |
|-------------|----------------------------------------------------------------------------------------------------|----------------------------------------------------------------------------------------------------|
|             | Under [Dropout Color], the specified color's values and the sample color image are displayed.                                                                                                    | Index                                                                                                |
|             | You can change the color values by directly typing in or by using                                                                                                    | Introduction                                                                                         |
|             | <ul> <li>the [▲] and/or [♥] buttons.</li> <li>Sample color</li> <li>The color specified to be dropped out is shown here.</li> </ul>                                                                                                    | Scanner<br>Overview                                                                                  |
|             | <ul> <li>[Priority Black] checkbox</li> <li>Select this checkbox not to drop out text.</li> </ul>                                                                                                    | Loading<br>Documents                                                                                 |
|             | I his option prevents low-intensity colors such as black, which are generally used as text, from being dropped out.                                                                                                    |                                                                                                    |
|             | <ul> <li>Sensitivity         For the color you selected, specify the allowable range of colors to be dropped out.     </li> </ul>                                                                                                    | How to Use<br>ScandAll PRO                                                                           |
|             | Specifiable range: 15 to 180 degrees                                                                                                    | Scan Pa-                                                                                             |
|             | The larger the numeric value, the wider the color dropout range is.                                                                                                    | rameters                                                                                             |
|             | [File] button                                                                                                    |                                                                                                    |
|             | You can display a desired image file (in the format of *.bmp) in the<br>[Original image] area and select, from here, the color to be<br>dropped out.                                                                                                    | Various<br>Documents                                                                                 |
|             | You can display a desired image file (in the format of *.bmp) in the<br>[Original image] area and select, from here, the color to be<br>dropped out.<br>• [Apply] button                                                                                                    | Various<br>Documents                                                                                 |
|             | <ul> <li>You can display a desired image file (in the format of *.bmp) in the [Original image] area and select, from here, the color to be dropped out.</li> <li>[Apply] button Applies the changes made and closes the dialog box.</li> </ul>                                                                                                    | Various<br>Documents<br>Daily Care                                                                   |
|             | <ul> <li>You can display a desired image file (in the format of *.bmp) in the [Original image] area and select, from here, the color to be dropped out.</li> <li>[Apply] button Applies the changes made and closes the dialog box.</li> <li>[Cancel] button Cancels the changes made and closes the dialog box.</li> </ul>                                                                                                    | Various<br>Documents<br>Daily Care                                                                   |
| 5           | <ul> <li>You can display a desired image file (in the format of *.bmp) in the [Original image] area and select, from here, the color to be dropped out.</li> <li>[Apply] button Applies the changes made and closes the dialog box.</li> <li>[Cancel] button Cancels the changes made and closes the dialog box.</li> <li>Click the [OK] button.</li> <li>⇒ You are returned to the ITWAIN Driver (32)] dialog box.</li> </ul>                                                                                                    | Various<br>Documents<br>Daily Care<br>Consumables                                                    |
| 5<br>6      | <ul> <li>You can display a desired image file (in the format of *.bmp) in the [Original image] area and select, from here, the color to be dropped out.</li> <li>[Apply] button <ul> <li>Applies the changes made and closes the dialog box.</li> </ul> </li> <li>[Cancel] button <ul> <li>Cancels the changes made and closes the dialog box.</li> </ul> </li> <li>Click the [OK] button. <ul> <li>You are returned to the [TWAIN Driver (32)] dialog box.</li> </ul> </li> <li>In the [TWAIN Driver (32)] dialog box, click the [OK] button.</li> </ul>                                                  | Various<br>Documents<br>Daily Care<br>Consumables<br>Trouble-<br>shooting                            |
| 5<br>6<br>7 | <ul> <li>You can display a desired image file (in the format of *.bmp) in the [Original image] area and select, from here, the color to be dropped out.</li> <li>[Apply] button <ul> <li>Applies the changes made and closes the dialog box.</li> </ul> </li> <li>[Cancel] button <ul> <li>Cancels the changes made and closes the dialog box.</li> </ul> </li> <li>Click the [OK] button. <ul> <li>You are returned to the [TWAIN Driver (32)] dialog box.</li> </ul> </li> <li>In the [TWAIN Driver (32)] dialog box, click the [OK] button. <ul> <li>The changes made are saved.</li> </ul> </li> </ul> | Various<br>Documents<br>Daily Care<br>Consumables<br>Trouble-<br>shooting<br>Operational<br>Settings |

Glossary

TOP

#### **Skipping Blank Pages**

Blank pages (white or black paper) included in your document are detected and removed automatically before scanning. For example, when scanning both double-sided and single-sided documents together in duplex mode, you can obtain the scanned document images with blank pages removed from the single-sided document scanned.

- Load a target document on the ADF Paper Chute. For how to load documents on the ADF Paper Chute, refer to "2.1 Loading Documents on the ADF" (on page 39).
- Start up ScandAll PRO, and then open the [TWAIN Driver (32)] dialog box.
   For how to open the [TWAIN Driver (32)] dialog box, refer to "Chapter 3 How to Use ScandAll PRO" (on page 51).
- **3** Click the [Option] button.

| J      |              | Ad <u>v</u> ance |
|--------|--------------|------------------|
| Option | <u>H</u> elp | About            |
|        | Data Size    | about: 1.1MB     |

 $\Rightarrow$  The [Option] dialog box appears.

4 Select the [Job/Cache] tab, and then select the [Blank Page Skip] checkbox.

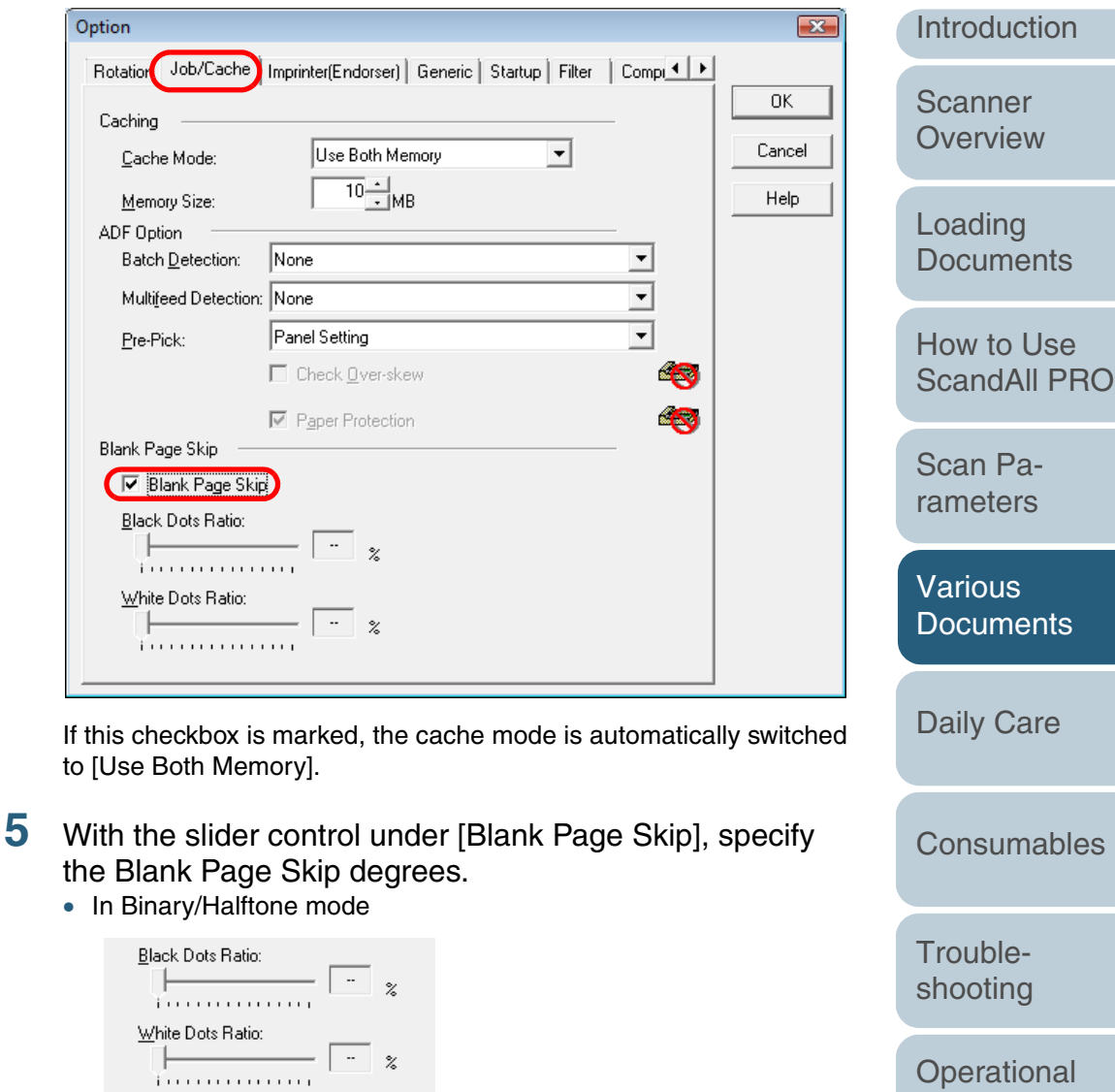

The value displayed to the right of the slider bar shows a noise (dots) ratio(\*1). If a scanned page includes dots less than this value, the page is recognized as a blank page.

81

Settings

Appendix

Glossarv

TOP

Contents

Index

You can select OFF(- -) or a value from 0.2% to 3.0% (in increments of 0.2%).

\*1: Ratio of black dots included in the scanned area (for white pages)

• In Color/Grayscale mode

| <u>S</u> ens | itiviț | y: |  | _   |   |
|--------------|--------|----|--|-----|---|
| -Y           |        |    |  |     |   |
| Lo           | w      |    |  | Hig | h |
|              |        |    |  |     |   |

Use the slider bar to specify a level from among five levels (1 to 5). The larger the number, the higher the accuracy.

6 Click the [OK] button.

 $\Rightarrow$  You are returned to the [TWAIN Driver (32)] dialog box.

7 In the [TWAIN Driver (32)] dialog box, click the [OK] button.

 $\Rightarrow$  Changes made are saved.

8 From ScandAll PRO, perform a scan. For how to perform a scan, refer to "Chapter 3 How to Use ScandAll PRO" (on page 51).

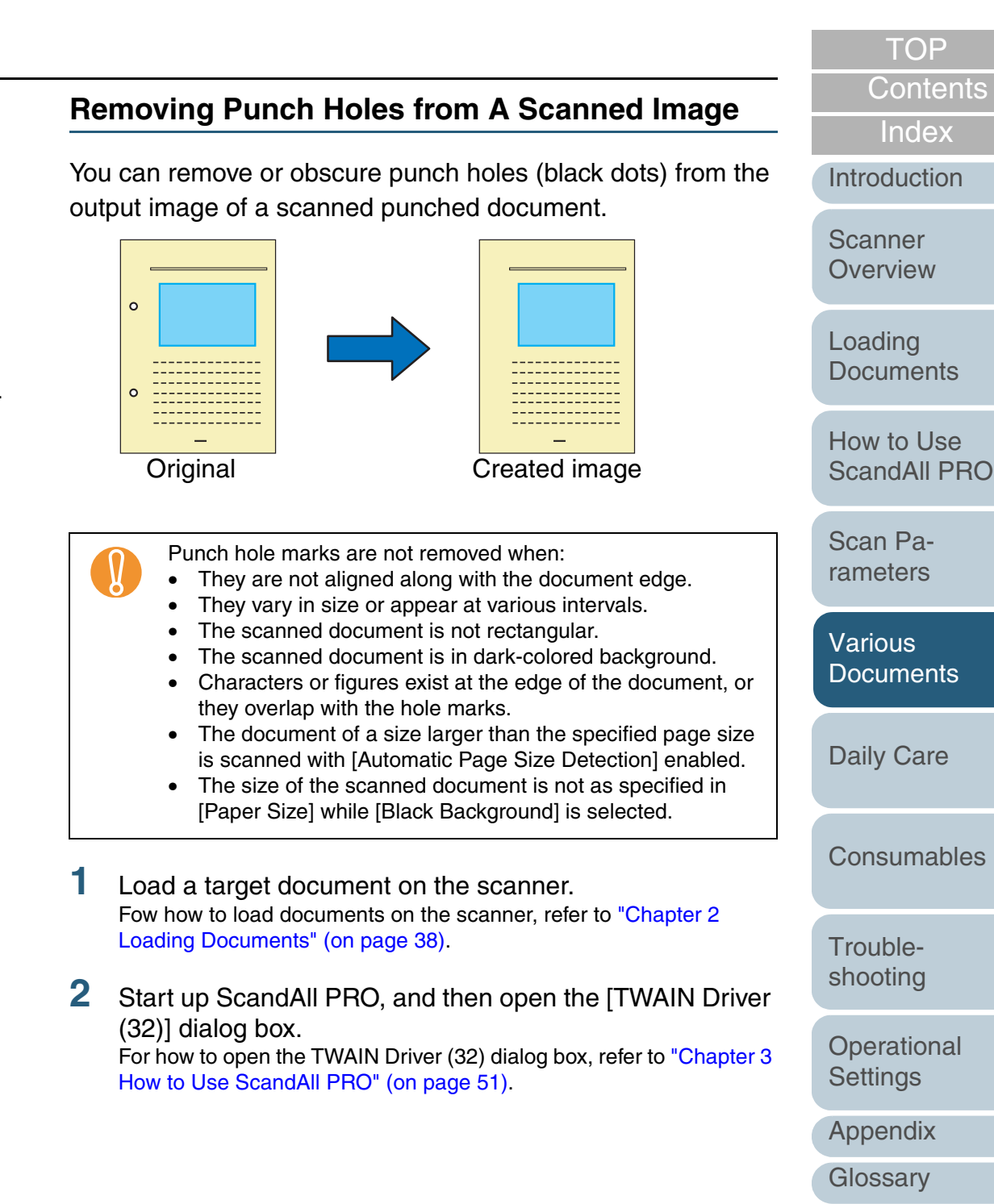

#### **Chapter 5 Various Documents**

# 3 Click the [Option] button.

 $\Rightarrow$  The [Option] dialog box appears.

4 Click the [Rotation] tab, and then select [Automatic Page Size Detection] or [Black Background] under [Automatic Size and Skew Detection].

If you select a setting other than [Automatic Page Size Detection] or [Black Background], the Hole Punch Removal function will not be available.

| Option                                                        | <b>X</b> |
|---------------------------------------------------------------|----------|
| Rotation Job/Cache   Generic   Startup   Filter   Compression |          |
| The Cide Detailing                                            | OK       |
| rip side notation                                             | Cancel   |
| P Book Fanfold                                                |          |
| AAAA                                                          | Help     |
|                                                               |          |
| Rotation                                                      |          |
| Rotation Degree: Hole punch removal:                          |          |
| 0.0 degree 💌 Do not remove 💌                                  |          |
| Automatic Size and Skew detection Do not remove               |          |
| Fill with white                                               |          |
|                                                               |          |
| Priority: [Split Image[V]<br>Speed Accuracy                   |          |
| 2 0:Rectangular document                                      |          |
| 1:Document without tab                                        |          |
| 0 3 2:Document with tab                                       |          |
| ☐ Overscan 3:Document in dark background color                |          |
|                                                               |          |
|                                                               |          |
|                                                               |          |

5 Select [Fill with white] or [Background color] under [Hole punch removal].

When scanning a color document, select [Background color]. If you select [Fill with white], the punch holes will look as if they are filled with white squares.

6 Click the [OK] button.

 $\Rightarrow$  You are returned to the [TWAIN Driver (32)] dialog box.

7 In the [TWAIN Driver (32)] dialog box, click the [OK] button.

 $\Rightarrow$  Changes made are saved.

8 From ScandAll PRO, perform a scan. For how to perform a scan, refer to "Chapter 3 How to Use ScandAll PRO" (on page 51).

 $\checkmark$ 

Depending on the documents to scan, the characters and/ or graphics on them may be mistakenly detected as punch holes and filled with a color, or the punch holes may not be filled with a color at all. If these happen, select [Automatic Page Size Detection] and specify "3" for [Priority] to improve the accuracy of hole punch removal. Introduction

TOP

Contents

Index

Scanner Overview

Loading Documents

How to Use ScandAll PRO

Scan Parameters

Various Documents

Daily Care

Consumables

Troubleshooting

Operational Settings

Appendix

## Scanning A Document from the ADF in Manual Loading Mode

"Manual loading" refers to a user's action to place documents sheet by sheet on the ADF for scanning.

Usually, the scanner stops scanning once it senses no sheet loaded in the ADF. In this manual loading mode, if the scanner judges no sheet loaded in the ADF, it waits for the next sheet to come within a predetermined time interval. If the next sheet is loaded in time, the scanner scans it and waits for the next sheet. If no further sheet is found in time, the scanner stops the scanning.

With this option, you can confirm contents of multiple sheets of your document sheet by sheet before scanning them.

This manual loading is effective when:

- Scanning a document while confirming its contents
- Batch-scanning a document set, which may cause multifeed or paper jam
- Continuously scanning a document set of various shapes or sizes, like clippings of magazines or new papers, that cannot be loaded at once

The procedure is as follows:

- Configure settings in the Software Operation Panel to enable manual loading. For details of the settings, refer to "Timeout for Manual Feeding [Manual-feed timeout]" (on page 186).
- 2 Load the first sheet of a target document on the ADF Paper Chute.

For how to load documents on the ADF Paper Chute, refer to "2.1 Loading Documents on the ADF" (on page 39).

Start up ScandAll PRO to perform a scan. For how to perform a scan, refer to "Chapter 3 How to Use ScandAll PRO" (on page 51).

- ⇒ After the current sheet has been scanned, the scanner waits for the next sheet to load by keeping the rollers on the ADF rotating for the timeout time specified in the Software Operation Panel.
- 4 Load the next sheet on the ADF Paper Chute.

3

- $\Rightarrow$  The loaded sheet is scanned with the same settings configured.
- 5 Repeat Step 4 until no remaining sheet is left.
  - $\Rightarrow$  The scanner terminates the scanning if no paper is loaded on the ADF within the timeout time specified in the Software Operation Panel.
    - Pressing the [Send to] button while the scanner is waiting for the next sheet immediately terminates the scanning.
      - Once the Manual-feed timeout option is enabled, the scanner waits until a sheet to load within a specified timeout time even if you start a scan with no document loaded on the ADF Paper Chute.
      - You may have to replace the consumables more frequently if you often scan documents in this manual loading mode.

Introduction

TOP

Contents

Index

Scanner Overview

Loading Documents

How to Use ScandAll PRO

Scan Parameters

Various Documents

Daily Care

Consumables

Troubleshooting

Operational Settings

Appendix

#### Duplex Scanning Using the ADF Virtual Duplex Function (fi-6750S Only)

The ADF (Virtual Duplex) option allows you to scan front-side pages of document first, and then scan back-side pages in succession, and automatically sorts these scanned pages in a correct order.

This option virtually realizes double-sided scanning on the ADF-type simplex scanner model (fi-6750S).

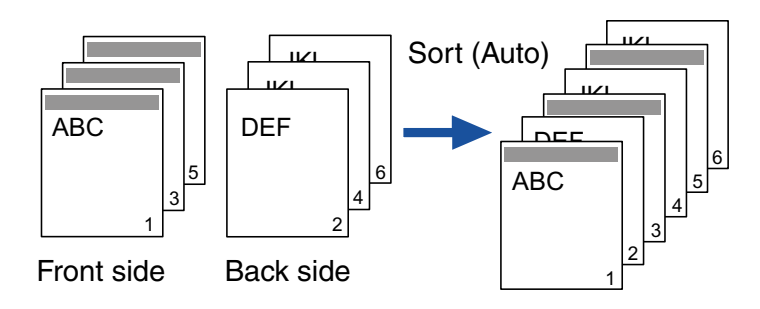

Load a target document face down on the ADF Paper Chute.

For how to load documents on the ADF Paper Chute, refer to "2.1 Loading Documents on the ADF" (on page 39).

#### 2 In ScandAll PRO, specify Duplex Scan mode.

#### When selecting the "Scan" option

Select the [Perform ADF virtual duplex scanning] checkbox in the [Scan Settings] dialog box.

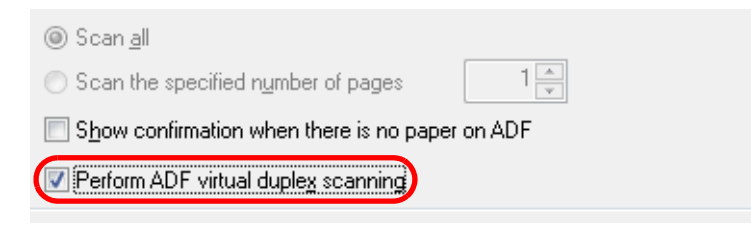

#### When selecting the "Batch Scan" option

Display the profile to be used for scanning in the [Profile Editor] dialog box. On the [Scan] tab, select [ADF (Virtual Duplex)] from [Scan Type].

| Profile Editor       | le la la la la la la la la la la la la la                | x |
|----------------------|----------------------------------------------------------|---|
| General Scan File    | format and Name scheme Document separator Filter Linking |   |
| Scanner : FUJIT      | TSU fi-6770 Select Scanner                               |   |
| Parameters           |                                                          |   |
| Pixel <u>T</u> ype : | Use Detail Scanner Settings 🔹                            |   |
| <u>P</u> aper Size : | Use Detail Scanner Settings 🔹                            |   |
| Scan Type :          | Use Detail Scanner Settings 🔹                            |   |
| Resolution :         | Use Detail Scanner Settings<br>Ratbed                    |   |
|                      | ADF Mitual Duplex)                                       |   |

#### When using a scanner driver

In the [TWAIN Driver (32)] dialog box, select [ADF (Virtual Duplex)] from [Scan Type].

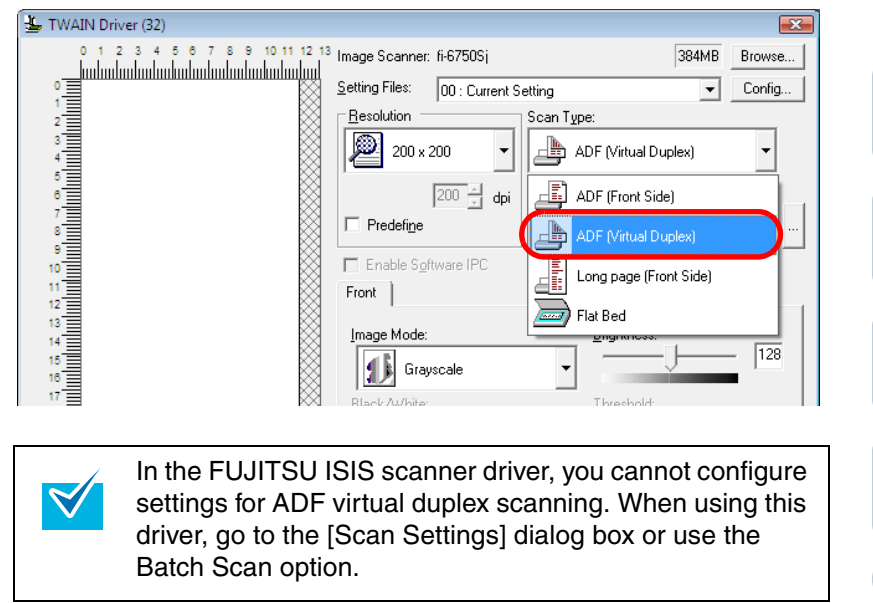

Scanner Overview

Introduction

TOP

Contents

Index

Loading Documents

How to Use ScandAll PRO

Scan Parameters

Various Documents

Daily Care

Consumables

Troubleshooting

Operational Settings

Appendix

#### **3** From ScandAll PRO, perform a scan.

For how to perform a scan, refer to "Chapter 3 How to Use ScandAll PRO" (on page 51).

- $\Rightarrow$  When the scanning is complete, a message appears to prompt you to load your document face up.
- 4 Load the document face up on the ADF Paper Chute. For how to load documents on the ADF Paper Chute, refer to "2.1 Loading Documents on the ADF" (on page 39).

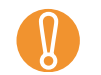

When scanning the back side pages, carefully load the document so that:

- the back-side pages will be scanned in the same order as the front-side pages.
- the front-side pages will not be scanned up-side-down.
- **5** In response to the message shown, click the [Yes] button.

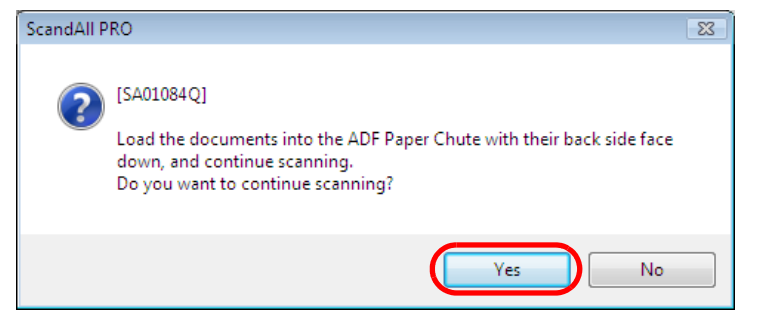

 $\Rightarrow$  The back-side pages of the document are scanned.

- When the scanning is complete, the scanned document images are sorted automatically.
  - The ADF Virtual Duplex option is not available once you have selected any of the following. To use the option, clear the selected item(s) in ScandAll PRO

6

- and/or in the scanner driver.
  the [Output color and monochrome simultaneously] and [Automatic Color-Monochrome Detection] checkboxes on the [File format and Name scheme] tab of the [Profile Editor] dialog box.
- any of the checkboxes under [Job Separator Sheet Handling] on the [Document separator] tab of the [Profile Editor] dialog box.
- the [Multi Image Output] checkbox in the [Multi Image] dialog box, which is opened by clicking the [Enable Multi Image] checkbox in the [TWAIN Driver (32)] dialog box of the FUJITSU TWAIN 32 scanner driver.
- the [Split Image] and [Blank Page Skip] checkboxes in the [Option] dialog box, which is opened by clicking the [Option] button in the [TWAIN Driver (32)] dialog box of the FUJITSU TWAIN 32 scanner driver.
- the [On] checkbox under [Blank Page Deletion] on the [Blank Page Deletion] tab of the FUJITSU ISIS scanner driver.
- The scanned images are not sorted if the page count on the front pages differs from that on the back sides.

Introduction

TOP

Contents

Index

Scanner Overview

Loading Documents

How to Use ScandAll PRO

Scan Parameters

Various Documents

Daily Care

Consumables

Troubleshooting

Operational Settings

Appendix

## 5.4 Setting Post-Scan Operations and Handling

#### **Automatically Correcting Skewed Document** Images

You can direct the scanner to sense and automatically correct your document skew if it is fed askew into the ADF.

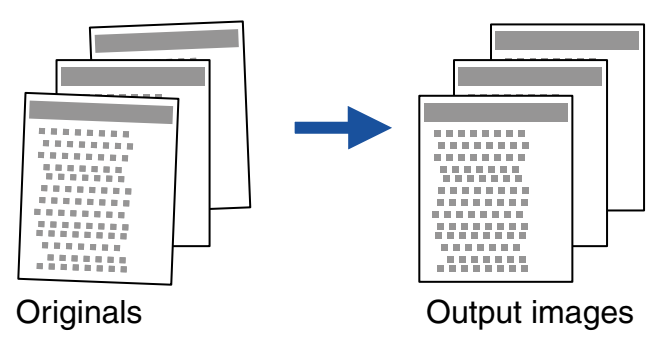

- Load a target document on the ADF Paper Chute. For how to load documents on the ADF Paper Chute, refer to "2.1 Loading Documents on the ADF" (on page 39).
- 2 Start up ScandAll PRO, and then open the [TWAIN Driver (32)] dialog box. Fow how to open the [TWAIN Driver (32)] dialog box, refer to "Chapter 3 How to Use ScandAll PRO" (on page 51).
- 3 Click the [Option] button.

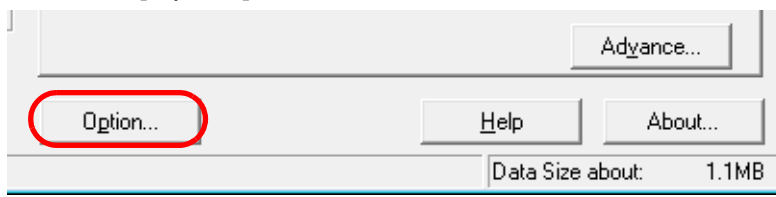

 $\Rightarrow$  The [Option] dialog box appears.

4 Select the [Rotation] tab, and then select [Automatic Deskew] or [Automatic Page Size Detection] under [Automatic Size and Skew detection].

|      | Loading<br>Documents      |
|------|---------------------------|
| Help | How to Use<br>ScandAll PF |
|      | Scan Pa-<br>rameters      |
|      | Various<br>Documents      |
|      | Daily Care                |
|      | Consumable                |
|      | Trouble-<br>shooting      |
|      | Operational<br>Settings   |
|      | Appendix                  |
|      | OK<br>Cancel<br>Help      |

Glossarv

TOP

Contents

Jse I PRO

Index

Introduction

Scanner

Overview

ables

TOP

Contents

Index

Introduction

Scanner Overview

Loading Documents

How to Use ScandAll PRO

Scan Parameters

Various Documents

Daily Care

Consumables

Troubleshooting

Operational Settings

Appendix

Glossary

| •        | <ul> <li>of documents is not automatically detected.</li> <li>With the [Priority] slider control, you can change the accuracy of Automatic Page Size Detection.</li> <li>To give a priority to the scan speed before scanning documents, specify a smaller value. To give a priority to the detection accuracy, specify a larger value.</li> <li>When detecting a paper size of documents to which index sheets, sticky notes or index stickers are attached, specify 2 for the priority.</li> <li>When detecting a paper size of documents whose one side (front or back) is in dark background color, specify 3 for the priority.</li> </ul> | <ul> <li>⇒ Changes made are saved.</li> <li>7 From ScandAll PRO, perform a scan.<br/>For how to perform a scan, refer to "Chapter 3 How to Use Scand<br/>PRO" (on page 51).</li> </ul> |
|----------|----------------------------------------------------------------------------------------------------|----------------------------------------------------------------------------------------------------|
| Priority | Suited Document Type                                                                                                    |                                                                                                    |
| 0        | Rectangular documents with straight side edges                                                                                                    |                                                                                                    |
| 1        | Documents without tabs<br>(those that have no index sheets, sticky notes, or index<br>stickers)                                                                                                    |                                                                                                    |
| 2        | Documents with tabs<br>(those that have index sheets, sticky notes, or index<br>stickers)                                                                                                    |                                                                                                    |
| 3        | Documents whose one side (front or back) is in dark background                                                                                                    |                                                                                                    |
| d<br>•   | he Automatic Page Size Detection is not available, if the ocument to scan is one of the following:<br>Thin documents whose paper weight is 52 g/m <sup>2</sup> or<br>14 lb or less                                                                                                    |                                                                                                    |

6

In the [TWAIN Driver (32)] dialog box, click the [OK]

- Non-rectangular documents
- Documents whose margins are filled with dark color

• When [Automatic Deskew] is selected, the paper size

5 Click the [OK] button.

 $\Rightarrow$  You are returned to the [TWAIN Driver (32)] dialog box.

# Setting Auto Correction for Document Page Orientations

You can direct the scanner to automatically correct a batch of documents with a mixture of page orientations.

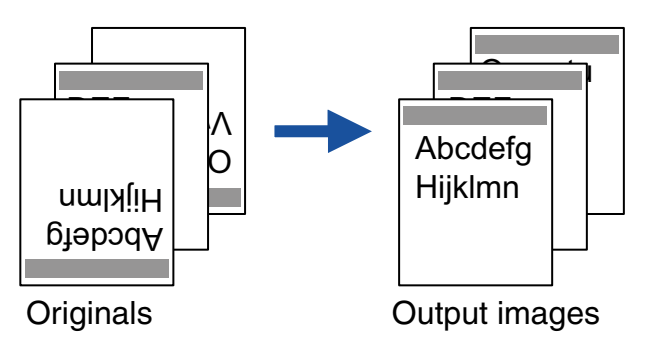

- 1 Load a target document on the ADF Paper Chute. For how to load documents on the ADF Paper Chute, refer to "2.1 Loading Documents on the ADF" (on page 39).
- 2 Start up ScandAll PRO, and then open the [TWAIN Driver (32) dialog box.

For how to open the [TWAIN Driver (32)] dialog box, refer to "Chapter 3 How to Use ScandAll PRO" (on page 51).

**3** Click the [Option] button.

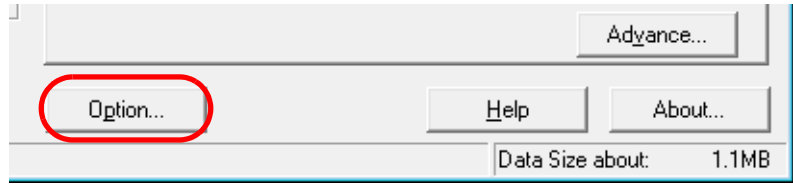

 $\Rightarrow$  The [Option] dialog box appears.

4 Select the [Rotation] tab, and then select [Automatic] under [Rotation Degree].

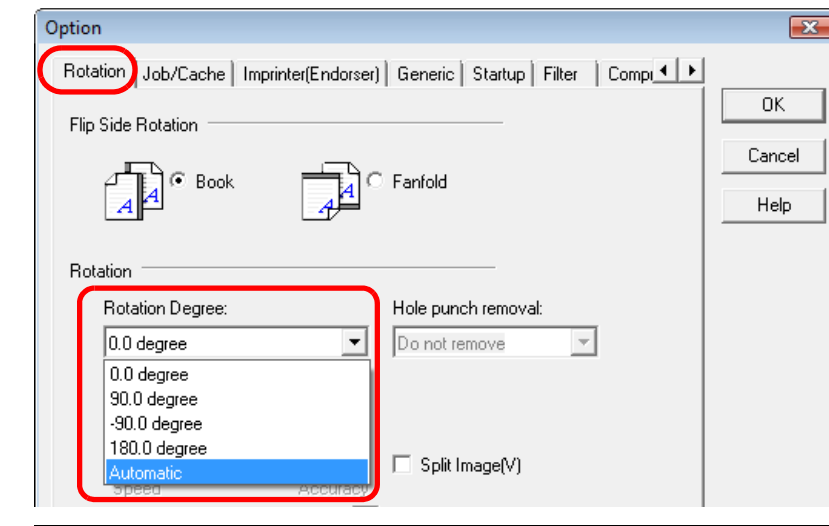

- This function determines a document page orientation based on the characters printed on it. So it may not work properly for the following kinds of documents:
  - Documents with a resolution for scanning not between:

300 dpi and 600 dpi (in Black & White mode) or 200 dpi and 600 dpi (in Color or Grayscale mode)

- Documents with many extremely-large/small characters
- Documents on which the pitches of lines or characters are extremely narrow, or characters are overlapped
- Documents with many photographs or figures and only a few characters
- Documents on which characters are printed in various directions such as drawings
- Documents written only in capital characters
- Handwritten documents
- Skewed documents

|   | TOP                                                                                                  |
|---|----------------------------------------------------------------------------------------------------|
| _ | Contents                                                                                             |
|   | Index                                                                                                |
|   | Introduction                                                                                         |
|   | Scanner<br>Overview                                                                                  |
|   | Loading<br>Documents                                                                                 |
|   | How to Use<br>ScandAll PRO                                                                           |
|   | Scan Pa-<br>rameters                                                                                 |
|   |                                                                                                    |
|   | Various<br>Documents                                                                                 |
|   | Various<br>Documents<br>Daily Care                                                                   |
|   | Various<br>Documents<br>Daily Care<br>Consumables                                                    |
|   | Various<br>Documents<br>Daily Care<br>Consumables<br>Trouble-<br>shooting                            |
|   | Various<br>Documents<br>Daily Care<br>Consumables<br>Trouble-<br>shooting<br>Operational<br>Settings |

- Documents written in a non-supported language. The supported languages are: Japanese, English, German, French, Spanish, Italian, Korean, Traditional Chinese, Simplified Chinese, Russian, and Portuguese
- Documents with uneven colors, design and/or patterns in background
- Documents with intricate design
- Documents with a lot of noise
- To judge text in documents, use a language that is set in Windows's Regional and Language Options.
- The image orientation may not be corrected properly depending on the scanner driver setting at scanning (e.g. dithering).
- If you cannot correct the image orientation properly, use the Edge Emphasis function of the drivers to correct it.
- Shadows may remain on the edge of the scanned image.
- 5 Click the [OK] button.
  - $\Rightarrow$  You are returned to the [TWAIN Driver (32)] dialog box.
- 6 In the [TWAIN Driver (32)] dialog box, click the [OK] button.

 $\Rightarrow$  The settings configured are saved.

#### 7 From ScandAll PRO, perform a scan.

For how to perform a scan, refer to "Chapter 3 How to Use ScandAll PRO" (on page 51).

#### Saving Scanned Images in PDF Format

You can create PDF data from scanned document images in either of the following two ways:

#### **Creating with ScandAll PRO**

ScandAll PRO is recommended for scanning in color or grayscale mode. With ScandAll PRO, you can:

- Reduce the size of PDF data
- Create PDF data with facility

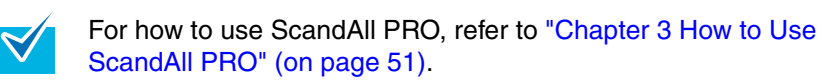

#### **Creating with Adobe Acrobat**

Adobe Acrobat is recommended when you want to create PDF data quickly and when you scan documents in black-and-white mode. You can:

- Create PDF data at an original resolution in a short time
- Create PDF data compressed to a desired size by changing compression rates

The file size of color documents increases if scanned by following a general procedure. You can drastically reduce the size if you run Acrobat Distiller before saving.

For details, see the HINT box in Step 10 of the "Creating with Adobe Acrobat" section.

Notes on the use of Adobe Acrobat

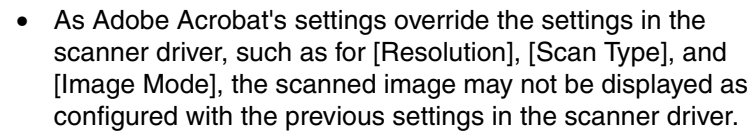

Overview

Scanner

TOP

Contents

Index

Introduction

Loading Documents

How to Use ScandAll PRO

Scan Parameters

Various Documents

Daily Care

Consumables

Troubleshooting

Operational Settings

Appendix

TOP

Contents

Index

Introduction

Scanner Overview

Loading Documents

How to Use ScandAll PRO

Scan Parameters

Various Documents

Daily Care

Consumables

Troubleshooting

Operational Settings

Appendix

Glossary

• The following options are not available:

- [256 Color] and [8 Color] modes
- [Rotation Degree] specified when [End of Page Detection] is selected
- Long Page Scanning
- Automatic Page Size Detection
- Scanning paper documents with the scanner and converting them into a PDF format with Adobe Acrobat may output unexpected images in the following cases:
- 1 The "Edge Shadow Removal" option enabled in Acrobat, and the "Digital Endorser" or "Black Background" option specified in the FUJITSU TWAIN 32 scanner driver at the same time. In this case, character strings embedded in the image or the background may be lost. Solution 1: In Acrobat, select [File] ⇒ [Create PDF] ⇒ [From Scanner] ⇔ [Image Settings], and set [Edge shadow removal] to [OFF] or set [Color/Grayscale] and/or [Monochrome] under [Compression] to a setting other than [Adaptive]. Solution 2: Adjust the scanning density in the FUJITSU

TWAIN 32 scanner driver.

2 The option(s) [Color/Grayscale] and/or [Monochrome] set to [Adaptive] under [Compression] in Acrobat, and documents scanned at a resolution lower than the recommended value for Acrobat. In this case, inappropriate images may be output.

Solution: Under [Compression], set [Color/Grayscale] and/or [Monochrome] to a setting other than [Adaptive].

3 The "Overscan" option specified in the FUJITSU TWAIN 32 scanner driver to scan documents of Double-Letter size (11x17 in.) or those of A3 size or longer. Such documents may not be scanned properly because scanning of those sizes are not available in Acrobat. Solution: When scanning a Double-Letter sized document (11x17 in.) or an A3-sized or longer document, do not set [Overscan] in the FUJITSU TWAIN 32 scanner driver.

For detailed usage and information on Acrobat, refer to "Create a PDF file from a scanned document" in the Adobe Acrobat Help.

#### Creating with ScandAll PRO

- Load a target document on the scanner. For how to load documents on the scanner, refer to "Chapter 2 Loading Documents" (on page 38).
- 2 In ScandAll PRO, select [PDF File], [SinglePage PDF File], [PDF/A file], or [SinglePage PDF/A file] to save the scanned document images.

The file format of [PDF file] or [SinglePage PDF file] is saved as a file compatible with Adobe Acrobat 4.0 (PDF 1.3); that of [PDF/A file] or [SinglePage PDF/A file] saved in a PDF/A-lb format (format for an archive of digital documents based on PDF 1.4). Selecting [SinglePage PDF file] or [SinglePage PDF/A file] creates one file per image, and selecting [PDF file] or [PDF/A file] creates one file containing multiple images.

#### When scanning with the "Scan" option

box.

| Scan Settings         |                                                                                                    | <b>•</b>     |
|-----------------------|----------------------------------------------------------------------------------------------------|--------------|
| <b>V</b> Save to file |                                                                                                    |              |
| Folder Name :         | C:\Users\scanner\Documents                                                                                      | Browse       |
| File Name             | image0001                                                                                                    |              |
|                       | 📝 Use the Name Rule                                                                                             | Name Rule    |
| File Format :         | Windows Bitmap (*.bmp) 🔹                                                                                        | PDF Option   |
| Color Format :        | Windows Bitmap (*.bmp)<br>Tagged Image File Format (*.tif)<br>MultiFage Tagged Image File Format (*.tif)        |              |
| Compression :         | JPEG2000 File (*.j2k)<br>J <u>PEG File (* ipg)</u>                                                              | JPEG Quality |
| Document              | PDF File (*.pdf)<br>SinglePage PDF File (*.pdf)                                                                 |              |
| Save all page         | Single age PDF / ne (".pdf)<br>SinglePage PDF / A File (*.pdf)                                                  |              |
| 👘 🔘 Divide a docu     | Internet internet according to the second second second second second second second second second second second | aqeisi       |

Select a file format from the [File Format] in the [Scan Settings] dialog

#### TOP

#### Contents

Index

Introduction

Scanner Overview

Loading Documents

How to Use ScandAll PRO

Scan Parameters

Various Documents

**Daily Care** 

Consumables

| When scanning | with the | "Batch Scan" | option |
|---------------|----------|--------------|--------|
|               |          |              |        |

Display a profile name you want to use for scanning your file in the [Profile Editor] dialog box. Select the [File format and Name scheme] tab, and then select a file format from [File Format].

| ile Editor        |                                                            |
|-------------------|------------------------------------------------------------|
| neral Scar File   | format and Name scheme Locument separator Filter Linking   |
| Parameter to save |                                                            |
| Output color      | and monochrome simultaneously                              |
| Automatic Co      | lor-Monochrome Detection                                   |
|                   |                                                            |
| Folder Name :     | C:\Users\scanner\Documents Browse                          |
| File Format :     | Windows Bitmap (*.bmp)                                     |
|                   | Windows Bitmap (*.bmp)<br>Tanged Image File Format (*.tif) |
| Color Format :    | MultiPage Tagged Image File Format (*.tif)                 |
| COIOT FORMAL .    | JPEG2000 File (*.j.zk)<br>JPEG File (*.ine)                |
| Compression :     | PDF File (*.pdf)                                           |
|                   | SinglePage PDF File (".pdf)<br>PDF/A File (*.pdf)          |
|                   | SinglePage PDF/A File (* pdf)                              |

**3** To configure PDF-related optional settings, click the [PDF Option] button.

 $\Rightarrow$  The [Output PDF File] dialog box appears.

| Output PDF file        | × |
|------------------------|---|
| Basic OCR Security     |   |
| Image Compression      |   |
| Compression Low High   |   |
| Compression<br>Rate:   |   |
| File size Large Small  |   |
| Color High Compression |   |
| OK Cance               | e |

In this dialog box, you can change the compression rate for creating a file, turn on the OCR (i.e., text recognition) function to make searchable PDF files, and enhance the security of created PDF files by adding a password to.

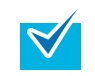

For details about the [Output PDF File] dialog box, refer to the ScandAll PRO Help.

From ScandAll PRO, perform a scan. For how to perform a scan, refer to "Chapter 3 How to Use ScandAll PRO" (on page 51).
ScandAll PRO features the outputting of scanned document images as PDF file(s), but does not officially support the function to open PDF files. To view PDF files, it is recommended you use an application that can open PDF files, such as Adobe Acrobat.
Creating with Adobe Acrobat
Load a target document on the scanner. For how to load document on the scanner, refer to "Chapter 2 Loading Documents" (on page 38).

2 Select the [start] menu ⇒ [All Programs] ⇒ [Adobe Acrobat].

 $\Rightarrow$  Adobe Acrobat starts up.

#### 3 Select the [File] menu ⇒ [Create PDF] ⇒ [From Scanner].

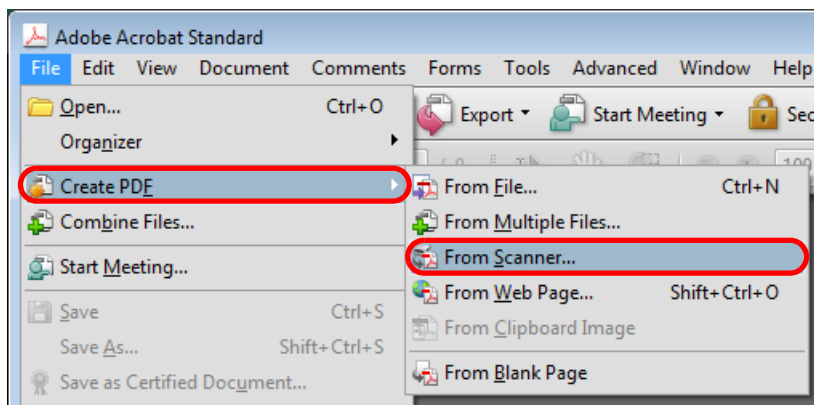

 $\Rightarrow$  The [Acrobat Scan] dialog box appears.

Appendix

Trouble-

Glossarv

#### **Chapter 5 Various Documents**

- 4 Select one of the following at [Scanner].
  - FUJITSU fi-6670dj
  - FUJITSU fi-6770dj
  - FUJITSU fi-6750Sj

| Acrobat Scan     |                      | × |
|------------------|----------------------|---|
| Input            |                      |   |
| <u>S</u> canner: | FUJITSU fi-6670dj #2 |   |
| S <u>i</u> des:  | Front Sides 🔹        |   |

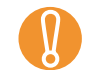

- If your document is scanned under the default settings, the output image(s) may not be satisfactory. It is recommended the settings be changed, following the procedure below:
  - 1 Clear the [Make Searchable (Run OCR)] checkbox.
  - 2 Click the [Options] button for [Optimization].
    - ⇔The [Optimization Options] dialog box appears.
  - 3 Select [Custom Settings] and change the following settings:
  - Color/Grayscale: none
  - Monochrome: JBIG2 or CCITT Group 4
  - Background removal: Off
  - Edge shadow removal: Off

#### 5 Click the [Scanner Options] button.

| 1 | Acrobat Scan     |                      | X |
|---|------------------|----------------------|---|
|   | Input            |                      |   |
|   | <u>S</u> canner: | FUJITSU fi-6670dj #2 | ) |
|   | S <u>i</u> des:  | Front Sides          |   |

 $\Rightarrow$  The [Scanner Options] dialog box appears.

6 Select [Show Scanner's Native Interface] at [User Interface], and then click the [OK] button.

| Scanner Options               | <b>X</b>                                                           |
|-------------------------------|--------------------------------------------------------------------|
| <u>D</u> ata Transfer Method: | Native Mode 🔹                                                      |
| <u>U</u> ser Interface:       | Show Scanner's Native Interface                                    |
| <u>P</u> aper Size:           | Show Scanner's Native Interface<br>Hide Scanner's Native Interface |
| Invert Black and Whit         | te Images                                                          |
| Restore De <u>f</u> aults     | OK Cancel                                                          |

 $\Rightarrow$  The [Scanner Options] dialog box is closed and you are returned to the [Acrobat Scan] dialog box.

#### Click the [Scan] button.

| Acrobat Scan        |                             |           |        | (                       |
|---------------------|-----------------------------|-----------|--------|-------------------------|
| Input               |                             |           |        |                         |
| Scanner:            | FUJITSU fi-6670dj #2        |           | -      | Scanner <u>O</u> ptions |
| Sides:              | Front Sides                 |           | •      |                         |
| <u>C</u> olor Mode: |                             |           | -      |                         |
| <u>R</u> esolution: |                             |           | Ŧ      |                         |
| Output              |                             |           |        |                         |
| New PDF D           | locument                    |           |        |                         |
| <u>Append</u>       |                             |           | -      | Browse                  |
| Make PDF/           | A Compliant                 |           |        |                         |
| Document            |                             |           |        |                         |
| Optimization        | n                           |           |        |                         |
| Small Si <u>z</u> e | 0                           |           | High Q | uality Options          |
| Text Recogn         | ition and Metadata          |           |        |                         |
| 📝 Make Se           | earchabl <u>e</u> (Run OCR) | Options   | ]      |                         |
| ☑ Ma <u>k</u> e A   | ccessible                   | Add Metad | ata    |                         |
|                     |                             |           |        |                         |
| Help                | Restore Defaults            |           |        | Scan Cancel             |

 $\Rightarrow$  The [Save Scanned File As] dialog box appears.

|    | Contonto                                                                                                    |
|----|----------------------------------------------------------------------------------------------------|
| -  | Contents                                                                                                    |
|    | Index                                                                                                    |
|    | Introduction                                                                                                    |
|    | Scanner<br>Overview                                                                                              |
|    | Loading<br>Documents                                                                                             |
| ed | How to Use<br>ScandAll PRO                                                                                       |
|    | Scan Pa-<br>rameters                                                                                             |
|    | (                                                                                                    |
|    | Various<br>Documents                                                                                             |
|    | Various<br>Documents<br>Daily Care                                                                               |
|    | Various<br>Documents<br>Daily Care<br>Consumables                                                                |
|    | Various<br>Documents<br>Daily Care<br>Consumables<br>Trouble-<br>shooting                                        |
|    | Various<br>Documents<br>Daily Care<br>Consumables<br>Trouble-<br>shooting<br>Operational<br>Settings             |
|    | Various<br>Documents<br>Daily Care<br>Consumables<br>Trouble-<br>shooting<br>Operational<br>Settings<br>Appendix |

TOP

8 Type in the name of the file to save at [File name], and then click the [Save] button.

| Save in:                  | Document                                | ts                |               | - G 🦻 | ▼ 🛄 对            |        |                                               |
|---------------------------|-----------------------------------------|-------------------|---------------|-------|------------------|--------|-----------------------------------------------|
| (An                       | Name                                    | Date modif        | Туре          | Size  | Tags             |        |                                               |
| Recent Places             | 🕌 My Conn<br>🕌 Updater5<br>🔁 Untitled.p | nect Cache<br>pdf |               |       |                  |        | 101                                           |
| Desktop<br>Jjj<br>scanner |                                         |                   |               |       |                  |        | Type: Adobe Acrobat Docum                     |
| Computer                  |                                         |                   |               |       |                  |        | File Size: 6 KB<br>Modified:3/28/2008 7:48 PM |
| Network                   | File name:                              | Untitled pdf      |               |       | <b><b>つ</b>(</b> | Save   | )                                             |
|                           | Saus as hans:                           |                   | Diss (* s dt) |       |                  | Canaal |                                               |

 $\Rightarrow$  The scanned images are displayed.

9 Configure settings such as for [Image Mode] and [Resolution], and then click the [Scan] button.

| 🐇 TWAIN Driver (32)                           |                               |                            |
|-----------------------------------------------|-------------------------------|----------------------------|
| 0 1 2 3 4 5 6 7 8 9 10 11 12<br>              | Image Scanner: fi-6670dj #2   | SIPC 384MB Browse          |
|                                               | Setting Files: 00 : Current 9 | Setting Config             |
| 2                                             | Resolution                    | Scan Type:                 |
|                                               | 2 300 x 300 🔹                 | ADF (Front Side)           |
|                                               | ,<br>300 - dpi                | Paper Size:                |
|                                               |                               | 44 (210x297mm) 🔹           |
|                                               | Enable Software IPC           | Enable <u>M</u> ulti Image |
|                                               | Front                         | Individual Setting         |
| 12                                            | Image Mode:                   | Brightness:                |
| 14                                            | 24bit Color                   | ↓ 128                      |
| 10                                            | Black/White:                  | Threshold:                 |
| 17                                            |                               | 128                        |
| Scanning Area[ inch ]                         | Halftone:                     | Contrast:                  |
| Lerc 0.000op: 0.000                           |                               | 128                        |
| wiath: 8.268 Length: 11.653                   |                               | Advance                    |
| Scan Preview                                  |                               | Advance                    |
| Close Res <u>e</u> t                          | Option                        | Help About                 |
| Show the version Information for this driver. |                               | Data Size about: 26.1MB    |

**10** To finish the scanning, select [Scanning complete] and click the [OK] button.

| Acrobat Scan                  |  |
|-------------------------------|--|
| Scan more pages (Put sheet 2) |  |
| Scanning complete             |  |
| ОК                            |  |

 $\Rightarrow$  The scanned images are displayed.

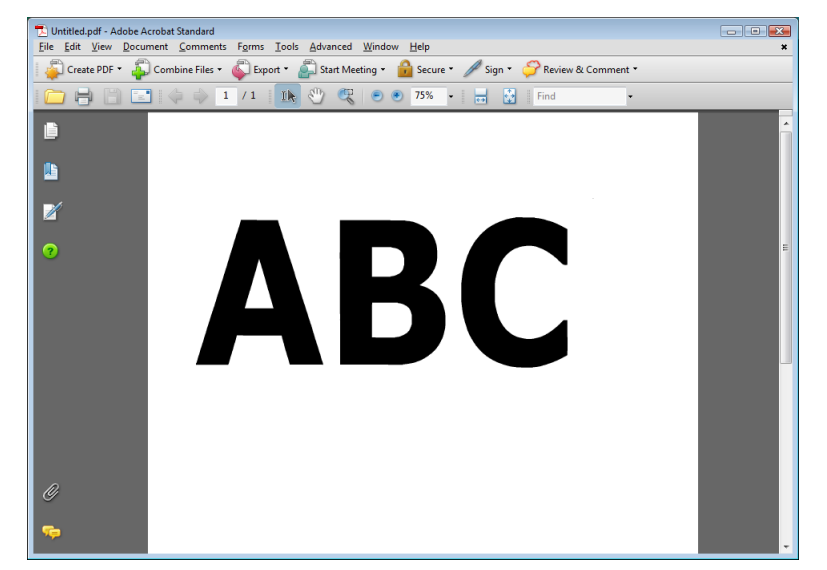

For details on the operation of Adobe Acrobat, refer to the Adobe Acrobat Help.

| TOP                                                                                                  |
|----------------------------------------------------------------------------------------------------|
| <br>Contents                                                                                         |
| Index                                                                                                |
| Introduction                                                                                         |
| Scanner<br>Overview                                                                                  |
| Loading<br>Documents                                                                                 |
| How to Use<br>ScandAll PRO                                                                           |
| Scan Pa-<br>rameters                                                                                 |
|                                                                                                    |
| Various<br>Documents                                                                                 |
| Various<br>Documents<br>Daily Care                                                                   |
| Various<br>Documents<br>Daily Care<br>Consumables                                                    |
| Various<br>Documents<br>Daily Care<br>Consumables<br>Trouble-<br>shooting                            |
| Various<br>Documents<br>Daily Care<br>Consumables<br>Trouble-<br>shooting<br>Operational<br>Settings |

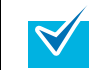

If you save the scanned document images in Step 8 above, the file size may increase greatly. To reduce the size, retry saving the images, following the procedure below. (It may take more time than you save as usual.) 1 Select [File] ⇔ [Print].

2 In the dialog box below, select [Adobe PDF] at [Name].

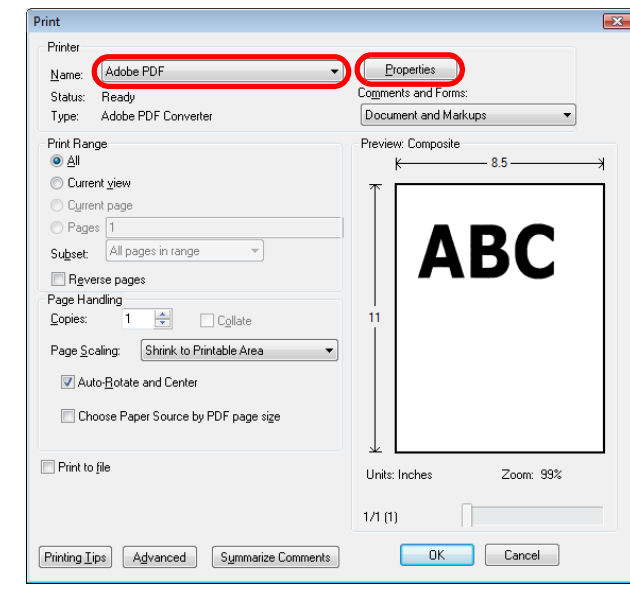

- 3 Click the [Properties] button.
  - $\Rightarrow$  The [Adobe PDF Document Properties] dialog box appears.
- 4 Select the [Adobe PDF Settings] tab.
- 5 Select a desired job option from [Default Settings]. Here, for example, select [Smallest File Size].
- 6 Click the [OK] button.
- 7 In the [Print] dialog box, click the [OK] button.
  - $\Rightarrow$  The [Save PDF File As] dialog box appears.
- 8 Specify a desired file name, and then click the [Save] button to save the file.

## Dividing Multipage Documents Using Patch Codes

ScandAll PRO supports the Job Separation function using patch code sheets. This patchcode-based Job Separation function can divide scanned images of a multipage document into pre-determined units, and then save them to their respective folders separately, without interrupting the ongoing scanning. A multi-page file such as in PDF or TIFF format can be divided into a specified unit, and each of the parts is saved to separate files.

The procedure is as follows:

#### Prepare patch code sheets.

The PDF file for use as a patch code sheet comes with two size types (A4 and Letter). Before using the patchcode-based Job Separation function, you need to select the [start] menu ⇔ [All Programs] ⇔ [Fujitsu ScandAll PRO] ⇔ [Patch Code (A4)] or [Patch Code (Letter)], and then print the PDF file of either "Patch Code (A4)" or "Patch Code (Letter)" as many as you need.

- Use white paper to print out the patch code sheets.
- To make photocopies of the printed patch code sheet, make the same size and same density of photocopies as the original patch code sheets.
  - Note that using the same patch code sheets repeatedly may decrease the recognition accuracy due to the dirt contaminated on the sheets. If the patch code sheets are not recognized correctly or get smudged, make new prints of the patch code sheets.
- Operational Settings

Trouble-

Appendix

Glossary

2 Create a new batch profile in ScandAll PRO, and then open the [Profile Editor] dialog box.

For how to create profiles, refer to "3.8 Scanning with [Batch Scan]" (on page 61).

Scanner Overview

Introduction

TOP

Contents

Index

Loading Documents

How to Use ScandAll PRO

Scan Parameters

Various Documents

**Daily Care** 

Consumables

shooting Operationa 3 Select the [Document separator] tab, and then select the [Use Patchcode-Based Job Separation Sheet] checkbox.

| Profile Editor                                                             | × |
|----------------------------------------------------------------------------|---|
| General Scan File format and Name scheme Document separator Filter Linking |   |
| ■ Number of <u>P</u> ages 1 → pages per document                           |   |
| ☑ Use Patchcode-Based Job Separation Sheet                                 |   |
| Use Barcode-Based Job Separation Sheet                                     |   |
| Use Hardware-Based Job Separation Sheet                                    |   |
| Job Separator Sheet Handling                                               | ן |
| <u>Remove separation sheet</u>                                             |   |
| Stop scanning (For Hardware-Based Job Separation sheet Only)               |   |
| Remove the <u>next</u> page of a separation sheet (For Duplex Only)        |   |
|                                                                            | J |
|                                                                            |   |
|                                                                            |   |
|                                                                            |   |
|                                                                            |   |
|                                                                            |   |
|                                                                            |   |
| OK Cancel Apply Help                                                       |   |

- $\checkmark$
- To suppress the scanning of patch code sheet images, check the [Remove separation sheet] checkbox.
- In Duplex Scan mode, you can disable the scanning of the back side of patch code sheet by selecting the [Remove the next page of a separation sheet] checkbox.

4 Insert the patch code sheets wherever you want the file/ folder to separate.

Load the document with the patchcode-printed sheets face down on the ADF Paper Chute.

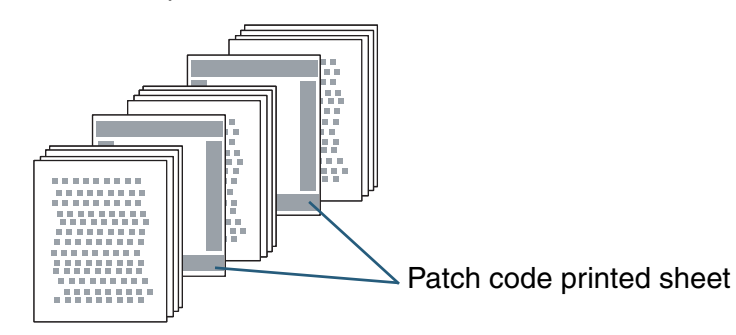

5 Using the batch profile you created above, perform a batch scan.

For how to perform a batch scan, refer to "3.8 Scanning with [Batch Scan]" (on page 61).

 $\checkmark$ 

- The following is the procedure for saving the scanned document images, which are divided by patch code sheets, in separate folders.
- 1 Click the [Name Rule] button on the [File format and Name scheme] tab in the [Profile Editor] dialog box.  $\Rightarrow$  The [Name Rule] dialog box appears.
- 2 Select the [Create Directories Separately] checkbox.

| Name Rule                     | <b>•</b>                            |
|-------------------------------|-------------------------------------|
| Eile Name : 0001\image00      | 01                                  |
| Document separator            |                                     |
| Use document <u>c</u> ounter  | r                                   |
| St <u>a</u> rt with : 1       | Update initial values automatically |
| <u>M</u> inimum number of dig | gits : 4                            |
| O Use <u>Barcode</u> Characte | ทร                                  |
| Create Directories Sep        | arately                             |
| ✓ Prefix                      | image                               |
| 🔲 <u>D</u> ate yyyyMMdd 🛛 👻   | <u>Iime</u>                         |
|                               |                                     |

| TOP     |  |
|---------|--|
| Content |  |

Index

Introduction

Scanner Overview

Loading **Documents** 

How to Use ScandAll PRO

Scan Parameters

Various **Documents** 

**Daily Care** 

Consumables

Troubleshooting

Operational Settings

Appendix

Glossarv

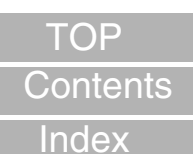

Introduction

Scanner Overview

**Dividing a Multipage Document Using Barcodes** 

ScandAll PRO supports the Job Separation function using

barcode-printed sheets. This barcode-based Job Separation

function can divide scanned images of a multi-page document

into a pre-determined unit, and then save each part to respec-

tive folders separately, without interrupting the ongoing opera-

tions. For a multi-page data such as in PDF or TIFF format,

of the parts to separate files. Note not only the document

ScandAll PRO can detect the following types of barcodes:

**Field Width** 

UPC:12 (UPC-A only; includes

EAN, JAN: 8 or 13 (includes

(excludes start/stop codes)

(excludes start/stop codes)

(excludes check characters)

check digits)

check digits)

1 to 32

1 to 32

1 to 32

Character Set

Numbers, alphabets, 7

4 start/stop characters.

numbers, 10 alphabets

Numbers

symbols

and symbols

Full ASCII codes

name the file or folder.

Code

UPC/EAN/

CODE39

CODABAR

**CODE128** 

JAN

this function can divide it into a specified unit, and save each

counter, but also the recognized barcode text can be used to

Loading **Documents** 

How to Use ScandAll PRO

Scan Parameters

Various **Documents** 

**Daily Care** 

Consumables

Troubleshooting

Operational Settings

Appendix

Glossarv

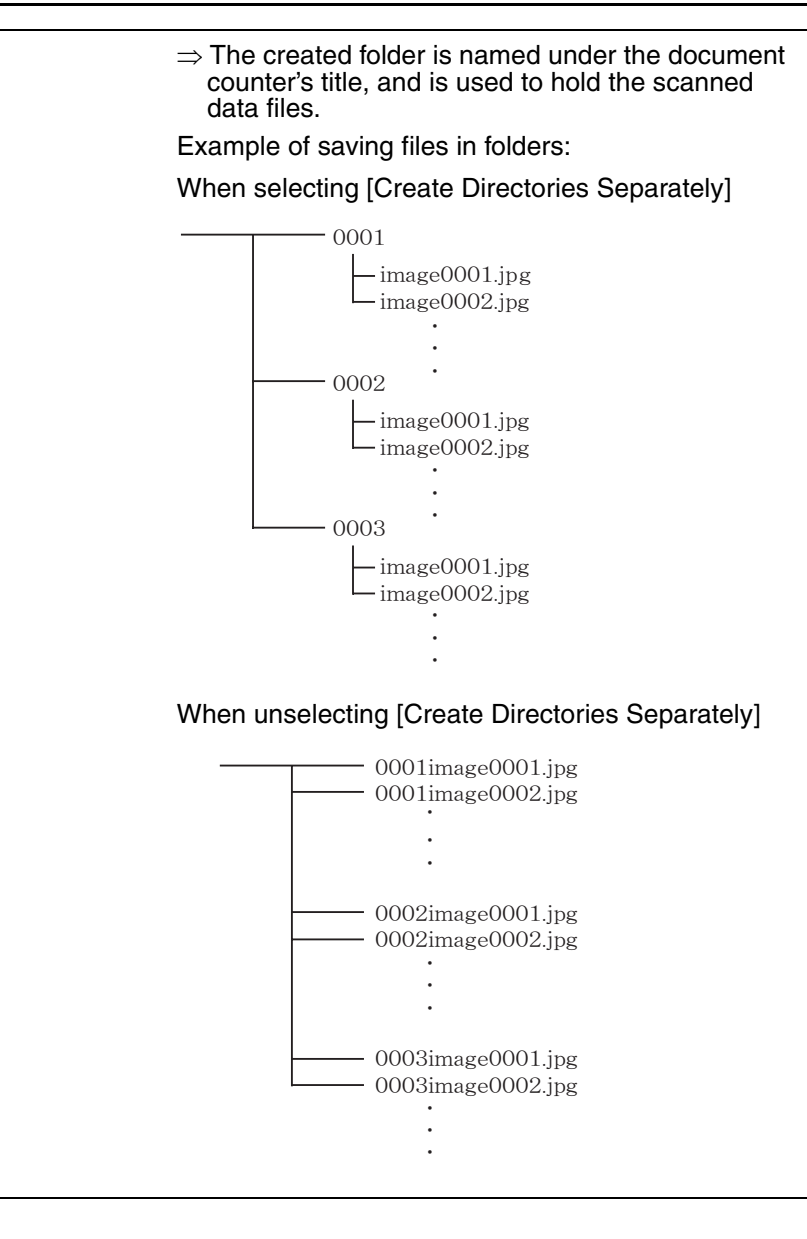

Ŋ

The following lists the barcode detection parameters:

| Item               | Parameter                                                                                                   |
|--------------------|----------------------------------------------------------------------------------------------------|
| Barcode height     | 10 mm to 30 mm / 0.39 to 1.18 inches                                                                        |
| Barcode length     | 300 mm / 11.81 inches or less                                                                               |
| Barcode margin     | 5 mm / 0.20 inches or more on each side of barcode                                                          |
| Barcode base color | White (This may not be recognized correctly depend-<br>ing on the hue of white color of the paper scanned.) |
| Resolution         | 200 dpi to 600 dpi                                                                                          |
| Barcode angle      | Horizontal and vertical                                                                                     |

- If you scan a document having a barcode type that was not defined for this function, the image data could be separated wrongly, and even some of the scanned images may be deleted depending on how the scan settings have been made. To prevent this, check the document carefully in advance to see if it has extra barcodes. It is recommended that you limit the barcode types to sense, and define the area to detect barcodes.
  - Using the same barcode sheets repeatedly may decrease the recognition accuracy due to the dirt contaminated on the sheets. If the barcode sheets are not recognized correctly or get smudged, make new prints of the barcode sheets.
  - Any control characters and/or any illegal characters such as \, /, ,, :, \*, ?, ", <, >, and | in a file name are replaced with "\_" (underscore).
  - The barcode may not be recognized correctly depending on the document (if skewed), the scanner driver settings and/or the print status of barcodes. Operate after ensuring that the barcode is correctly recognized.

The procedure is as follows:

In ScandAll PRO, create a new batch profile, and then open the [Profile Editor] dialog box.

For how to create a profile, refer to "3.8 Scanning with [Batch Scan]" (on page 61).

2 Select the [Document separator] tab, and then select the [Use Barcode-Based Job Separation Sheet] checkbox.

| Num     | ber of <u>P</u> age | s<br>pages per docur | ment            |               |             |           |              |            |  |
|---------|---------------------|----------------------|-----------------|---------------|-------------|-----------|--------------|------------|--|
| Use     | Patchcode           | Based Job Separa     | ation Sheet     |               |             |           |              |            |  |
| Use Use | Barcode-Ba          | sed Job Separatio    | on Sheet        |               |             |           | <u>S</u> etu | ı <b>p</b> |  |
| Job     | Separator S         | heet Handling —      | ion Sheet       |               |             |           |              |            |  |
|         | Remove se           | paration sheet       |                 |               |             |           |              |            |  |
|         | Stop scanni         | ng                   |                 | (For Hardwa   | re-Based Jo | ob Separa | tion sheet   | Only)      |  |
|         | Remove the          | next page of a se    | eparation sheet | (For Duplex ( | Only)       |           |              |            |  |
|         |                     |                      |                 |               |             |           |              |            |  |
|         |                     |                      |                 |               |             |           |              |            |  |
|         |                     |                      | ОК              | Ca            | ncel        | Apply     |              | Help       |  |

the [Remove the next page of a separation sheet]

checkbox.

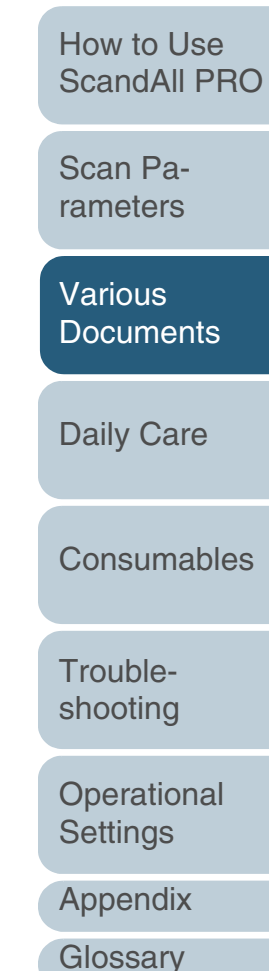

TOP

Contents

Index

Introduction

Scanner

Loading Documents

Overview

- 5 3 Click the [Setup] button. Specify the created batch profile, and then perform a batch scan.  $\Rightarrow$  The [Barcode Setting] dialog box appears. For how to perform a batch scan, refer to "3.8 Scanning with [Batch Introduction Scan]" (on page 61). If scanning performance deteriorates because of the barcodes used, limit the barcode types to sense or The following procedure shows how to store each of Scanner narrow the barcode area to improve the scanning  $\checkmark$ scanned document sheets separated with barcode-printed Overview performance. sheets in separate folders, and to name the folders with If there are multiple barcodes in the barcode detecting the character string recognized from the barcode: area, the one recognized first will be enabled. 1 On the [File format and Name scheme] tab of the Loading [Profile Editor] dialog box, click the [Name Rule] X Barcode Setting **Documents** button. Type of barcode to detect  $\Rightarrow$  The [Name Rule] dialog box appears. VPC / EAN / JAN How to Use CODE39 2 Enable [Use Barcode Characters] and select the **CODE**<u>1</u>28 ScandAll PRO [Create Directories Separately] checkbox. 🔽 Codabar Barcode Detecting Area Enable the area to detect barcode Inches 10.000 Up: 0.000 0.000 10.000 Left : ΟK Cancel Help
  - Insert the barcode-printed sheets wherever you want the file/folder to separate.

Load the document with the barcode-printed sheets face down on the ADF Paper Chute.

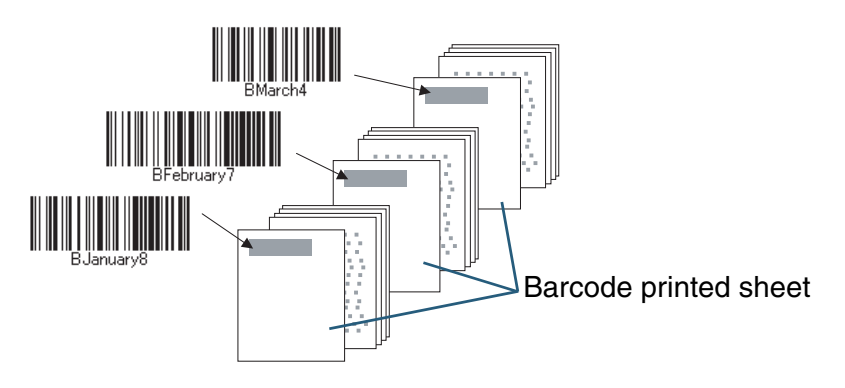

| Name Rule                                    |                                                                | <b>X</b>     |                      |
|----------------------------------------------|----------------------------------------------------------------|--------------|----------------------|
| <u>F</u> ile Name :<br><b>Docume<u>n</u></b> | BARCODEimage0001<br>separator                                  |              | Scan Pa-<br>rameters |
| © Use d<br>St <u>a</u> rt (<br><u>M</u> inim | with : 1 - Update initial values au<br>um number of digits : 4 | utomatically | Various<br>Documents |
| I See B<br>□ Create<br>▼ Prefix              | arcode Characters<br>Dir <u>e</u> ctories Separately<br>image  |              | Daily Care           |
| Date                                         | yyyyMMdd 👻 🗌 Iime                                              |              | Consumables          |

Troubleshooting

TOP

Index

Contents

Operational Settings

Appendix

Glossarv

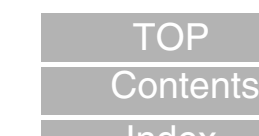

Index

Introduction

Scanner Overview

Loading **Documents** 

How to Use ScandAll PRO

Scan Parameters

ABC

Created images

Help

Data Size about:

123

Advance..

About...

466.4KB

Various **Documents** 

**Daily Care** 

Consumables

Troubleshooting

Operational Settings

Appendix

Glossarv

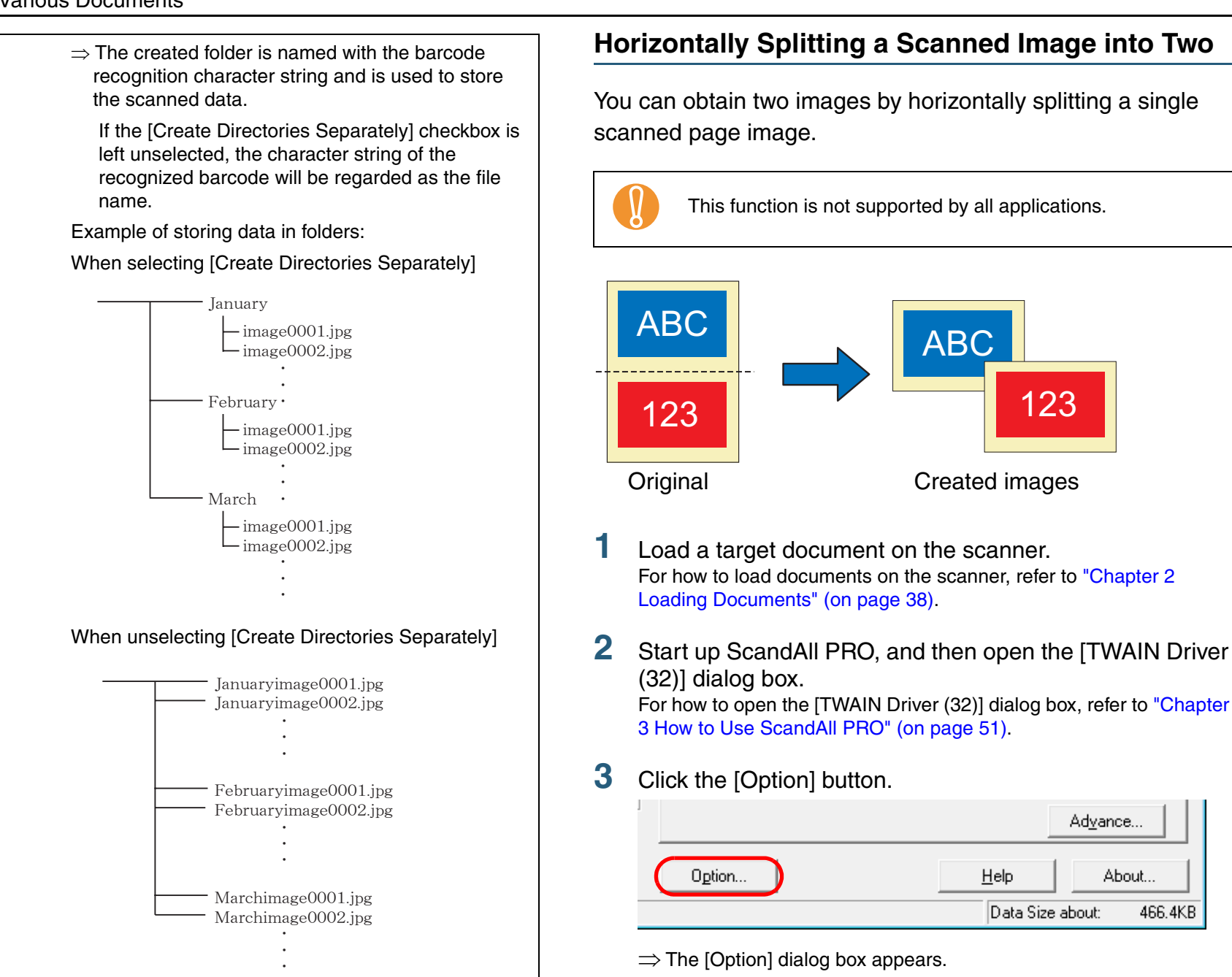

4 Select the [Rotation] tab, and then select the [Split Image] checkbox.

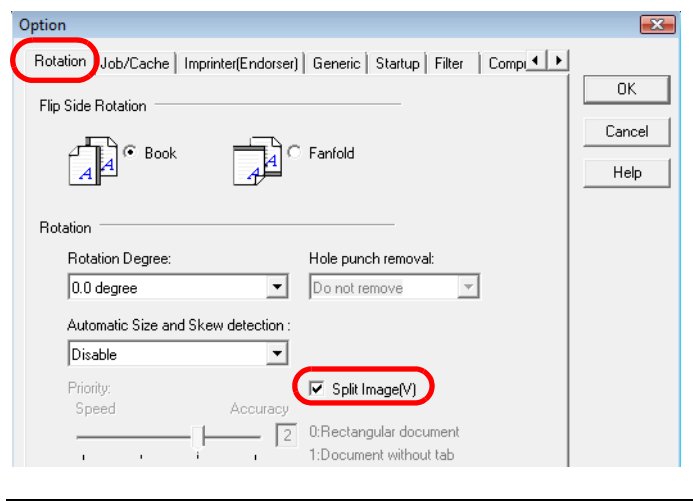

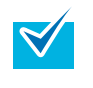

When a document is scanned in Duplex Scan mode, the scanned back side image(s) are output according to the [Flip Side Rotation] settings in the order below:

- Book: Upper half ⇒ Lower half
- Fanfold: Lower half ⇒ Upper half

This function is not available with:

- [Multi Image Output] selected
- [Color/Monochrome Auto Detection] selected
- the resolution set to 1200 dpi
- 5 Click the [OK] button.

 $\Rightarrow$  You are returned to the [TWAIN Driver (32)] dialog box.

6 In the [TWAIN Driver (32)] dialog box, click the [OK] button.

 $\Rightarrow$  Changes made are saved.

7 From ScandAll PRO, perform a scan. For how to perform a scan, refer to "Chapter 3 How to Use ScandAll

PRO" (on page 51).

| Oute                                                                                                    |                                                     | ara Mada                                              |                      | Contents                   |
|----------------------------------------------------------------------------------------------------|-----------------------------------------------------|-------------------------------------------------------|----------------------|----------------------------|
| Outp                                                                                                    | uting in Multi-im                                   | age mode                                              |                      | Index                      |
| You ca<br>white i                                                                                                    | n obtain both color/g                               | Introduction                                          |                      |                            |
| Image                                                                                                    | Output function).                                   |                                                       |                      | Scanner<br>Overview        |
|                                                                                                    | This function is not supported by all applications. |                                                       |                      | Loading<br>Documents       |
|                                                                                                    |                                                     |                                                       |                      | How to Use<br>ScandAll PRO |
|                                                                                                    |                                                     | ABC                                                   |                      | Scan Pa-<br>rameters       |
|                                                                                                    | Original                                            | Created images                                        |                      | Various                    |
|                                                                                                    | Example: When a co                                  | lor document is scanned                               |                      | Documents                  |
| 1 Lo<br>Fo                                                                                                    | ad a target documen<br>r how to load documents      | t on the scanner.<br>on the scanner, refer to "Chapte | r 2                  | Daily Care                 |
| <ul> <li>Loading Documents" (on page 38).</li> <li>Start up ScandAll PRO, and then open the [TWAIN Driver (32)] dialog hox.</li> </ul> |                                                     |                                                       | N Driver             | Consumables                |
| (32)] dialog box.<br>For how to open the [TWAIN Driver (32)] dialog box, refer to "Chapter<br>3 How to Use ScandAll PRO" (on page 51). |                                                     | "Chapter                                              | Trouble-<br>shooting |                            |
|                                                                                                    |                                                     |                                                       |                      | Operational<br>Settings    |
|                                                                                                    |                                                     |                                                       |                      | Appendix                   |
|                                                                                                    |                                                     |                                                       |                      | Glossary                   |
|                                                                                                    |                                                     |                                                       |                      |                            |

TOP

**3** Select the [Enable Multi Image] checkbox.

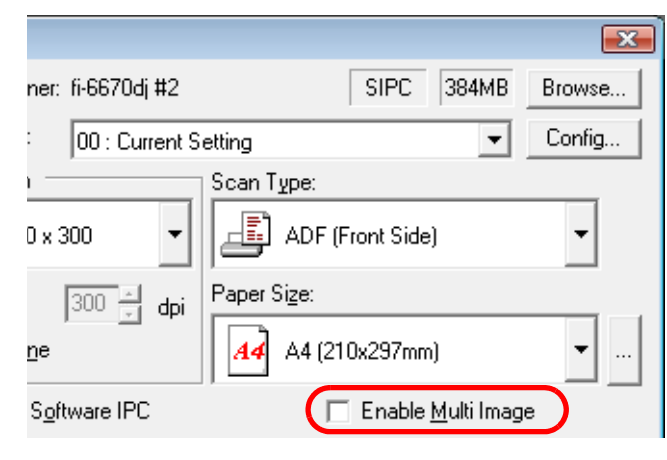

 $\Rightarrow$  The [Multi Image] dialog box appears.

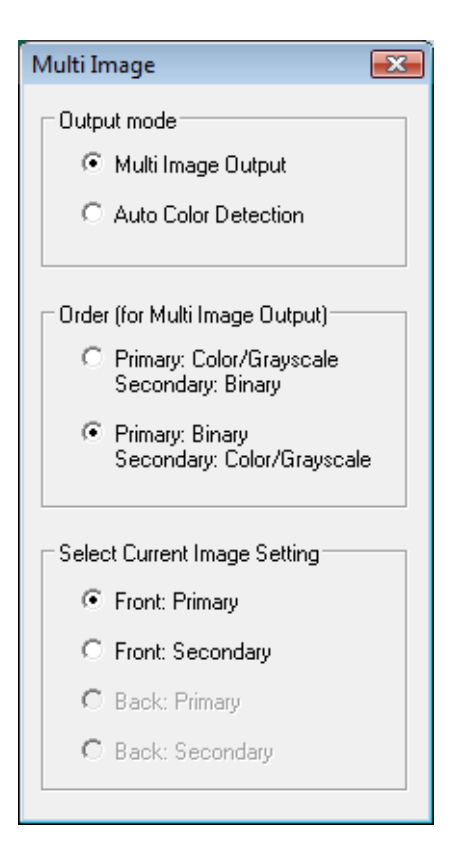

TOP Contents 4 Select [Multi Image Output] under [Output mode]. Index 5 Select the order to output multi-images under [Order (for Introduction Multi Image Output)]. Scanner • Primary: Color/Grayscale Overview Secondary: Binary First, a color or grayscale image is output, and then a blackand-white image. Loading Primary: Binary **Documents** Secondary: Color/Grayscale First, a black-and-white image is output, and then a color or How to Use grayscale image. ScandAll PRO 6 Under [Select Current Image Setting], select a side (if in Duplex Scan mode). Scan Parameters In the [TWAIN Driver (32)] dialog box, click the [OK] button. Various  $\Rightarrow$  Changes made are saved. **Documents** 8 From ScandAll PRO, perform a scan. For how to perform a scan, refer to "Chapter 3 How to Use ScandAll **Daily Care** PRO" (on page 51). Consumables Troubleshooting Operational Settings Appendix

Glossarv

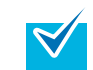

You can use a batch profile to change settings such as the folders to save respective scanned color/grayscale and black-and-white images, and their file formats and names.

The procedure is as follows:

1 In the [Profile Editor] dialog box, select the [File format and Name scheme] tab, and then select the [Automatic Color-Monochrome Detection] checkbox.

| Parameter to save                                              | and monochrome simultaneously                                                             |                                    |
|----------------------------------------------------------------|-------------------------------------------------------------------------------------------|------------------------------------|
| Automatic Co                                                   | lor-Monochrome Detection                                                                  |                                    |
|                                                                | Color Format                                                                              | Monochrome Format                  |
| Folder Name :                                                  | C:\Users\scanner\Docur Browse                                                             | C:\Users\scanner\Docur Browse      |
| File Format :                                                  | JPEG File (*.jpg) 🔻                                                                       | Tagged Image File Format (*.tif) 💌 |
|                                                                |                                                                                           | PDF Option                         |
| Color Format :                                                 | 24-Bit Color 👻                                                                            | Monochrome -                       |
| Compression :                                                  | JPEG 👻                                                                                    | CCITT G3(2D)                       |
|                                                                | UPEG Quality                                                                              |                                    |
| File Name :                                                    | color0001                                                                                 | monochrome0001                     |
|                                                                | Use the Name Rule                                                                         | Use the Name Rule                  |
| File Overwrite Wa<br><u>D</u> isplay confirm<br>Do not display | ming<br>nation dialog on file overwrite<br>confirmation dialog on file over <u>w</u> rite |                                    |
|                                                                |                                                                                           |                                    |

- 2 Specify the respective folder names to save, the file formats, and the file names for the color/ grayscale and black-and-white images.
- 3 Click the [OK] button.
  - $\Rightarrow$  Changes made are saved.
- 4 Perform a batch scan.

For how to perform a batch scan, refer to "3.8 Scanning with [Batch Scan]" (on page 61).

#### Setting Auto Detection for Content Colors (Color/ Monochrome)

You can configure settings so the scanner will automatically detect whether the images are color (or grayscale) or binary black-and-white ones. Scanning color documents produces color (or grayscale) images, and scanning black-and-white documents produces black-and-white images.

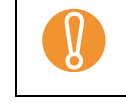

This function is not supported by all applications.

- Load a target document on the scanner. For how to load documents on the scanner, refer to "Chapter 2 Loading Documents" (on page 38).
- 2 Start up ScandAll PRO, and then open the [TWAIN Driver (32)] dialog box.

For how to open the [TWAIN Driver (32)] dialog box, refer to "Chapter 3 How to Use ScandAll PRO" (on page 51).

**3** Select the [Enable Multi Image] checkbox.

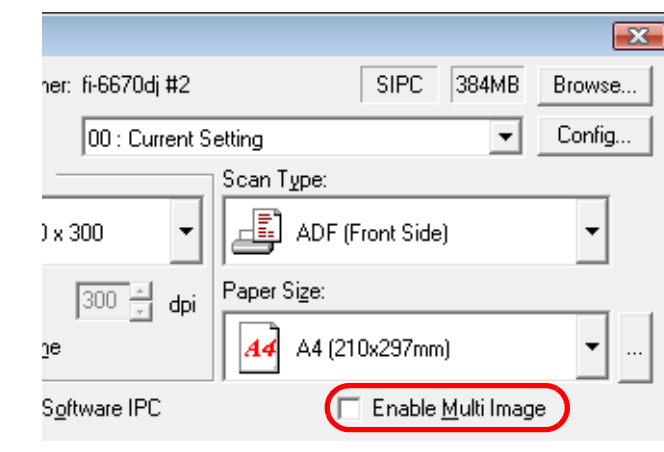

TOP

Contents

Index

Introduction

Scanner

Overview

Loading

**Documents** 

How to Use ScandAll PRO

Various Documents

Daily Care

Consumables

Troubleshooting

Operational Settings

Appendix

 $\Rightarrow$  The [Multi Image] dialog box appears.

| Multi Image 🗾                                   |
|-------------------------------------------------|
| Output mode                                     |
| C Multi Image Output                            |
| <ul> <li>Auto Color Detection</li> </ul>        |
| Order (for Multi Image Output)                  |
| C Primary: Color/Grayscale<br>Secondary: Binary |
| Primary: Binary<br>Secondary: Color/Grayscale   |
| Select Current Image Setting                    |
| <ul> <li>Front: Color/Grayscale</li> </ul>      |
| C Front: Binary                                 |
| C Back: Color/Grayscale                         |
| C Back: Binary                                  |
|                                                 |

- 4 Select [Auto Color Detection] under [Output mode].
- TOP Contents 5 Under [Select Current Image Setting], select the side(s) to Index scan. Configure scan settings for both color and black-and-white Introduction documents in the [TWAIN Driver (32)] dialog box. You need to pre-configure settings for [Color/Grayscale] detection as Scanner well as those for [Binary] detection. Overview When the document is recognized as a color/grayscale  $\checkmark$ document, it is output in the mode selected under [Image Loading Mode] in the [TWAIN Driver (32)] dialog box. **Documents** FIUNC I Individ 300 Image Mode: 🗊 Grayscale How to Use ScandAll PRO 400 Scanning Area[mm] Halftone: Scan Pa-0 Left Top: 0  $\overline{\mathbf{v}}$ rameters Length: 297 210 Width: Scan Preview Various ΟK Reset Option... **Documents** Specify the threshold for image binarization. 6 **Daily Care** In the [TWAIN Driver] dialog box, click the [OK] button.  $\Rightarrow$  Changes made are saved. 7 From ScandAll PRO, perform a scan. Consumables For how to perform a scan, refer to "Chapter 3 How to Use ScandAll PRO" (on page 51). Troubleshooting Operational Settings Appendix Glossarv

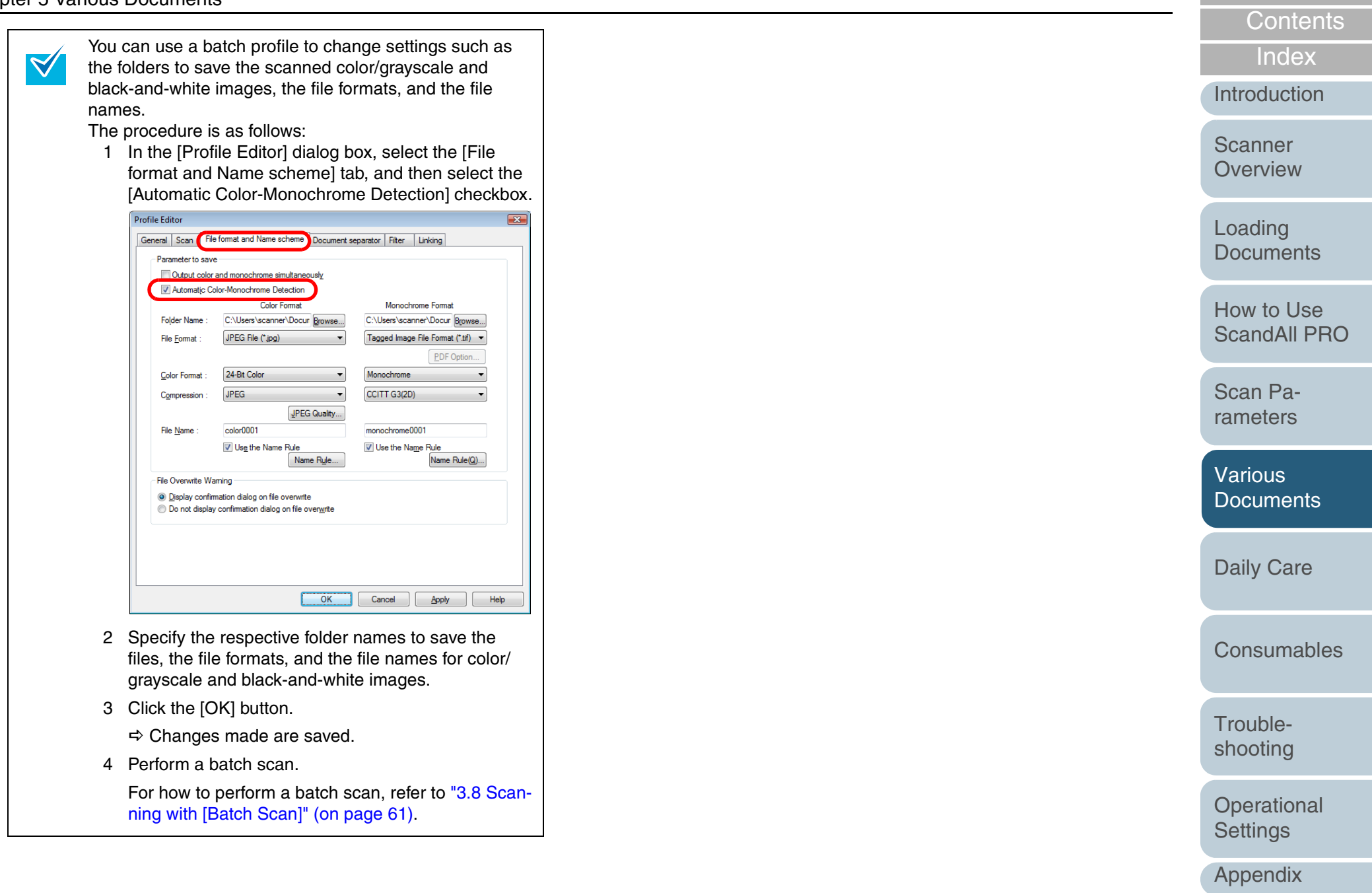

TOP

#### 5.5 Customizing the Hardware Settings

#### Using the Scanner Buttons to Start A Scan Quickly

You can perform a scan simply by pressing the [Scan/Stop] or [Send to] button on the scanner. To do this, you first need to assign your desired scanning applications to these buttons.

#### **Computer Settings**

- Confirm that the scanner is connected properly to your computer, then power on the scanner.
   For how to connect the scanner to your computer, refer to "Chapter 3 Connecting the Cables" in the Getting Started.
- 2 Select the [start] menu ⇔ [Control Panel]. ⇒ The [Control Panel] window appears.
- **3** Select the [Hardware and Sound] icon.  $\Rightarrow$  The [Hardware and Sound] window appears.
- 4 Select the [Scanners and Cameras] icon. ⇒ The [Scanners and Cameras] window appears.
- 5 Display the properties of the scanner. Double-click the [fi-6670dj], [fi-6770dj], or [fi-6750Sj] icon.

6 Select the [Events] tab, and then select an event from [Select an event].

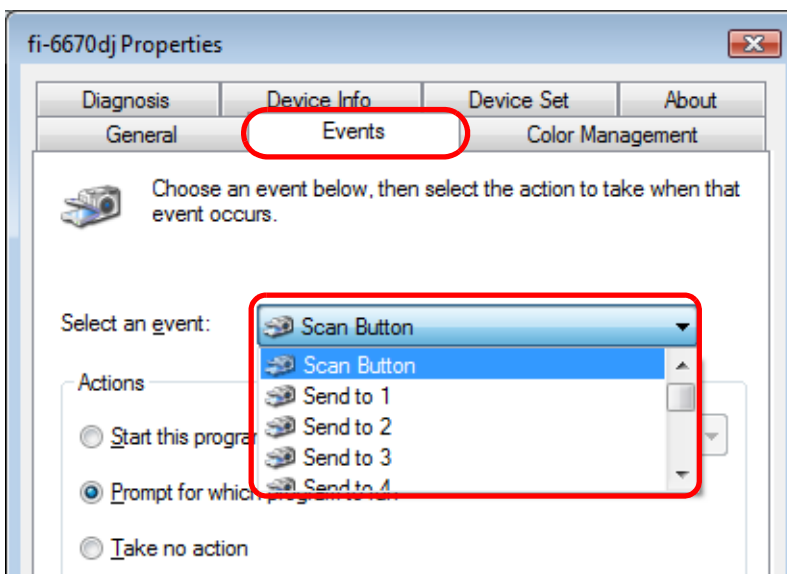

The following events can be selected:

- "Scan Button" (when the [Scan/Stop] button is pressed)
- "Send to 1" to "Send to 9" (when the [Send to] button is pressed while a number (from 1 to 9) is displayed on the Function Number Display)

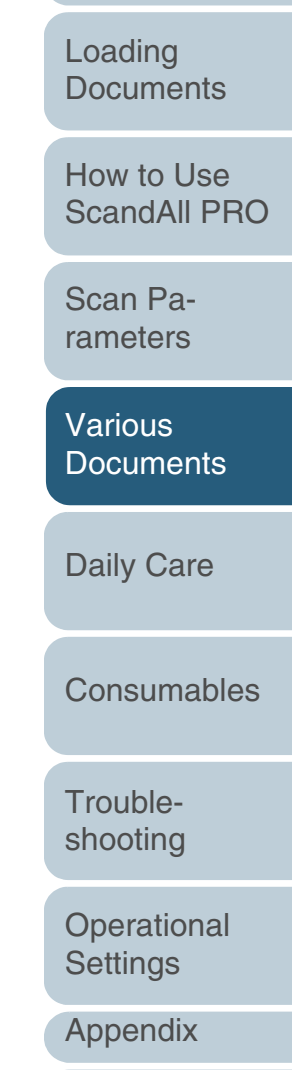

#### TOP

Con<u>tents</u>

Index

Introduction

Scanner Overview

Select the application to launch when an event occurs. Select the [Start the program] radio button under [Actions], and then select the application you want to use.

| fi-6670dj Properties                                                                    |                                              |                                                    | ×                                  |
|-----------------------------------------------------------------------------------------|----------------------------------------------|----------------------------------------------------|------------------------------------|
| Diagnosis<br>General<br>Choose ar                                                       | Device Info<br>Events<br>event below, then   | Device Set<br>Color Mar<br>select the action to ta | About<br>nagement<br>ake when that |
| Select an event:                                                                        | Scan Button                                  | 1000                                               | -                                  |
| <ul> <li>Start this progra</li> <li>Prompt for white</li> <li>Take no action</li> </ul> | am: JS Scand A<br>Sh proc Scand A<br>Not Use | II PRO<br>II PRO<br>ad                             |                                    |
|                                                                                         |                                              |                                                    |                                    |
|                                                                                         |                                              | ОК                                                 | Cancel                             |

#### 8 Click the [OK] button.

 $\checkmark$ 

This completes the computer settings if you will use a scanning application other than ScandAll PRO.

Then, continue to configure settings for your scanner.

- The screens and operations may differ slightly depending on the OS you are using.
- If you want to link with other buttons here, repeat Steps 5 to 8.

#### 9 Start up ScandAll PRO.

- 10 Select the [Tool] menu ⇔ [Preferences]. ⇒ The [Setup] dialog box appears.
- **11** Select the [Event] tab.
- **12** Select the action for the event you selected in Step 7, and then select a profile from the list you want to use for scanning.

| Event                | Action       | ^      |
|----------------------|--------------|--------|
| Scan                 | Do nothing   | -      |
| Send to (Function 1) | Do nothing   | A      |
| Send to (Function2)  | Profile 1    | -      |
| Send to (Function3)  | Fromez       |        |
| Send to (Function4)  | Do nothing   |        |
| Send to (Function5)  | Do nothing   |        |
| Send to (Function6)  | Do nothing   |        |
| Send to (Function7)  | Do nothing   |        |
| Send to (Function8)  | Do nothing   | -      |
| tore Defaults        | Cancel Apply | / Help |

TOP

Contents

| rameters |  |
|----------|--|
| Various  |  |

Daily Care

Consumables

Trouble-

shooting

Settings

Appendix

Glossarv

Operational

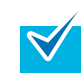

You need to create the required profile beforehand. For how to create profiles, refer to "3.8 Scanning with [Batch Scan]" (on page 61).

**13** Click the [OK] button.

#### 14 Exit ScandAll PRO.

When you press the linked button, ScandAll PRO starts up, and a batch scan is executed according to the selected profile's settings.

#### **Scanner Settings**

 $\checkmark$ 

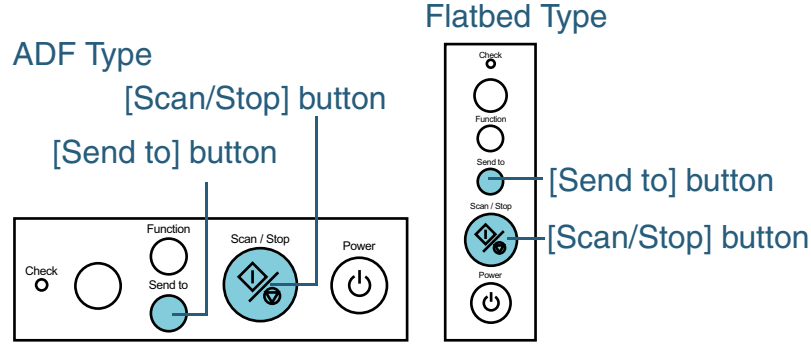

- When using the [Scan/Stop] button No setting is needed.
  - $\Rightarrow$  Pressing the [Scan/Stop] button starts up the application configured.
- When using the [Send to] button

Press the [Function] button to change a number displayed on the Function Number Display.

When the displayed number and the event number you have selected in Step 5 ("Send to 1" to "Sent to 9") matches, stop pressing the [Function] button.

To perform the event configured with "Send to 2," for example, display [2] on the Function Number Display.

- $\Rightarrow$  Pressing the [Send to] button starts up the application you selected.
  - For details of the Operator Panel, refer to "1.3 Functions of the Operator Panels" (on page 28).
  - Each time the [Function] button is pressed, the number displayed changes as follows: 1, 2, 3, ...9, C, 1, 2, 3, ....

#### **Detecting Multifeeds**

A "multifeed" is a feeding error that occurs when two or more sheets in the ADF Paper Chute are fed simultaneously into the scanner.

You can set the scanner so it will detect multifeeds and display an error message.

To make the scanner to detect multifeeds, change the settings in the scanner driver or in the Software Operation Panel. For how to configure settings in the Software Operation Panel, refer to "Multifeed Detection" (on page 180).

- Load a target document on the ADF Paper Chute. For how to load documents on the ADF Paper Chute, refer to "2.1 Loading Documents on the ADF" (on page 39).
- 2 Start up ScandAll PRO, and then open the [TWAIN Driver (32)] dialog box.

For how to open the [TWAIN Driver (32)] dialog box, "Chapter 3 How to Use ScandAll PRO" (on page 51).

**3** Click the [Option] button.

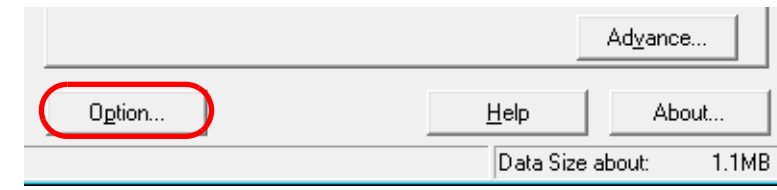

 $\Rightarrow$  The [Option] dialog box appears.

Scan Parameters Various Documents Daily Care

Consumables

Troubleshooting

Operational Settings

Appendix

Glossary

TOP Contents

Index

Introduction

Scanner

Overview

Loading

**Documents** 

How to Use

ScandAll PRO
4 Select the [Job/Cache] tab, and then specify the desired multifeed detection condition at [Multifeed Detection] under [ADF Option].

| Option               |                                                         | <b>.</b> |
|----------------------|---------------------------------------------------------|----------|
| Rotation Job/Cache   | Imprinter(Endorser)   Generic   Startup   Filter   Comp |          |
| Caching              |                                                         | OK       |
| Cache Mode:          | Use Both Memory                                         | Cancel   |
| –<br>Memoru Size:    |                                                         | Help     |
| ADF Option           | ,                                                       |          |
| Batch Detection:     | None                                                    |          |
| Multifeed Detection: | None                                                    |          |
| <u>P</u> re-Pick:    | Panel Setting                                           |          |
|                      | 🗆 Check 🛛 ver-skew                                      |          |
|                      | ✓ Paper Protection                                      |          |
| Blank Page Skip 🛛 —  |                                                         |          |
| 🔽 🛛 Blank Page Skip  |                                                         |          |
| Black Dots Ratio:    | ~ %                                                     |          |
| White Dots Ratio:    | - %                                                     |          |

The following list the multifeed detection conditions:

| Condition                         | Description                                                                                                    |
|-----------------------------------|----------------------------------------------------------------------------------------------------|
| None                              | Does not detect multifeeds.                                                                                                    |
| Check Overlap-<br>ping and Length | Monitors both document overlapping and length to detect multifeeds.                                                                                                    |
| Check Overlap-<br>ping            | Uses the built-in ultrasonic sensors inside the ADF to monitor document sheets during feeding, and to judge multifeeds according to the deviation of reflected ultrasonic waves. |
| Check Length                      | Monitors the length of document during feeding,<br>and judges multifeeds according to the devia-<br>tion of lengths sensed.                                                      |

For details of the multifeed detection, refer to "Multifeed Detection Conditions" (on page 45).

- 5 Click the [OK] button.  $\Rightarrow$  You are returned to the [TWAIN Driver (32)] dialog box.
- 6 In the [TWAIN Driver (32)] dialog box, click the [OK] button.

 $\Rightarrow$  Changes made are saved.

7 From ScandAll PRO, perform a scan. For how to perform a scan, refer to "Chapter 3 How to Use ScandAll PRO" (on page 51). TOP Contents

Index

Introduction

Scanner Overview

Loading Documents

How to Use ScandAll PRO

Scan Parameters

Various Documents

Daily Care

Consumables

Troubleshooting

Operational Settings

Appendix

#### **Bypassing Multifeed Detection for a Fixed Format**

If you attempt to scan a document sheet with a sticky note, receipt, or photo glued on it while the Multifeed Detection function is enabled, the scanner could mistakenly judge this as a multifeed error and discontinue the scanning. To resolve such a problem, the "Intelligent Multifeed Function" is provided.

There are two modes to this function. In one mode, you can suppress multifeeds forcibly by operating the Operator Panel on the scanner. In the other mode, you can suppress multifeeds automatically by letting the scanner learn the locations and sizes of the sticky note, glued receipt or glued photo beforehand.

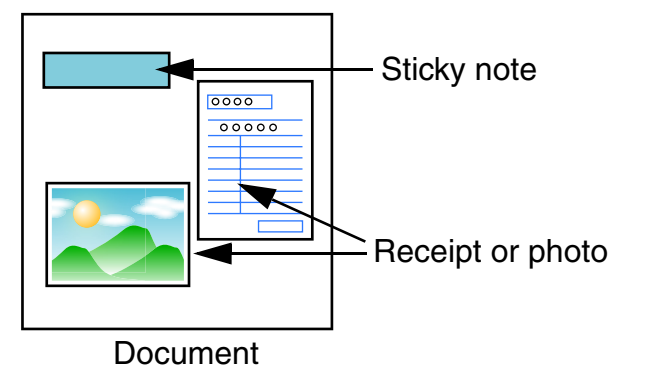

|             |                                                     |                                                                                                    | Contonto                   |
|-------------|-----------------------------------------------------|----------------------------------------------------------------------------------------------------|----------------------------|
| Ir          | ntelligent Mul                                      | Index                                                                                                    |                            |
| cł          | necking if any sti                                  | Introduction                                                                                                    |                            |
| ea          | ach time the mul                                    | Scanner                                                                                                    |                            |
|             | Mode                                                | Description                                                                                                    | Overview                   |
| r<br>(<br>t | Manual Mode<br>Bypass by Opera-<br>or Panel button) | The scanner stops scanning each time a multi-<br>feed error is detected. You can resume scanning<br>after checking for any glued paper on your<br>document on detection of each multifeed error. | Loading<br>Documents       |
| /<br>(<br>8 | Auto Mode 1<br>Bypass by length<br>and position)    | Used to scan a document stack with paper of the same size glued at the same position.                                                                                                    | How to Use<br>ScandAll PRC |
| /<br>(      | Auto Mode 2<br>Bypass by length)                    | Used to scan a document stack with paper of different sizes glued at different positions.                                                                                                    | Scan Pa-<br>rameters       |
|             | Irregular (in when multif                           | acomplete or deformed) images may be created feeds occur.                                                                                                    | Various<br>Documents       |
| To<br>Pa    | o select one of th<br>anel.                         | Daily Care                                                                                                    |                            |
| []          | ntelligent Multifee                                 | Consumables                                                                                                    |                            |
|             |                                                     |                                                                                                    | Trouble-<br>shooting       |

Operational Settings

TOP

Appendix

# **Settings Before Using This Function**

Prior to using this function, you need to configure the following settings:

# With FUJITSU TWAIN 32 Scanner Driver

 $\Longrightarrow$  The [TWAIN Driver (32)] dialog box appears.

2 Click the [Option] button.

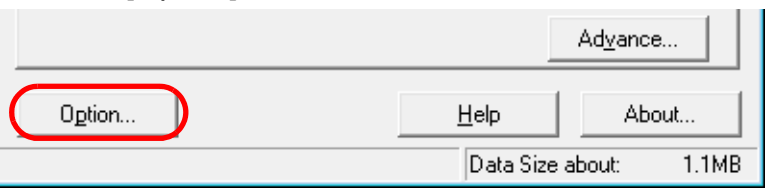

3 Select the [Job/Cache] tab, and select [Check overlapping] or [Check overlapping and length] for [Multifeed Detection] under [ADF Option].

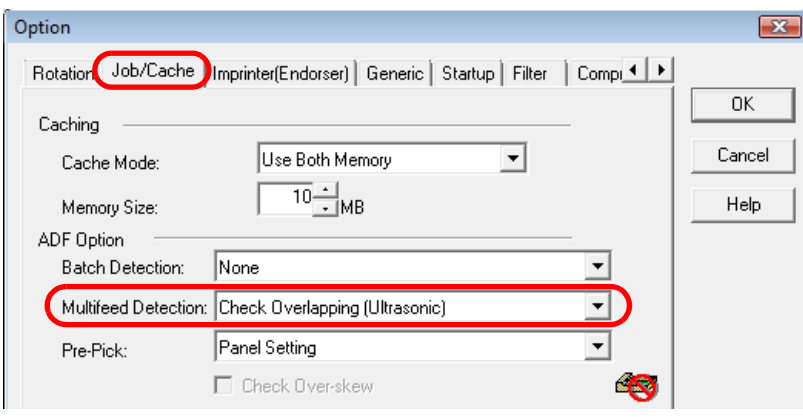

4 Select the [Startup] tab, and then select the [Enable Scanner Panel] and [Enable [Scan] Button] checkboxes.

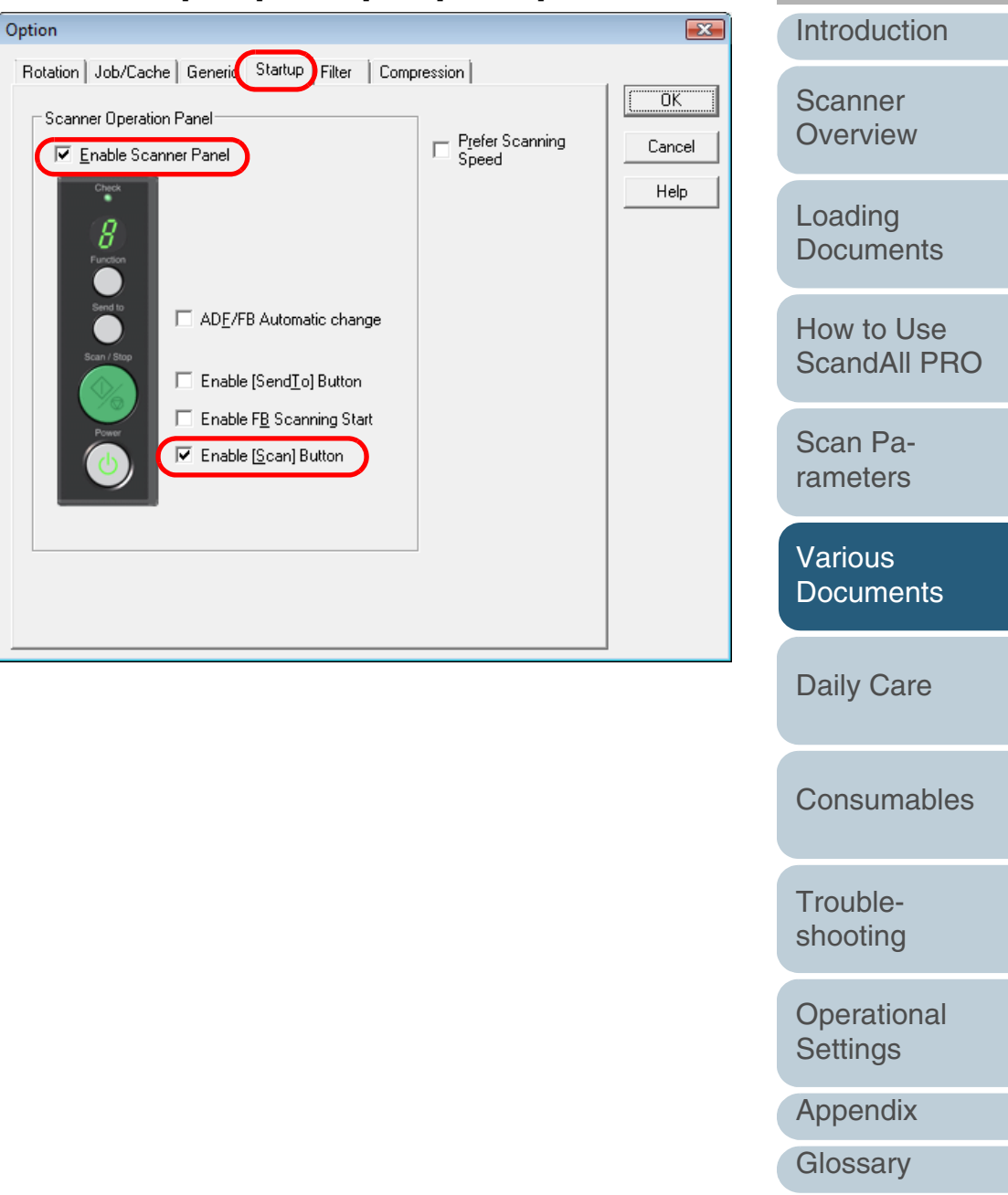

TOP

Contents

Index

#### With FUJITSU ISIS Scanner Driver

- 1 Start up ScandAll PRO, select the [Scan] menu ⇔ [Scan Settings].
  - $\Rightarrow$  The FUJITSU ISIS scanner driver's setting dialog box appears.

2

- 2 Select the [Paper Handling] tab, and then select:
  - [Enable] and [Paper Overlap] under [Multifeed Detection]
  - [On] under [Multifeed Recovery]

| roperties for Fujitsu fi-                             | 6670 on STI - 00      | 000        |                                                |             |           | <b>_</b> × |
|-------------------------------------------------------|-----------------------|------------|------------------------------------------------|-------------|-----------|------------|
| Color Dropout                                         | Blank Page            | Deletion   | Compress                                       | ion         | Imprinter | About      |
| Main                                                  | Layout                | Image Proc | essing                                         | Paper H     | landling  | Gamma      |
| Paper Source                                          |                       |            | Pre-pick:<br>Operator Par<br>Backing:<br>White | nel Setting |           | •          |
| Multifeed Detection-                                  |                       |            |                                                |             |           |            |
| Operator Control                                      | Panel <u>S</u> etting |            | Multifeed Reco                                 | overy       |           |            |
| <u>Enable</u>                                         |                       |            | 🔽 0 <u>n</u>                                   |             |           |            |
| Detect based on:                                      |                       |            | <u>Auto-cancel</u>                             | Timer       |           | - 11       |
| <mark>I Paper <u>O</u>verlap<br/>□ S<u>k</u>ew</mark> | )                     |            | Q                                              |             | 0         |            |
| 📝 Pape <u>r</u> Length                                |                       |            | Off                                            |             | 60        |            |
| +/- 20mm<br>Do not s <u>t</u> op so                   | canning upon dete     | ▼          |                                                |             |           |            |
|                                                       |                       |            |                                                |             |           |            |

**3** Specify a desired time (in minutes) at [Auto-cancel Timer].

# **Operating the Scanner**

After a multifeed error has occurred, press the [Send to] button to eject the document from the paper feed path, or open the ADF and remove the sheets from there. When the sheets are removed, the function number displayed changes as follows:

| At multifeed error                                                                                 | At document ejecting                                                                                                 | Index                                                                                                |
|----------------------------------------------------------------------------------------------------|----------------------------------------------------------------------------------------------------|----------------------------------------------------------------------------------------------------|
| "J" and "2" are indicated alternately.                                                             | The corresponding function<br>number blinks.                                                                         | Introduction                                                                                         |
| Return the ejected or re<br>Chute.                                                                 | moved sheets to the ADF Paper                                                                                        | Scanner<br>Overview                                                                                  |
| If a multifeed error is detecte<br>sheet, press the [Scan/Stop]<br>computer. (In this case, do not | d while no paper has been glued on the<br>button or restart the scanning via the<br>ot press the [Function] button.) | Loading<br>Documents                                                                                 |
| likely the cause of the multife                                                                    | ed error, then go to the next step:                                                                                  | How to Use                                                                                           |
| ADF Type                                                                                           |                                                                                                    | ScandAll PRO                                                                                         |
| Function Numbe                                                                                     | r Display                                                                                                    | Scan Pa-                                                                                             |
| [Functior                                                                                          | n] button                                                                                                    | rameters                                                                                             |
| [Ser                                                                                               | nd to] button                                                                                                    |                                                                                                    |
|                                                                                                    |                                                                                                    |                                                                                                    |
| Check O Send to                                                                                    | Scan/Stop Power [Scan/Stop] button                                                                                   | Various<br>Documents                                                                                 |
| Flatbed Type                                                                                       | [Scan/Stop] button                                                                                                   | Various<br>Documents<br>Daily Care                                                                   |
| Flatbed Type                                                                                       | Isom/Stop] button                                                                                                    | Various<br>Documents<br>Daily Care<br>Consumables                                                    |
| Flatbed Type                                                                                       | Exam/Stop] button<br>unction Number<br>isplay<br>Function] button<br>Send to] button<br>Scan/Stop] button            | Various<br>Documents<br>Daily Care<br>Consumables<br>Trouble-<br>shooting                            |
| Flatbed Type                                                                                       | Iscan/Stop] button<br>unction Number<br>isplay<br>function] button<br>Send to] button<br>Scan/Stop] button           | Various<br>Documents<br>Daily Care<br>Consumables<br>Trouble-<br>shooting<br>Operational<br>Settings |

Glossary

TOP

Contents

**3** Press the [Function] button, and then make sure that the function number blinks faster than before you pressed the [Scan/Stop] button. Otherwise, restart the scanning via the computer.

Note that, from this on, the blinking speed of the function number switches between "slow" and "fast" every time the [Function] button is pressed. According to the mode specified, the scanner operates as explained below if documents are scanned with the function number blinking faster.

- Manual Mode (Bypassing by operator panel buttons) The first sheet of document is scanned without a multifeed error being detected. When the second and following sheets are scanned, multifeed errors are detected based on the settings that have been configured in the Software Operation Panel or in the scanner driver.
- Auto Mode 1 (Bypassing by Document Overlapping and Length) The scanner remembers the length and location of glued paper (overlap pattern) that caused a multifeed error and continues scanning. When glued paper of a similar pattern is detected, the scanner automatically ignores it to suppress multifeed detection. (\*1)(\*2)
- Auto Mode 2 (Bypassing by Document Length) The scanner remembers the length of the glued paper that caused a multifeed error and continues scanning. When glued paper of the same or shorter length is scanned, the scanner automatically ignores it to suppress multifeed detection. (\*2)
- \*1: In this mode, up to 32 overlap patterns can be remembered (stored in memory). When the 33rd overlap pattern is detected, the first-remembered pattern is deleted from memory.
- \*2: The remembered overlap patterns can be deleted from memory by pressing the [Function] button for 2 seconds or longer while the function number is blinking. After all overlap patterns are deleted, the display indicates "o" (square). By doing so, you can delete all 32 patterns. Be careful not to delete necessary overlap patterns, too.

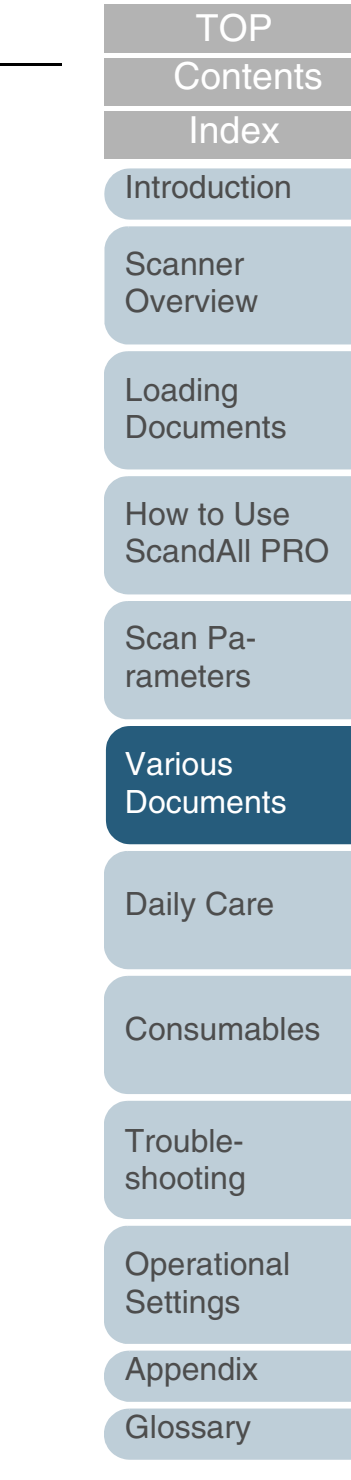

# **Chapter 6 Daily Care**

This chapter describes how to clean the scanner.

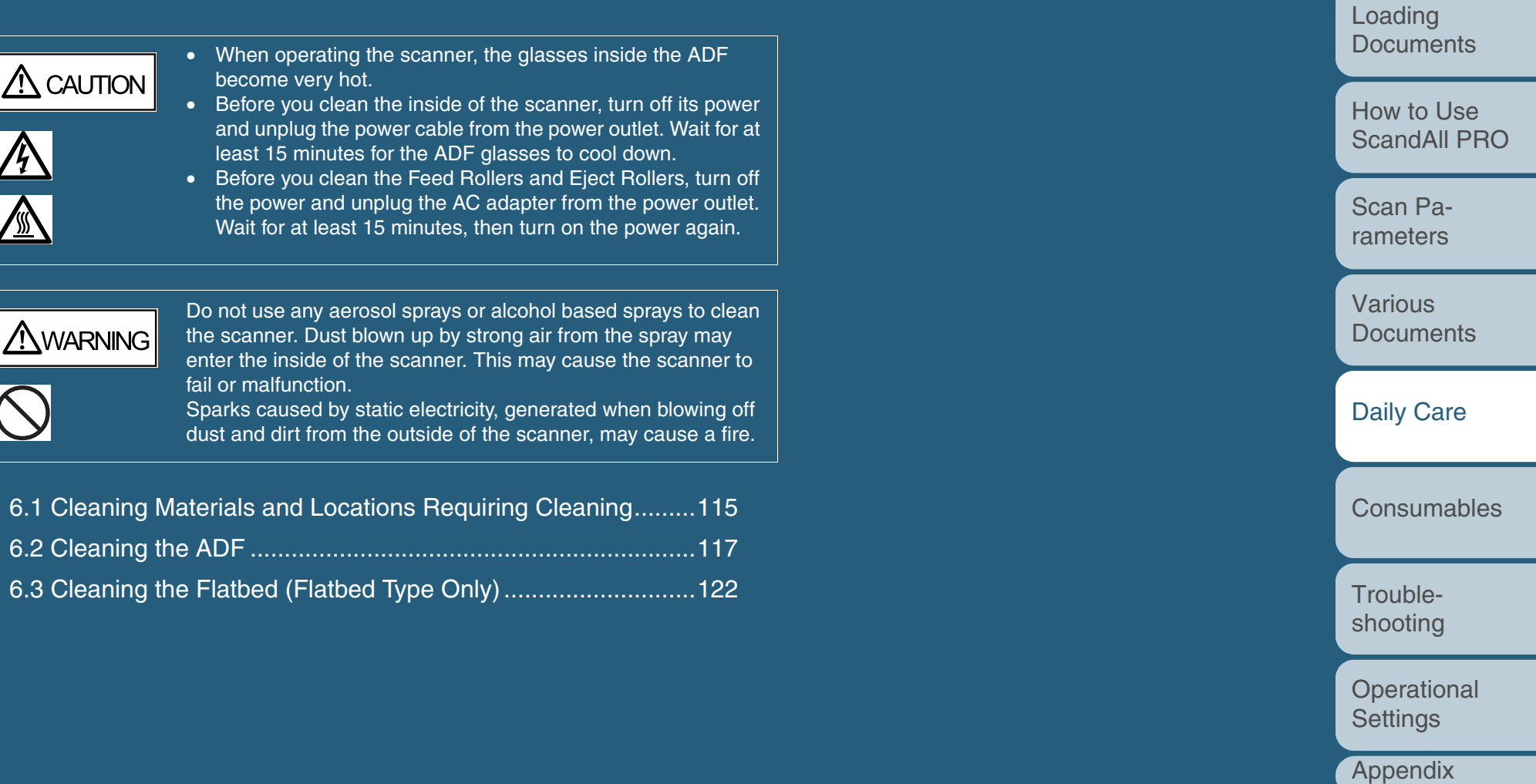

TOP Contents

Index

Introduction

Scanner Overview

#### **Cleaning Materials and Locations Requiring Cleaning** 6.1

provider.

#### **Cleaning Materials**

| Cleaning Material | Part No.         | Remarks                                                                                                    |
|-------------------|------------------|----------------------------------------------------------------------------------------------------|
| Cleaner F1        | PA03950-<br>0352 | 1 bottle (100 ml)<br>Moisten the cloth with this fluid and<br>wipe the scanner clean.<br>As it may take long before the<br>cleaner vaporizes if a large quantity<br>is used. Dampen a cloth with<br>modest quantities of the cleaner. In<br>addition, wipe off the cleaner<br>completely with a soft lint-free cloth<br>to leave no residue on the surface of<br>the cleaned parts. |
| Cleaner F2        | PA03950-<br>0353 | 1 bottle (80 ml)<br>Use this cleaner to clean the Plastic<br>Rollers only.                                                                                                    |
| Cleaning paper    | CA99501-<br>0012 | Use this paper together with Cleaner F1.                                                                                                    |
| Cleaning wipe     | PA03950-<br>0419 | 1 box (24 sheets)<br>Pre-moistened with Cleaner F1,<br>Cleaning Wipes are used instead of<br>moistened cloths.                                                                                                    |
| Swab              | Commercial       | ly available.                                                                                                    |
| Dry cloth         |                  |                                                                                                    |

Never clean rubber rollers with Cleaner F2. Doing  $\triangle$  CAUTION so may deform the rubber.

For details of the cleaning materials, consult the store where Loading **Documents** you bought your scanner or an authorized FUJITSU service How to Use ScandAll PRO Scan Parameters Various **Documents Daily Care** Consumables Troubleshooting Operational Settings Appendix Glossary

Index

115

Introduction

Scanner

Overview

## Locations to Clean and Cleaning Frequency

| Location |                      | Cleaning paper sprayed with  | Cleaning wipes or cloth sprayed | Swab dipped with Cleaner F2 | Introduction |
|----------|----------------------|------------------------------|---------------------------------|-----------------------------|--------------|
|          |                      | (every 10,000 sheets)        | (every 10,000 sheets)           | (for areas with neavy dirt) | Scanner      |
| Flatbed  | Document holding pad | No                           | Yes                             | No                          | Overview     |
|          | Document bed         | No                           | Yes                             | No                          | Loading      |
| ADF      | Chute roller         | No                           | Yes                             | No                          | Documents    |
|          | Pick arm             | No                           | Yes                             | No                          |              |
|          | Pick roller          | Yes                          | Yes                             | No                          | How to Use   |
|          | Brake roller         | Yes                          | Yes                             | No                          | OcandAirt HO |
|          | Feed roller          | Yes                          | Yes                             | No                          | Scan Pa-     |
|          | Plastic roller       | Yes                          | Yes                             | Yes                         | rameters     |
|          | Sheet guide/glass    | Yes                          | Yes                             | No                          | Various      |
|          | Ultrasonic sensor    | Yes (Use a soft, dry cloth.) | No                              | No                          | Documents    |

#### Yes : Cleanable

No : Not cleanable

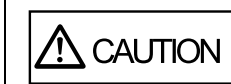

Never clean rubber rollers with Cleaner F2. Doing so may deform the rubber.

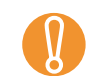

The actual cleaning cycle depends on the conditions of the documents scanned. You must clean the scanner more frequently when the following documents are scanned:

- Smooth-faced documents such as coated paper
- Documents with printed text or graphics almost covering the entire surface
- Chemically treated documents such as carbonless paper
- Documents containing a large amount of calcium carbonate
- A large volume of documents written with pencil
- Documents on which the toner is not fused sufficiently

Daily Care Consumables Troubleshooting

TOP

Contents

Index

Operational Settings

Appendix

# 6.2 Cleaning the ADF

As a Guideline, clean the ADF every 10,000 scanned sheets. Note that this guideline varies according to the type of documents you scan. For example, it may be necessary to clean the ADF more frequently if documents are scanned when the toner is not sufficiently fixed on the printout.

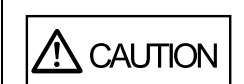

When operating the scanner, the glasses inside the ADF become very hot. Before you clean the inside of the scanner, turn off its power and unplug the power cable from the power outlet. Wait for at least 15 minutes for the ADF glasses to cool down.

# **Cleaning with a Cloth Moistened with Cleaner F1**

- 1 Turn off the scanner, and wait for at least 15 minutes. For how to turn off the scanner, refer to "1.4 Turning the Scanner ON and OFF" (on page 31).
- 2 Pushing the ADF Open Buttons, lift open the ADF.

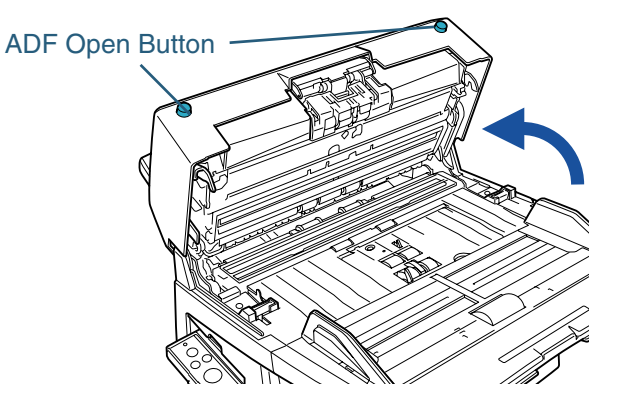

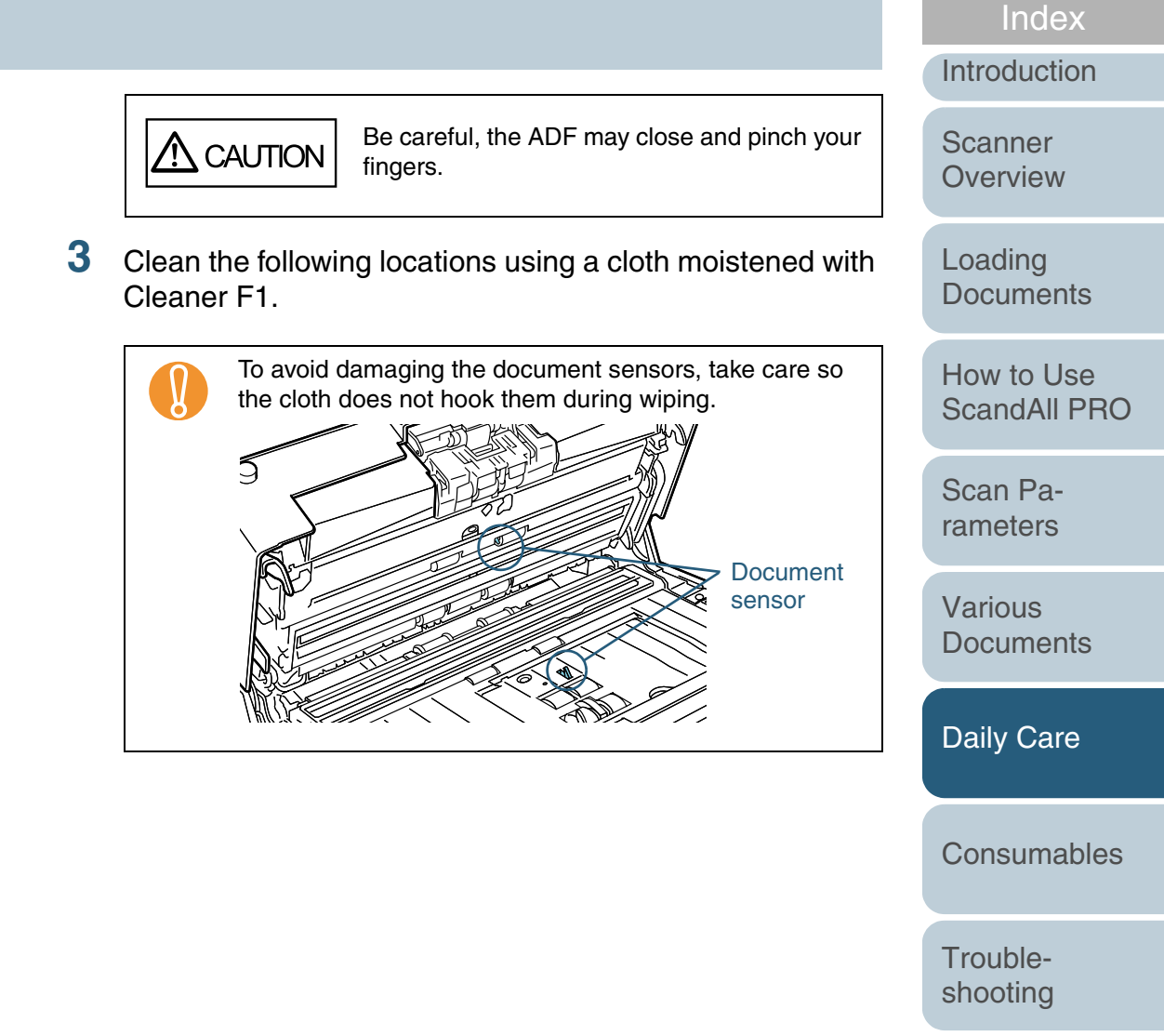

Operational Settings

TOP

Contents

Appendix

## **Brake Roller**

Lightly clean the Brake Roller along the grooves on the roller, taking care not to scratch its surface.

When cleaning the Brake Roller, remove it from the scanner. For how to remove the Brake Roller, refer to "7.3 Replacing the Brake Roller" (on page 127).

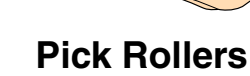

Lightly clean the Pick Rollers along the grooves on the rollers, taking care not to scratch their surface. Take particular care when cleaning these rollers as black debris on them adversely affects the pickup performance. For how to remove the Pick Rollers, refer to "7.2 Replacing the Pick Rollers" (on page 125).

Roller without grooves

Roller with grooves

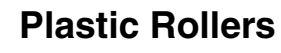

Lightly clean the Plastic Rollers, taking care not to damage their surface. Take particular care when cleaning these rollers as black debris on them adversely affects the pickup performance. Be careful not to damage the sponges attached around the middle of the rollers.

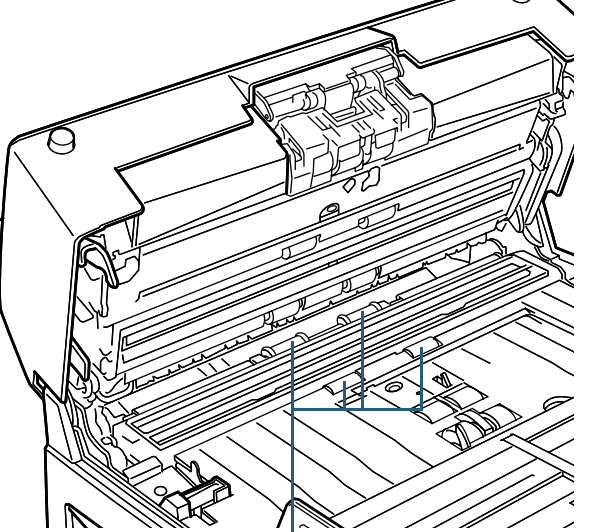

Plastic Roller (x4)

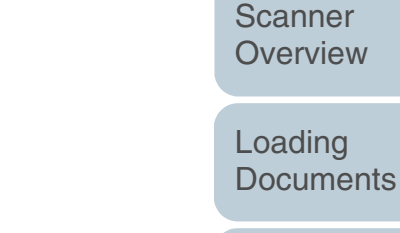

How to Use ScandAll PRO

TOP

Index

Introduction

Contents

Scan Parameters

Various **Documents** 

**Daily Care** 

Consumables

Troubleshooting

Operational Settings

Appendix

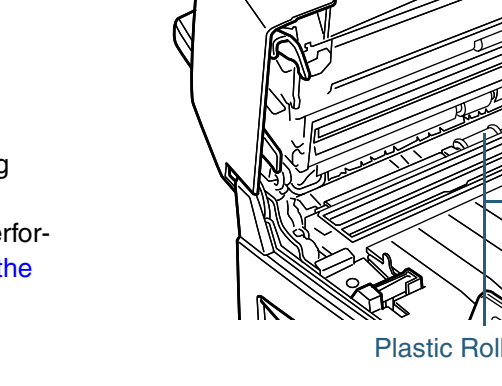

#### **Pick Arm**

Lightly wipe off the roller at the tip of the Pick Arm.

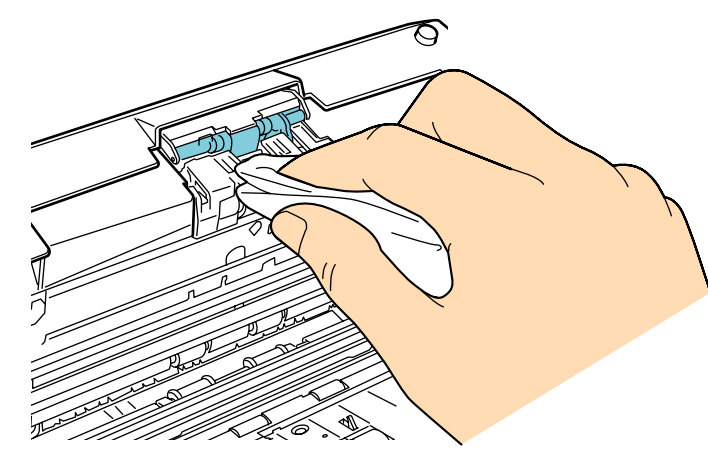

# **Chute Roller**

Lightly wipe off the Chute Roller with its hood open.

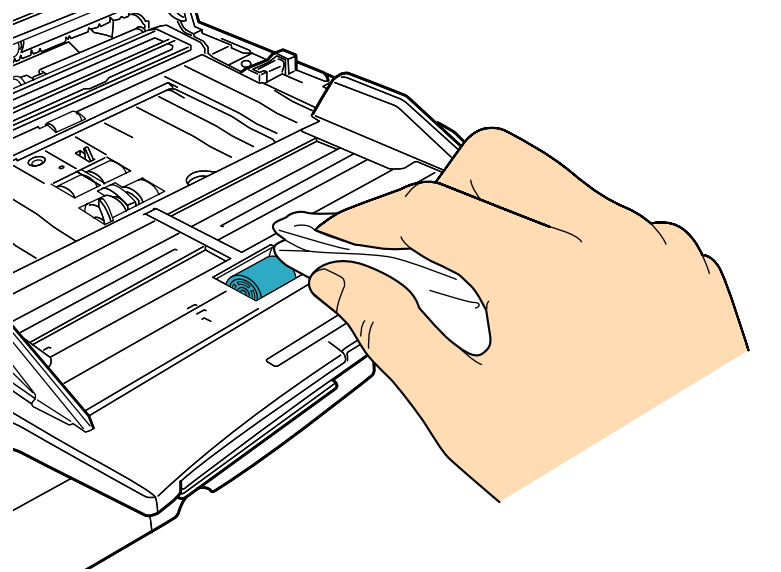

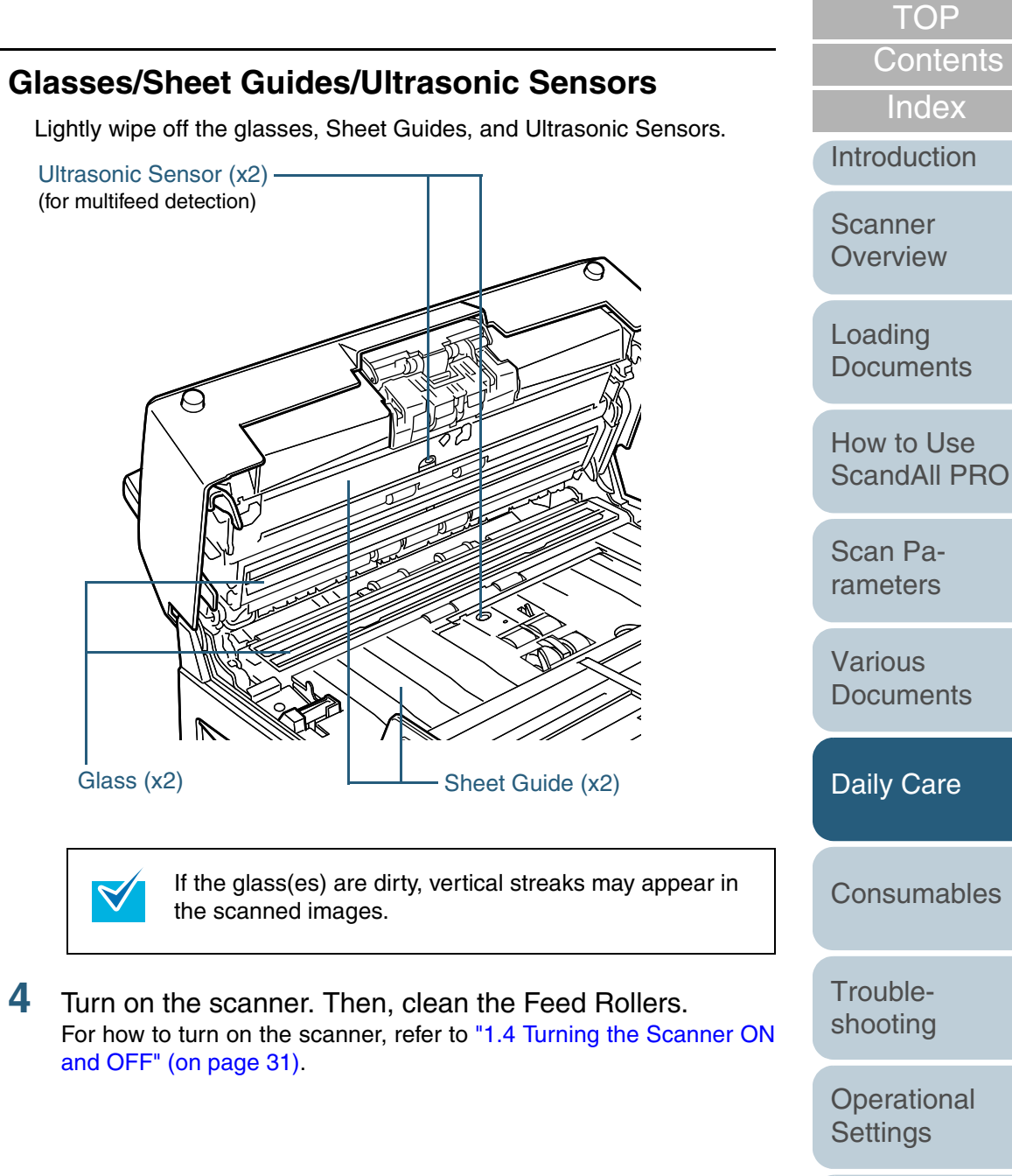

Appendix

#### **Feed Rollers**

The cleaning procedure is as follows:

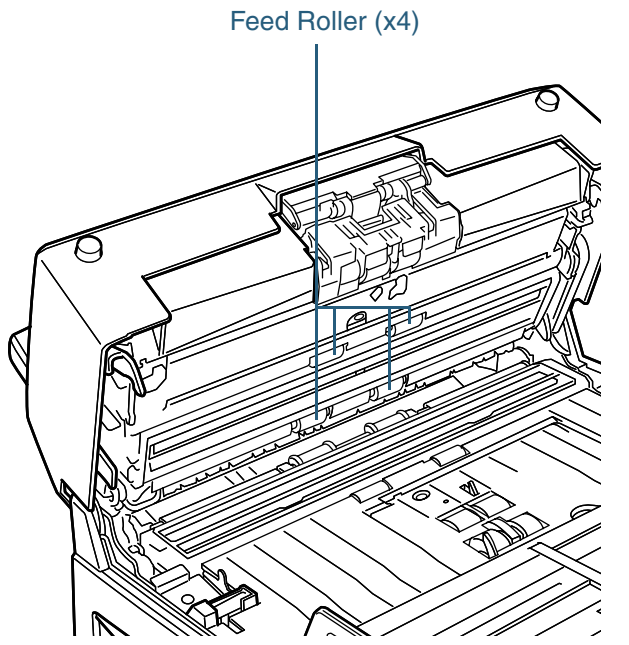

1 With the power on, open the ADF when the Operator Panel indicates a code other than "P."

Note that the Feed Rollers will not rotate if you open the ADF and do the following action while "P" is indicated.

2 Hold down the [Send to] and [Scan/Stop] buttons simultaneously on the Operator Panel. The Feed Rollers and Eject Rollers start to rotate by a certain angle.

Both the Feed Rollers and Eject Rollers turn at the same time. Do not touch the Feed Rollers or Eject Rollers during cleaning if they are rotating.

3 Hold a soft cloth moistened with Cleaner F1 against the surface of the rotating Feed Rollers and Eject Rollers so that the cloth wipes off the surface of the rollers lightly. Take particular care in cleaning these rollers as black debris on them adversely affects the feeding performance. As a guideline, seven presses of the [Send to] and [Scan/Stop] buttons together makes the Feed Rollers to rotate one full turn.

#### ADF type

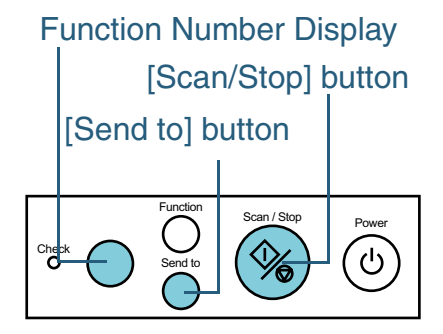

#### Flatbed type

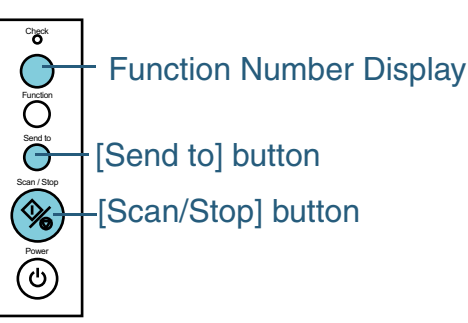

Index Introduction

TOP

Contents

Scanner Overview

Loading Documents

How to Use ScandAll PRO

Scan Parameters

Various Documents

Daily Care

Consumables

Troubleshooting

Operational Settings

Appendix

# 5 Close the ADF.

Press down on the center of the ADF to return it to its original position until the ADF Open Buttons are locked.

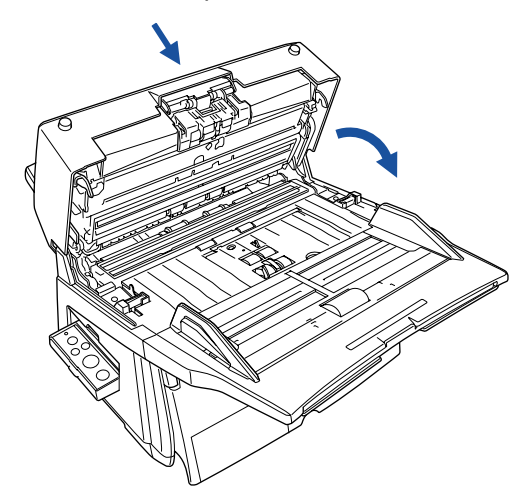

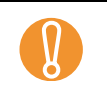

When the ADF has returned to its original position, make sure that it is completely closed. Feeding errors may occur if the ADF is not closed completely. TOP Contents

Index

Introduction

Scanner Overview

Loading Documents

How to Use ScandAll PRO

Scan Parameters

Various Documents

Daily Care

Consumables

Troubleshooting

Operational Settings

Appendix

# 6.3 Cleaning the Flatbed (Flatbed Type Only)

Holding the handle, lift up the Document Cover.

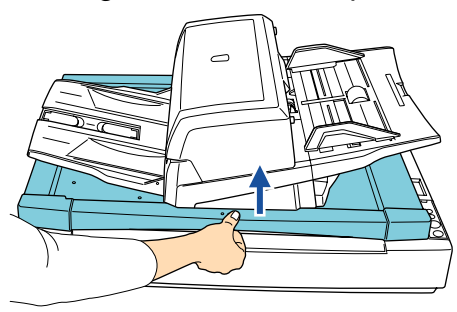

2 Lightly wipe off the following locations using a cloth moistened with Cleaner F1.

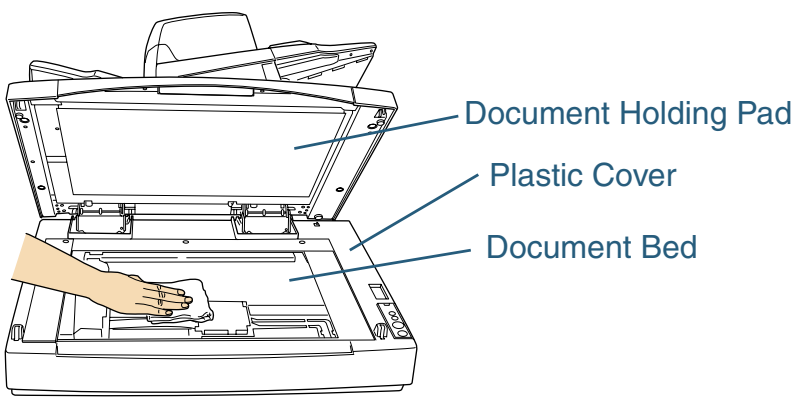

Do not allow moisture to flow into the gap between the Document Bed and the Plastic Cover.

- **3** Wait for the cleaned parts to dry.
- 4 Gently close the Document Cover.

# TOP Contents Index Introduction Scanner Overview Loading **Documents** How to Use ScandAll PRO Scan Parameters Various **Documents Daily Care** Consumables Troubleshooting Operational Settings Appendix Glossary

# **Chapter 7 Consumables**

This chapter describes how to replace the scanner consumables.

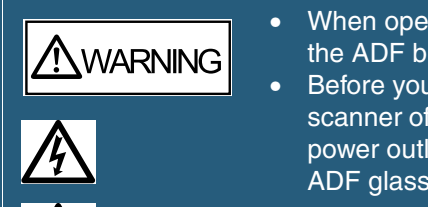

- When operating the scanner, the glasses inside the ADF become very hot.
- Before you replace the consumables, turn the scanner off and unplug the power cable from the power outlet. Wait for at least 15 minutes for the ADF glasses to cool down.

| 7.1 Consumables and the Replacement Cycles | 124 |
|--------------------------------------------|-----|
| 7.2 Replacing the Pick Rollers             | 125 |
| 7.3 Replacing the Brake Roller             | 127 |

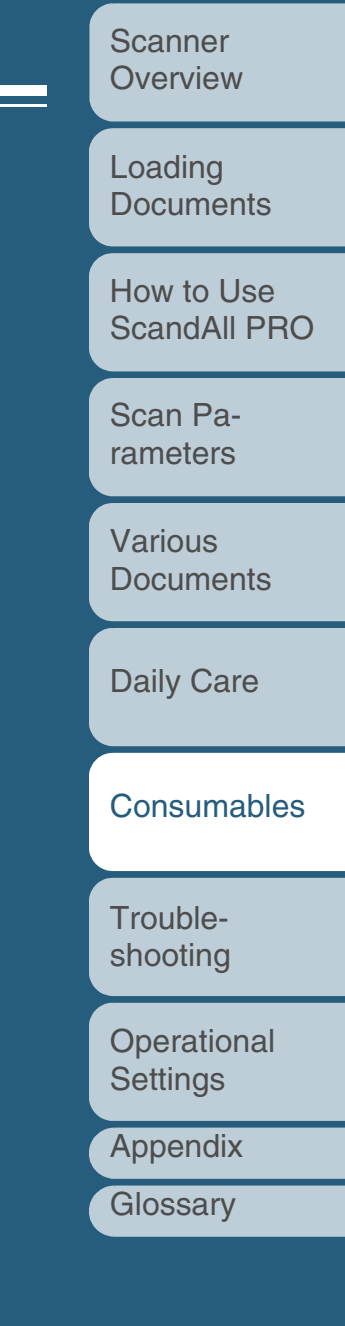

TOP

Index

Introduction

Contents

# 7.1 Consumables and the Replacement Cycles

The following table shows the consumables and their standard replacement cycles.

| Consumable   | Part No.         | Standard Replacement Cycle                      |
|--------------|------------------|-------------------------------------------------|
| Pick Roller  | PA03338-<br>K011 | After scanning of 250,000<br>sheets or one year |
| Brake Roller | PA03576-<br>K010 | After scanning of 250,000<br>sheets or one year |

The consumables must be replaced periodically. Order new consumables before the consumables on the scanner reach the end of their service life. It is recommended that you keep a stock of new consumables. By referring to the numbers of scanned sheets counted at each replacement of the rollers (Brake Roller and Pick Rollers), you can judge when you will need to replace the rollers next time.

If you want to check the counted values for the rollers, refer to "9.3 Settings Related to Consumables and Useful Life Counters" (on page 165). The replacement cycles above are rough guidelines for the case of using A4/Letter-sized woodfree or wood containing paper of 80 g/m<sup>2</sup> (21.0 lb) in weight. This cycle varies according to the type of the paper used and how frequently the scanner is used and cleaned.

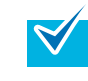

Use only the specified consumables to avoid document feeding troubles.

To purchase the consumables, contact the store where you purchased the scanner or an authorized FUJITSU scanner service provider.

Please understand that some parts may need replacement by service engineer depending on the scanned document type or its duty of scannning. For further information, contact the FUJITSU scanner service provider. Loading

**Documents** 

TOP

Index

Introduction

Scanner

Overview

Contents

How to Use ScandAll PRO

Scan Parameters

Various Documents

**Daily Care** 

Consumables

Troubleshooting

Operational Settings

Appendix

# 7.2 Replacing the Pick Rollers

 $\checkmark$ 

The scanner has two Pick Rollers. Be sure to replace both of them at the same time.

- Remove documents (if any) from the ADF Paper Chute.
- 2 Pushing the ADF Open Buttons, lift open the ADF.

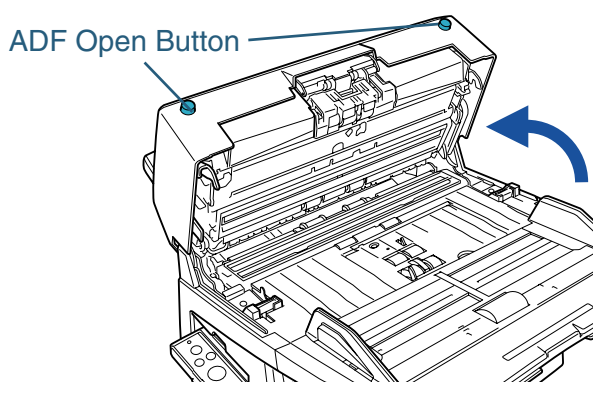

|  | <br>  1 |
|--|---------|
|--|---------|

Be careful, the ADF may close and pinch your fingers.

- 3 Remove the ADF Paper Chute.
- 4 Remove the Pick Rollers (x2) from the scanner.1 Open the Pick Roller Cover.

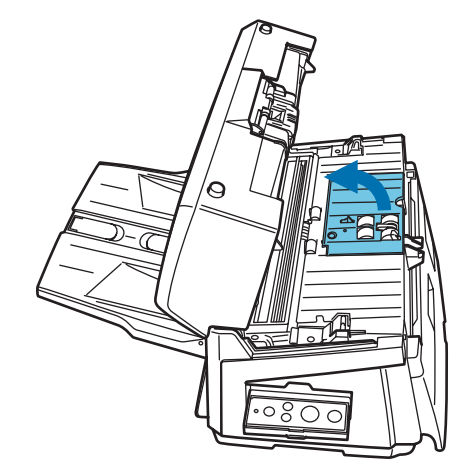

TOP

Contents

Index

Introduction

Scanner Overview

Loading Documents

How to Use ScandAll PRO

Scan Parameters

Various Documents

Daily Care

Consumables

Troubleshooting

Operational Settings

Appendix

2 Pull out the two Pick Rollers from the rotating shaft.

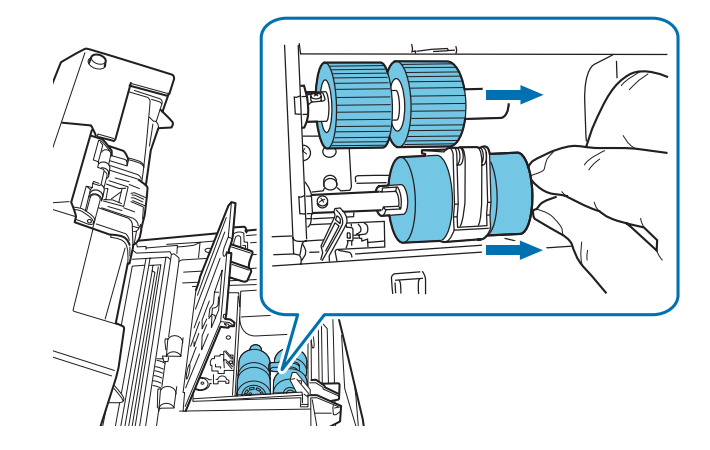

5 Attach new two Pick Rollers to the scanner.

 Attach both of the two Pick Rollers to the rotating shaft.
 Insert each roller so its socket will fit to the rotating shaft screw on the scanner.

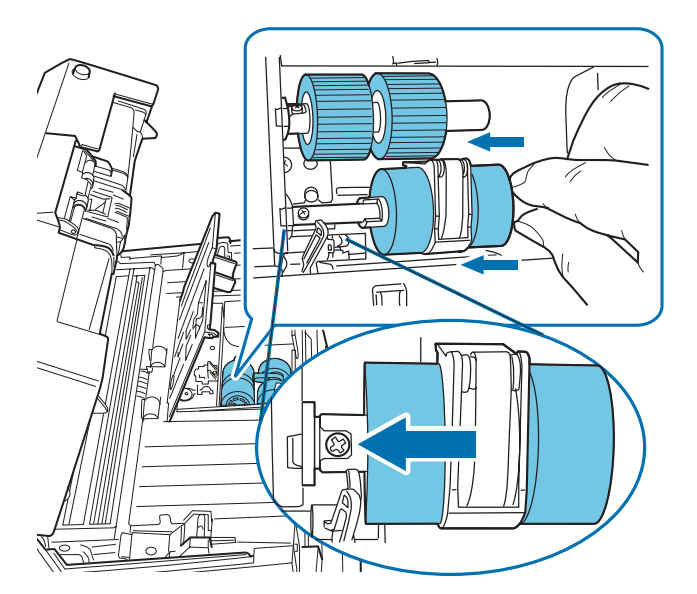

2 Close the Pick Roller Cover. Confirm that both sides of the cover are locked firmly.

6 Attach the ADF Paper Chute.

#### 7 Close the ADF.

Press down on the center of the ADF to return it to its original position until the ADF clicks into place.

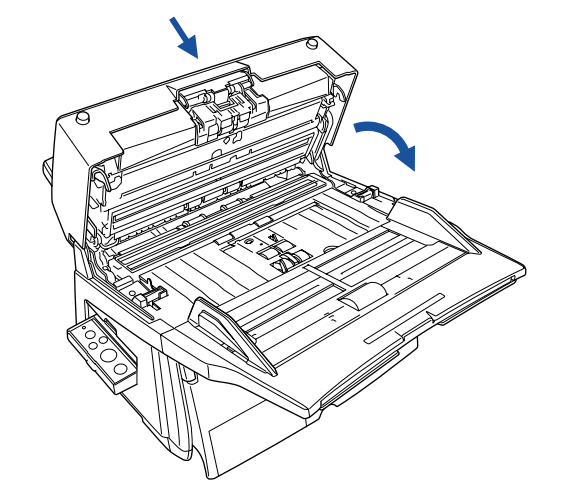

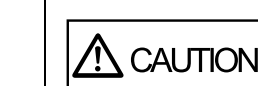

8

Be careful, the ADF may close and pinch your fingers.

- Do not close the ADF while the Pick Roller Cover is kept open.
  - Confirm that the Pick Rollers are attached firmly. If not, paper feed errors such as paper jams will occur.
- Reset the pick roller counter.

Start up the Software Operation Panel, and then reset the counter. For details, refer to "Resetting the counters" (on page 166). TOP Contents Index

Introduction

Scanner Overview

Loading Documents

How to Use ScandAll PRO

Scan Parameters

Various Documents

Daily Care

Consumables

Troubleshooting

Operational Settings

Appendix

# 7.3 Replacing the Brake Roller

- 1 Remove documents (if any) from the ADF Paper Chute.
- 2 Pushing the ADF Open Buttons, lift open the ADF.

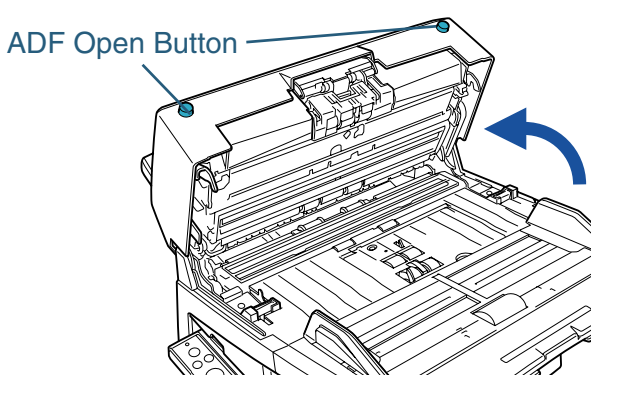

Be careful, the ADF may close and pinch your fingers.

- **3** Remove the Brake Roller from the scanner.
  - 1 Holding the Pick Arm, open the Brake Roller Holder in the arrowindicated direction.

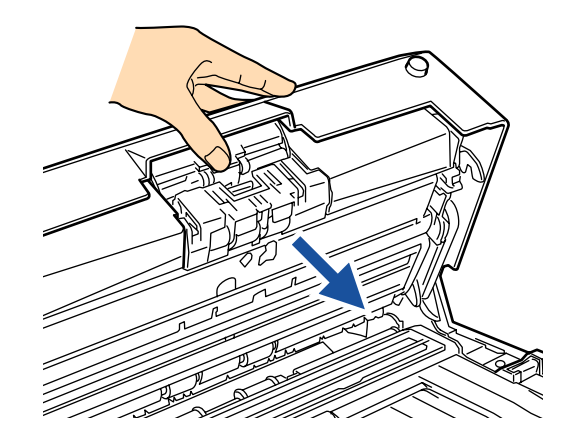

2 Remove the Brake Roller.

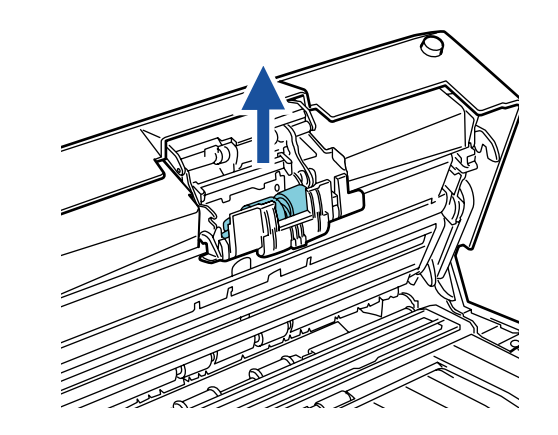

4 Remove the Brake Roller from its shaft.

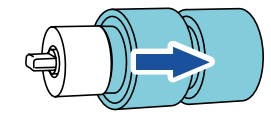

5 Attach a new Brake Roller.

Align the groove of the shaft with the protruding section of the rotating shaft.

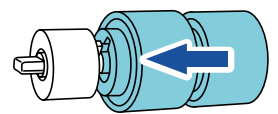

TOP

Contents

Index

Introduction

Scanner Overview

Loading Documents

How to Use ScandAll PRO

Scan Parameters

Various Documents

Daily Care

Consumables

Troubleshooting

Operational Settings

Appendix

#### 6 Attach the Brake Roller to the scanner.

- 1 Put the Brake Roller by adjusting the flat section of the rotating shaft to the guide slot of the Brake Roller Holder.
- 2 Close the Brake Roller Holder.

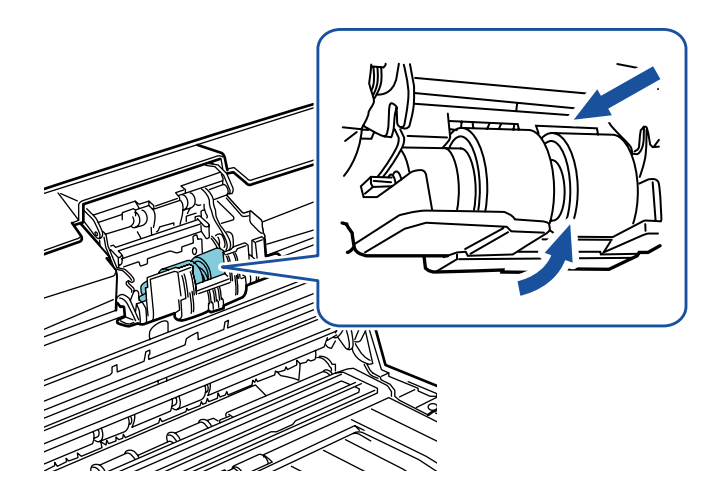

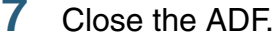

Press down on the center of the ADF to return it to its original position until the ADF clicks into place.

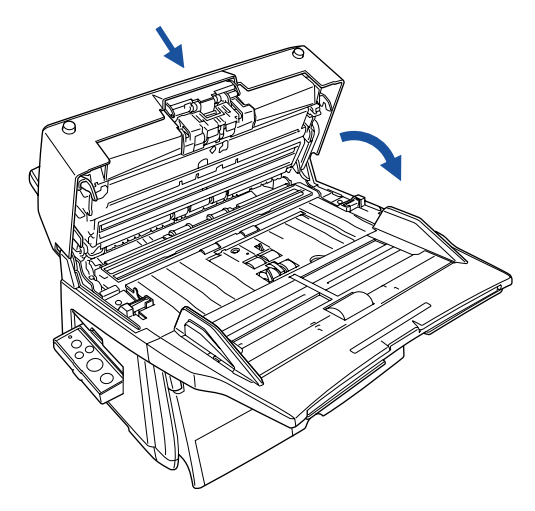

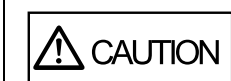

8

Be careful, the ADF may close and pinch your fingers.

- Do not close the ADF while the Brake Roller Cover is kept open.
  - Confirm that the Brake Roller is attached firmly. If not, paper feed errors such as multifieeds will occur.

#### Reset the brake roller counter.

Start up the Software Operation Panel, and then reset the counter. For details, refer to "Resetting the counters" (on page 166). Overview

Scanner

Loading Documents

How to Use ScandAll PRO

Scan Parameters

Various Documents

Daily Care

Consumables

Troubleshooting

Operational Settings

Appendix

Glossary

#### TOP Contents

Index

Introduction

# **Chapter 8 Troubleshooting**

This chapter describes the measures against document jams or troubles, shows you what to check before asking your nearest scanner service provider for help, and describes how to read the product labels.

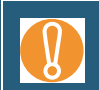

For details about troubles that are not described here, and those about the scanning errors, refer to the FUJITSU TWAIN 32 Scanner Driver Help.

| 8.1 Paper Jams                                                  |
|-----------------------------------------------------------------|
| 8.2 Errors Indicated on the Operator Panel                      |
| 8.3 Troubleshooting130                                          |
| 8.4 Before Contacting Your Dealer or Scanner Service Provider15 |
| 8.5 Checking Labels on the Scanner154                           |

How to Use ScandAll PRO Scan Parameters Various **Documents Daily Care** Consumables Troubleshooting Operational Settings Appendix Glossary

TOP Contents

Index

Introduction

Scanner Overview

Loading Documents

# 8.1 Paper Jams

If your document jams, follow the procedure below to remove it.

# Take care not to get injured when removing the jammed document. Be careful not to get your necktie, necklace, etc. caught in the scanner when removing the jammed document. The glass surfaces and guides may become hot during operation. Take care not to get burned.

- Remove the document sheet(s) remaining on the ADF Paper Chute.
- 2 Pushing the ADF Open Buttons, lift open the ADF.

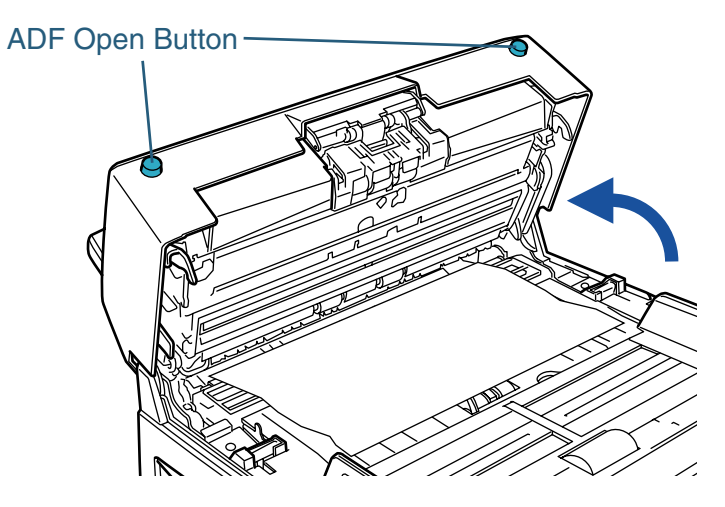

CAUTION Be careful, the ADF may close and pinch your fingers.

3 Remove the jammed document.

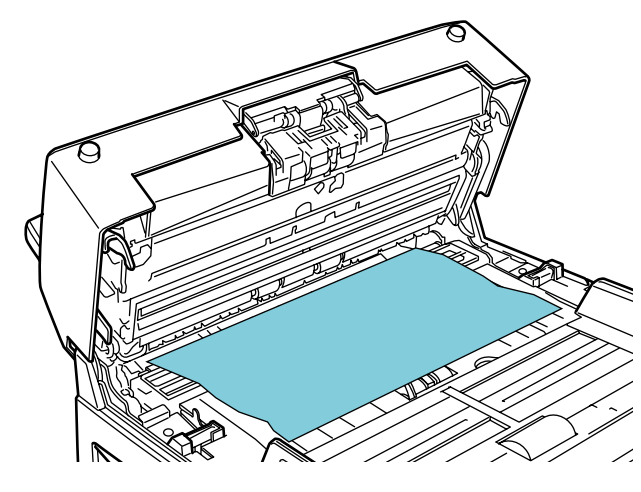

 Staples, paper clips, etc. could cause document jams. Be sure to check for small metal objects on your document or on the paper feed path, and remove them.

Also, before you start scanning, be sure to remove them from the document.

• In case you have scanned any stapled or clipped documents, do not pull them out forcibly. Otherwise, the glasses and/or guides may be damaged.

TOP

Contents

Index

Introduction

Scanner Overview

Loading Documents

How to Use ScandAll PRO

Scan Parameters

Various Documents

Daily Care

Consumables

Troubleshooting

Operational Settings

Appendix

#### Chapter 8 Troubleshooting

#### 4 Close the ADF.

Press down on the center of the ADF to return it to its original position until the ADF clicks into place.

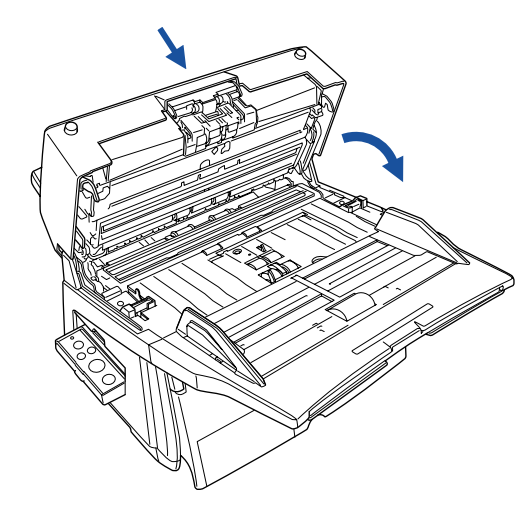

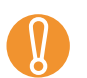

- Make sure that the ADF is completely closed. Feeding errors may occur if the ADF is not closed completely.
- When scanning is canceled halfway through, some sheets of the document might remain inside the ADF even though no error message is displayed. Follow the procedure (Steps 1 to 4) above to remove the sheets remaining in the ADF.

TOP

# 8.2 Errors Indicated on the Operator Panel

When an error occurs, the Check LED lights in orange. For temporary errors, the Function Number Display on the Operator Panel indicates [J] or [U] and a number alternately; [E], [F], [C], [H], [A], or [L] and a number alternately for device errors (permanent errors). Temporary errors can be solved by the operator, but the device errors (permanent errors) require recovery works by support engineers. If you want to clear the error indication, press the [Scan/Stop] or [Send to] button. The scanner will return to the "Ready Status."

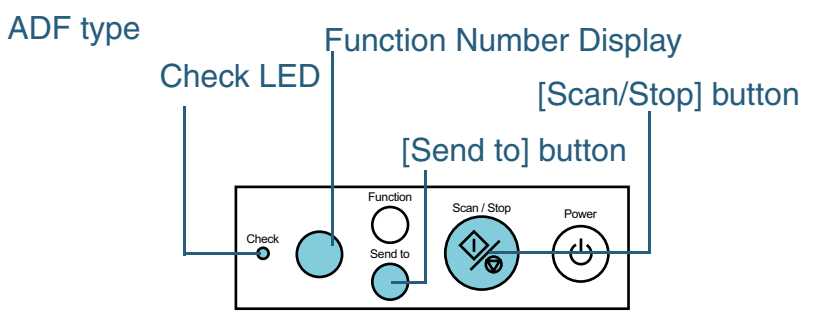

Flatbed type

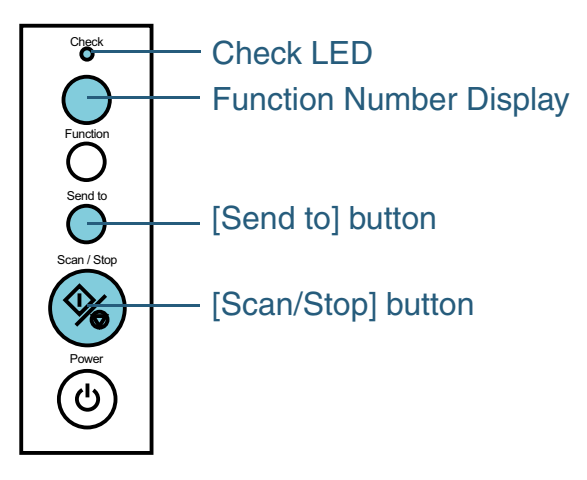

Once the Error Recovery Guide has been installed on your computer, its window appears as soon as your Windows is started up. When a temporary or device (permanent) error occurs, this software displays information such as the error name or error code regarding that error. Write down the information displayed on the message box, and then click the [More Info] button to learn detailed information for troubleshooting.

| Fuiitsu fi-Scanner Error Recovery Guide                                                                                                    |                      |
|----------------------------------------------------------------------------------------------------|----------------------|
| No Information on the scanner hardware status.<br>fi-6670dj #4                                                                                                    | Scan Pa-<br>rameters |
| Page count Error More Info                                                                                                    | Various<br>Documents |
| The Error Recovery Guide is stored in the SETUP DVD-ROM.<br>For how to install this guide, refer to "Chapter 4 Installing the<br>Scanner Software" in the Getting Started. | Daily Care           |
|                                                                                                    | Consumable           |
|                                                                                                    | Trouble-             |

Contents Index

TOP

Introduction

Scanner Overview

Loading **Documents** 

How to Use ScandAll PRO

es

shooting

Operational Settings

Appendix

Glossarv

# **Temporary Errors**

Temporary errors can be solved by ordinary operators. They are listed as follows:

# ■Paper Feed Errors

[J] and a number are displayed alternately.

| Indica<br>tion | ltem            | Remedy                                                                                                    |
|----------------|-----------------|----------------------------------------------------------------------------------------------------|
| J1<br>J9       | Paper jam       | 1 Remove the halted or jammed<br>document remaining inside.<br>For how to remove such<br>documents, refer to "8.1 Paper<br>Jams" (on page 130).                                           |
|                |                 | <ul> <li>2 Confirm that the documents meet<br/>the paper conditions for scanning<br/>from the ADF.</li> <li>For details, refer to"2.2 ADF-<br/>Loaded Documents" (on page 42).</li> </ul> |
| J2             | Multifeed error | Pressing the [Send to] button on the<br>Operator Panel ejects mutifed<br>documents.                                                                                                    |

**Cover Open and Print Errors** [U] and a number are displayed alternately.

| Indica                                                          | Item                                                                                                    | Remedy                                                                            | Introduction         |
|-----------------------------------------------------------------|----------------------------------------------------------------------------------------------------|-----------------------------------------------------------------------------------|----------------------|
| tion                                                            |                                                                                                    |                                                                                   | Scanner              |
| U0                                                              | J0Transport lock error<br>(Flatbed type only)Unlock the Transport Lock.<br>For how to unlock the Transport<br>Lock, refer to "Chapter 3 Connect-<br>ing the Cables" in the Getting<br>Started. | Unlock the Transport Lock.<br>For how to unlock the Transport                     | Overview             |
|                                                                 |                                                                                                    | Loading<br>Documents                                                              |                      |
| U4                                                              | The ADF opened during<br>scanning.Close the ADF and load the<br>document again.                                                                                                    |                                                                                   | How to Use           |
| U5                                                              | The print section of the                                                                                                    |                                                                                   | ScandAll PRO         |
| scanning.<br>(only when the imprinter<br>option for fi-6670/fi- |                                                                                                    |                                                                                   | Scan Pa-<br>rameters |
|                                                                 |                                                                                                    | <b></b>                                                                           | Various              |
| 06                                                              | 6 The print cartridge of the imprinter option is                                                                                                    | This is a temporary error related to<br>the imprinter option (sold<br>separately) | Documents            |
| U7                                                              | The imprinter failed to                                                                                                    | For details refer to the "Imprinter<br>Operator's Guide "                         | Daily Care           |
|                                                                 | sense documents.                                                                                                    |                                                                                   |                      |
|                                                                 | incorrect.                                                                                                    |                                                                                   | Consumables          |

Contents

Index

TOP

Troubleshooting

Operational Settings

Appendix

Daily Care

Chapter 8 Troubleshooting

#### **Device Errors**

Device errors require recovery works by support engineers. They are listed as follows:

# Motor and Optical System Errors

[E] and a number are displayed alternately.

| Indica<br>tion | Item                                                         | Remedy                                                                                                    |
|----------------|--------------------------------------------------------------|----------------------------------------------------------------------------------------------------|
| E0             | Flatbed motor malfunc-<br>tion<br>(Flatbed type only)        | <ol> <li>Confirm that the Transfer Lock is<br/>unlocked.</li> <li>Turn the scanner off and on</li> </ol>                                                                                                    |
| E1             | Flatbed optical system<br>malfunction<br>(Flatbed type only) | again.<br>If the error is still displayed on the<br>Function Number Display, record<br>the indicated error code, and<br>contact the store where you<br>purchased the scanner or an<br>authorized FUJITSU scanner<br>service provider. |

| Indica<br>tion                                                                   | Item                                                                           | Remedy                                                                                                    | ĺ                    | Index               |
|----------------------------------------------------------------------------------|--------------------------------------------------------------------------------|----------------------------------------------------------------------------------------------------|----------------------|---------------------|
| E2                                                                               | Optical system error                                                           | Turn off and on the scanner again.<br>If the error is still displayed on the<br>Function Number Display, record<br>the indicated error code, and | (                    | Introduction        |
|                                                                                  | (Front-side scanning thru the ADF)                                             |                                                                                                    |                      | Scanner<br>Overview |
| E3                                                                               | Optical system error                                                           | contact the store where you                                                                                                    |                      |                     |
| (Back-side scanning<br>thru the ADF).<br>(fi-6670/fi-6670A/fi-<br>6770/fi-6770A) | purchased the scanner or an<br>authorized FUJITSU scanner<br>service provider. |                                                                                                    | Loading<br>Documents |                     |
| E6                                                                               | Operator panel error                                                           |                                                                                                    |                      | How to Use          |
| E7                                                                               | Internal memory error                                                          |                                                                                                    |                      | ScandAll Pho        |
|                                                                                  | (EEPROM)                                                                       |                                                                                                    |                      | Scan Pa-            |
| E8                                                                               | SCSI interface circuit<br>error                                                | erface circuit                                                                                                    |                      | rameters            |
| 6770/fi-6770A)                                                                   | (11-0670/11-0670A/11-<br>6770/fi-6770A)                                        |                                                                                                    |                      | Various             |
| E9                                                                               | Image memory error                                                             |                                                                                                    |                      | Documents           |

## Overrun Errors

[F] and a number are displayed alternately.

| Indica<br>tion | ltem                                 | Remedy                                                                                                    | Consumables          |
|----------------|--------------------------------------|----------------------------------------------------------------------------------------------------|----------------------|
| F2             | Pick arm error                       | Turn off and on the scanner again.                                                                            |                      |
| F4             | Background switching mechanism error | Function Number Displayed on the<br>the indicated error code, and                                             | Trouble-<br>shooting |
| F6             | Fan error                            | contact the store where you<br>purchased the scanner or an<br>authorized FUJITSU scanner<br>service provider. | Operational          |
| F7             | Heater error                         |                                                                                                    | Settings             |
| F8             |                                      |                                                                                                    | Appendix             |
| F9             |                                      |                                                                                                    | Glossary             |

TOP Contents

#### Chip Errors

[C] and a number are displayed alternately.

| Indica<br>tion | Item                                   | Remedy                                                                                                    |
|----------------|----------------------------------------|----------------------------------------------------------------------------------------------------|
| C0             | LSI error                              | Turn off and on the scanner again.                                                                                                    |
| C8             | Intra-scanner communi-<br>cation error | Function Number Displayed on the<br>Function Number Display, record<br>the indicated error code, and<br>contact the store where you<br>purchased the scanner or an<br>authorized FUJITSU scanner<br>service provider. |

## Circuit Errors

[H] and a number are displayed alternately.

| Indica<br>tion | Item                                                                                                    | Remedy                                                                                          |
|----------------|----------------------------------------------------------------------------------------------------|-------------------------------------------------------------------------------------------------|
| H1             | Motor circuit error                                                                                           | Turn off and on the scanner again.                                                              |
| H5             | CGA board error<br>(fi-6670/fi-6670A/fi-<br>6770/fi-6770A)                                                    | Function Number Display, record<br>the indicated error code, and<br>contact the store where you |
| H6             | Imprinter motor circuit<br>error<br>(only when the imprinter<br>option for fi-6670/fi-<br>6670A is installed) | purchased the scanner or an<br>authorized FUJITSU scanner<br>service provider.                  |
| H7             | Lamp circuit error                                                                                            |                                                                                                 |

# **E**rrors in the Option (only when the imprinter option for fi-6670/fi-6670A is installed)

[A] and a number are displayed alternately.

| Indica<br>tion | Item                                               | Remedy                                                                                                    | Scanr<br>Overv |
|----------------|----------------------------------------------------|----------------------------------------------------------------------------------------------------|----------------|
| A0             | Error in imprinter's control board                 | Turn off and on the scanner again.<br>If the error is still displayed on the<br>Eurotion Number Display, record                                                                   | Loadi          |
| A1             | Communication timeout error in the imprinter       | Function Number Display, record<br>the indicated error code, and<br>contact the store where you<br>purchased the scanner or an<br>authorized FUJITSU scanner<br>service provider. | Docur          |
| A2             | Error in imprinter's ink head                      |                                                                                                    | How t<br>Scand |
| A3             | Error in imprinter's inter-<br>nal memory (EEPROM) |                                                                                                    | Scan           |
| A4             | Imprinter ROM error                                |                                                                                                    | Tamet          |

# Sensor Errors

[L] and a number are displayed alternately.

| Indica<br>tion                                    | ltem                    | Remedy                                                                                                    |   | Daily Care              |
|---------------------------------------------------|-------------------------|----------------------------------------------------------------------------------------------------|---|-------------------------|
| L6                                                | Ultrasonic sensor error | Turn off and on the scanner again.<br>If the error is still displayed on the<br>Function Number Display, record<br>the indicated error code, and |   |                         |
| L9                                                | OMR sensor error        |                                                                                                    |   | Consumables             |
| contact til<br>purchase<br>authorize<br>service p |                         | contact the store where you<br>purchased the scanner or an<br>authorized FUJITSU scanner<br>service provider.                                    |   | Trouble-<br>shooting    |
|                                                   |                         |                                                                                                    |   | Operational<br>Settings |
|                                                   |                         |                                                                                                    | ( | Appendix                |

ner /iew

TOP

Index

Introduction

Contents

ng ments

to Use dAll PRO

Paters

Various **Documents** 

135

# 8.3 Troubleshooting

This section describes troubles that may occur during scanning and how to remedy them. Before you ask for repair, check the following list for possible causes. If the remedies in these flowcharts do not solve the problem, check each item in "8.4 Before Contacting Your Dealer or Scanner Service Provider" (on page 152), and then contact the dealer where you purchased the scanner or an authorized FUJITSU scanner service provider.

|                                                                                                    | Index                   |
|----------------------------------------------------------------------------------------------------|-------------------------|
|                                                                                                    | Introduction            |
| The possible troubles are listed as follows:                                                                                            | Scanner<br>Overview     |
| Possible Trouble                                                                                                    |                         |
| Scanner cannot be turned on. (See page 137.)                                                                                            | Loading                 |
| Indication on Function Number Display goes out. (See page 138.)                                                                         | Documents               |
| Scanning does not start. (See page 139.)                                                                                                | How to Use              |
| Quality of scanned pictures or photos is not satisfactory when scanning in black and white. (See page 140.)                             | ScandAll PRO            |
| Quality of scanned text or lines is unsatisfactory. (See page 141.)                                                                     | Scan Pa-                |
| Images are distorted or blurred. (See page 142.)                                                                                        | rameters                |
| Vertical lines appear in scanned images. (See page 143.)                                                                                | Various                 |
| Function Number Display indicates an error code (alphabetical letter plus number) alternately after the scanner is turned ON. (See page | Documents               |
| 144.)                                                                                                    | Daily Care              |
| Multifeed errors occur frequently. (See page 145.)                                                                                      |                         |
| Pickup errors occur frequently. (See page 147.)                                                                                         | Consumables             |
| Paper jams occur frequently. (See page 148.)                                                                                            | Concumation             |
| Scanned images are elongated when scanned from the ADF. (See page 149.)                                                                 | Trouble-                |
| There is a shadow on leading edge of scanned image. (See page 150.)                                                                     | shooting                |
| The scanner is not recognized by your computer when Kofax VRS is used. (See page 151.)                                                  | Operational<br>Settings |
|                                                                                                    | Appendix                |

Glossary

TOP

Contents

#### Scanner cannot be turned on.

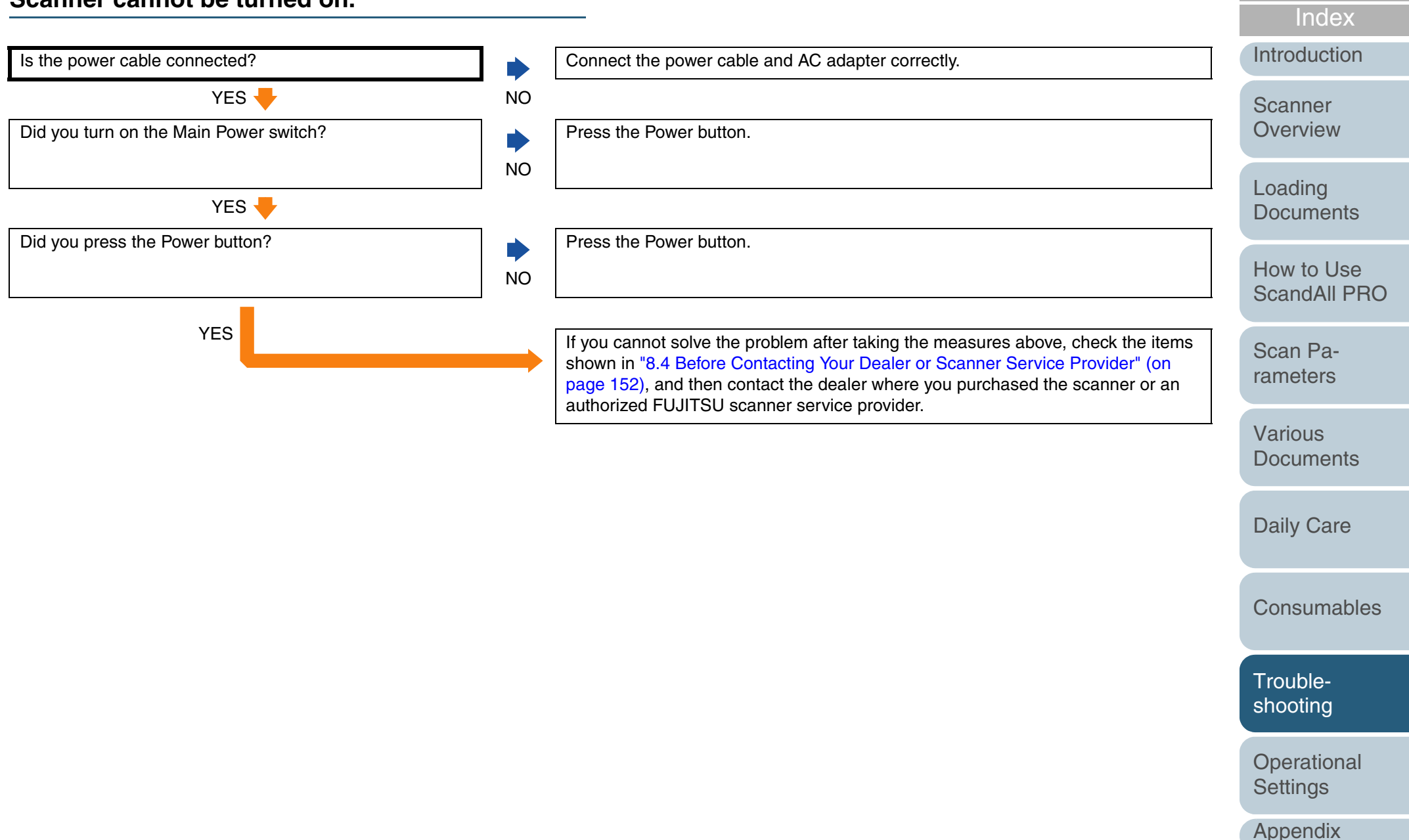

Glossary

TOP

Contents

| Chapter 8 Troubleshooting                                                         |          |                                                                                                    | TOP                                 |
|-----------------------------------------------------------------------------------|----------|----------------------------------------------------------------------------------------------------|-------------------------------------|
| Indication on Function Number Display of                                          | goes o   | out.                                                                                                    | Contents                            |
|                                                                                   | <u> </u> |                                                                                                    | Index                               |
| Has the scanner been left out of operation for a long time after powered on?      | )<br>YES | <ul> <li>The scanner is in Power Save mode.</li> <li>Return from Power Save mode by doing one of the following:</li> <li>Load some paper on the ADF Paper Chute.</li> <li>Hit any button on the Operator Panel.<br/>Do not press down the Power button for more than 2 seconds.</li> </ul> | Introduction<br>Scanner<br>Overview |
|                                                                                   |          | <ul> <li>Execute a command from the scanner driver.</li> </ul>                                                                                                    | Loading                             |
| NO 🔶                                                                              | -        |                                                                                                    | Documents                           |
| Does the display remain blank even after you have turned<br>ON the scanner again? | NO       | The scanner operation is normal.                                                                                                    | How to Use<br>ScandAll PRO          |
| YES                                                                               |          | If you cannot solve the problem after taking the measures above, check the items shown in "8.4 Before Contacting Your Dealer or Scanner Service Provider" (on page 152), and then contact the dealer where you purchased the scanner or an                                                 | Scan Pa-<br>rameters                |
|                                                                                   |          | authorized FUJITSU scanner service provider.                                                                                                    | Various<br>Documents                |
|                                                                                   |          |                                                                                                    | Daily Care                          |
|                                                                                   |          |                                                                                                    | Consumables                         |
|                                                                                   |          |                                                                                                    | Trouble-                            |

Appendix

#### Scanning does not start.

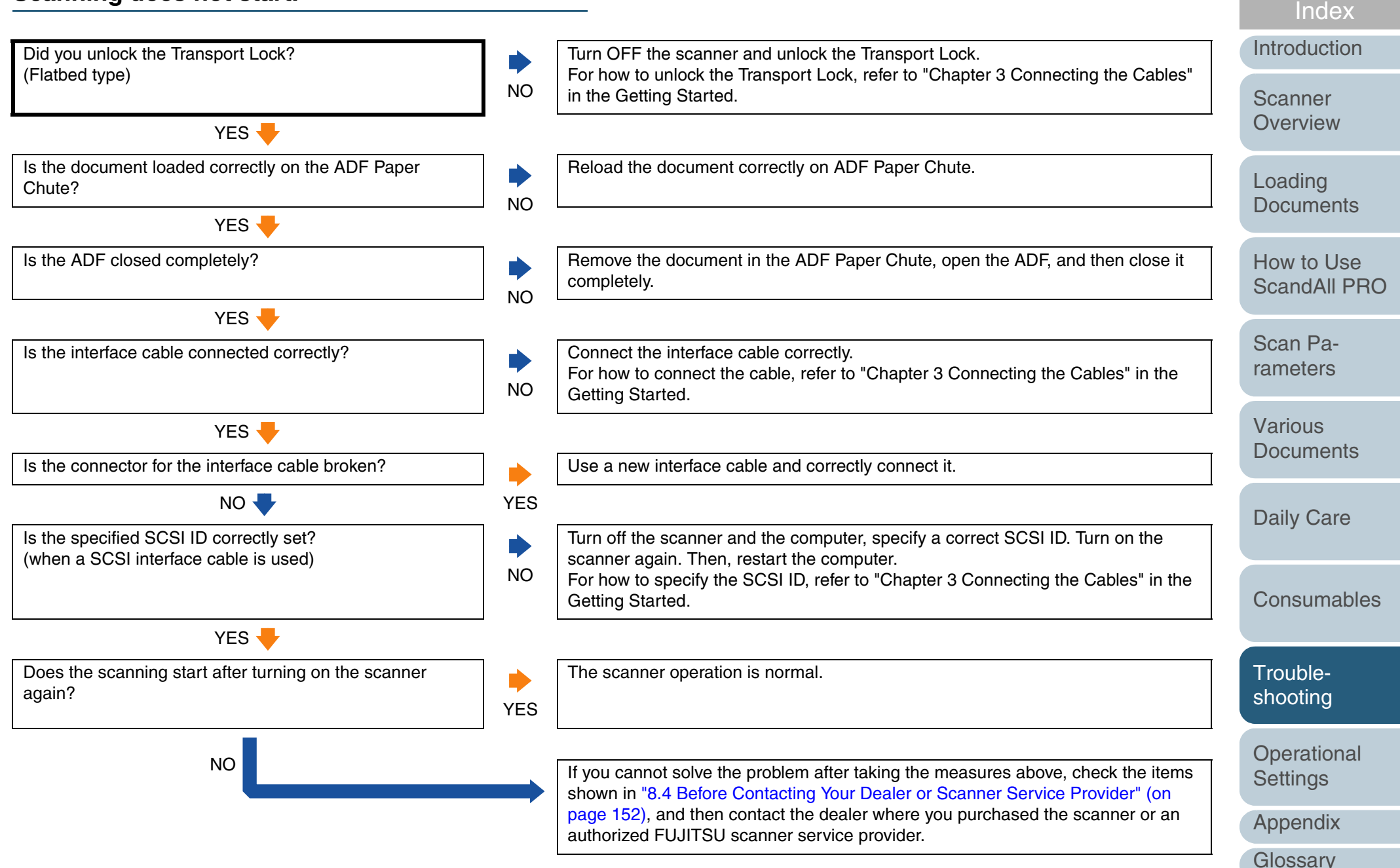

TOP

Contents

#### Quality of scanned pictures or photos is not satisfactory when scanning in black and white.

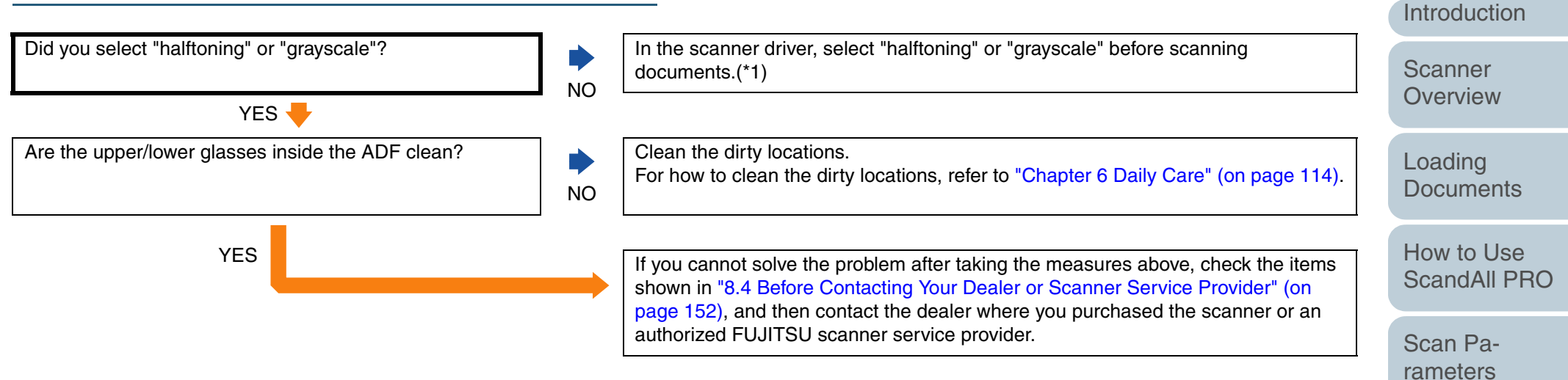

\*1: When scanning pictures or photos simply in binary black-and-white mode, the generated image might significantly differ from the originals. If possible, set the image type on the scanner driver to "halftoning" or "grayscale" before scanning.

TOP

Contents

Index

Various

**Documents** 

**Daily Care** 

Consumables

Troubleshooting

Operational Settings

Appendix

Glossarv

#### Quality of scanned text or lines is unsatisfactory.

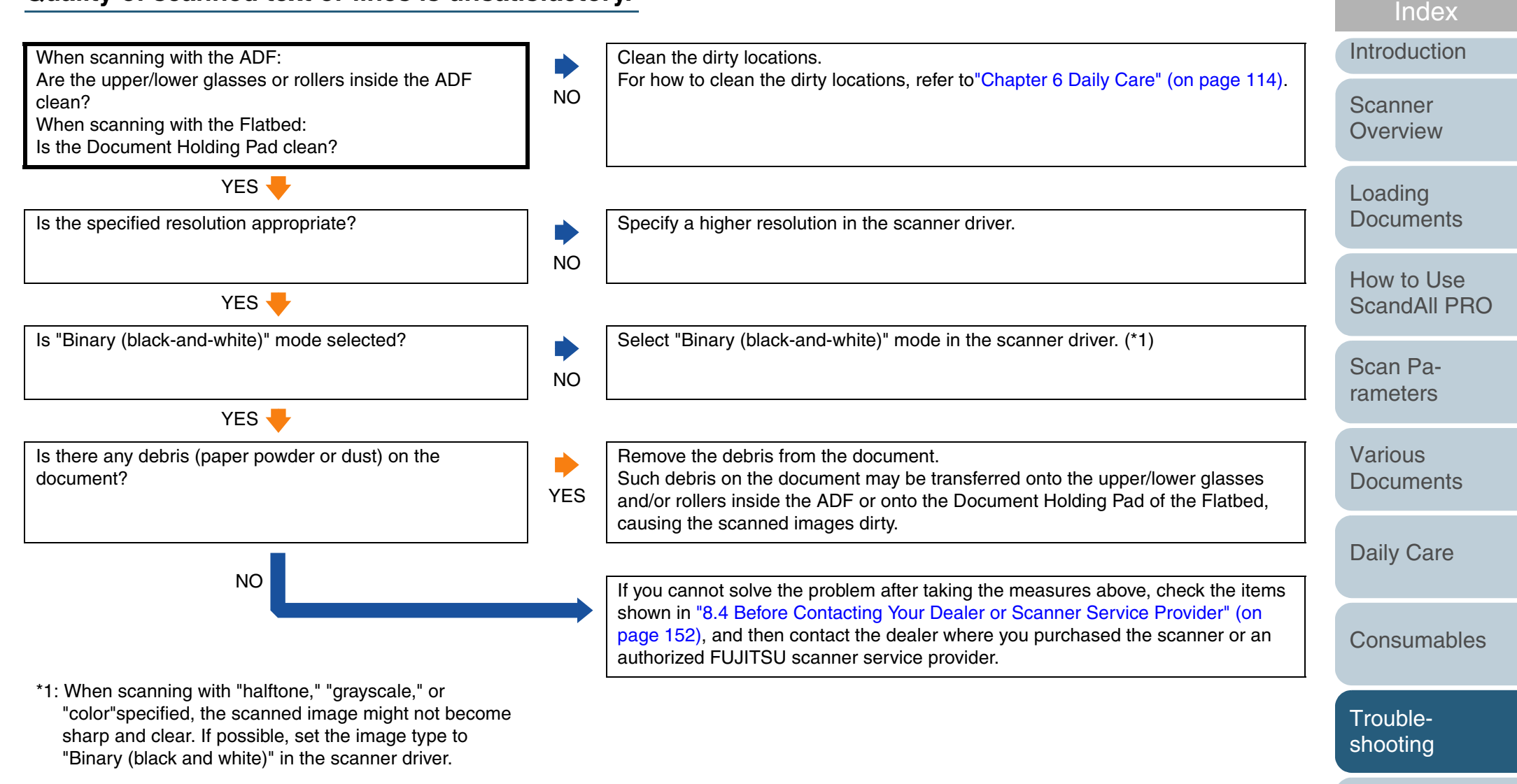

Operational Settings

TOP

Contents

Appendix

#### Images are distorted or blurred.

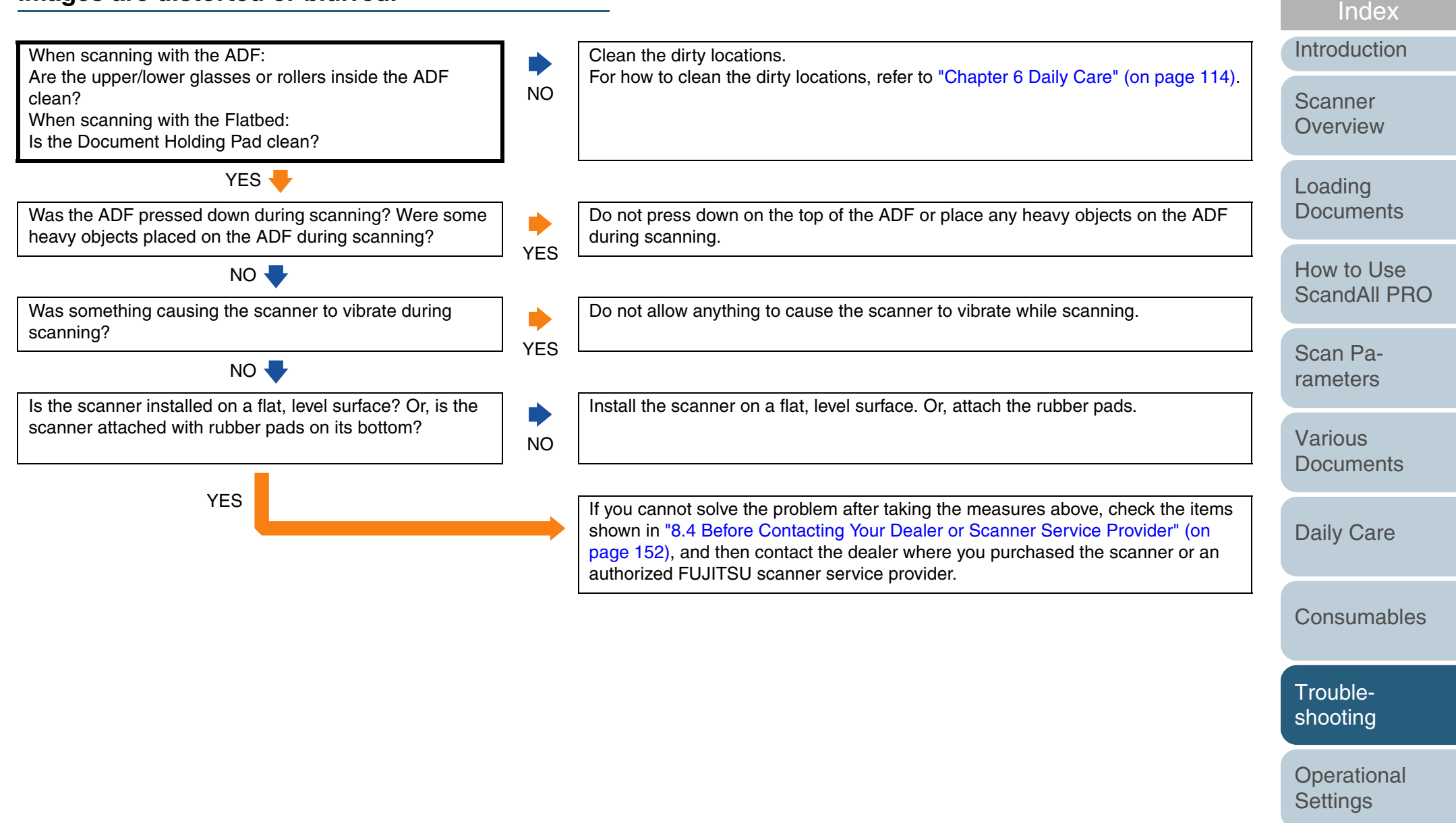

TOP

Contents

#### Vertical lines appear in scanned images.

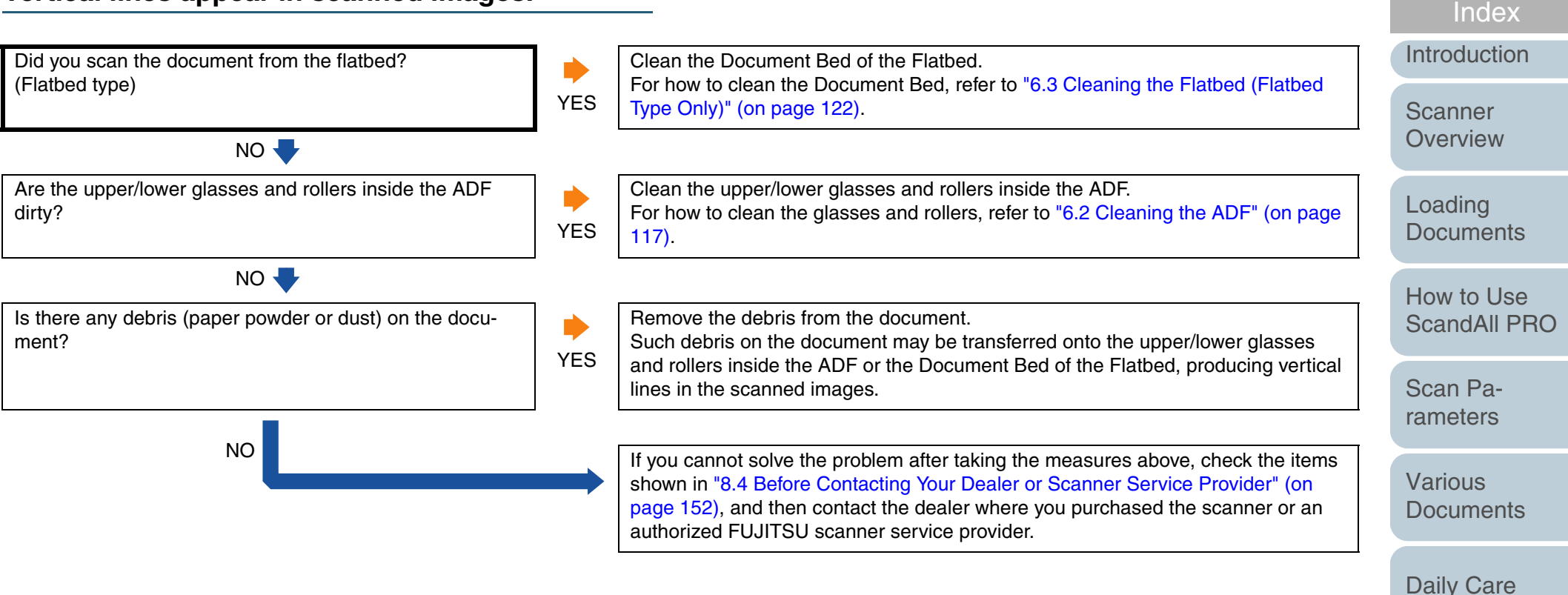

\_ ..., \_ .....

TOP

Contents

Consumables

Troubleshooting

Operational Settings

Appendix

# Function Number Display indicates an error code (alphabetical letter plus number) alternately after the scanner is turned ON.

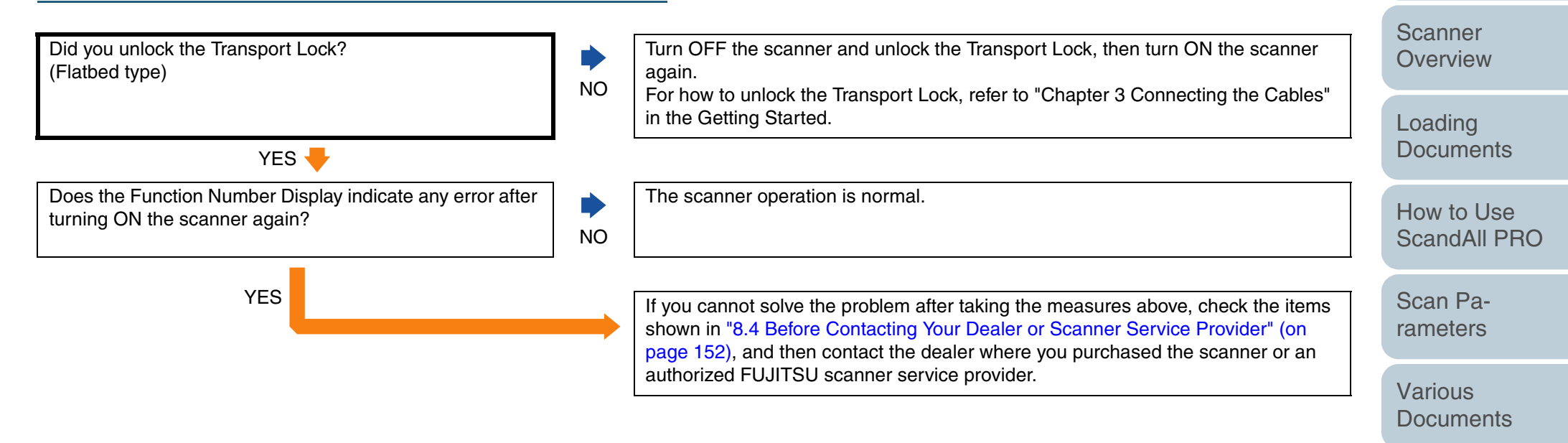

Daily Care

TOP

Index

Introduction

Contents

Consumables

Troubleshooting

Operational Settings

Appendix
#### Multifeed errors occur frequently.

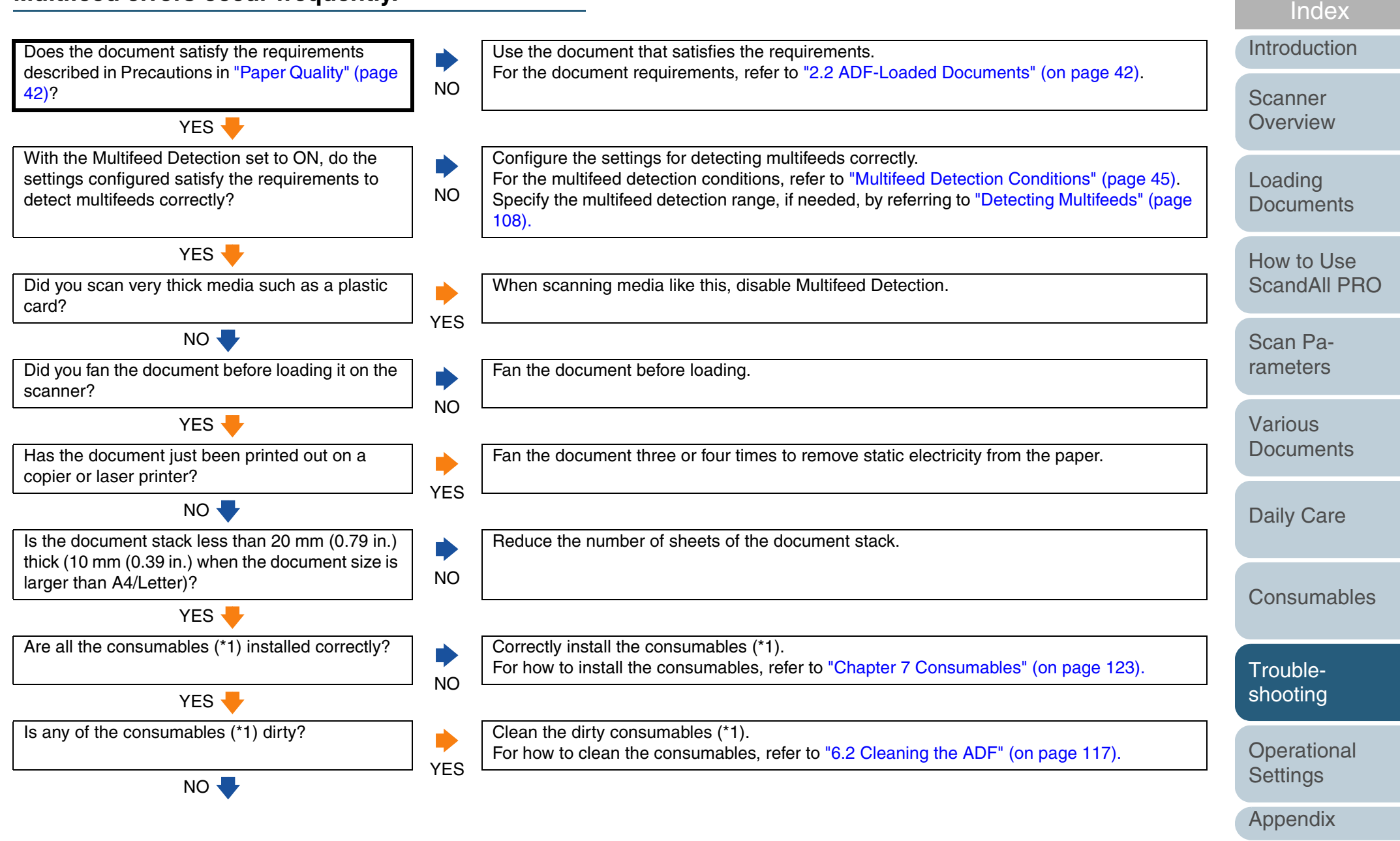

Glossary

TOP

Contents

| Chapter 8 Troubleshooting                |                                                                                                    | ТОР                        |
|------------------------------------------|----------------------------------------------------------------------------------------------------|----------------------------|
| Is any of the consumables (*1) worn out? | Check the consumables counters. Replace the consumables, if needed.<br>For information on how to replace the consumables, refer to "Chapter 7 Consumables" (on page 123).                                                                                                    | Index                      |
| NO                                       | If you cannot solve the problem after taking the measures above, check the items shown in<br>"8.4 Before Contacting Your Dealer or Scanner Service Provider" (on page 152), and then<br>contact the dealer where you purchased the scanner or an authorized FUJITSU scanner<br>service provider | Scanner<br>Overview        |
| *1 : Pick Rollers and Brake Rollers      |                                                                                                    | Loading<br>Documents       |
|                                          |                                                                                                    | How to Use<br>ScandAll PRO |
|                                          |                                                                                                    | Scan Pa-<br>rameters       |
|                                          |                                                                                                    | Various<br>Documents       |
|                                          |                                                                                                    | Daily Care                 |
|                                          |                                                                                                    | Consumables                |
|                                          |                                                                                                    | Trouble-<br>shooting       |
|                                          |                                                                                                    | Operational<br>Settings    |
|                                          |                                                                                                    | Appendix<br>Glossary       |

#### Pickup errors occur frequently.

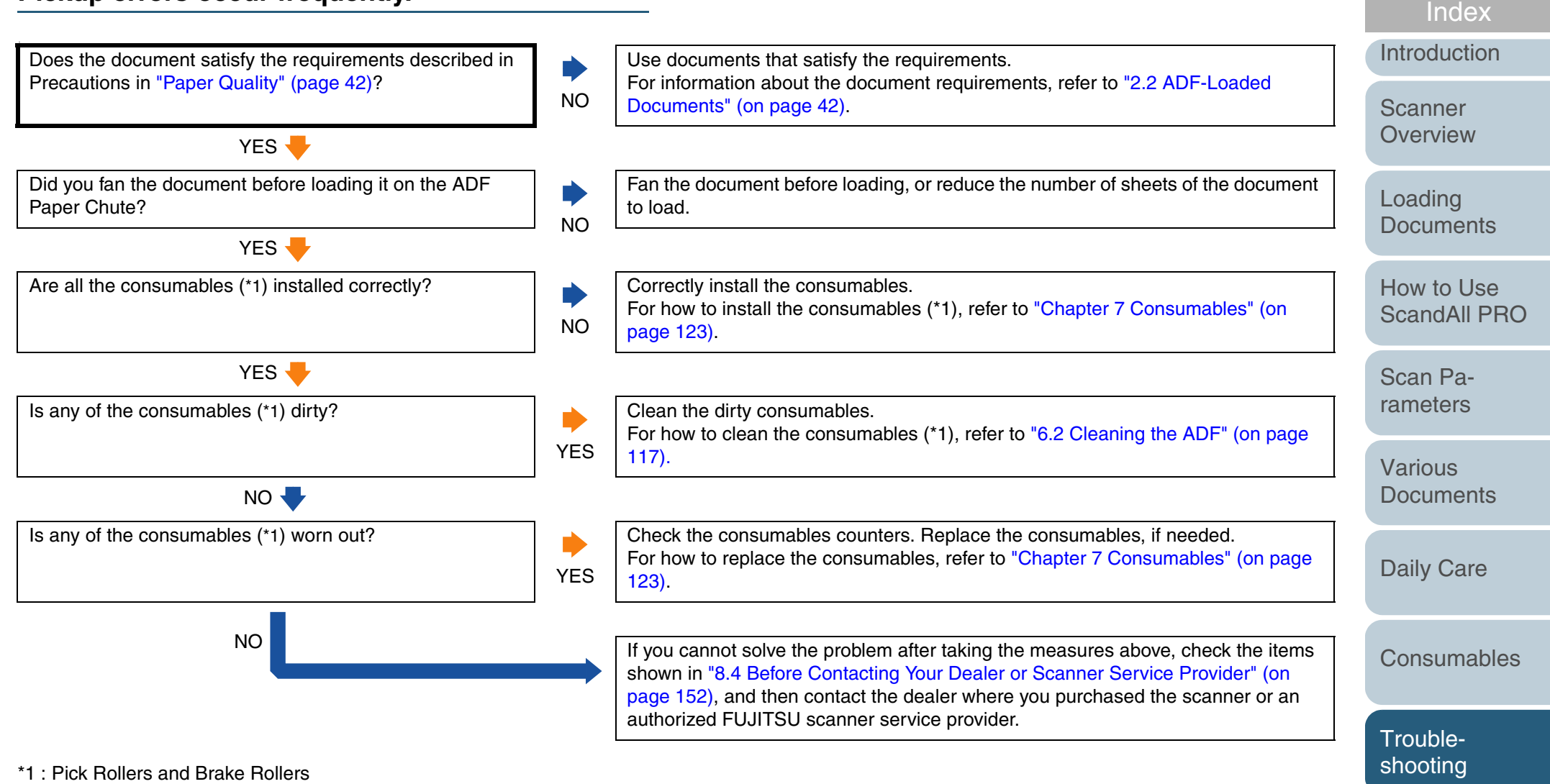

Operational

Settings

TOP

Contents

Appendix

#### Paper jams occur frequently.

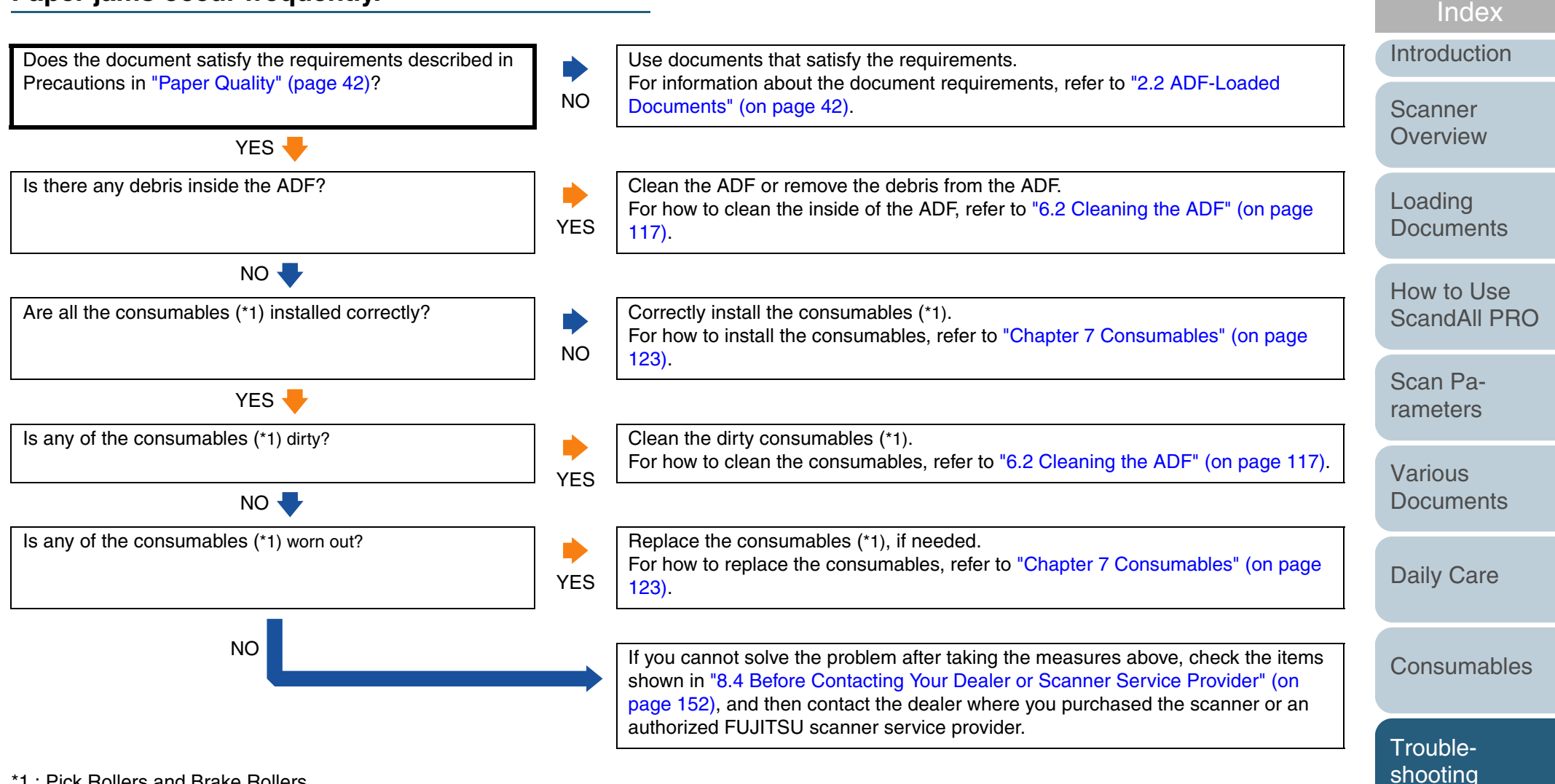

\*1 : Pick Rollers and Brake Rollers

Operational Settings

Appendix

Glossarv

TOP

Contents

## Scanned images are elongated when scanned from the ADF.

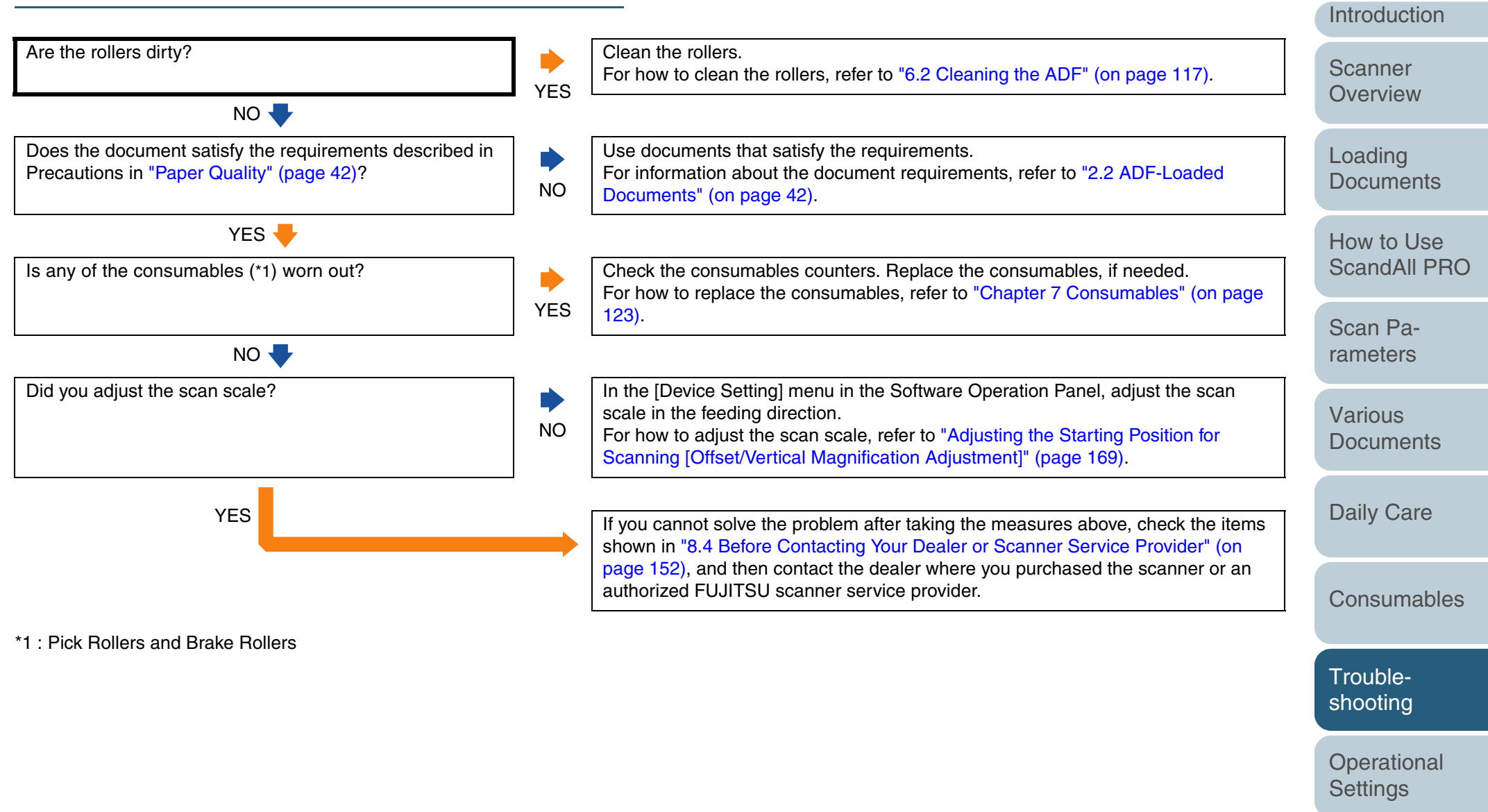

Appendix

TOP

Contents

Index

#### TOP Contents There is a shadow on leading edge of scanned Index image. Introduction Did you adjust the offset (starting position for scanning the In the [Device Setting] menu in the Software Operation Panel, adjust the scan Scanner document)? scale in the vertical scanning direction. NO For how to adjust the scan scale, refer to "Adjusting the Starting Position for Overview Scanning [Offset/Vertical Magnification Adjustment]" (page 169).

YES

If you cannot solve the problem after taking the measures above, check the items shown in "8.4 Before Contacting Your Dealer or Scanner Service Provider" (on page 152), and then contact the dealer where you purchased the scanner or an authorized FUJITSU scanner service provider.

> Scan Parameters

Loading

**Documents** 

How to Use

ScandAll PRO

Various **Documents** 

**Daily Care** 

Consumables

Troubleshooting

Operational Settings

Appendix

## The scanner is not recognized by your computer when Kofax VRS is used.

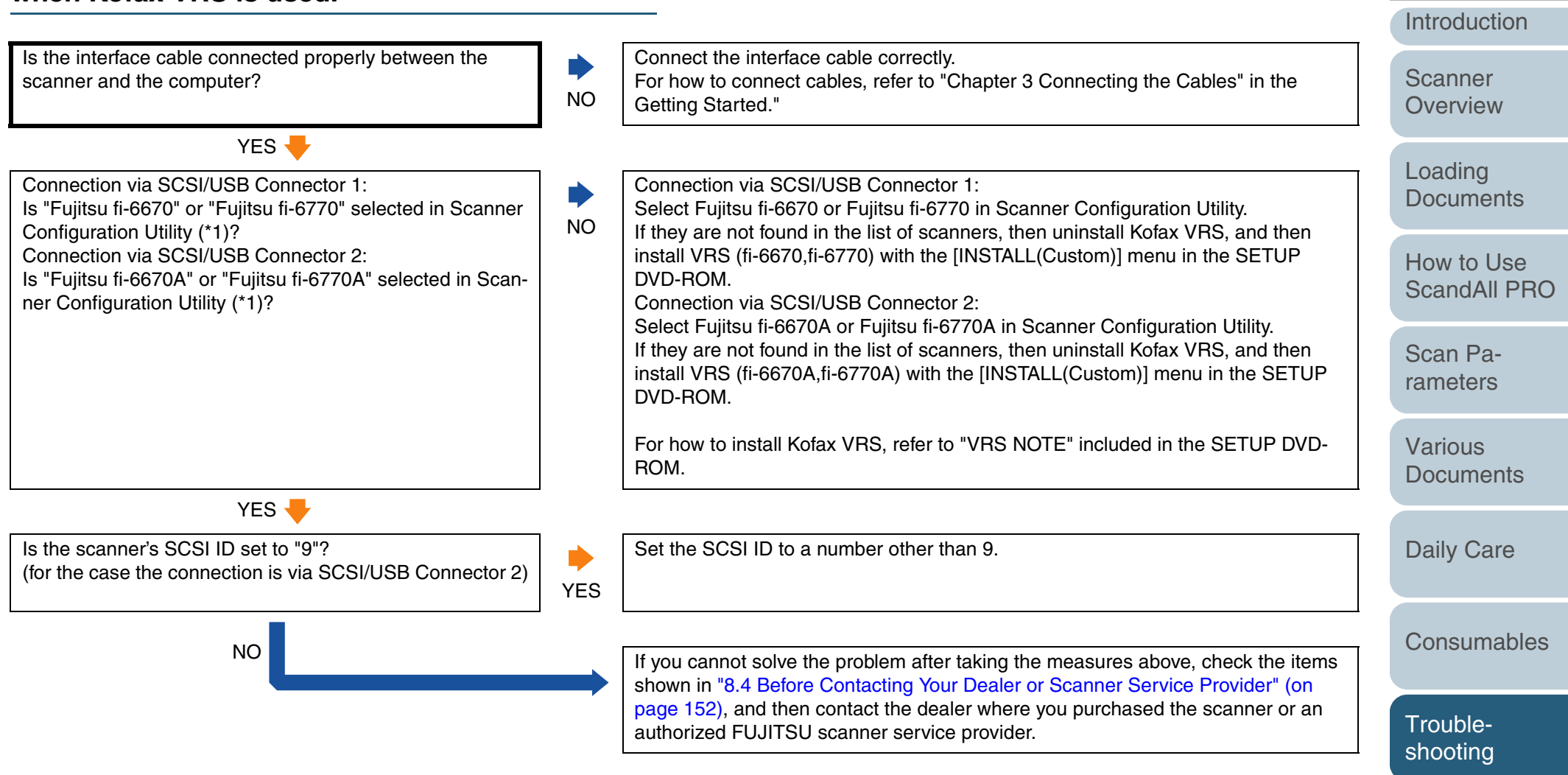

\*1 : To start the Scanner Configuration Utility, select [start] ⇔ [All Programs] ⇔ [Kofax VRS] ⇔ [Scanner Configuration Utility].

Operational Settings

Appendix

Glossarv

TOP

Contents

Index

## **8.4 Before Contacting Your Dealer or Scanner Service Provider**

Check the following items before contacting the dealer where you bought the scanner or an authorized FUJITSU scanner service provider.

#### **General Details**

| Item                                         | Findings                                                                                                    |
|----------------------------------------------|----------------------------------------------------------------------------------------------------|
| Scanner model<br>name                        | Example: fi-6670<br>For the scanner model names, refer to "8.5<br>Checking Labels on the Scanner" (on page 154).        |
| Serial No.                                   | Example: 000001<br>For the serial numbers, refer to "8.5 Checking<br>Labels on the Scanner" (on page 154).              |
| Production date                              | Example: 2008-05 (May 2008)<br>For the production date, refer to "8.5 Checking<br>Labels on the Scanner" (on page 154). |
| Date of purchase                             |                                                                                                    |
| Symptom                                      |                                                                                                    |
| Frequency of trouble                         |                                                                                                    |
| Do you have<br>warranty for this<br>product? |                                                                                                    |
| Name of option<br>used                       | Example: fi-667PR<br>For the options, refer to "A.4 Scanner Options"<br>(on page 195).                                  |

#### Troubles

#### Troubles at personal computer connection

| Item                       | Findings                                | Loading              |
|----------------------------|-----------------------------------------|----------------------|
| OS version<br>(Windows)    |                                         | Documer              |
| Displayed error<br>message |                                         | How to U<br>ScandAll |
| Type of interface          | Example: SCSI interface                 | Scan Pa              |
| Type of interface          |                                         | rameters             |
| controller                 | Example: Adaptec's SUSI Card AHA-2940AU | Various              |

#### **Feeding system troubles**

| Item                                                   | Findings | Daily Care           |
|--------------------------------------------------------|----------|----------------------|
| Document type                                          |          | Daily Care           |
| Main purpose of use                                    |          | Canaumahl            |
| Last cleaning date                                     |          | Consumable           |
|                                                        |          |                      |
| Last consumables replacement date                      |          | Trouble-             |
| Last consumables<br>replacement date<br>Operator panel |          | Trouble-<br>shooting |

Glossary

Introduction

TOP

Index

Contents

Scanner Overview

nts

se PRO

vanous **Documents** 

onsumables

#### Imaging system troubles

| Item                           | Findings                                        |
|--------------------------------|-------------------------------------------------|
| Scanner driver and its version |                                                 |
| Interface controller           | Example: Adaptec's SCSI Card AHA-2940AU         |
| OS version<br>(Windows)        |                                                 |
| Application software           | Example: ScandAll PRO, Adobe Acrobat            |
| Scan type                      | Example: Front Side, Back Side, Duplex          |
| Resolution                     | Example: 600 dpi, 75 dpi                        |
| Image mode                     | Example: Color, Grayscale, Binary (black&white) |

#### ■Other

| Item                                                                                                    | Findings |
|----------------------------------------------------------------------------------------------------|----------|
| Can both the photo-<br>graph showing the<br>original document<br>conditions and the<br>scanned image be<br>sent by e-mail or<br>fax? |          |

TOP Contents Index Introduction Scanner Overview Loading Documents How to Use ScandAll PRO Scan Parameters Various Documents **Daily Care** Consumables Troubleshooting Operational Settings Appendix Glossary

## 8.5 Checking Labels on the Scanner

This section describes how to check the labels on the scanner.

#### Positions of Labels on the Scanner

The following shows where the two labels are located on the scanner.

#### **ADF Type:**

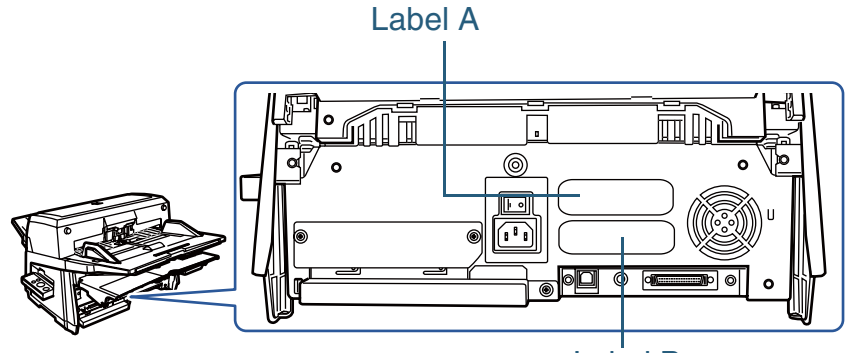

Label B

#### Flatbed Type:

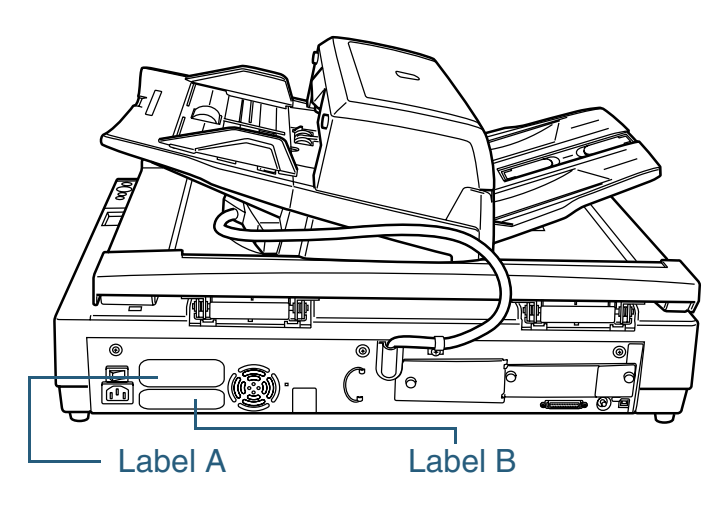

Label A (example): Indicates scanner information.

| MODEL fi-****<br>PART NO. *******-<br>SER. NO. ******<br>DATE 200*-** | ** V         ** A         ** kg           0         1         2         3         4         5         6         7         8         9           0         1         2         3         4         5         6         7         8         9           0         1         2         3         4         5         6         7         8         9           Barcode printing area |
|-----------------------------------------------------------------------|----------------------------------------------------------------------------------------------------|
| PFU Limited<br>a Fujitsu company                                      | MADE IN ****                                                                                                    |

Label B (example): Indicates various standards that the scanner conforms with.

#### CE This Class B digital apparatus complies with Canadian ICES-003 VEI N124 Cet appareil numérique de la classe B est conforme à la norme MB-003 du Canada.

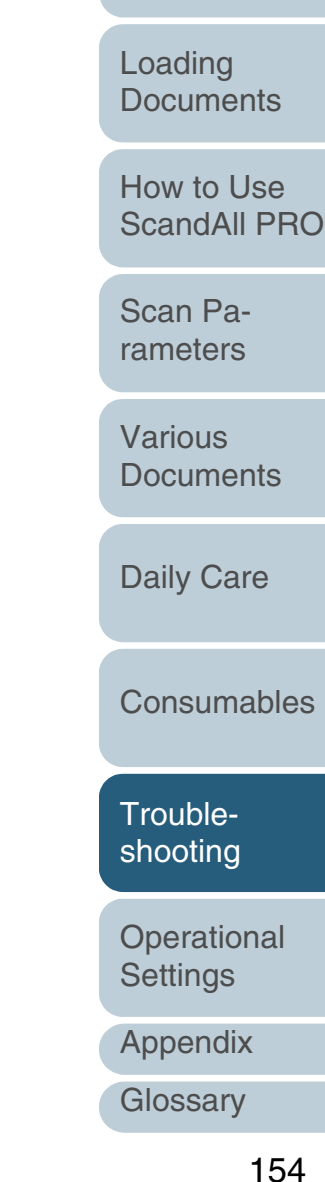

TOP Contents

Index

Introduction

Scanner Overview

ScandAll PRO

# **Chapter 9 Operational Settings**

This chapter explains how settings are made for the scanner using the Software Operation Panel.

Here, Windows Vista screen samples are used to explain the operations. The screens and operations may differ slightly if the OS that you are using is other than Windows vista.

| 9.1 Starting Up the Software Operation Panel                 | 156 |
|--------------------------------------------------------------|-----|
| 9.2 Configurable Items                                       | 157 |
| 9.3 Settings Related to Consumables and Useful Life Counters | 165 |
| 9.4 Settings Related to Scanning                             | 169 |
| 9.5 Settings Related to Multifeed Detection                  | 180 |
| 9.6 Settings Related to Wait Time                            | 186 |
| 9.7 Settings Related to Power ON/OFF Control                 | 188 |

How to Use ScandAll PRO Scan Parameters Various **Documents Daily Care** Consumables Troubleshooting Operational Settings Appendix Glossary

TOP Contents

Index

Introduction

Scanner Overview

Loading Documents

### 9.1 Starting Up the Software Operation Panel

The Software Operation Panel (SOP) is installed together with the scanner drivers (TWAIN and ISIS).

With this application, you can configure various settings for operating the scanner and for managing its consumables.

- Confirm if the scanner is connected correctly to your computer, then power on the scanner. For how to turn on the scanner, refer to "1.4 Turning the Scanner ON and OFF" (on page 31).
- 2 Select the [start] menu 
  ⇒ [All Programs] 
  ⇒ [Scanner Utility for Microsoft Windows] 
  ⇒ [Software Operation Panel].

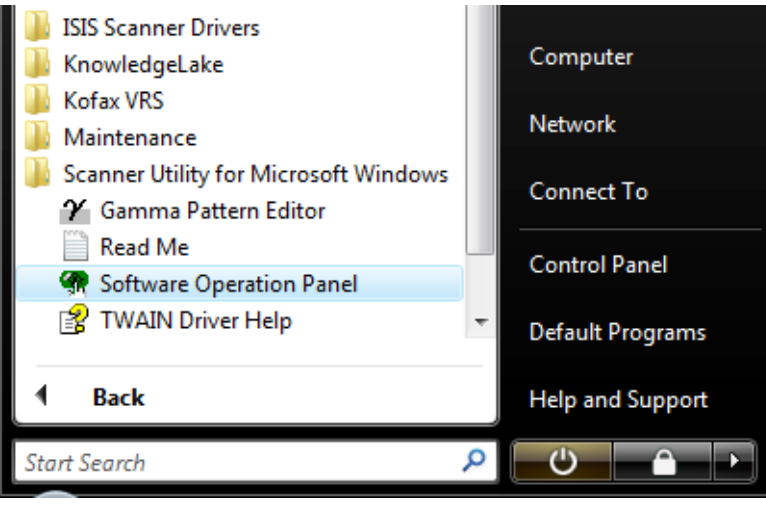

|                                                                                                    |                                                                                                 | Introduction               |
|----------------------------------------------------------------------------------------------------|-------------------------------------------------------------------------------------------------|----------------------------|
| UTSU Software Operation Panel                                                                                                    | e Operation Panelj dialog box appears.                                                          | Scanner<br>Overview        |
| Diagnosis     Device Info     Device Setting     Device Setting 2                                                                                                    | © None                                                                                          | Loading<br>Documents       |
| Multifeed<br>                                                                                                    | Check Overlapping(Ultrasonic)<br>Check Length<br>Check Overlapping and Length<br>Length 10 — mm | How to Use<br>ScandAll PRO |
| Heingen managed random     Clearing Cycle     Useful life counter     AutoCrop Boundary     Manual-feed timeout     Power SW Control     Scan Setting for Document wit     Pick Pressure |                                                                                                 | Scan Pa-<br>rameters       |
|                                                                                                    |                                                                                                 | Various<br>Documents       |
| < <u> </u>                                                                                                    | OK Cancel Apply (A)                                                                             | Daily Care                 |
|                                                                                                    |                                                                                                 | Consumables                |
|                                                                                                    |                                                                                                 | Trouble-<br>shooting       |
|                                                                                                    |                                                                                                 | Operational<br>Settings    |
|                                                                                                    |                                                                                                 | Appendix                   |
|                                                                                                    |                                                                                                 | Glossary                   |

TOP

Contents

Index

### 9.2 Configurable Items

Using the Software Operation Panel, you can configure the following settings for the scanner that is connected to a computer.

#### **Device Setting**

- Start up the Software Operation Panel. Refer to "9.1 Starting Up the Software Operation Panel" (on page 156).
- 2 From the tree listing on the left, select [Device Setting].

| FUJITSU Software Operation Panel                                                                                                    |                                                                                                    |                                                                                                    |                                                          | Offset                        | ×                         |
|----------------------------------------------------------------------------------------------------|----------------------------------------------------------------------------------------------------|----------------------------------------------------------------------------------------------------|----------------------------------------------------------|-------------------------------|---------------------------|
| Diagnosis<br>Devoce nor<br>Prevoce Setting<br>Hullieed<br>Page dop Filler (ADF)<br>Disposit color<br>Pre-Pick<br>Disposit color<br>Pre-Pick<br>Disposit color<br>Intelligent Mulkieed Function<br>Clearing Cycle<br>Useful life counter<br>Autor Con Brandam | Page Counter:<br>Total Page Count(ADF): 2<br>After cleaning: 1<br>Brake Roller: 10<br>Pick Roller: 10 | 570     pages       pages     pages       000     pages       000     pages       000     pages       pages     pages       pages     pages       pages     pages       pages     pages | Clear(1)<br>Clear(2)<br>Clear(3)<br>Clear(4)<br>Clear(5) | Offset Setting.               | Main: 0 <u>-</u> ± x0.5mm |
| Annualreed timeout     Power SW Control     Scan Setting for Document wit     Prick Pressure                                                                                                    | Power saving:                                                                                         | 0 %<br>%                                                                                                    | Clear(E)<br>Clear(Z)<br>5 minutes<br>Qiffset             | Vertical magnification Adjust | 3.1% (-3.1% - 3.1%)       |

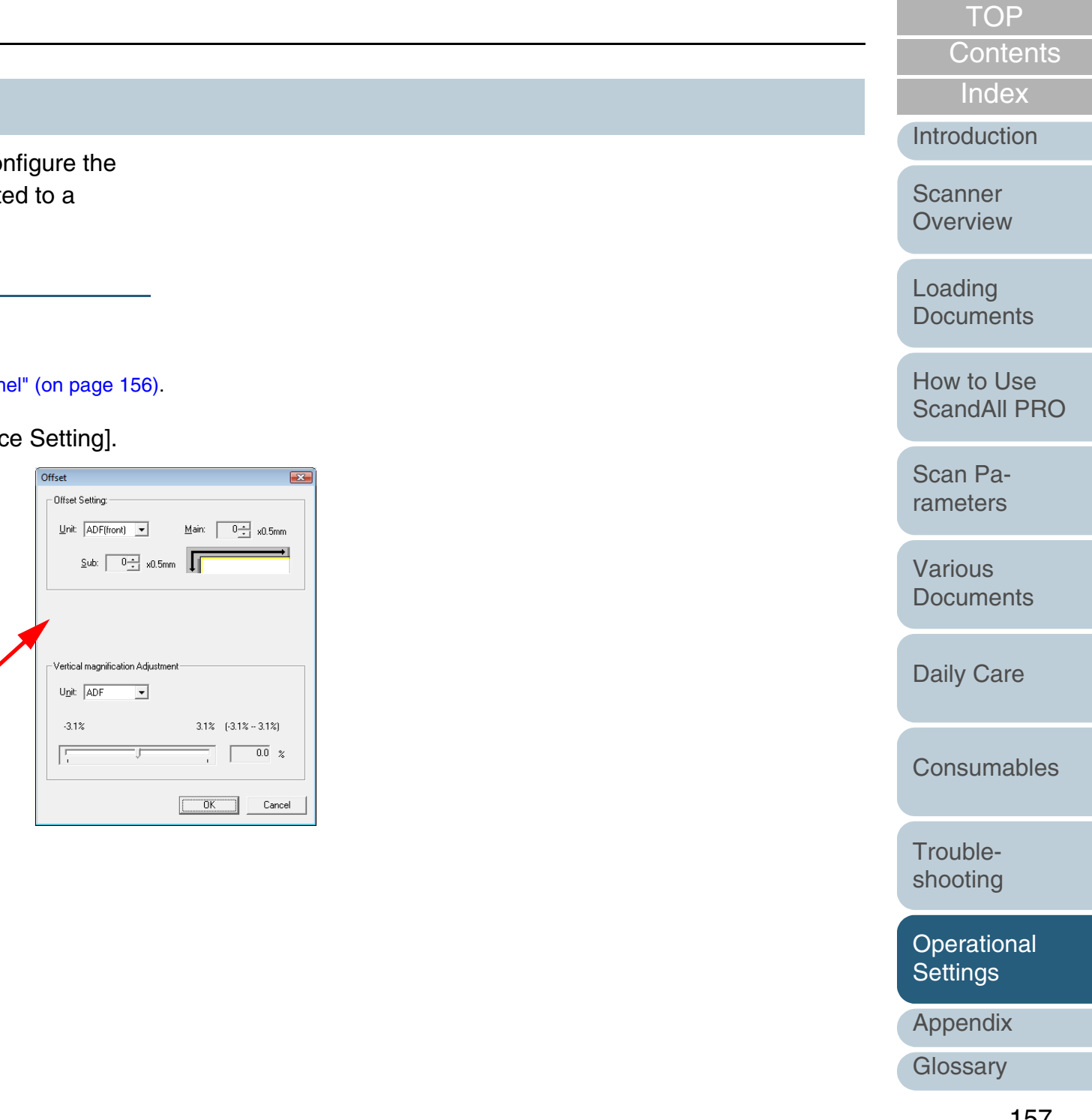

| ( | ~ | ~ | - | 1  | ~ |   |
|---|---|---|---|----|---|---|
|   |   |   |   | I( | - | R |

| Indox  |
|--------|
| IIIUEX |

RO

| Scan | Pa-  |
|------|------|
| rame | ters |

les

shooting

Operational Settings

Appendix

Glossary

| Item                                      | Explanation                                                                                  | Selectable Parameters                                                                                                    | Default                                             | Connection via<br>SCSI/USB<br>Connector 1 | Connection via<br>SCSI/USB<br>Connector 2 | Introduction             |
|-------------------------------------------|----------------------------------------------------------------------------------------------|----------------------------------------------------------------------------------------------------|-----------------------------------------------------|-------------------------------------------|-------------------------------------------|--------------------------|
| Page Counter<br>(Consumables<br>counters) | For evaluating the consumable<br>replacement cycle.<br>Use this function to reset the        | After cleaning/Brake Roller/Pick Roller<br>Remaining Ink (only when the imprinter<br>option for fi-6670/fi-6670A is installed) | 0 pages Yes<br>Shown only<br>when the               |                                           | Yes                                       | Scanner<br>Overview      |
|                                           | counters after replacing the consum-<br>ables.                                               |                                                                                                    | imprinter<br>option for fi-<br>6670/fi-<br>6670A is |                                           |                                           | Loading<br>Documents     |
| Power saving                              | Specify the waiting time before entering the Power saving mode.                              | Setting range: 15 to 55 min. (in steps of 5 min.)                                                                              | 15 min.                                             | Yes                                       | Yes                                       | How to Use<br>ScandAll P |
| Offset                                    | Adjust the starting position for the document scanning.                                      | Unit: Ma<br>For connection via SCSI/USB Connec-<br>tor 1:<br>ADF (Front), ADF (Back) (fi-6670/fi-                              | Main/Sub: Yes<br>0 mm                               | Yes                                       | Yes                                       | Scan Pa-<br>rameters     |
|                                           |                                                                                              | 6670A/fi-6770/fi-6770A only)<br>Flat Bed (Flatbed type only)<br>For connection via SCSI/USB Connec-<br>tor 2:                  |                                                     |                                           |                                           | Various<br>Documents     |
|                                           |                                                                                              | ADF (Back), Flat Bed (fi-6770/fi-6770A<br>only)<br>Main/Sub: -2 mm to 3 mm (in steps of                                        |                                                     |                                           |                                           | Daily Care               |
| Vertical magnification<br>Adjustment      | Adjust the magnification in the feeding direction on the scanning side specified for [Unit]. | 0.5 mm)<br>Unit: ADF, Flat Bed (Flatbed type only)<br>Setting range: -3.1 to 3.1% (in steps of<br>0.1%)                        | 0%                                                  | Yes                                       | Yes                                       | Consumab                 |
| Yes: Configurable                         |                                                                                              |                                                                                                    |                                                     |                                           |                                           | Trouble-                 |

Yes: Configurable

#### **Device Setting 2**

- 1 Start up the Software Operation Panel. Refer to "9.1 Starting Up the Software Operation Panel" (on page 156).
- 2 From the tree listing on the left, select [Device Setting 2].

| Diagnosis                                          | Preferences                           | Value 1                |
|----------------------------------------------------|---------------------------------------|------------------------|
| Device Info                                        | Multifeed                             | None                   |
| Device Setting 2                                   | Page Edge Filler (ADF)                | T:0 B:0 R:0 L:0 mm     |
| i Multifeed                                        | Dropout color                         | Green                  |
| - Page Edge Filler (ADE)                           | Pre-Pick                              | Yes                    |
| Dropout color                                      | Document check area specification for |                        |
| - Pre-Pick                                         | - Modes of Selection                  | Specify detection area |
| - Document check area specific                     | - Specify area                        | 0 - 0 mm               |
| <ul> <li>Intelligent Multifeed Function</li> </ul> | Intelligent Multifeed Function        |                        |
| Cleaning Cycle                                     | Cleaning Cycle                        | 10000 pages            |
| - Useful life counter                              | Useful life counter                   |                        |
| - AutoCrop Boundary                                | - Pick Rollers                        | 250000 pages           |
| Manual-feed timeout                                | - Brake Rollers                       | 250000 pages           |
| Power SW Lontrol                                   | AutoCrop Boundary                     | Round Down             |
| Dick Pressure                                      | Manual-feed timeout                   | Disable                |
| ····· FICK FIESSUIE                                | Power SW Control                      | Enable power switch    |
|                                                    | Scan Setting for Document with Tab (A | Non-rectangular docu   |
|                                                    | Paper Pick Force                      | Low                    |
|                                                    |                                       |                        |
| •                                                  | P                                     |                        |
|                                                    | Default                               |                        |

Clicking a desired item on the tree listing one the list shows its related parameters on the right.

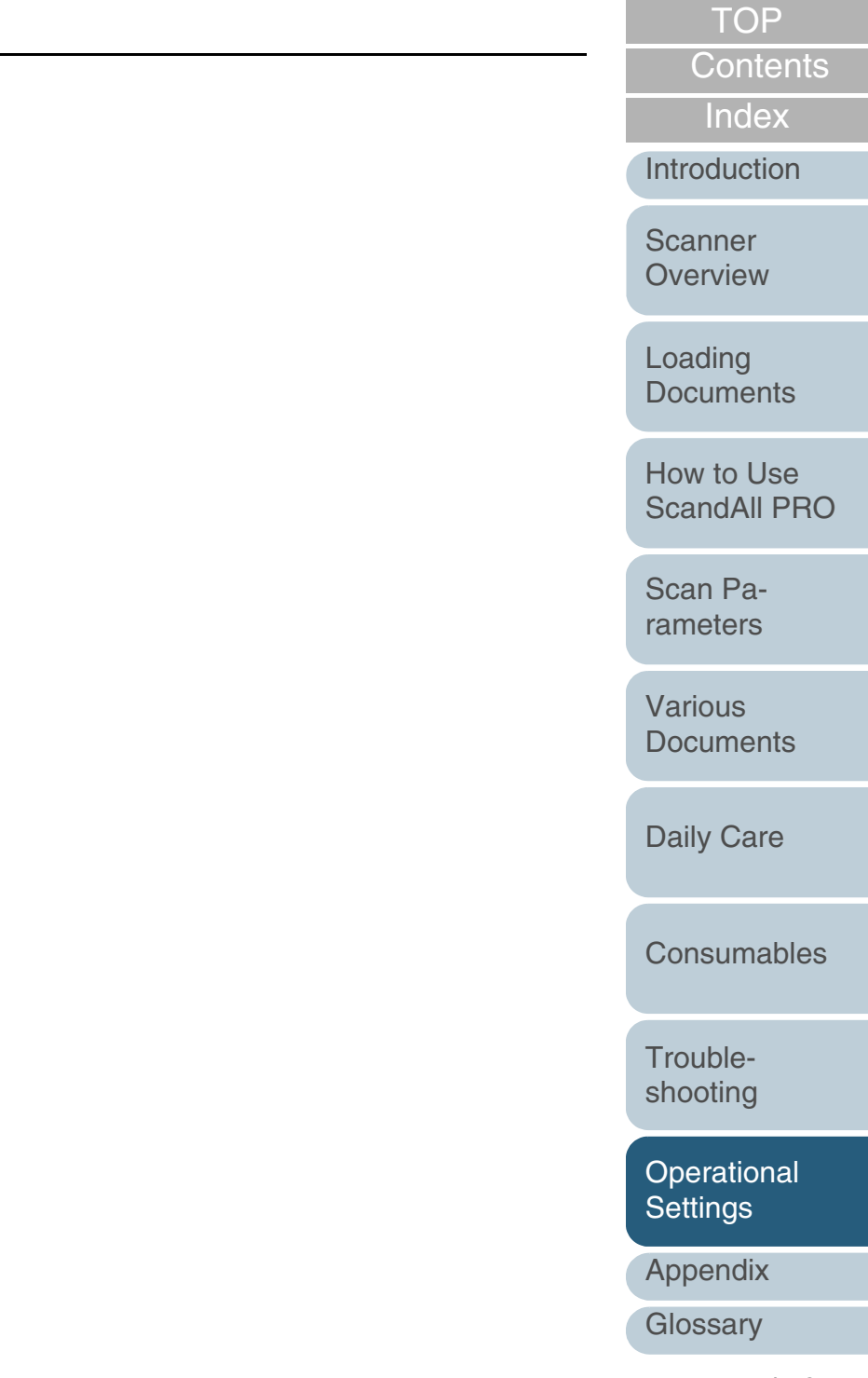

Selecting each item displays detailed settings (parameters) in the right part of the dialog box.

|                                                                                                    |                                                                                                    |                                                                                                    |                                      |                                           |                                           | Introduction                            |
|----------------------------------------------------------------------------------------------------|----------------------------------------------------------------------------------------------------|----------------------------------------------------------------------------------------------------|--------------------------------------|-------------------------------------------|-------------------------------------------|-----------------------------------------|
| Item                                                                                                    | Explanation                                                                                                    | Selectable Parameters                                                                                                    | Default                              | Connection via<br>SCSI/USB<br>Connector 1 | Connection via<br>SCSI/USB<br>Connector 2 | Scanner<br>Overview                     |
|                                                                                                    |                                                                                                    |                                                                                                    |                                      | Yes: Cor<br>No: Not co                    | nfigurable<br>onfigurable                 | Loading                                 |
| Multifeed                                                                                                    | Select the method to detect multi-<br>feeds. Check either of overlapping<br>or document length, or both.<br>Can also be specified from the<br>scanner driver's setting dialog box.<br>Note the setting with the scanner<br>driver is given a priority.              | None/Check Overlapping [Ultrasonic]/<br>Check Length/Check Overlapping and<br>Length<br>Selectable length (to be detected as<br>length difference): 10, 15 or 20 mm | Check<br>Overlapping<br>[Ultrasonic] | Yes                                       | Yes                                       | Documents<br>How to Use<br>ScandAll PRO |
| Page Edge Filler                                                                                                    | Fill the specified width of the end                                                                                                    | ADF:<br>Top/Left/Bight: 0 to 15 mm                                                                                                    | Top/Bottom/                          | Yes                                       | No                                        | rameters                                |
| <ul> <li>(ADF)</li> <li>Page Edge Filler</li> <li>(FB)</li> <li>with white or black color.</li> <li>When the backing (background)<br/>color is white, the end sections are<br/>filled with white; and when the<br/>background color is black, filled<br/>with black.</li> <li>Can also be specified from the<br/>scanner driver's setting dialog box.</li> <li>Note the setting with a larger value<br/>is given a priority.</li> <li>The setting here is not applied<br/>when Kofax VBS is used</li> </ul> | with white or black color.<br>When the backing (background)<br>color is white, the end sections are<br>filled with white; and when the<br>background color is black, filled<br>with black.<br>Can also be specified from the<br>scanner driver's setting dialog box | Bottom: -7 to 7 mm (in increments of 1<br>mm)<br>FB:<br>Top/Bottom/Left/Right: 0 to 15 mm                                                                           | mm                                   |                                           |                                           | Various<br>Documents                    |
|                                                                                                    |                                                                                                    |                                                                                                    |                                      |                                           |                                           | Daily Care                              |
|                                                                                                    | В                                                                                                    |                                                                                                    |                                      |                                           | Consumables                               |                                         |
|                                                                                                    |                                                                                                    | (A: Image area, B: Filled area, A+B:<br>Output area)                                                                                                    |                                      |                                           |                                           | Trouble-                                |
| Dropout color                                                                                                    | Drop out a preselected color for the scanned image (binary black &                                                                                                    | Red/Green/Blue/White                                                                                                    | Green                                | Yes                                       | No                                        | Shooting                                |
|                                                                                                    | white/grayscale mode only).<br>Can also be specified from the<br>scanner driver's setting dialog box.                                                                                                    |                                                                                                    |                                      |                                           |                                           | Operational<br>Settings                 |
|                                                                                                    | Note the setting with the scanner driver is given a priority.                                                                                                    |                                                                                                    |                                      |                                           |                                           | Appendix                                |
|                                                                                                    |                                                                                                    |                                                                                                    |                                      |                                           |                                           | Glossary                                |

TOP

Contents

Index

| Itom                                | Explanation                                                                                                    | Selectable Parameters                                | Default         | Connectionvia          | Connectionvia             |                                    |     |     |     |     |     |     |              |
|-------------------------------------|----------------------------------------------------------------------------------------------------|------------------------------------------------------|-----------------|------------------------|---------------------------|------------------------------------|-----|-----|-----|-----|-----|-----|--------------|
| nem                                 | Explanation                                                                                                    | Selectable Parameters                                | Delault         | SCSI/USB               | SCSI/USB                  | Index                              |     |     |     |     |     |     |              |
|                                     |                                                                                                    |                                                      |                 | Connector 1            | Connector 2               | Introduction                       |     |     |     |     |     |     |              |
|                                     |                                                                                                    |                                                      |                 | Yes: Cor<br>No: Not co | nfigurable<br>onfigurable | Scanner                            |     |     |     |     |     |     |              |
| Pre-pick                            | To give a higher priority to<br>processing speed, select [Yes], if<br>not, select [No].<br>Can also be specified from the<br>scanner driver's setting dialog box.<br>Note the setting with the scanner<br>driver is given a priority. | Yes/No                                               | Yes             | Yes                    | No                        | Loading<br>Documents<br>How to Use |     |     |     |     |     |     |              |
| Document check                      | Selected range: Check this item                                                                                                    | Check or do not check "Selected range"               | Do not<br>check | Yes Yes                | Yes                       | Yes                                | Yes | Yes | Yes | Yes | Yes | Yes | ScandAll PRO |
| tion for Multifeed i<br>Detection   | ing multifeeds. You can determine<br>if multifeed detection is enabled or<br>disabled for the specified area.                                                                                                    | Enable/Disable<br>(when "Selected range" is checked) | Disable         |                        |                           | Scan Pa-<br>rameters               |     |     |     |     |     |     |              |
|                                     | Start: Specify the start point of the check area in length (mm) from the top edge of the document.                                                                                                    | 0 to 510 mm (in increments of 2 mm)                  | 0 mm            |                        |                           | Various<br>Documents               |     |     |     |     |     |     |              |
|                                     | End: Specify the end point of the check area in length (mm) from the top edge of the document.                                                                                                    | 0 to 510 mm (in increments of 2 mm)                  | 0 mm            | _                      |                           | Daily Care                         |     |     |     |     |     |     |              |
| Intelligent Multi-<br>feed Function | Bypass multifeed detection by<br>remembering the pattern (size and<br>location) of glued paper on the                                                                                                    | Manual Mode/Auto Mode 1/Auto Mode 2                  | Manual<br>Mode  | Yes                    | Yes                       | Consumables                        |     |     |     |     |     |     |              |
|                                     | document.<br>Note that you need to select<br>"Check Overlapping" beforehand<br>by referring to "Multifeed Detec-<br>tion" (on page 180).                                                                                              |                                                      |                 |                        |                           | Trouble-<br>shooting               |     |     |     |     |     |     |              |
|                                     |                                                                                                    |                                                      | <u> </u>        |                        | <u> </u>                  | Operational<br>Settings            |     |     |     |     |     |     |              |

Appendix

Glossary

TOP

|                                                                                    |                                                                                                    |                                                                                                    |                                                                      |                            |                            | Contents                   |  |
|------------------------------------------------------------------------------------|----------------------------------------------------------------------------------------------------|----------------------------------------------------------------------------------------------------|----------------------------------------------------------------------|----------------------------|----------------------------|----------------------------|--|
| Item                                                                               | Explanation                                                                                                    | Selectable Parameters                                                                                    | Default                                                              | Connection via<br>SCSI/USB | Connection via<br>SCSI/USB | Index                      |  |
|                                                                                    |                                                                                                    |                                                                                                    |                                                                      |                            | Connector 2                | Introduction               |  |
|                                                                                    |                                                                                                    |                                                                                                    |                                                                      | Yes: Cor<br>No: Not co     | ifigurable<br>onfigurable  | Scanner                    |  |
| Cleaning Cycle                                                                     | Displays the time to clean the<br>consumables. When the number of<br>sheets scanned exceeds the value<br>of this counter, the background<br>color of the counter turns yellow                       | 1,000 to 255,000 sheets (in increments<br>of 1,000)<br>Show cleaning instructions: Check/Do<br>not check | 10,000<br>sheets<br>Do not<br>check                                  | Yes                        | Yes                        | Loading<br>Documents       |  |
|                                                                                    | and a cleaning instruction is<br>prompted from the scanner driver.<br>The cleaning instruction is not<br>displayed when Kofax VRS is                                                                |                                                                                                    |                                                                      |                            |                            | How to Use<br>ScandAll PRO |  |
|                                                                                    | used.                                                                                                    |                                                                                                    |                                                                      |                            |                            | Scan Pa-                   |  |
| Useful life When t<br>counter counter<br>(refer to<br>Consur<br>Counter<br>a value | When the value of the page<br>counter (consumables counter)<br>(refer to "9.3 Settings Related to<br>Consumables and Useful Life<br>Counters" (on page 165)) exceeds<br>a value specified here, the | 10,000 to 2,550,000 sheets (in increments of 10,000) for each consumable200,000 sheetsYesYes             | 200,000<br>sheets                                                    | Yes                        | Yes                        | rameters                   |  |
|                                                                                    |                                                                                                    |                                                                                                    |                                                                      |                            |                            | Various<br>Documents       |  |
|                                                                                    | background color of the counter<br>turns yellow, and a replacing<br>instruction is displayed from the<br>scanner driver.                                                                            |                                                                                                    | color of the counter<br>and a replacing<br>displayed from the<br>er. |                            |                            |                            |  |
| SCSI Bus Width                                                                     | Specify the data transfer width<br>when the connection is via SCSI<br>Connector 2 on the CGA board.                                                                                                 | 16 bit (Wide)/8 bit                                                                                      | 16 bit (Wide)                                                        | No                         | Yes                        | Consumables                |  |
| AutoCrop Bound-<br>ary                                                             | Select whether to round up or<br>down the fractional part of<br>scanned image data.                                                                                                    | Round Up/Round Down                                                                                      | Round Down                                                           | Yes                        | No                         | Trouble-<br>shooting       |  |
| L                                                                                  | 1                                                                                                    | 1                                                                                                    | <u> </u>                                                             | 1                          | I                          | Operational<br>Settings    |  |

Appendix

Glossary

TOP

|                                          |                                                                                                    |                                                                                                    |                         |                            |                            | Contents                                           |
|------------------------------------------|----------------------------------------------------------------------------------------------------|----------------------------------------------------------------------------------------------------|-------------------------|----------------------------|----------------------------|----------------------------------------------------|
| Item                                     | Explanation                                                                                                    | Selectable Parameters                                                                                                    | Default                 | Connection via<br>SCSI/USB | Connection via<br>SCSI/USB | Index                                              |
|                                          |                                                                                                    |                                                                                                    |                         | Connector 1                | Connector 2                | Introduction                                       |
|                                          |                                                                                                    |                                                                                                    |                         | Yes: Cor<br>No: Not co     | ifigurable<br>onfigurable  | Scanner                                            |
| Manual-feed<br>timeout                   | Specify the waiting time to disable manual feeding.                                                                                         | Disable/Enable<br>Waiting time setting when this option is<br>enabled:<br>For connection via SCSI/USB Connec-<br>tor 1:<br>5, 10, 20, 30, 40, 50, 60, 70, 80, 90, 100,<br>110, 120, 180, 240, 300, 360, 420, 480,<br>540, 600, 900, 1200, 1500, 1800, 1999<br>(in seconds) | Disable                 | Yes                        | Yes                        | Loading<br>Documents<br>How to Use<br>ScandAll PRC |
|                                          |                                                                                                    | For connection via SCSI/USB Connec-<br>tor 2:<br>5, 10, 20, 30 (in seconds)                                                                                                    |                         |                            |                            | Scan Pa-<br>rameters                               |
| Power SW<br>Control                      | Specify whether or not to enable<br>power switch by using the [Power]<br>button on the Operator Panel.                                      | Enable power switch/Disable power switch                                                                                                    | Enable<br>power switch  | Yes                        | Yes                        | Various<br>Documents                               |
| Scan Setting for<br>Document with<br>Tab | For a document that includes<br>index sheets or a document with<br>index stickers (or tabs) attached at<br>its bottom edge, you can specify | For connection via SCSI/USB Connec-<br>tor 1:<br>Document with tab/Document without<br>tab/Non-rectangular document                                                                                                    | Document<br>without tab | Yes                        | Yes                        | Daily Care                                         |
|                                          | whether or not to include the index<br>portion (or tab) images during<br>scanning with Auto Paper Size<br>Detection setting. When           | For connection via SCSI/USB Connec-<br>tor 2:<br>Document with tab/Document without                                                                                                    |                         |                            |                            | Consumables                                        |
|                                          | "Document with tab" is selected,<br>the tab (index) image is included in<br>the document page image.<br>Scanning speed with this setting,   | tab                                                                                                    |                         |                            |                            | Trouble-<br>shooting                               |
|                                          | however, slows down to a certain<br>degree.<br>Once this setting is enabled, the<br>the [Scan Setting for Document in                       |                                                                                                    |                         |                            |                            | Operational<br>Settings                            |
|                                          | Dark Background Color] option will                                                                                                    |                                                                                                    |                         |                            |                            | Appendix                                           |
|                                          |                                                                                                    |                                                                                                    |                         |                            |                            | Glossarv                                           |

TOP

 $\overline{}$ 

| Chapter | 9 Operational    | Settings |
|---------|------------------|----------|
| 01100   | o oporaciónación | Countgo  |

|                                         |                                                                                                    |                                                       |                        |                            |                            | Contents                   |
|-----------------------------------------|----------------------------------------------------------------------------------------------------|-------------------------------------------------------|------------------------|----------------------------|----------------------------|----------------------------|
| Item                                    | Explanation Selectable Parameters Default Connection                                                                                     |                                                       | ble Parameters Default | Connection via<br>SCSI/USB | Connection via<br>SCSI/USB | Index                      |
|                                         |                                                                                                    |                                                       | Connector 1            | Connector 2                | Introduction               |                            |
|                                         |                                                                                                    |                                                       |                        | Yes: Cor<br>No: Not co     | ifigurable<br>onfigurable  | Scanner                    |
| Scan Setting for                        | Specify whether or not to detect                                                                                                    | Disable/Enable                                        | Disable                | No                         | Yes                        | Overview                   |
| Document in<br>Dark Background<br>Color | the edge of document in a dark<br>background color during scanning.<br>You can specify a density of<br>background color so the edge will | Density of background color: 1 to 5<br>levels         |                        |                            |                            | Loading<br>Documents       |
|                                         | be detected correctly.<br>Once this option is enabled, the<br>settings for scanning documents<br>with tabs will automatically be         |                                                       |                        |                            |                            | How to Use<br>ScandAll PRC |
|                                         | disabled.                                                                                                    |                                                       |                        |                            |                            | Scan Pa-                   |
| Overcrop/Under-<br>crop                 | Adjust the output image scanned by enabling the Automatic Page                                                                           | Overcrop: 0 mm to 3 mm (in increments of 1 mm)        | 0 mm                   | No                         | Yes                        | rameters                   |
|                                         | Size Detection option.                                                                                                    | Undercrop: -3 mm to 0 mm (in incre-<br>ments of 1 mm) |                        |                            |                            | Various                    |
| Pick Pressure                           | Specify the pick pressure for feeding documents.                                                                                         | Low/Mid/High                                          | Mid                    | Yes                        | Yes                        | Boodmonto                  |

Daily Care

TOP

Consumables

Troubleshooting

Operational Settings

Appendix

### 9.3 Settings Related to Consumables and Useful Life Counters

#### **Confirming and Resetting the Counters**

#### Confirming the counters

- 1 Start up the Software Operation Panel. Refer to "9.1 Starting Up the Software Operation Panel" (on page 156).
- **2** From the tree listing on the left, select [Device Setting].

| Diagnosis                                                                                                    |                                                  |               |                         |                                                             |
|----------------------------------------------------------------------------------------------------|--------------------------------------------------|---------------|-------------------------|-------------------------------------------------------------|
| Device Setting                                                                                                    | Page Counter:<br>Total Page Count(ADF):          | 2570          | pages                   |                                                             |
| – Multiteed<br>– Page Edge Filler (ADF)<br>– Dropout color<br>– Pre-Pick<br>– Document check area specific                                                                                                    | After cleaning:<br>Brake Roller:<br>Bick Roller: | 1000<br>10000 | pages<br>pages<br>pages | Clear(1)<br>Clear(2)                                        |
| Document Creck area specific     Intelligent Multifeed Function     Cleaning Cycle     Useful life counter     AutoCrop Boundary     Manual-feed timeout     Power SW Control     Scan Setting for Document wit     Pick Pressure | Remaining Ink:                                   | 0             | pages<br>pages<br>%     | Clear( <u>4</u> )<br>Clear( <u>5</u> )<br>Clear( <u>6</u> ) |
|                                                                                                    | Power saving:                                    |               | %                       | Clear(Z)                                                    |
|                                                                                                    | ļ                                                | ,             | 15                      | i minutes                                                   |
| <                                                                                                    |                                                  |               | _                       | Offset                                                      |
|                                                                                                    |                                                  | ЭК            | Cancel                  | Apply (A)                                                   |

In this dialog box, you can confirm the following items:

|                                                  | Scanner                                                                   |              |
|--------------------------------------------------|---------------------------------------------------------------------------|--------------|
| Item                                             | Description                                                               | Overview     |
| Total Page Count                                 | Total sheets scanned using the ADF                                        |              |
| (ADF)                                            |                                                                           | Loading      |
| Total Page Count<br>(FB)                         | Total sheets scanned using the Flatbed                                    | Documents    |
| After cleaning                                   | Total sheets scanned after last cleaning                                  | How to Use   |
| Brake Roller Number of sheets scanned since last |                                                                           | ScandAirt HO |
|                                                  | replacement of Brake Rollers                                              |              |
| Pick Roller                                      | Number of sheets scanned since last replacement of Pick Rollers           | rameters     |
| Remaining Ink                                    | Remaining ink in the imprinter's (sold                                    | Various      |
|                                                  | separately) print cartridge.<br>(Displayed only when the imprinter option | Documents    |
|                                                  | is mounted.)                                                              |              |
|                                                  |                                                                           | Daily Care   |

-----

Consumables

Troubleshooting

Operational Settings

Appendix

Glossary

Index

Introduction

| <b>Resetting the counters</b><br>eset the consumables counter(s) every time you replace the<br>onsumable(s). Follow the procedure below.                                                                                                    | Replacing and Cleaning Instructions<br>The following may sometimes appear while using the scanner:<br>Replacing instruction:                                                                                                    |
|----------------------------------------------------------------------------------------------------|----------------------------------------------------------------------------------------------------|
| Furse Service       Point Service Service         Point Service Service       Point Service Service         Point Service Service       Point Service Service         Point Service Service       Point Service Service         Point Service Service       Point Service Service         Point Service Service       Point Service Service         Point Service Service       Point Service Service         Point Service Service       Point Service Service         Point Service Service       Point Service Service         Point Service Service       Point Service Service         Point Service Service       Point Service Service         Point Service Service       Point Point Service         Point Service Service       Point Point Service         Point Service Service       Point Point Service         Point Service Service       Point Service         Point Service Service       Point Service         Point Service Service       Point Service         Point Service Service       Point Service         Point Service Service       Point Service         Point Service Service       Point Service         Point Service       Point Service         Point Service       Point Service         Point Service       Point Service      < | <image/>                                                                                                    |
| <br>∢ ▶                                                                                                    | replace the consumables.                                                                                                    |
| Click the [OK] button on the confirmation message displayed.                                                                                                    | When you click the [Ignore] button, the cleaning instruction<br>disappears and the scanning continues. You may be able to<br>continue the scanning for a while, however, it is recommended<br>that you replace the consumable(s) as soon as possible. |

 $\Rightarrow$  The counter is reset to 0.

The remaining ink indication (percentage) is reset to 100.

**3** In the Software Operation Panel, click the [OK] button.

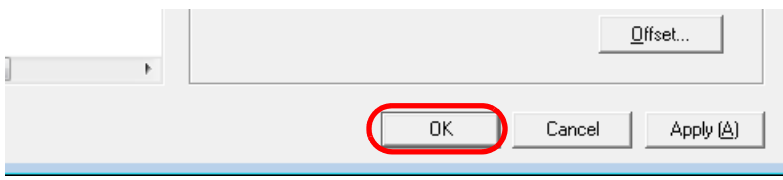

For how to replace the consumables, refer to the following sections:

To stop the scanning and replace the consumable(s) right

away, click the [Cancel] button.

Pick Roller; see "7.2 Replacing the Pick Rollers" (on page 125). Brake Roller; see "7.3 Replacing the Brake Roller" (on page 127). For how to clean the scanner, refer to "Chapter 6 Daily Care" (on page 114). TOP

Index

Introduction

Scanner Overview

Loading Documents

How to Use ScandAll PRO

Scan Parameters

Various Documents

**Daily Care** 

Troubleshooting

Operational

Settings

Appendix

Glossary

Consumables

Contents

#### Cycle for Cleaning the Scanner [Cleaning Cycle]

You can specify the cycle for cleaning the scanner. If the value of the page counter (consumables counter) exceeds a value specified here, the background color of the counter will turn yellow. You can also specify whether or not to receive a cleaning instruction (on page 166).

- Start up the Software Operation Panel. Refer to "9.1 Starting Up the Software Operation Panel" (on page 156).
- 2 From the tree listing on the left, select [Device Setting 2] ⇒ [Cleaning Cycle].

| FUJITSU Software Operation Panel                                                                                                    |                |        |           |
|----------------------------------------------------------------------------------------------------|----------------|--------|-----------|
| Diagnosis<br>Device Info<br>Device Setting<br>Device Setting 2<br>Muttreed<br>Page Edge Filler (ADF)<br>Dropout color<br>Pre-Pick<br>Document check area specific<br>Intelligent Multired Function<br>Cleaning Cycle<br>Useful file counter<br>AutoCrop Boundary<br>Manual-feed timeout<br>Power SW Control<br>Scan Setting for Document wit<br>Pick Pressure | Cleaning Cycle | 10 ÷   | ×1000     |
|                                                                                                    | OK             | Cancel | Apply (A) |
|                                                                                                    |                |        |           |

3 Specify a value to determine when to clean the scanner. The specifiable value is from 1,000 to 255,000 in increments of 1,000. You can specify whether or not to receive a cleaning instruction.

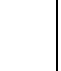

The cleaning instruction does not appear when Kofax VRS is used.

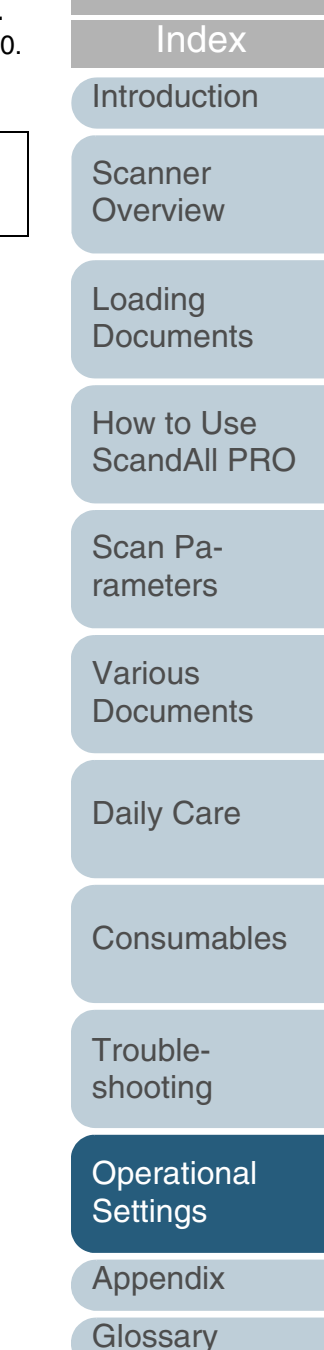

TOP

Contents

# Cycle for Replacing the Consumables [Useful life counter]

You can change the cycle for replacing the consumables. If the value of the page counter (consumables counter) exceeds a value specified here, the background color of the counter will turn yellow, and a replacing instruction (on page 166) will appear.

- 1 Start up the Software Operation Panel. Refer to "9.1 Starting Up the Software Operation Panel" (on page 156).
- 2 From the tree listing on the left, select [Device Setting 2] ⇒ [Useful life counter].

| FUJITSU Software Operation Panel                                     | Pick Rollers<br>Brake Rollers | 25 ÷ ×10000<br>25 ÷ ×10000   |
|----------------------------------------------------------------------|-------------------------------|------------------------------|
| Hower SW Control     Scan Setting for Document wit     Pick Pressure |                               | OK Cancel Apply ( <u>A</u> ) |

3 Specify a value for the life cycle for replacing each consumable (Pick Roller and Brake Roller). You can specify a value ranging from 10,000 to 255,000 in increments of 10,000.

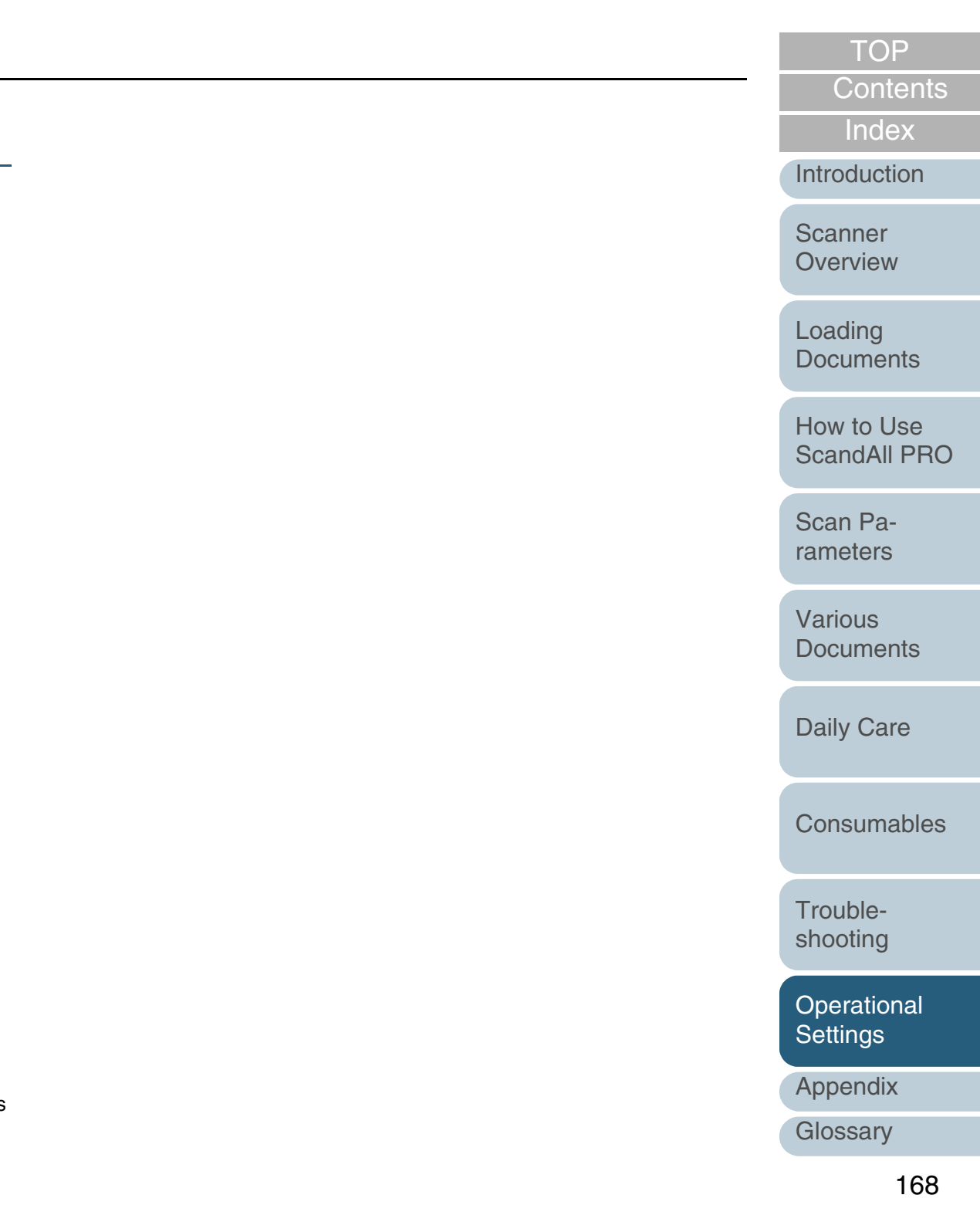

### 9.4 Settings Related to Scanning

#### Adjusting the Starting Position for Scanning [Offset/Vertical Magnification Adjustment]

When the position of the scanned image is not correct or the image looks elongated in a vertical direction, use the following procedure to adjust the offset and the scan scale for correction.

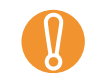

The factory default settings are appropriate, so normally there is no need to make any adjustment.

- 1 Start up the Software Operation Panel. Refer to "9.1 Starting Up the Software Operation Panel" (on page 156).
- 2 From the tree listing on the left, select [Device Setting] and then click the [Offset] button.

| FUJITSU Software Operation Panel                                                                                                    |                                                                                                    |                                          |                                                                   |                                                                      |
|----------------------------------------------------------------------------------------------------|----------------------------------------------------------------------------------------------------|------------------------------------------|-------------------------------------------------------------------|----------------------------------------------------------------------|
| Diagnosis     Device Setting     Device Setting     Device Settin | Page Counter:<br>Total Page Count(ADF):<br>After cleaning:<br>Brake Roller:<br>Pick Roller:<br>Remaining Ink: | 2570<br>1000<br>10000<br>10000<br>0<br>0 | pages<br>pages<br>pages<br>pages<br>pages<br>pages<br>pages<br>24 | Clear(1)<br>Clear(2)<br>Clear(3)<br>Clear(4)<br>Clear(5)<br>Clear(6) |
| - Scan Setting for Document wit<br>- Pick Pressure                                                                                                    | Power saving:                                                                                                 | 1                                        | 15                                                                | minutes                                                              |
| < <u> </u>                                                                                                    |                                                                                                    | אר                                       | Cancel                                                            | Offset                                                               |

3 Adjust the offset/scan scale as necessary.

| Offset                                        |                          |                   |               |             | ×        |
|-----------------------------------------------|--------------------------|-------------------|---------------|-------------|----------|
| Offsel                                        | Setting:—                |                   |               |             |          |
| <u>U</u> nit                                  | ADF(from                 | nt) 💌             | <u>M</u> ain: | 0 <u> </u>  | mm       |
|                                               | <u>S</u> ub:             | 0 <u>→</u> x0.5mm |               | _           | <b>→</b> |
|                                               |                          |                   |               |             |          |
|                                               |                          |                   |               |             |          |
|                                               |                          |                   |               |             |          |
| Vertic                                        | al magnifica             | ation Adjustmer   | nt            |             |          |
| -Vertic<br>U <u>n</u> it                      | al magnifica             | ation Adjustmer   | ıt            |             |          |
| -Vertic<br>U <u>n</u> it<br>-3                | al magnifica<br>ADF      | ation Adjustmer   | ıt            | (-3.1% 3.1% | 8]       |
| Vertic<br>Unit<br>-3                          | al magnifica<br>ADF<br>% | ation Adjustmer   | 3.1%          | (-3.1% 3.1% | %]<br>%  |
| - Vertic<br>U <u>n</u> it<br>-3. <sup>-</sup> | al magnifica<br>ADF<br>% | ation Adjustmer   | 3.1%          | (-3.1% 3.1% | 8)<br>%  |

| Offset<br>Setting | Description                                                                                                    | Daily Care              |
|-------------------|----------------------------------------------------------------------------------------------------|-------------------------|
| Unit              | Select [ADF (front)] or [ADF (back)] (fi-6670/fi-<br>6670A/fi-6770/fi-6770A only), or [Flat Bed] (flatbed<br>type only) as the target of offset adjustment.<br>When the connection is via SCSI/USB Connector<br>2, the offset for scanning with the ADF is adjustable | Consumables             |
| Main              | for the back-side pages only.<br>Adjusts the horizontal (widthwise) offset.<br>The setting range is from -2 mm to +3 mm in steps                                                                                                    | Trouble-<br>shooting    |
| Sub               | of 0.5 mm.<br>Adjusts the vertical (lengthwise) offset.<br>The setting range is from -2 mm to +3 mm in steps                                                                                                    | Operational<br>Settings |
|                   | of 0.5 mm.                                                                                                    | Appendix                |

Glossary

TOP

Contents

Index

Introduction

Scanner

Overview

Loading

**Documents** 

How to Use

Scan Pa-

rameters

Various

**Documents** 

ScandAll PRO

| Vertical<br>magnification<br>Adjustment                 | Description                                                                                                    |
|---------------------------------------------------------|----------------------------------------------------------------------------------------------------|
| Unit                                                    | Select [ADF] or [Flatbed] (flatbed type only) as the target of vertical magnification adjustment.                |
| Vertical<br>(lengthwise)<br>magnification<br>adjustment | Adjusts the vertical (lengthwise) magnification.<br>The setting range is from -3.1% to 3.1% in steps<br>of 0.1%. |

TOP

Contents

Index

Introduction

Scanner Overview

Loading Documents

How to Use ScandAll PRO

Scan Parameters

Various Documents

Daily Care

Consumables

Troubleshooting

Operational Settings

Appendix

#### Eliminating Shadows or Stripes on the Scanned Image Edge [Page Edge Filler]

Depending on the type of document you scan, some shadow of the document sheet edge may be reflected onto its scanned image, and may turn out to be black thin lines on the image. If this is the case, you can improve the output image by using the "Page Edge Filler" function. This function fills the edge portion of the image so that it looks clean.

Start up the Software Operation Panel. Refer to "9.1 Starting Up the Software Operation Panel" (on page 156).

2 From the tree listing on the left, select [Device Setting 2] ⇒ [Paper Edge Filter (ADF)] or [Page Edge Filler (FB)].

| FUJITSU Software Operation Panel Diagnosis Device Info Device Setting Device Setting 2  Multiteet Page Edge Filler (FB) Dropout color Pre-Pick Document check area specific Intelligent Multiteed Function Cleaning Cycle Useful life counter AutoCrop Boundary Manual-feed timeout Power SW Control Sean Setting for Document wit Pick Pressue | Left<br>0 ÷<br>mm | Top<br>0 • mm<br>Image: mm<br>Bottom<br>0 • mm | Right<br>0 ÷.<br>mm   |
|----------------------------------------------------------------------------------------------------|-------------------|------------------------------------------------|-----------------------|
| 4 <u>III</u> Þ                                                                                                    |                   | OK Canc                                        | el Apply ( <u>A</u> ) |

3 Specify the length for each margin; top, bottom, right, and left, to fill it.

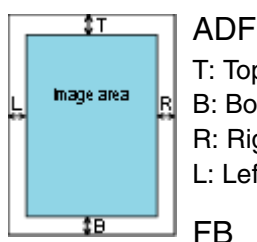

#### T: Top = 0 to 15 mmB: Bottom= -7 to 7 mm R: Right = 0 to 15 mmL: Left = 0 to 15 mm

T: Top = 0 to 15 mmB: Bottom= 0 to 15 mm R: Right = 0 to 15 mmL: Left = 0 to 15 mm(in 1 mm units)

The specified area is filled with white when the backing (or the background of document) is white, and with black when the backing is black.

 $\checkmark$ 

Note that if the target range of the Page Edge Filler is too wide, some characters in the vicinity of the boundary may be cut out.

- Unless otherwise specified, the background color is white. You can also change it to "Black background" using the scanner driver. If you are using the FUJITSU TWAIN 32 scanner driver, do the following to change the backing color to black: Select the [Option] button, and then select [Black background] from [Automatic Size and Skew detection] on the [Rotation] tab.
  - This setting can also be specified from the scanner driver's setting dialog box. Note the setting with a larger value is given a priority.
  - This setting is not applied when Kofax VRS is used.

TOP

Contents

Index

Introduction

Scanner Overview

Loading **Documents** 

How to Use ScandAll PRO

Scan Parameters

Various **Documents** 

**Daily Care** 

Consumables

Troubleshooting

Operational Settinas

Appendix

Glossarv

#### Scanning with Particular Color(s) Dropped Out [Dropout color]

By using the "Dropout Color" function, you can scan documents with the specified color removed from the light's three primary colors, i.e., red, green, and blue. (This function is available for the binary black and white setting as well as the grayscale setting.)

For example, when you scan a document containing black text with a green background, you can output an image of black text only.

- 1 Start up the Software Operation Panel. Refer to "9.1 Starting Up the Software Operation Panel" (on page 156).
- From the tree listing on the left, select [Device Setting 2]
   ⇒ [Dropout color].

| FUJITSU Software Operation Panel                                                                                                    |                                                                             |
|----------------------------------------------------------------------------------------------------|-----------------------------------------------------------------------------|
| Diagnosis<br>Device Info<br>Device Setting 2<br>Multived<br>Page Edge Eller (ADF)<br>FIGPOIL color<br>FIGPOIL color<br>FIGPOIL color<br>FIGPOIL Color<br>Cleaning Cycle<br>Useful life counter<br>AutoCrop Bounday<br>Manual-feed timeout<br>Power SW Control<br>S can Setting for Document wit<br>Fick Pressure | <ul> <li>C Red</li> <li>● Green</li> <li>○ Blue</li> <li>○ White</li> </ul> |
|                                                                                                    | OK Cancel Apply (A)                                                         |

Select a color to drop out. Red, Green, Blue: Red, green, or blue is dropped out. White: No color is dropped out.

3

The Software Operation Panel allows you to select colors of red, green, and blue only. If you want to drop out other colors, configure settings in the scanner driver. For how to configure settings using the scanner driver, refer to "Excluding Color(s) from Images (Dropout Color)" (on page 79).

This setting can also be specified from the scanner driver's setting dialog box. Note the setting with the scanner driver is given a priority.

Scanner Overview

TOP

Contents

Index

Introduction

Loading Documents

How to Use ScandAll PRO

Scan Parameters

Various Documents

Daily Care

Consumables

Troubleshooting

Operational Settings

Appendix

# Shorting the Scanning Intervals [Pre-Pick]

In the case of consecutive scanning, you can direct the scanner to previously pick the document to be scanned next. This operation is called Pre-Pick.

By enabling "Pre-Pick," the time interval between the scanning of two separate documents can be shortened.

- 1 Start up the Software Operation Panel. Refer to "9.1 Starting Up the Software Operation Panel" (on page 156).
- From the tree listing on the left, select [Device Setting 2]⇒ [Pre-Pick].

| FUJITSU Software Operation Panel                                                                                                    | ি Yes<br>○ No |    |        |                    |
|----------------------------------------------------------------------------------------------------|---------------|----|--------|--------------------|
| Intelligent Multifeed Function Cleaning Cycle Useful fife counter AutoCrop Boundary Manual-feed timeout Power SW Control Scan Setting for Document wit Pick Pressure |               |    |        |                    |
|                                                                                                    |               | OK | Cancel | Apply ( <u>A</u> ) |

3 Configure settings for pre-picking. Select [Yes] to enable Pre-pick, and select [No] to disable it.

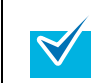

• While Pre-Pick is enabled, if you cancel the scanning in process, you will have to eject all the pre-picked document sheets and reload them.

• This setting can also be specified from the scanner driver's setting dialog box. Note the setting with the scanner driver is given a priority.

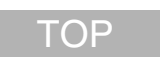

Contents

Index

Introduction

Scanner Overview

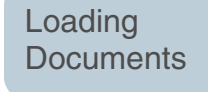

How to Use ScandAll PRO

Scan Parameters

Various Documents

Daily Care

Consumables

Troubleshooting

Operational Settings

Appendix

**Chapter 9 Operational Settings** 

#### Cropping the Image Boundary [AutoCrop Boundary]

Some fractional data may be generated in scanned images in the process of scanning when [Auto Page Size Detection] is on.

You can specify whether to include or exclude such fractional data by specifying [AutoCrop Boundary].

- 1 Start up the Software Operation Panel. Refer to "9.1 Starting Up the Software Operation Panel" (on page 156).
- 2 From the tree listing on the left, select [Device Setting 2] ⇒ [AutoCrop Boundary].

| FUJITSU Software Operation Panel                                                                                                    |                                                      |
|----------------------------------------------------------------------------------------------------|------------------------------------------------------|
| FUJITSU Software Operation Panel  Diagnosis Device Info Device Setting Device Setting 2 Multifeed Page Edge Filler (ADF) Dropout color Pre-Pick Document check area specific Intelligent Multifeed Function Cleaning Cycle Useful life counter Reduction Boundary | <ul> <li>C Round Up</li> <li>I Round Down</li> </ul> |
| Power SW Control     Scan Setting for Document wit     Pick Pressure                                                                                                    | OK Cancel Apply ( <u>A</u> )                         |

Select whether to include or exclude the fractional data. Select "Round Up" to prevent any exclusion of fractional data from scanned images, and select "Round Down" to cut it off.

3

TOP

Contents

Index

Introduction

Scanner

Overview

- When scanning a document with text just across its bottom edge while "Round Down" is selected, some pixel data there may be lost.
  - Selecting "Round Up" can prevent data loss, but it may generate black lines near the bottom edge, instead.
  - For how to specify Auto Paper Size Detection, refer to "Automatically Correcting Skewed Document Images" (on page 87).

This setting is not applied when Kofax VRS is used.

Loading Documents

How to Use ScandAll PRO

Scan Parameters

Various Documents

Daily Care

Consumables

Troubleshooting

Operational Settings

Appendix

# Configuring the Data Transfer Width [SCSI Bus Width]

You can configure the width of data transfer when your computer is connected to the scanner via SCSI Connector 2 on the CGA Board.

1 Start up the Software Operation Panel. Refer to "9.1 Starting Up the Software Operation Panel" (on page 156).

From the tree listing on the left, select [Device Setting 2]
 ⇒ [SCSI Bus Width].

| Device Setting                                                                                                    |                     |
|----------------------------------------------------------------------------------------------------|---------------------|
| C Device Setting 2     Multireed     Document check area specification     Intelligent Multireed Function     Cleaning Cycle     Iteful file counter     Social Setting for Document with Tab     Scan Setting for Document in Dark E     Overcrop/Undercrop     Pick Pressure | bit (wide)<br>it    |
|                                                                                                    | OK Cancel Apply (A) |

**3** Select [16 bit(Wide)] or [8 bit].

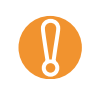

Select [8 bit] if using any SCSI card or SCSI cable that does not support Ultra Wide SCSI.

#### Scan Setting for Documents with Tabs or Non-Rectangular Documents [Scan Setting for Documents with Tab (Automatic Paper Size Detection)]

When configuring settings to scan a non-rectangular document with a tab (index) or tab (index) sticker at the its bottom, you can scan and include such a tab or tab sticker in the scanned image when [Automatic Paper Size Detection] is selected.

- Start up the Software Operation Panel. Refer to "9.1 Starting Up the Software Operation Panel" (on page 156).
- From the tree listing on the left, select [Device Setting 2]

   ⇒ [Scan Setting for Documents with Tab (Automatic Paper Size Detection)].

| FUJITSU Software Operation Panel                                                                                                    | JITSU Software Operation Panel                                                                                                    |   | Documento               |
|----------------------------------------------------------------------------------------------------|----------------------------------------------------------------------------------------------------|---|-------------------------|
| Diagnosis<br>— Device Info<br>— Device Setting<br>(☐ Device Setting 2)                                                                                     | Non-rectangular document     (e.g. clipping of magazine)                                                                                                    |   | Daily Care              |
| Multifeed     Page Edge Filler (ADF)     Dropout color     Pre-Pick     Document check area specific     Intelligent Multiřeed Function     Clearing Oucle | (e.g. document with tab<br>(e.g. document with tab attached at its bottom)                                                                                                    |   | Consumables             |
| Clear in goode     Used if the counter     AutoCrop Boundary     Manual-Feed timeout     Scan Setting for Document with     Fick Pressure                  | Diagnosis Device Info Device Setting 2 Multifeed Page Edge Filler (ADF) Dropout color Pre-Pick Document wheth ata attached at its bottom) Occument with tab (e.g. document with tab (e.g. document with tab (e.g. document with tab (e.g. document with tab (e.g. document with tab (e.g. document with tab (e.g. document with tab (e.g. document with tab (f) Document with each at its bottom) Occument with each at its bottom) Occument with each at its bottom) (f) Document with each at its bottom) (f) Docu |   | Trouble-<br>shooting    |
| < +                                                                                                    |                                                                                                    |   | Operational<br>Settings |
|                                                                                                    | OK Cancel Apply (A)                                                                                                    | ( | Appendix                |
|                                                                                                    |                                                                                                    |   | Glossary                |

TOP

Contents

Index

Introduction

Scanner

Overview

Loading

**Documents** 

How to Use

Scan Pa-

rameters

Various

Documonte

ScandAll PRO

3 Select [Non-rectangular document], [Document with tab], or [Document without tab].

| Item                        | Description                                                                  |
|-----------------------------|------------------------------------------------------------------------------|
| Non-rectangular<br>document | Scan extra 120 mm from the detected bottom edge of the document.             |
| Document with tab           | Scan extra 20 mm from the detected bottom edge of the document.              |
| Document without tab        | Terminates scanning at the time the bottom edge of the document is detected. |

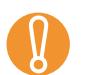

- The scanning speed slows down if [Document with tab] or [Non-rectangular document] is selected.
- When scanning a document with tab or a non-rectangular document, refer to "Loading Documents with Tabs or Non-Rectangular Documents" (on page 45).
- For how to specify "Auto Paper Size Detection," refer to "Automatically Correcting Skewed Document Images" (on page 87).
- When the connection is via SCSI/USB Connector 2, note that:
  - You cannot select [Non-rectangular document].
  - If you scan a document having a tab, which is smaller than A5, the tab image (in part or whole) may be lost.
  - you cannot enable this setting together with [Scan Setting for Document in Dark Background Color]. If you enable this setting, the setting for [Scan Setting for Document in Dark Background Color] will automatically be disabled.

#### Scan Setting for The Document Whose One Side Is in Dark Background Color [Scan Setting for Document in Dark Background Color]

You can specify whether or not to detect the edge of document in a dark background color during scanning.

You can specify a density of background color so the edge will be detected correctly.

If this option is enabled, the settings for scanning documents with tabs will automatically be disabled.

- Start up the Software Operation Panel. Refer to "9.1 Starting Up the Software Operation Panel" (on page 156).
- 2 From the tree listing on the left, select [Device Setting 2] ⇒ [Scan Setting for Document in Dark Background Color] ⇒ [Enable].

| FUJITSU Software Operation Panel (VRS)                                                                                                    |                     |                         |
|----------------------------------------------------------------------------------------------------|---------------------|-------------------------|
| Device Setting     Device Setting                                                                                                    |                     | Daily Care              |
| <ul> <li>Multifeed</li> <li>Document check area specification</li> <li>Intelligent Multifeed Function</li> <li>Cleaning Cycle</li> <li>Useful life counter</li> <li>SCSI Bus Width</li> <li>Mental final thin such</li> </ul> | C Disable           | Consumable              |
| Manuarreed timeout     Power SW Control     Scan Setting for Document with Table     Scan Setting for Document in Dark E     Uvercrop/Undercrop     Pick Pressure                                                             |                     | Trouble-<br>shooting    |
|                                                                                                    |                     | Operational<br>Settings |
| < >                                                                                                    |                     | Appendix                |
|                                                                                                    | OK Cancel Apply (A) | Glossary                |

TOP

Contents

Index

Introduction

Scanner Overview

Loading **Documents** 

How to Use ScandAll PRO

Scan Parameters

Various Documents

•

#### **3** Specify the density of background color.

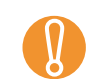

Increasing the density level may cause incorrect edge detection due to some dust in the paper feeding path.

 You cannot enable this setting together with [Scan Setting for Documents with Tab (Automatic Paper Size Detection)]. If you enable this setting, the setting for [Scan Setting for Documents with Tab (Automatic Paper Size Detection)] will automatically be disabled.

### Adjusting the Scanned Document Output Images [Overcrop/Undercrop]

You can adjust the size of the scanned document output image detected with the [Automatic Paper Size Detection] option.

- Start up the Software Operation Panel. Refer to "9.1 Starting Up the Software Operation Panel" (on page 156).
- 2 From the tree listing on the left, select [Device Setting 2] ⇒ [Overcrop/Undercrop].

| FUJITSU Software Operation Panel (VRS)                                                                                                    | Underson Ourseas    | Scan Pa-<br>rameters |
|----------------------------------------------------------------------------------------------------|---------------------|----------------------|
| Mutareed     Document check area specification     Intelligent Multifeed Function     Cleaning Cycle     Useful life counter     SCSI Bus Wridth     Manual lead times t |                     | Various<br>Documents |
| Power SW Control     Scan Setting for Document with Tab     Scan Setting for Document in Dark E     Overcrop/Undercrop     Pick Pressure                                 |                     | Daily Care           |
|                                                                                                    |                     | Consumables          |
| <                                                                                                    | OK Cancel Apply (A) | Trouble-<br>shooting |

Contents Index

TOP

Introduction

Scanner Overview

Loading Documents

How to Use ScandAll PRO

Operational Settings

Appendix

**3** Use the slider control to adjust the scanned document output image.

| Item      | Description                                                                                                    |
|-----------|----------------------------------------------------------------------------------------------------|
| Overcrop  | Crops the scanned document image a little larger<br>than the actual size, leaving black background<br>margins outside the image so that the data on the<br>edge of the image will not be lost.<br>The specifiable range is from 0 mm to 3 mm in incre-<br>ments of 1 mm. |
| Undercrop | Crops the scanned document image a little smaller<br>than the actual size, leaving no black margins on the<br>edge of the image.<br>The specifiable range is from -3 mm to 0 mm in<br>increments of 1 mm.                                                                |

With the Overcrop option on; if the document you scanned is wide, the black margins outside the document may not be included in the scanned image.

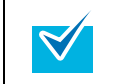

The scanned document output image will not be adjusted if 0 mm has been selected using the slider control.

## Adjusting the Paper Picking Pressure [Pick Pressure]

Scanning a thick document at a regular paper picking pressure may force the Feed Rollers of the scanner to spin free without catching the document properly, causing scanning retries.

To avoid this, you can use this option to adjust the pick pressure to scan such documents.

- Start up the Software Operation Panel. Refer to "9.1 Starting Up the Software Operation Panel" (on page 156).
- From the tree listing on the left, select [Device Setting 2]⇒ [Pick Pressure].

| FUJITSU Software Operation Panel                                                                                                    |                              | Val<br>Do |
|----------------------------------------------------------------------------------------------------|------------------------------|-----------|
| Device Setting     Device Setting 2     Muttreed     Page Edge Filler (ADF)     Dropout color     Pre-Pick     Dosument deck aca especific                                    | ⊂ Low<br>● Mid<br>⊂ High     | Da        |
| Intelligent Multived Function     Intelligent Multived Function     Cleaning Cycle     Useful life counter     AutoCrop Boundary     Manual-feed timeout     Power SW Control |                              | Co        |
| Scan Sating for Document wit                                                                                                    |                              | Trosho    |
| < <u> </u>                                                                                                    | OK Cancel Apply ( <u>A</u> ) | Op<br>Se  |

#### TOP

Contents

Index

Introduction

Scanner Overview

Loading Documents

How to Use ScandAll PRO

Scan Parameters

Various Documents

Daily Care

Consumables

Troubleshooting

Operational Settings

Appendix

### **3** Specify the pick pressure for feeding your document.

| 0 |  |  |
|---|--|--|
| 8 |  |  |

- Scanning thin paper with [High] may cause a paper jam.
- Scanning thick paper with [Low] may not feed the paper properly, just making the Feed Rollers to repeat rotating freely.

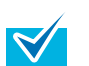

- Specifying [High] strengthens the feeding force of the Feed Rollers, feeding hard-to-feed documents quickly.
- The [High] option is effective for scanning relativelythick documents.
- Specifying [Low] can scan even thin, delicate paper. However, if you want to scan such thin document (if not recommended), you must test-scan using a dummy paper of the same paper quality beforehand to prove that the paper can be scanned properly.
- The [Low] option is effective for scanning relativelythin documents.

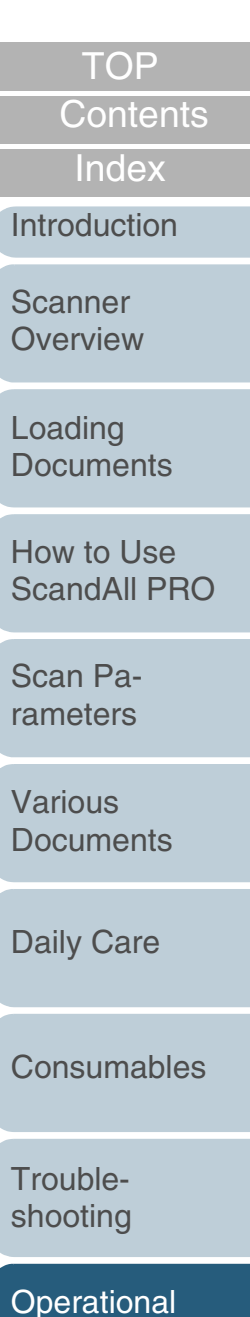

Settings

Appendix

### 9.5 Settings Related to Multifeed Detection

#### **Multifeed Detection**

A "multifeed" is a feeding error that occurs when two or more sheets in the ADF paper chute are fed simultaneously into the scanner.

If you continue scanning document without knowing this multifeed error, you could skip some of important data while scanning the document.

This scanner has the Multifeed Detection function to prevent such troubles.

With the Multifeed Detection enabled, the scanner indicates an error message and halts the scanning immediately at a multifeed error.

Note that the Multifeed Detection is not available for the range about 30 mm from the leading edge of document.

#### 1 Start up the Software Operation Panel.

Refer to "9.1 Starting Up the Software Operation Panel" (on page 156).

2 From the tree listing on the left, select [Device Setting 2] ⇒ [Multifeed].

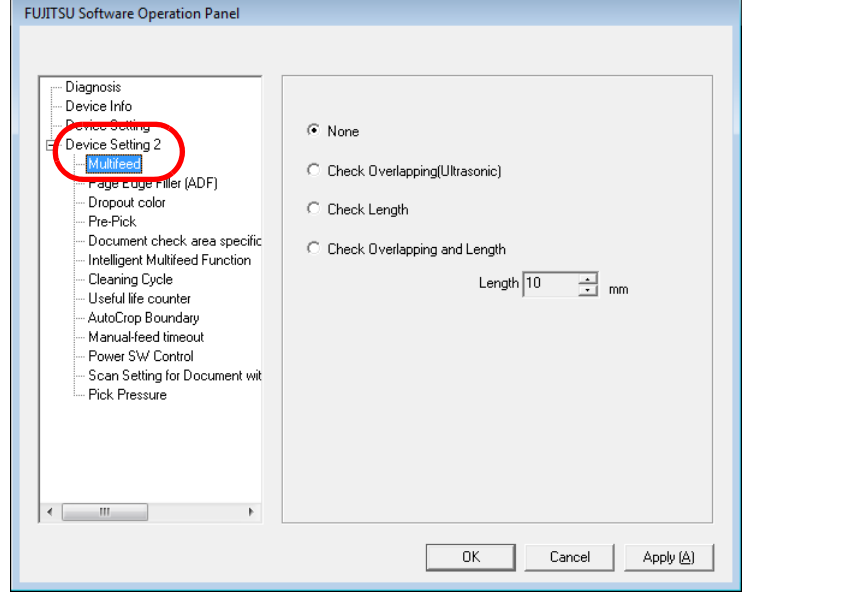

**3** Select one of the following detection methods.

| Detection Method | Description                 |  |
|------------------|-----------------------------|--|
| None             | Does not detect multifeeds. |  |

180

TOP

Index

Introduction

Scanner Overview

Contents
| Detection Method                  | Description                                                                                                    |
|-----------------------------------|----------------------------------------------------------------------------------------------------|
| Check Overlapping<br>(Ultrasonic) | <ul> <li>Detects multifeeds by checking for document overlapping.</li> <li>When this option is selected, the following two more detection options can be set: <ul> <li>You can specify the multifeed detection range by the length from the leading edge of document. Go to "Specifying the Multifeed Detection Range [Document Check Area Specification for Multifeed Detection]" (on page 182).</li> <li>If two or more sheets of paper of the same size are stuck on the same position of the document, you can cancel the Multifeed Detection for that area. Go to "Bypassing Multifeed Detection]" (on page 110).</li> </ul> </li> </ul> |
| Check Length                      | Detects multifeeds by monitoring the differ-<br>ence of the document length.                                                                                                    |
| Check Overlapping and Length      | Detects multifeeds when both [Check<br>Overlapping(Ultrasonic)] and [Check<br>Length] are selected.                                                                                                    |
| Length                            | Select 10, 15, or 20 mm as the document<br>length difference, which is to be considered<br>as a Multifeed, when [Check Length] is<br>selected. If the detected document length<br>does not reach the selected length, it will be<br>recognized just as an error, and thus will not<br>be recognized as a multifeed.                                                                                                    |

|                                                                                                    | Contents                   |
|----------------------------------------------------------------------------------------------------|----------------------------|
| • When scanning documents of different lengths together in the same stack, select [Checking Overlap-                                                                                                    | Index                      |
| <ul> <li>ping(Ultrasonic)].</li> <li>If something like a stamp, memo or photo is glued to</li> </ul>                                                                                                    | Introduction               |
| the document, specifying [Checking Overlap-<br>ping(Ultrasonic)] may wrongly detect the glued section<br>as an overlap error. When scanning such a document,<br>select [Checking Length] instead. Note you can also | Scanner<br>Overview        |
| select [Checking Overlapping(Ultrasonic)] by limiting the detection range.                                                                                                    | Loading<br>Documents       |
| You can also use the scanner driver to configure the settings above. In this case, the settings in the scanner driver are given a priority.                                                                         | How to Use<br>ScandAll PRO |
|                                                                                                    | Scan Pa-<br>rameters       |
|                                                                                                    | Various<br>Documents       |
|                                                                                                    | Daily Care                 |
|                                                                                                    | Consumables                |

Troubleshooting

TOP

Operational Settings

Appendix

# **Specifying the Multifeed Detection Range** [Document Check Area Specification for **Multifeed Detection**]

The following settings are available only when [Check Overlapping(Ultrasonic)] is selected.

1 From the tree listing on the left, select [Device Setting 2] ⇒ [Document check area specification for Multifeed Detection]. Then, select the [Selected range] checkbox.

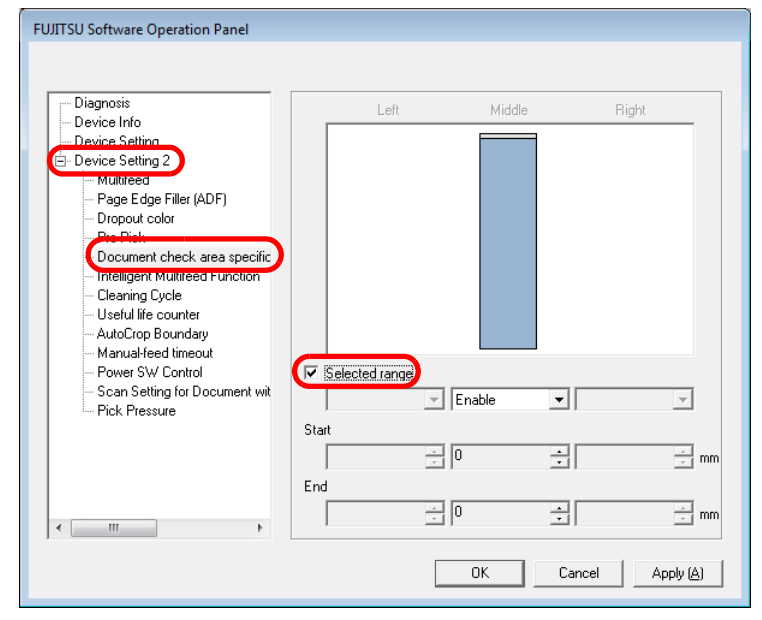

2 Specify the detection range.

| Detection Range | Description                                                                                                    | Intro         |
|-----------------|----------------------------------------------------------------------------------------------------|---------------|
| Selected range  | Must be checked to specify the detection range.                                                                                              | Scar          |
|                 | Detection<br>range                                                                                                    | Load          |
|                 | Document                                                                                                    | How<br>Scar   |
|                 | Mark this checkbox to enable the settings<br>configured in this dialog box. Otherwise, let                                                   | Scar<br>rame  |
|                 | box sets both the starting and ending<br>positions to "0," making the whole range of<br>the document to be checked for multifeeds.           | Vario<br>Docu |
| None            | Disables the Multifeed Detection for the speci-<br>fied range.                                                                               | Daily         |
| Enable          | Enables the Multifeed Detection for the speci-<br>fied range.                                                                                | Con           |
| Start           | Specify the starting position of the detection range from the leading edge of the document.                                                  |               |
|                 | The configurable area is from 0 to 510 mm in 2 mm increments, where the starting position is less than the ending position.                  | Trou<br>shoc  |
| End             | Specify the ending position of the detection<br>range from the leading edge of the document.<br>The configurable area is from 0 to 510 mm in | Ope<br>Setti  |
|                 | 2 mm increments, where the starting position is less than the ending position.                                                               | Арре          |
|                 |                                                                                                    | Glos          |

TOP Contents Index

duction

nner rview

ding uments

to Use ndAll PRO

ו Paeters

ous uments

<sup>v</sup> Care

sumables

ıbleoting

rational ngs

endix

sary

- $\checkmark$
- Once the starting and ending positions are set to "0," the whole range of the document will be checked for multifeeds regardless of whether "Enable" or "Disable" is selected under [Selected range].
- To disable the Multifeed Detection for the entire document, select [Disable] and configure the settings so the starting position will be "0," and the ending position be equal to or not smaller than the "document length."
- If the starting position is set larger than the document length; with [Disable], the whole range covering the entire document length will be checked; with [Enable], the Multifeed Detection will be disabled.
- To detect multifeeds, the detection range should be at least 5 mm in length.Configure the settings so the ending position minus the starting position be 6 mm or more.
- You can also specify the starting and ending positions in either of the following ways:
  - Create a square or rectangle to indicate the detection range by dragging your mouse pointer within the displayed image in the dialog box.
  - Drag the handle for the detection range to change the starting and ending positions using the mouse pointer within the displayed image in the dialog box.

Setting Example 1: Selected range = Enable, Start = 50 mm, End = 200 mm

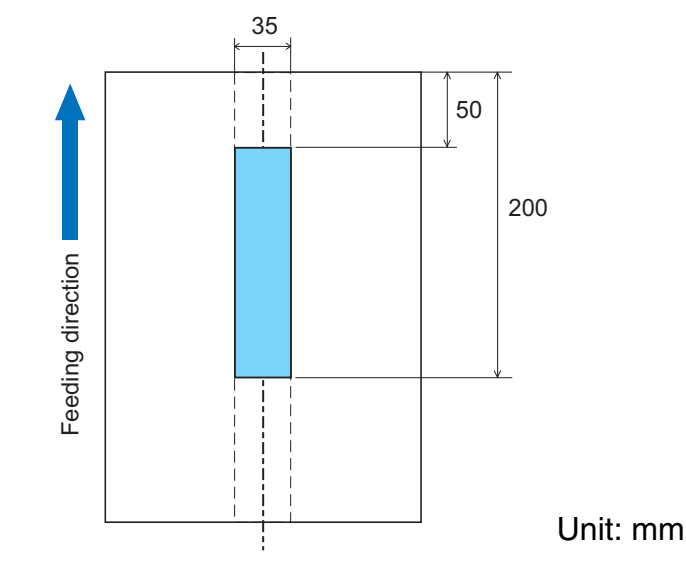

A multifeed error will be detected only for the blue-shaded area in the figure above.

TOP Contents Index Introduction Scanner Overview Loading **Documents** How to Use ScandAll PRO Scan Parameters Various **Documents Daily Care** Consumables Troubleshooting

Operational Settings

Appendix

# Setting Example 2 : Selected range = Enable, Start = 0 mm, End =0 mm

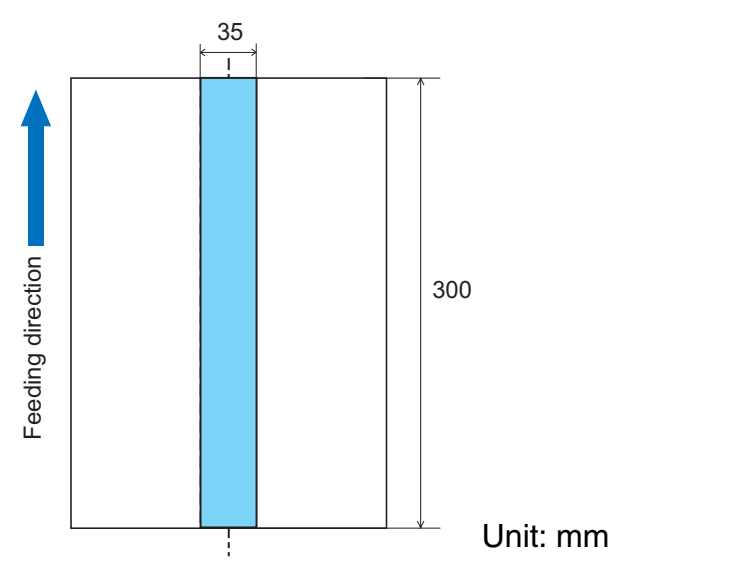

A multifeed error will be detected only for the blue-shaded area in the figure above.

| $\checkmark$ |  |
|--------------|--|
|              |  |

When [Check Overlapping(Ultrasonic)] is selected, the multifeed detection ratio may drop if the document sheet(s) are glued or electrostatically adhered to each other.

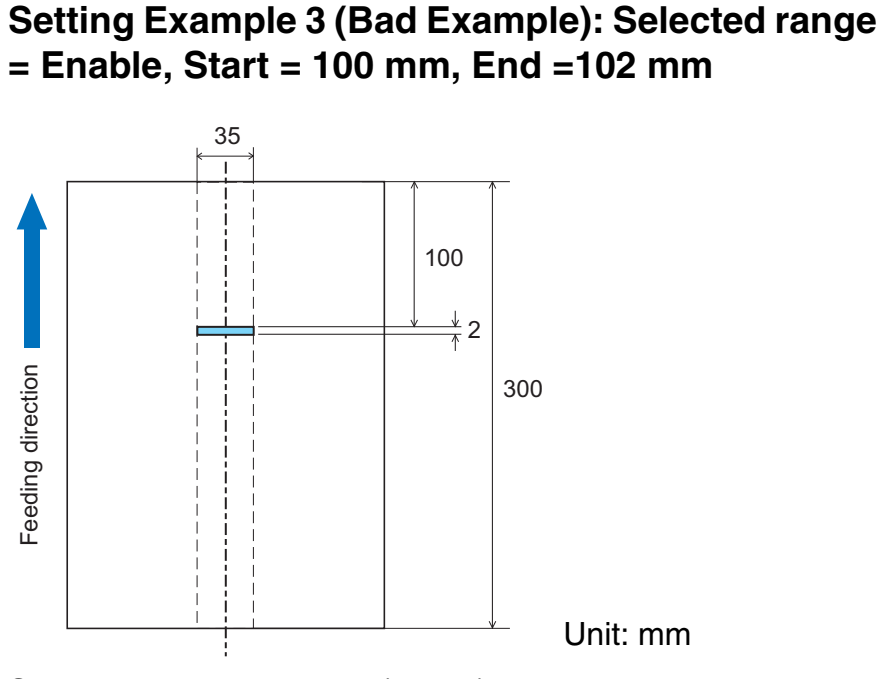

Since the detection range (length) is less than the minimum value (5 mm), the Multifeed Detection cannot be performed correctly.

TOP Contents Index Introduction Scanner Overview Loading **Documents** How to Use ScandAll PRO Scan Parameters Various **Documents Daily Care** Consumables Troubleshooting Operational Settings Appendix

**Chapter 9 Operational Settings** 

# Setting A Non-Multifeed-Detection Range [Intelligent Multifeed Function]

You can bypass multifeed detection by letting the scanner remembering the pattern (size and location) of glued paper on the document.

Note that you need to select "Check Overlapping" beforehand by referring to "Multifeed Detection" (on page 180).

- 1 Start up the Software Operation Panel. Refer to "9.1 Starting Up the Software Operation Panel" (on page 156).
- 2 From the tree listing on the left, select [Device Setting 2] ⇒ [Intelligent Multifeed Function].

| Diagnosis<br>Device Info<br>Device Setting<br>Device Setting<br>Page Edge Filler (ADF)<br>Dropout color<br>Pre-Pick<br>Decument Check area specific<br>Incluigent Multideed Function<br>Useful life counter<br>AutoCrop Boundary<br>Manual-feed timeout<br>Power SW Control<br>Scan Setting for Document wit<br>Pick Pressure | <ul> <li>Manual mode<br/>(Bypass by front panel button)</li> <li>Auto mode 1<br/>(Bypass by combination of length and position)</li> <li>Auto mode 2<br/>(Bypass by length)</li> <li>Clear overlap pattern</li> <li>Enable Scan button (VRS) Disable ▼</li> </ul> |
|----------------------------------------------------------------------------------------------------|----------------------------------------------------------------------------------------------------|
|                                                                                                    | OK Cancel Apply (A)                                                                                                    |

**3** Select a desired operation mode, and then click the [OK] button.

| Operation Mod                                                    | e Description                                                                                                    |  |
|------------------------------------------------------------------|----------------------------------------------------------------------------------------------------|--|
| Manual Mode                                                      | The scanner stops scanning each time a multi-<br>feed error is detected. You can resume<br>scanning after reloading the multifed<br>document.<br>The scanner does not remember the size and                                                                                                    |  |
| Auto Mode 1                                                      | The scanner remembers the size and location<br>of paper glued on the document when a multi-<br>feed error occurs and you reload the multifed<br>document on the ADF Paper Chute.<br>Multifeed Detection for this pattern is disabled<br>from the next scanning on.<br>The scanner remembers the size of paper<br>glued on the document when a multifeed error<br>occurs and you reload the multifed document<br>on the ADF Paper Chute.<br>Multifeed Detection for this pattern is disabled<br>from the next scanning on. |  |
| Auto Mode 2                                                      |                                                                                                    |  |
| Selection<br>overlap<br>Auto M<br>If you c<br>bered p<br>cleared | ng the [Clear overlap pattern] checkbox clears the<br>ping pattern (size and/or location) memorized in<br>ode.<br>hange the current mode to another, the remem-<br>pattern (size and/or location) will automatically be                                                                                                    |  |

TOP

Contents

Index

ntroduction

Scanner Overview

Loading Documents

How to Use ScandAll PRO

Scan Parameters

Various Documents

Daily Care

Consumables

Troubleshooting

Operational Settings

Appendix

# 9.6 Settings Related to Wait Time

# **Timeout for Manual Feeding** [Manual-feed timeout]

In Manual Feeding mode where you manually load documents sheet by sheet, you can scan multiple batches of documents continuously as a single file when you load the second stack of document before the timeout time after loading the first batch.

When the time has elapsed, the scanning terminates automatically, canceling manual feeding.

You can cancel the Manual Feeding mode immediately by pressing the [Send to] button within the timeout period specified.

Start up the Software Operation Panel. Refer to "9.1 Starting Up the Software Operation Panel" (on page 156).

2 From the tree listing on the left, select [Device Setting 2] ⇒ [Manual-feed timeout].

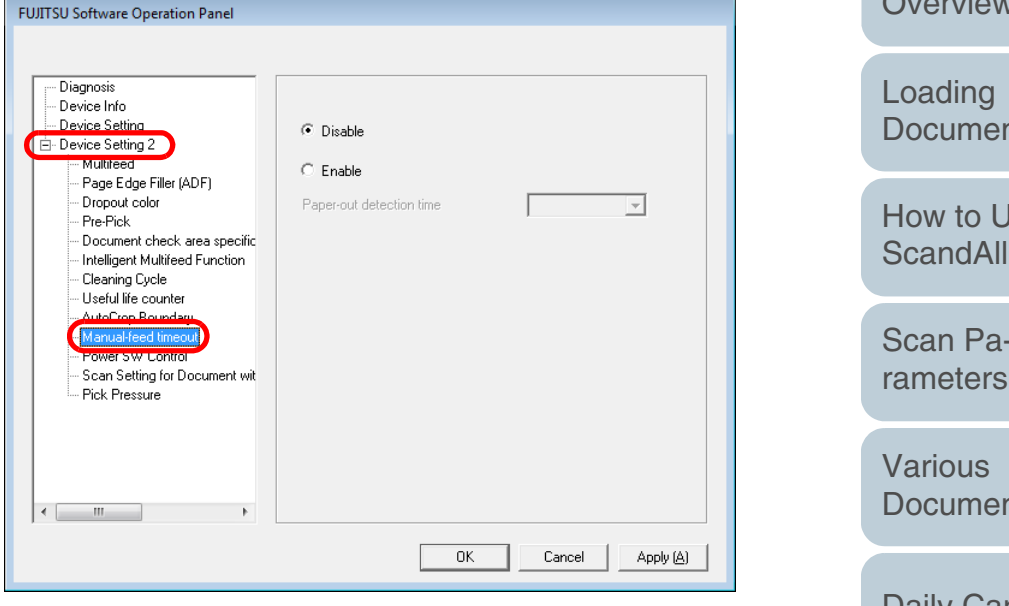

3 Select whether to enable or disable [Manual feed timeout]. To enable the timeout setting, select the timeout period for manual feeding until loading the next document after the previous one.

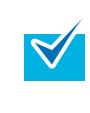

When [Manual feed timeout] is enabled, the scanner waits for the document to be loaded within the specified timeout period, even if scanning starts with no document loaded in the ADF Paper Chute.

| Overview                   |
|----------------------------|
| Loading<br>Documents       |
| How to Use<br>ScandAll PRO |
| Scan Pa-                   |

TOP

Index

Introduction

Scanner

Contents

Various

**Documents** 

**Dailv** Care

Consumables

Troubleshooting

Operational Settinas

Appendix

Glossarv

# Setting the Wait Time in Power Saving Mode [Power saving]

This scanner switches to power saving mode automatically to save power when it remains unused for a certain period of time.

Start up the Software Operation Panel. Refer to "9.1 Starting Up the Software Operation Panel" (on page 156).

**2** From the tree listing on the left, select [Device Setting].

| FUJITSU Software Operation Panel                                                                                                    |                                                                            |      |                              |                                                                                      |           |
|----------------------------------------------------------------------------------------------------|----------------------------------------------------------------------------|------|------------------------------|--------------------------------------------------------------------------------------|-----------|
| Diagnosis<br>Device Info<br>Device Setting 2<br>→ Multifeed<br>→ Page Edge Filler (ADF)<br>→ Dropout color<br>→ Bick                                                                                                    | Page Counter.<br>Total Page Count(ADF):<br>After cleaning:<br>Brake Boller | 2570 | pages<br>pages<br>pages      | Clear(1)                                                                             |           |
| <ul> <li>Pre-Prock</li> <li>Document check area specific</li> <li>Intelligent Multifeed Function</li> <li>Cleaning Cycle</li> <li>Useful life counter</li> <li>AutoCrop Boundary</li> <li>Manual-feed timeout</li> <li>Power SW Control</li> </ul> | Pick Roller:<br>Remaining Ink:                                             |      | pages<br>pages<br>pages<br>% | Clear(2)           Clear(4)           Clear(5)           Clear(6)           Clear(7) |           |
| — Scan Setting for Document wit<br>— Pick Pressure                                                                                                    | Power saving:                                                              |      | 15                           | minutes<br>Offset                                                                    | )         |
| < >                                                                                                    |                                                                            | ОК   | Cancel                       | Apply (&                                                                             | <u>})</u> |

**3** Use the slide control bar to set the waiting time before entering into power saving mode.

You can specify the waiting time in the range of 15 to 55 minutes (in increments of 5 minutes).

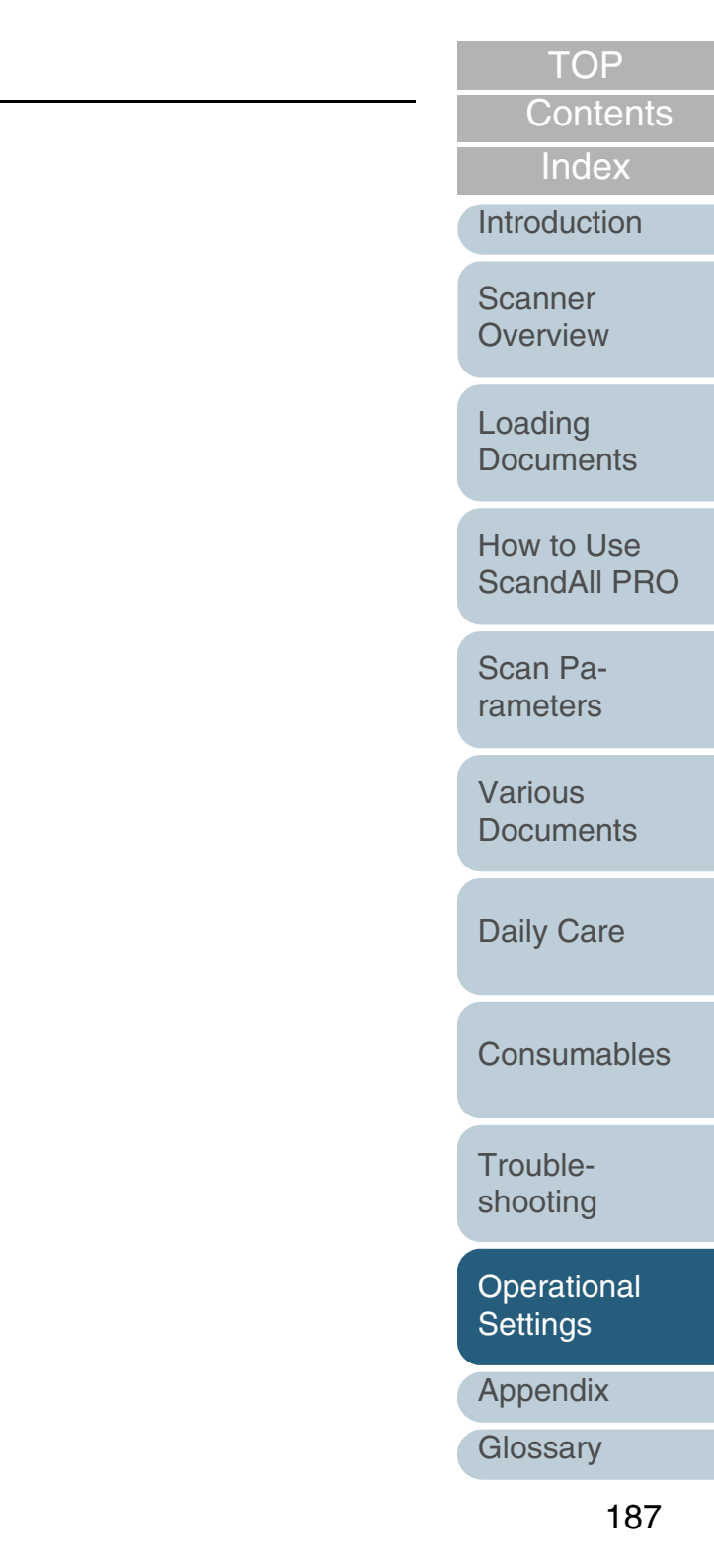

# 9.7 Settings Related to Power ON/OFF Control

# **Power ON/OFF Control**

# [Power SW Control]

This option is used to specify how to turn on/off the scanner. You can select whether or not to power the scanner on/off by using the [Power] button.

When this is disabled, use the main power switch.

- 1 Start up the Software Operation Panel. Refer to "9.1 Starting Up the Software Operation Panel" (on page 156).
- 2 From the tree listing on the left, select [Device Setting 2] ⇒ [Power SW Control].

| FUJITSU Software Operation Panel                                                                                                    |                     |
|----------------------------------------------------------------------------------------------------|---------------------|
| Diagnosis<br>Device Info<br>Device Setting 2<br>Device Setting 2<br>Multifeed<br>Page Edge Filler (ADF)<br>Dropout color<br>Pre-Pick<br>Document check area specific<br>Intelligent Multifeed Function<br>Claraning Cycle<br>Useful life counter<br>AutoCrop Boundary<br>Manualched Imput<br>Prover SW Control<br>Scan Setting for Document wit<br>Pick Pressure | <ul> <li></li></ul> |
|                                                                                                    | OK Cancel Apply (A) |

**3** Select to enable or disable power on/off using the [Power] button.

Select [Enable power switch] to enable the [Power] button; [Disable power switch] to disable it.

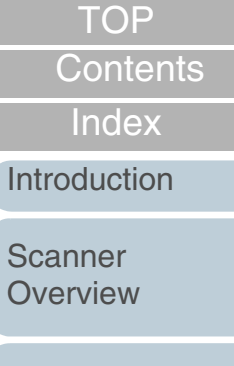

Loading Documents

How to Use ScandAll PRO

Scan Parameters

Various Documents

Daily Care

Consumables

Troubleshooting

Operational Settings

Appendix

# Appendix

This section provides the following information:

| A.1 Basic Specification        | 190 |
|--------------------------------|-----|
| A.2 Installation Specification | 192 |
| A.3 Outer Dimensions           | 193 |
| A.4 Scanner Options            | 195 |
| A.5 Uninstalling the Software  | 196 |

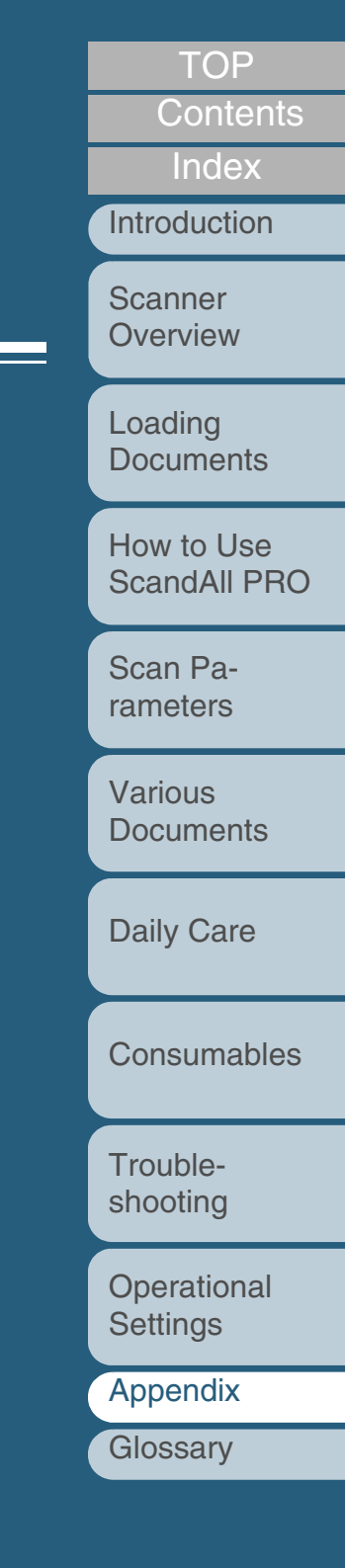

# A.1 Basic Specification

| Item                           |                     |                                                                                                    | Specification                              |                                         |                                         | Note                                           | Scanner     |
|--------------------------------|---------------------|----------------------------------------------------------------------------------------------------|--------------------------------------------|-----------------------------------------|-----------------------------------------|------------------------------------------------|-------------|
| Scanner model                  |                     |                                                                                                    | fi-6670/fi-6670A fi-6770/fi-6770A fi-6750S |                                         |                                         |                                                |             |
| Scanner type                   |                     |                                                                                                    | ADF (automatic document feeder)            | ADF+ flatbed                            |                                         | Loading<br>Documents                           |             |
| Image sensor                   |                     |                                                                                                    | Color CCD x 2<br>(Front, Back)             | Color CCD x 3<br>(Front, Back, Flatbed) | Color CCD x 2<br>(Front, Flatbed)       |                                                | How to Use  |
| Light source                   |                     |                                                                                                    | White cold cathode fluorescent lamp x 2    | White cold cathode fluorescent lamp x 3 | White cold cathode fluorescent lamp x 2 |                                                | ScandAll PR |
|                                |                     |                                                                                                    | (Front, Back)                              | (Front, Back, Flatbed)                  | (Front, Flatbed)                        |                                                | Scan Pa-    |
| Scanning area                  | Mini<br>mum         | ADF                                                                                                    | A8 portrait (*1)                           |                                         |                                         | 127 to 209 g/m <sup>2</sup><br>(34 to 56.1 lb) | Tameters    |
|                                | Maxi<br>mum         | ADF                                                                                                    | A3 or Double Letter                        | A3 or Double Letter                     |                                         |                                                | Documents   |
|                                |                     | Long page                                                                                                    | 118.11 in. or 3 m                          |                                         |                                         | (*2)                                           |             |
|                                |                     | Flatbed                                                                                                    |                                            | 12.00 x 180.00 in. (304.                | 8 × 457.2 mm)                           |                                                | Daily Care  |
| Paper weight                   |                     | A4/Letter or smaller: 31 to 209 g/m <sup>2</sup> (8.3 to 56.1 lb)<br>Size larger than A4/Letter: 52 to 209 g/m <sup>2</sup> (14.0 to 56.1 lb)<br>A8: 127 to 209 g/m <sup>2</sup> (34 to 56.1 lb) |                                            | (*3)                                    | Consumable                              |                                                |             |
| Scanning speed                 | Binary (monochrome) |                                                                                                    | Simplex: 90 sheets/min                     | n.; Duplex: 180 pages/min.              | Simplex: 72 sheets/min.                 | at 200 dpi                                     | Trouble     |
| (A4/Letter,<br>landscape) (*4) | Grayso              | ale                                                                                                    |                                            |                                         |                                         |                                                | shooting    |
|                                | Color               |                                                                                                    |                                            |                                         |                                         |                                                |             |
|                                | Binary              | (monochrome)                                                                                                    | Simplex: 80 sheets/min                     | n.; Duplex: 160 pages/min.              | Simplex: 72 sheets/min.                 | at 300 dpi                                     | Settings    |
|                                | Grayso              | cale                                                                                                    |                                            |                                         |                                         |                                                | Appendix    |
|                                | Color               |                                                                                                    |                                            |                                         |                                         |                                                | Glossary    |

TOP

Contents

Index

Introduction

#### TOP

| $\frown$ | 0 |  | 0 | 6 | +. |
|----------|---|--|---|---|----|
| U        | O |  | е |   | U  |

RO

es

Troubleshooting

Operational Settings

Appendix

Glossary

| Item                |                     |                         | Specification     |                                                | Note                                      | Index                |  |
|---------------------|---------------------|-------------------------|-------------------|------------------------------------------------|-------------------------------------------|----------------------|--|
| Scanner model       |                     | fi-6670/fi-6670A        | fi-6770/fi-6770A  | fi-6750S                                       |                                           | Introduction         |  |
| Capacity of ADF     |                     | 200 sheets              |                   | A4/Letter,<br>80 g/m <sup>2</sup> (21 lb) (*5) | Scanner                                   |                      |  |
| Optical resolution  |                     | 600 dpi                 |                   |                                                |                                           | overview             |  |
| Output resolution   | Binary (monochrome) | 50 to 600 dpi           |                   |                                                | Scalable in 1 dpi increments              | Loading<br>Documents |  |
|                     | Grayscale           | 50 to 600 dpi           |                   |                                                | Scalable in 1 dpi increments              | How to Use           |  |
|                     | Color               | Color 50 to 600 dpi     |                   |                                                | Scalable in 1 dpi increments              | ScandAll P           |  |
| Grayscale level     |                     | 8 bits per color        |                   |                                                | 10 bits per color for internal processing | Scan Pa-<br>rameters |  |
| Halftone pattern    |                     | Dither/error diffusion  |                   |                                                | Various                                   |                      |  |
| Interface (*6) (*7) |                     | USB2.0/1.1 (*8)         |                   | B type                                         | Documents                                 |                      |  |
|                     |                     | Ultra SCSI              |                   |                                                | Shielded 50-pin<br>high-density type      | Daily Care           |  |
|                     |                     | Ultra Wide SCSI (fi-667 | 0A/fi-6770A only) |                                                | Shielded 68-pin                           |                      |  |
| Other function      |                     | Hardware real-time JPE  | G compression     |                                                | Grayscale/color                           | Consumabl            |  |

\*1 : For scanning with the ADF only. With the Flatbed, there is no minimum size limitation.

\*2 : For a document longer than 864 mm or 34.02 inches, you need to specify a resolution of 200 dpi or less.

\*3 : Values measured when using the ADF. There is no limit of paper weight when document is scanned with the Flatbed.

\*4 : The maximum hardware limitation. Software processing time such as data transfer time is added to the actual scanning time.

\*5 : The maximum capacity varies depending on the paper weight. For details, refer to "2.2 ADF-Loaded Documents" (on page42).

\*6 : You cannot use both SCSI and USB 2.0/1.1 interfaces at the same time.

\*7 : You cannot connect multiple computers to the scanner using each type of interface cables at the same time.

\*8 : If you connect the scanner with USB 2.0, it is required that the USB port and the Hub are compliant with USB2.0. The scanning speed may slow down when you connect the scanner with USB1.1.

# A.2 Installation Specification

| lt                                                                                                    | em                     | Specification                                                   |                                                                 |                                                  | Scanner                |
|----------------------------------------------------------------------------------------------------|------------------------|-----------------------------------------------------------------|-----------------------------------------------------------------|--------------------------------------------------|------------------------|
| Scanner model                                                                                                    |                        | fi-6670/fi-6670A                                                | fi-6770/fi-6770A                                                | fi-6750S                                         | Overview               |
| Outer dimensions (width x depth x height) (*1)         641 x 432 x 300 mm ("2)<br>(25.2 x 17.0 x 11.8 in.)         690 x 500 x 342 mm<br>(27.2 x 19.7 x 13.5 in.) |                        |                                                                 | Loading<br>Documents                                            |                                                  |                        |
| Installation space (width                                                                                                    | x depth x height) (*3) | 1179 x 686 x 390 mm<br>(46.4 x 27.0 x 15.4 in.)                 | 1030 x 700 x 640 mm<br>(40.6 x 27.6 x 25.2 in. )                | 1030 x 700 x 640 mm<br>(40.6 x 27.6 x 25.2 in. ) |                        |
| Weight                                                                                                    |                        | 17 kg (37.5 lb)                                                 | 35 kg (77.2 lb)                                                 |                                                  | ScandAll PRO           |
| Input power                                                                                                    | Voltage range          | 100 to 240 Vac ±10%                                             | ·                                                               |                                                  | Scan Pa-               |
|                                                                                                    | Phase                  | Single phase                                                    | rameters                                                        |                                                  |                        |
|                                                                                                    | Frequency range        | 50/60 ± 3 Hz                                                    |                                                                 |                                                  |                        |
| Power consumption                                                                                                    | Operating              | 216 W or less                                                   |                                                                 |                                                  | - Various<br>Documents |
|                                                                                                    | Power saving           | fi-6670 : 6 W or less<br>fi-6670A : 9.1 W or less               | fi-6770 : 6 W or less<br>fi-6770A : 9.1 W or less               | fi-6750S : 6 W or less                           | Deilu Care             |
| Ambient condition                                                                                                    | Temperature            | Operating : 5 to 35°C (41 to 95°F)                              | ; Non-operating: -20 to 60°C (-4 to +140                        | 0°F)                                             | Dally Care             |
|                                                                                                    | Humidity               | Operating: 20 to 80%; Non-operat                                | ting: 8 to 95%                                                  |                                                  | 1                      |
| Calorific value                                                                                                    | Operating              | 186 Kcal/Hr or less                                             |                                                                 |                                                  |                        |
|                                                                                                    | Power saving           | fi-6670 : 5.2 Kcal/Hr or less<br>fi-6670A : 7.8 Kcal/Hr or less | fi-6770 : 5.2 Kcal/Hr or less<br>fi-6770A : 7.8 Kcal/Hr or less | fi-6750S : 5.2 Kcal/Hr or less                   | Trouble-               |
| Shipping weight                                                                                                    |                        | 25 kg (55. 1 lb)                                                | 44 kg (97.0 lb)                                                 |                                                  | shooting               |
| Support warranty period                                                                                                    |                        | 5 years                                                         |                                                                 | Operational                                      |                        |

\*1 : The depth excludes the ADF Paper Chute and Stacker dimensions.

\*2 : The width excludes the Operator Panel dimensions.

\*3 : Reference values necessary for scanning A4/Letter sized documents.

192

Settings

Appendix

Glossary

TOP

Contents

Index

Introduction

# **A.3 Outer Dimensions**

The outer dimensions are as follows:

# ADF type

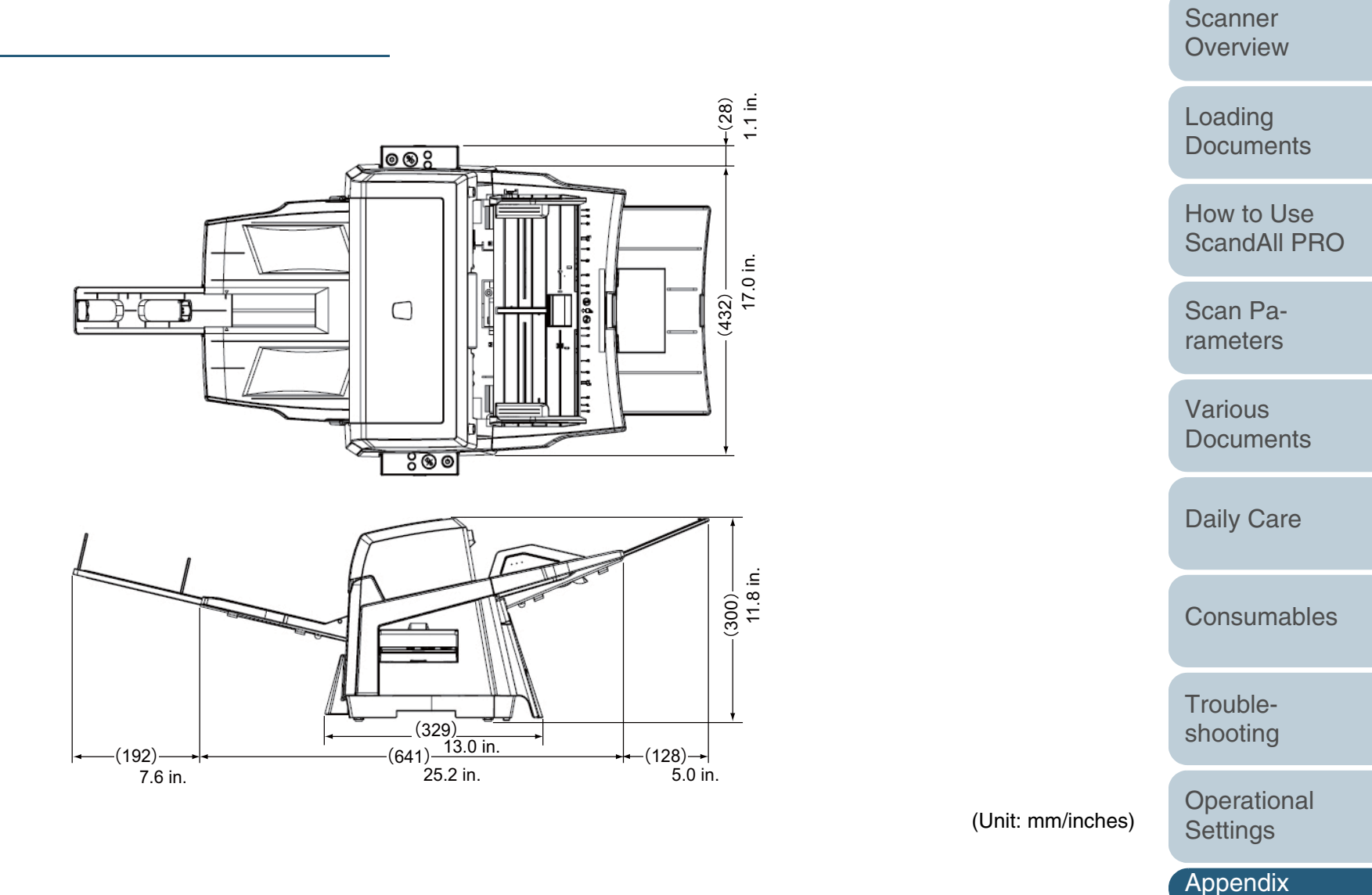

# TOP Contents

Index

Introduction

# Flatbed type

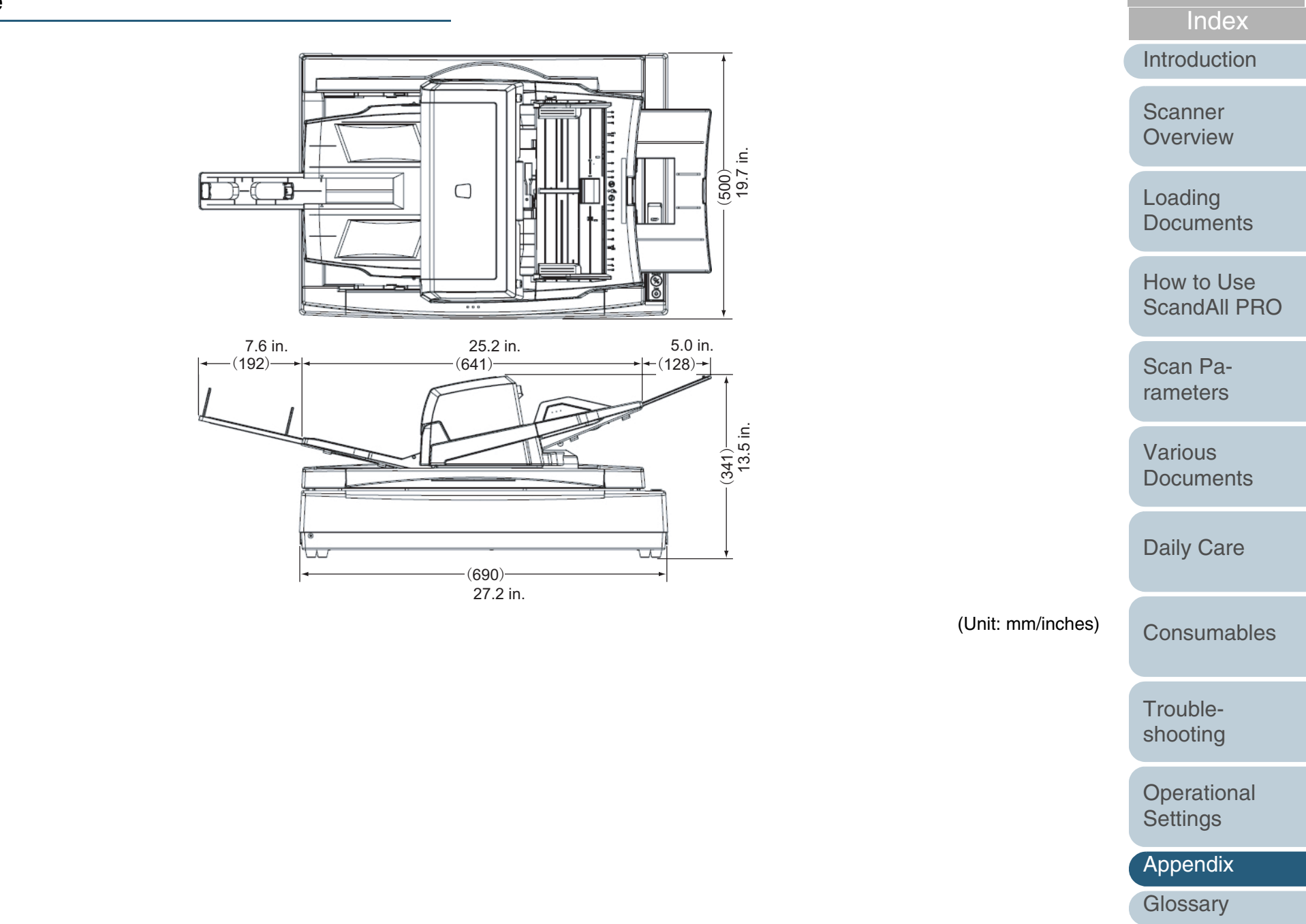

TOP

Contents

# **A.4 Scanner Options**

| Product Name          | Model     | P/N          | Scanner                         | Description                                                                                                    | Scanner                    |
|-----------------------|-----------|--------------|---------------------------------|----------------------------------------------------------------------------------------------------|----------------------------|
| Imprinter             | FI-667PR  | PA03576-D101 | fi-6670                         | An imprinter option available for the ADF-type scanner model.                                                             | Overview                   |
|                       |           |              | 11-007UA                        | document.<br>Use of this imprinter prints user's name, date, and/or serial number for file management.                    | Loading<br>Documents       |
| Black Document<br>Pad | FI-575BK  | PA03338-D960 | fi-6770<br>fi-6770A<br>fi-6750S | A quick-replacement-type document pad useful for scanning documents<br>in black background when loading from the flatbed. | How to Use<br>ScandAll PRC |
| VRS option            | FI-677CGA | PA03576-K001 | fi-6670<br>fi-6770              | An image processing hardware option for FUJITSU image scanner fi-<br>series.                                              | Scan Pa-<br>rameters       |
|                       |           |              |                                 | advanced image processing at a high speed.<br>Built into the fi-6670A/fi-6770A as the standard feature.                   | Various<br>Documents       |

For details, contact the store where you purchased the scanner or an authorized FUJITSU scanner service provider. TOP

Contents

Index

Introduction

Troubleshooting

**Daily Care** 

Consumables

Operational Settings

Appendix

# A.5 Uninstalling the Software

## 1 Start your computer.

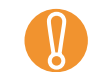

Be sure to log on as a user with "Administrator" privileges.

# 2 Exit all applications.

- 3 Select the [start] menu ⇔ [Control Panel] ⇔ [Uninstall a program].
  - $\Rightarrow$  In the [Uninstall or change a program] window, you can view a list of installed applications.

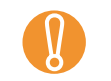

Displays may vary depending on the operating system you are using. Follow the on-screen instructions on your desktop.

Windows 2000:

- [Uninstall a program] ⇒ [Add/Remove Applications]
- [Uninstall] or [Uninstall/Change] button 
   □> [Add/ Remove] button
   Windows XD:

Windows XP:

- [Uninstall a program] ⇔ [Add or Remove Programs]
- [Uninstall] or [Uninstall/Change] button ⇒ [Change/ Remove] button

#### **4** Select the target application as follows:

- To remove the FUJITSU TWAIN 32 scanner driver, select: [Scanner Utility for Microsoft Windows]
- To remove ScandAll PRO, select: [Fujitsu ScandAll PRO]
- To remove Scan to Microsoft SharePoint, select: [Scan to Microsoft SharePoint]
- To remove the FUJITSU ISIS scanner driver, select: [Fujitsu ISIS Drivers]

- To remove the Error Recovery Guide, select: [Error Recovery Guide for fi-6670(A)/fi-6770(A)/fi-6750S]
- To remove the Software Operation Panel, select: [Software Operation Panel] (Installed automatically when the FUJITSU TWAIN32 and ISIS scanner drivers are installed.)
- To remove the Kofax VRS, select: [Kofax VirtualReScan]
- To remove the manuals, select: [fi-Scanner manuals fi-6670(A)/fi-6770(A)/fi-6750S]
- To remove Quick Scan Pro™, select: [Quick Scan]
- To remove Adobe Acrobat, select: [Adobe Acrobat Standard]
  - For how to uninstall Image Processing Software Option (Trial version), refer to "Image Processing Software Option User's Guide."
- **5** Click the [Uninstall] or [Uninstall/Change] button.
- 6 When you see a confirmation message, click the [OK] button or the [Yes] button.
  - $\Rightarrow$  Upon clicking the button, uninstallation is started.

# TOP\_

Contents

Index

Introduction

Scanner Overview

Loading Documents

How to Use ScandAll PRO

Scan Parameters

Various Documents

Daily Care

Consumables

Troubleshooting

Operational Settings

Appendix

# Glossary

Α

A4 size

A5 size A6 size

A7 size

A8 size

ADF (Automatic Document Feeder)

Automatic separation

Automatic size/skew detection

#### В

**Brake roller** 

**Brightness** 

#### С

**Canadian DOC Regulations** 

CCD (Charged Coupling Device) Image Sensor

**Color balance** 

Default settings Density Dither Document jam

Dpi

D

**Driver software** 

Dropout color

Duplex reading mode

# E

Eject rollers

Energy Star

Equipment Error

Error diffusion

# F

Feed rollers

Filtering

Flat bed

\_\_\_\_

FCC

Feed rollers Filtering

intering

Flat bed

| G          |
|------------|
| Gamma      |
| Gray scale |

I

H Halftone processing

Image emphasis

Image processing

Interface

Inversion (Reverse-image reading)

**IPC** preset mode

ISIS (Image Scanner Interface Specification)

ISIS (Image Scanner Interface Specification)

#### J

Jaggy images

Job separation sheet

# Landscape Landscape orientation Letter size Linedrawing mode

М

L

Mirror image

Moire Patterns

**Multifeed detection** 

#### Noise removal

#### 0

Ν

OCR (optical character recognition)

Operating temperature/ humidity

**Operator Panel** 

**Optical sensor** 

**Outline extraction** 

Scanner Overview

Loading Documents

How to Use ScandAll PRO

Scan Parameters

Various Documents

Daily Care

Consumables

Troubleshooting

Operational Settings

Appendix

Glossary

TOP\_

Con<u>tents</u>

Index

Introduction

| ssarv                   |                            |                           |                            | TOP                  |
|-------------------------|----------------------------|---------------------------|----------------------------|----------------------|
|                         |                            |                           |                            | Contents             |
| Ρ                       | S                          | Т                         | U                          | Index                |
| Pad ASSY (Pad Assembly) | SCSI (Small Computer       | Temporary Error           | Ultrasonic sensor          | Introduction         |
| Photograph mode (White  | System Interface)          | Terminator                | USB (Universal Serial Bus) | Scanner              |
| level follower OFF)     | SCSI-ID                    | Third Party Interface     | W                          | Overview             |
| Pick roller             | Separation roller          | Threshold                 | White level follower       |                      |
| Pick start time         | Simplex reading mode       | ΤÜV                       | White Reference Stripe     | Loading<br>Documents |
| Pixel (Picture Element) | Smoothing                  | TWAIN (Technology Without | Numbers                    |                      |
| Portrait                | Storage temperature/humid- | Any interesting Name)     | 11 x 17 inches             | How to Use           |
| Portrait orientation    | ity                        |                           |                            | ScandAll PRO         |
| R                       |                            |                           |                            | Scan Pa-             |
| Resolution              |                            |                           |                            | rameters             |
|                         |                            |                           |                            | Various              |
|                         |                            |                           |                            | Documents            |
|                         |                            |                           |                            |                      |
|                         |                            |                           |                            | Daily Care           |
|                         |                            |                           |                            |                      |
|                         |                            |                           |                            | Consumables          |
|                         |                            |                           |                            |                      |
|                         |                            |                           |                            | Trouble-             |
|                         |                            |                           |                            | shooting             |
|                         |                            |                           |                            | Operational          |
|                         |                            |                           |                            | Settings             |

Appendix

# A

| Glossary                                                                                                    | TOP                     |
|----------------------------------------------------------------------------------------------------|-------------------------|
| Α                                                                                                    | Contents                |
| A4 size                                                                                                    | Introduction            |
| A standard paper size. Paper size is 210 x 297 mm.                                                                                                    | Scanner<br>Overview     |
| A5 size<br>A standard paper size. Paper size is 148 x 210 mm.                                                                                                    | Loading                 |
| A6 size<br>A standard paper size. Paper size is 105 x 148 mm.                                                                                                    | Documents               |
| A7 size<br>A standard paper size. Paper size is 74 x 105 mm.                                                                                                    | ScandAll PRO            |
| A8 size<br>A standard paper size. Paper size is 53 x 74 mm.                                                                                                    | Scan Pa-<br>rameters    |
| <b>ADF (Automatic Document Feeder)</b><br>A unit that allows the user to scan a number of pages consecutively. Fed documents are transported from the ADF paper                                                                                                    | Various<br>Documents    |
| chute (or hopper) to the Stacker. Actual scanning operation is executed by the mechanism inside of this unit.                                                                                                    | Daily Care              |
| Automatic separation<br>An image processing method in which the scanner automatically detects difference between text and photos, and chooses the<br>threshold accordingly. This function allows the scanner to switch between line mode and half tone mode in one pass. | Consumables             |
| Automatic size/skew detection<br>A function that automatically detects the documents' page size and adjusts output data to the detected page size. Document<br>skewing is automatically detected and corrected for the output image.                                     | Trouble-<br>shooting    |
|                                                                                                    | Operational<br>Settings |
|                                                                                                    | Appendix                |
|                                                                                                    | Glossary                |

#### В

#### **Brake roller**

A roller that prevents two or more sheets of paper from being fed simultaneously into the ADF.

#### Brightness

Refers to the brightness of scanned images in this manual.

С

#### **Canadian DOC Regulations**

"A standard issued by Industry Canada, a department of the Canadian government, which sets out the technical requirements relative to the radiated and conducted radio noise emissions from digital apparatus."

#### CCD (Charged Coupling Device) Image Sensor

A semiconductor device inside the scanner that registers light reflected from the original image and converts it into a digitized (electronic) form. CCD technology is the basis of high-quality image acquisition in scanners, cameras, and other specialized devices.

#### **Color balance**

Balance of colors in images.

D

**Default settings** Pre-set values for optional menus.

#### Density

Scale of color's depths in images. In this manual, refers to a measurement of the depth of the display.

#### Dither

The process by which a group of dots is arranged to represent a shade of gray. The predetermined dot pattern simulates shades of gray. This scanning process offers the advantage of reduce memory requirements compared to multilevel gray.

TOP

Contents

Index

Introduction

Scanner Overview

Loading Documents

How to Use ScandAll PRO

Scan Parameters

Various Documents

Daily Care

Consumables

Troubleshooting

Operational Settings

Appendix

#### Document jam

A warning that appears when document is jammed in the transport unit, or transportation is interrupted because the paper is slipping.

#### Dpi

Dots per inch. Number of dots lined along one inch. A measurement of resolution normally used for scanners and printers. Higher dpi means better resolution.

#### **Driver software**

In this manual, driver software refers to software that allows the scanning application software to communicate with the scanner.

#### **Dropout color**

A color which is used in the document but does not appear in the read image.

#### **Duplex reading mode**

A mode for scanning both sides of the document in one pass.

Ε

#### **Eject rollers**

Rollers that transport documents from the ADF onto the Stacker.

#### **Energy Star**

ENERGY STAR is an international standard for energy-efficient electronic equipment. It was created by the US Environment Protection Agency (EPA) in 1992. The standard program has now been adopted by several countries around the world.

#### **Equipment Error**

An error that cannot be fixed by the operator. The operator should call the manufacturer for service.

#### **Error diffusion**

High-quality halftone (pseudo-grayscale) image production based on black-and-white pixel binarization. A pixel's optical density and that of adjacent pixels are summed, with black pixels relocated in their order of density as they relate to adjacent pixels. The purpose of this technique is to minimize the average error between read and printed densities. Density data for

TOP

Contents

Index

Introduction

Scanner Overview

Loading Documents

How to Use ScandAll PRO

Scan Parameters

Various Documents

Daily Care

Consumables

Troubleshooting

Operational Settings

Appendix

adjacent pixels is modified by diffusing errors on the objective pixel into several pixels, which are then binarized. This maintains high grayscale levels and resolution during reading, while suppressing more patterns by dotted halftone images such as newspaper photographs.

F

## FCC

Acronym for "The Federal Communications Commission", an independent United States government agency which is in charge of regulating interstate and international communications via radio, television, wire, satellite and cable. The Part 15 of the FCC regulations mentioned in this manual is designed to prevent harmful interferences on radio communication of radio receivers and other devices which radiate radio frequency energy, and provides for the certification of radio receivers. It also provides the certification of low power transmitters and the operation of certificated transmitters without a license.

#### **Feed rollers**

Rollers that feed documents through the ADF.

#### Filtering

A correction method that improves the read quality of handwritten documents. The read quality of images written in pencil or ball-pointed pen depends on the reflective light characteristics of the specific ink or lead used. Dropped pixels may produce outlines, gaps, or thin, barely connected lines due to uneven optical density. Filtering detects areas lighter than their surround-ings and increases their density to improve image clarity.

#### Flat bed

An input device of the scanner, where documents are placed and scanned. Generally used for scanning pages out of a book, or paper that is out of the feeding specification of the ADF. Also used to scan a small volume of documents by manual operation.

TOP

Contents

Index

Introduction

Scanner Overview

Loading Documents

How to Use ScandAll PRO

Scan Parameters

Various Documents

Daily Care

Consumables

Troubleshooting

Operational Settings

Appendix

#### G

#### Gamma

A unit of changes of images' brightness. It is expressed as a function of the electric input power to devices (scanner, display, etc.) and an image's brightness. If the gamma rate is larger than 1, the brightness of an image increases and vice versa. In order to adjust the brightness of an image close to the original, generally the gamma value is set to 1.

#### Gray scale

A method for realizing the gradation from black to white on the scanned image. For example, when scanning monochrome documents, the computer recognizes the documents as sets of black and white dots. In the Gray scale method, each dot contains data regarding density of black. The original gradation of the documents is realized as the gradation of the density data.B

#### Η

#### Halftone processing

Any method used to reproduce a photograph which includes a shade as an image composed of dots, namely, a binary image. Dithering and error diffusion processing are examples of halftone processing.

#### Image emphasis

Density is decreased for lighter but not completely white areas adjacent to black areas. Weakening this emphasis eliminates spot noise or produces softened images.

#### Image processing

An image is scanned with specified parameters.

#### Interface

The connection that allows communication from the computer to the scanner.

#### Inversion (Reverse-image reading)

In reverse-image reading, data is changed from black to white and vice versa.

TOP

Index

Introduction

Scanner

Overview

Loading

**Documents** 

How to Use

Scan Parameters

Various

Documents

**Daily Care** 

Consumables

Trouble-

shooting

Operational Settings

Appendix

Glossary

ScandAll PRO

Contents

#### Glossary

#### **IPC** preset mode

While reading binary images, it is necessary to set the scanner according to the quality of the sheet to be read. In this mode, these settings can be performed in advance by corresponding each setting to a pattern number.

#### **ISIS (Image Scanner Interface Specification)**

A standard of API (Application Program Interface) or protocol for imaging devices (scanners, digital cameras, etc.) developed by Pixel Translations, a division of Captiva Software. In order to use imaging devices designed on the ISIS standard, it is necessary to install the driver software of the same standard.

J

#### Jaggy images

Images that have sharp projections or irregular shape on their edges.

#### Job separation sheet

A sheet inserted between documents in a batch for separating different jobs.

L

#### Landscape

A document is transported and read with the Short side parallel to the moving direction.

#### Landscape orientation

A document is transported and scanned with the long side vertical to the moving direction.

#### Letter size

A standard paper size used in the U.S.A. and other countries. Paper size is 8-1/2 x 11 inches.

#### Linedrawing mode

Selecting linedrawing mode makes threshold and contrast settings effective but prevents brightness from being set. The specified threshold value determines whether black or white pixels are scanned. Line drawing mode is therefore appropriate for scanning text and line art images. TOP

Contents

Index

Introduction

Scanner Overview

Loading Documents

How to Use ScandAll PRO

Scan Parameters

Various Documents

Daily Care

Consumables

Troubleshooting

Operational Settings

Appendix

#### Μ

#### **Mirror image**

The read image is symmetrically flipped to produce a mirror image of the original detected in the main scanning direction.

#### **Moire Patterns**

Recurrent patterns on scanned images caused by incorrect settings of angles.

#### **Multifeed detection**

A scanner function which detects accidental feeding of multiple sheets into the ADF. This can be set as both enabled/disabled.

Ν

#### Noise removal

Isolated noise from an image appearing as black spots in white areas and voids in black areas is removed to improve image quality. Common noise includes toner and fax particles. Noise reduction works via an algorithm that removes pixels up to 5 x 5 dots appart. A dot is 1/400 inch. A particle can be distinguished from a character as it is not connected to another dot within 5 pixels.

0

#### **OCR** (optical character recognition)

Devices or technologies for identifying characters on documents and converting them into text data that can be manipulated. The documents are checked by light and the differences of light reflection are recognized as character shapes.

#### **Operating temperature/humidity**

The temperature and humidity levels needed to assure the proper operation of the scanner.

#### **Operator Panel**

A panel consists of indicators and buttons. The operator panel is used to control scanner operations such as, selecting features, and changing settings.

TOP Contents

Index

Introduction

Scanner Overview

Loading Documents

How to Use ScandAll PRO

Scan Parameters

Various Documents

Daily Care

Consumables

Troubleshooting

Operational Settings

Appendix

# **Optical sensor** length of documents. **Outline extraction** The boundary between black and white areas is traced and the outline extracted for closed areas.

# Ρ

# Pad ASSY (Pad Assembly)

This part is used to separate a sheet of paper from a batch before feeding documents into the ADF. This assembly is made out of rubber.

## Photograph mode (White level follower OFF)

Selecting photograph mode makes brightness and contrast settings effective but prevents the threshold from being set. With photograph mode, the darkness of image corresponds to the black-pixel density, making it suitable in scanning images such as photographs having gradations.

#### **Pick roller**

Roller(s) that picks the page from the batch of paper in the paper chute and feed it into the ADF.

## Pick start time

The period from the manual insertion of the document until picking starts after the document passes the hopper empty sensor.

# **Pixel (Picture Element)**

The tiny dots that make up a scanned image.

## Portrait

Orientation of documents or images. Documents/images are set or displayed vertically.

## Portrait orientation

A document is transported and read with the long side parallel to the moving direction.

#### Glossarv

A type of sensor for detecting multi feeding by light transmission. It also detects multi feeding by recognizing differences in

Scanner Overview

TOP

Index

Introduction

Contents

Loading **Documents** 

How to Use ScandAll PRO

Scan Parameters

Various **Documents** 

**Daily Care** 

Consumables

#### R

#### Resolution

The measure of the details or grain of images displayed on a computer screen. As a metric of the resolution, dpi is customarily used.

S

#### SCSI (Small Computer System Interface)

An abbreviation for "Small Computer System Interface". SCSI is a standard for interfaces, used to connect devices such as hard disks, scanners, etc. Up to seven devices can be connected through this interface (daisy chain). The data transfer rates are different between "Fast SCSI" (Max. 10MB/sec.) and "Wide SCSI" (Max. 20MB/sec.).

#### SCSI-ID

Used to specify a particular SCSI device when the initiator selects a target or the target reconnects to the initiator.

#### **Separation roller**

A roller that separates the sheets of paper from each other.

#### Simplex reading mode

A mode for scanning only the front side of the document.

#### Smoothing

A process that eliminates "jaggies" from slanted lines and curves. Irregular convexities are deleted and irregular concavities filled in. This is useful in OCR applications, for example.

#### Storage temperature/humidity

The temperature and humidity levels necessary for proper storage of the scanner.

Т

# Temporary Error

An error that can be fixed by the operator.

TOP

Index

Introduction

Scanner

Overview

Loading Documents

How to Use

Scan Pa-

rameters

Various

Documents

**Daily Care** 

Consumables

Trouble-

shooting

Operational Settings

Appendix

Glossary

ScandAll PRO

Contents

#### Terminator

Devices with a SCSI interface can be daisy-chained. A resistor that includes terminal circuits needs to be placed at both ends of the SCSI chain when devices are daisy-chained. If a device (such as a scanner) is the last device in a chain, leaving an interface connector unused, a Terminator therefore must be attached to provide those terminal circuits.

#### **Third Party Interface**

Used to install optional board provided by Fujitsu or interface board manufactured by a third party.

#### Threshold

A value used as a metric for judging a color as black or white. For scanning an image with gray gradation, this value must be defined. The threshold setting determines which pixels are converted to black and which will become white.

#### ΤÜV

"An institution that controls products for conformity with various standards of security, usability and environmental matters."

#### TWAIN (Technology Without Any Interesting Name)

A standard for API (Application Program Interface) or protocol for imaging devices (scanners, digital cameras, etc.) developed by TWAIN Working Group. In order to use devices that comply with this standard, it is necessary to install driver software based on the same standard.

U

#### **Ultrasonic sensor**

A type of sensor for detecting multi feeding by ultrasonic sound. Scanners detect multi feeding by recognizing differences in the amount of ultrasonic waves that penetrates the documents.

#### **USB (Universal Serial Bus)**

An abbreviation for "Universal Serial Bus". A standard for interfaces used to connect devices such as key boards, scanners, etc. Up to 127 devices can be connected through this interface. USB devices can be plugged/unplugged without turning off their power. Data transfer rates are different between the "Low speed mode" (1.5Mbps) and "High speed mode" (Max. 12Mbps).

# TOP

Contents

Index

Introduction

Scanner Overview

Loading Documents

How to Use ScandAll PRO

Scan Parameters

Various Documents

Daily Care

Consumables

Troubleshooting

Operational Settings

Appendix

#### W

#### White level follower

A function to correct the difference between white colors in unbleached paper (e.g. wood containing paper, etc.) and in scanned images.

#### White Reference Stripe

The white part located in the ADF that defines the lightest area in an image, causing all other areas to be adjusted accordingly.

### Numbers

#### 11 x 17 inches

A standard paper size used in the U.S.A. and other countries. Paper size is 11 x 17 inches.

TOP

Contents

Index

Introduction

Scanner Overview

Loading Documents

How to Use ScandAll PRO

Scan Parameters

Various Documents

Daily Care

Consumables

Troubleshooting

Operational Settings

Appendix

# Index

## Α

| ADF-Loaded Documents | 42 |
|----------------------|----|
| Advanced Scanning    | 79 |

# В

| Basic Flow of Scanning Documents                 | 33  |
|--------------------------------------------------|-----|
| Basic Specification                              | 189 |
| Before Contacting Your Dealer or Scanner Service |     |
| Provider                                         | 151 |

# С

| Changing the ADF Position                        |          |
|--------------------------------------------------|----------|
| Checking Labels on the Scanner                   | 153      |
| Cleaning Materials and Locations Requiring Clean | ning 114 |
| Cleaning the ADF                                 | 116      |
| Cleaning the Flatbed (Flatbed Type Only)         | 121      |
| Configurable Items                               | 156      |
| Consumables                                      | 122      |
| Consumables and the Replacement Cycles           | 123      |
| Conventions                                      | 7        |
| Customizing the Hardware Settings                | 105      |
|                                                  |          |

#### D

| Daily Care | 3 |
|------------|---|
|------------|---|

## Ε

#### F

| Features                         | 21 |
|----------------------------------|----|
| FUJITSU ISIS Scanner Driver      | 67 |
| FUJITSU TWAIN 32 Scanner Driver  | 64 |
| Functions of the Operator Panels | 28 |

# Н

| How to Use ScandAll PRO 5 | 1 |
|---------------------------|---|
| How to Use This Manual    | 2 |

## I

| Installation Specification | 191 |
|----------------------------|-----|
| Introduction               | 3   |

#### L

| Launching ScandAll PRO5                                | 53 |
|--------------------------------------------------------|----|
| Loading Documents                                      | 38 |
| Loading Documents on the ADF 3                         | 39 |
| Loading Documents on the Flatbed (Flatbed Type Only) 5 | 50 |

#### 0

| Dptions                  | 94 |
|--------------------------|----|
| Duter Dimensions1        | 92 |
| Overview of ScandAll PRO | 52 |

#### Ρ

| Paper Jams           | 129  |
|----------------------|------|
| Power ON/OFF Control | 187  |
| Power Save Mode      | . 32 |

#### TOP

Contents

Index

#### Introduction

Scanner Overview

## Loading Documents

How to Use ScandAll PRO

#### Scan Parameters

Various Documents

**Daily Care** 

Consumables

#### Troubleshooting

Operational Settings

Appendix

| Power SW Control | . 187 |
|------------------|-------|
| Precautions      | 9     |

U

V

# R

| Regulatory Information     |     |
|----------------------------|-----|
| Replacing the Brake Roller | 126 |
| Replacing the Pick Rollers | 124 |

# S

| Safety Information 11                             |
|---------------------------------------------------|
| Scan Parameters                                   |
| Scanner Overview 20                               |
| Scanner Parts and Their Functions 22              |
| Scanning Approaches 57                            |
| Scanning Documents of Different Types or Sizes 75 |
| Scanning with Batch Scan 61                       |
| Scanning with Scan 58                             |
| Selecting a Scanner Driver 54                     |
| Selecting a Scanner Model 55                      |
| Setting Post-Scan Operations and Handling 87      |
| Settings Related to Consumables and Useful Life   |
| Counters                                          |
| Settings Related to Multifeed Detection 179       |
| Settings Related to Power ON/OFF Control 187      |
| Settings Related to Scanning 168                  |
| Settings Related to Wait Time 185                 |
| Starting Up the Software Operation Panel 155      |
| Summary 74                                        |
|                                                   |

#### Т

| Troubleshooting                | 128, 13 | 35 |
|--------------------------------|---------|----|
| Turning the Scanner On and Off | 2       | 31 |

|                               | Contents                   |
|-------------------------------|----------------------------|
| Uninstalling the Software 195 | Index                      |
|                               | Introduction               |
| Various Scans                 | Scanner<br>Overview        |
|                               | Loading<br>Documents       |
|                               | How to Use<br>ScandAll PRO |
|                               | Scan Pa-<br>rameters       |
|                               | Various<br>Documents       |
|                               | Daily Care                 |
|                               | Consumables                |
|                               | Trouble-<br>shooting       |
|                               | Operational<br>Settings    |
|                               | Appendix                   |
|                               | Glossary                   |
|                               |                            |

TOP

|                                                                                                    | TOP                        |
|----------------------------------------------------------------------------------------------------|----------------------------|
|                                                                                                    | Contents                   |
|                                                                                                    | Index                      |
|                                                                                                    | Introduction               |
|                                                                                                    | Scanner<br>Overview        |
|                                                                                                    | Loading<br>Documents       |
|                                                                                                    | How to Use<br>ScandAll PRO |
|                                                                                                    | Scan Pa-<br>rameters       |
| fi-6670(A)/fi-6770(A)/fi-6750S Image Scanner                                                                                                    | Various                    |
| Operator's Guide                                                                                                    | Documents                  |
| P3PC-2252-02ENZ0                                                                                                    | Daily Care                 |
| Issue Date: June 2008                                                                                                    |                            |
| Issued by: PFU LIMITED                                                                                                    | Consumables                |
| <ul> <li>Copying of the contents of this manual in whole or in part and copying of the scanner applications is prohibited under<br/>the copyright.</li> </ul>                                                    | Trouble-<br>shooting       |
| <ul> <li>The contents of this manual are subject to change without notice.</li> </ul>                                                                                                    | Operational                |
| <ul> <li>PFU LIMITED is not liable whatsoever for any damages resulting from use of this scanner and procedures described in<br/>this manual, profit due to defects, and any claims by a third party.</li> </ul> | Settings                   |
|                                                                                                    | Appendix                   |
|                                                                                                    | Glossary                   |
|                                                                                                    |                            |